守成クラブ例会支援システム 操作説明書

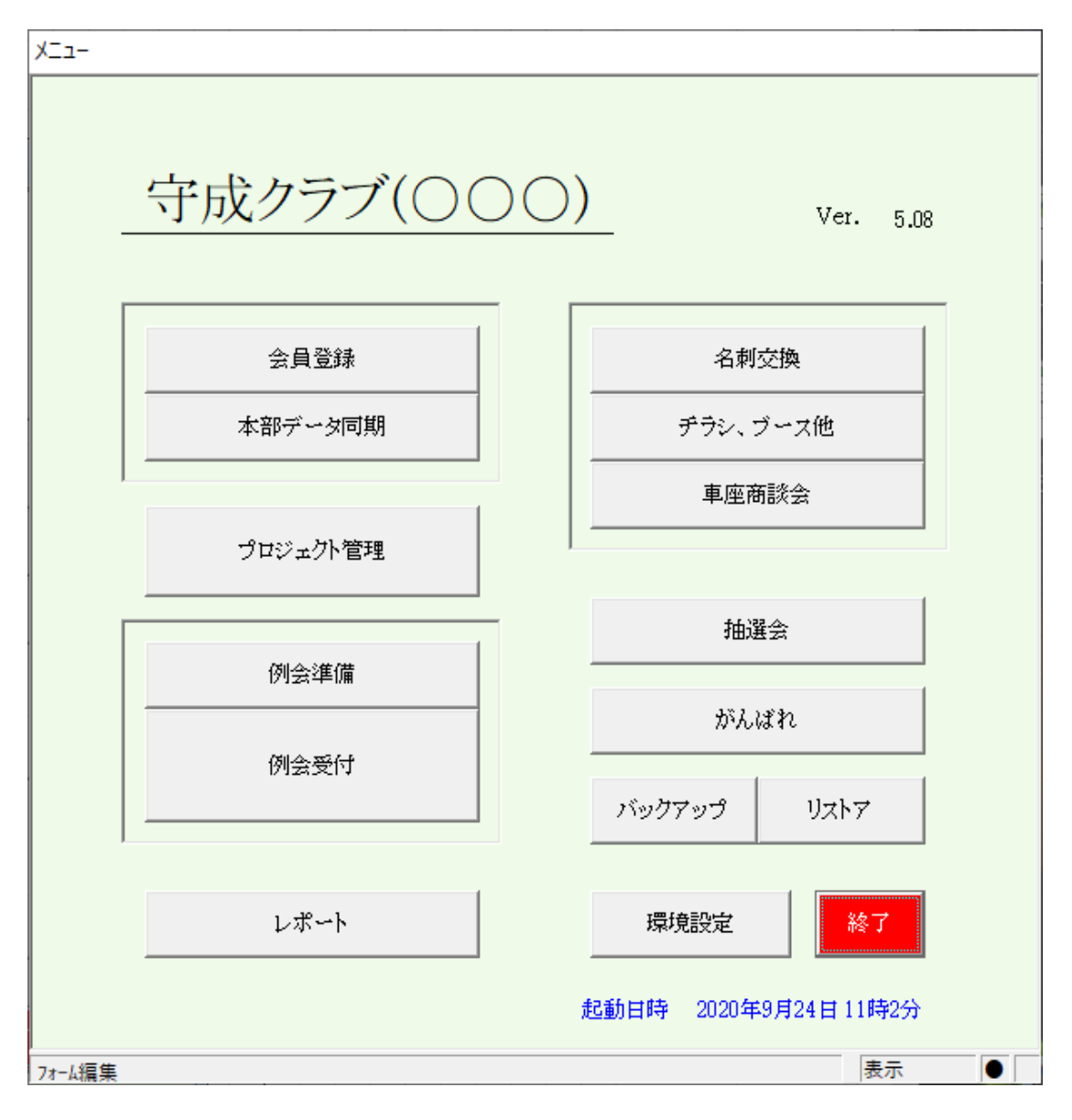

- 1 環境設定 会員登録・本部データ同期
- 2 プロジェクト管理
- 3 例会準備
- 4 例会受付
- 5 レポート
- 6 その他

Ver 5.08版

2020/9/24

有限会社アトムアシスト

| 1.3 | 環境設定および会員 | 登録 |
|-----|-----------|----|
|-----|-----------|----|

| 1–1 | 環境設定    | 2  |
|-----|---------|----|
| 1-2 | 会員登録    | 8  |
| 1–3 | 本部データ同期 | 23 |
|     |         |    |

#### 環境設定 登録 プリンタ(会見証) 例会参加費 ¥5,000 ◀ ▶ ▼ ブース出展料あり ¥1,000 ◀ ▶ 7 त्र(A4) ि1ॿ €2ॿ ८३ॿ ८४ॿ 車座回数 (領収書サイズ) /々(領収書) • A5 PDE出力先 C·¥業務関発¥守成クラブ¥Temn¥ Web閲覧コード ○ 洋型4号封筒(105×235mm) - □ Web条件設定しない CSV出力先 C:¥業務開発¥守成クラブ¥Temp¥ Weh管理コード ○ 守成領収書(105×185mm) 画像読みነλみフォルダ ▼ 本部からの情報を確認しながら反映する。 本部CSVフォルダ 会員証サイズ ▼ 参加申請メールの情報を確認しながら反映する。 バックアップ先 C:F業務開発¥守成クラブ¥開発用¥一般用¥Backup 単品名刺サイズ(91×55mm) Π. 参加申請メール処理後に応答メールを差出人に送信する。 リストアデ C:¥業務開発¥守成クラブ¥開発用¥一般用¥Backup¥ ○ A4(面付け10枚) 返信メールのコピー先⇒ □ 事務局 □ 世話人(メーリングリスト) クアップ先(Cloud) □ ゲスト参加申請は世話人にメールを送信する。 ◎ システム終了時自動バックアップ時に保存する。 ☑ 自会場新会員は自動出席とする。 受付時に業種コード未申告のチェックをする。 リストX元(Cloud) □ 会員カードにバーコードを表示する。 受付時に領収書のバーコードを読み取る。 参加返信人业添付 ▼ 受付時テーブル決定に男女均等も考慮する。(履歴も考慮) 都道府県名非表示(市、郡名) 欠席返信メール添い ☑ 受付時未着%により人数少ない順に割当てる。 レ白新 神戸市、大阪市 テーブル固定者は2回目以降も同テーブル優先する。(※次回受付より) 例会会場 例会通常参加以外の設定(例 Online) □ システム終了時会員データに更新があれば自動共有する。 4 4 4 44 4 + 最大人数 72 ブース 10 □ 各種登録時に確認メッセージを表示しない。 Zcom Online Tel 4 4 **}** 10 (内)他会場 ちらし 4 > 5 🔹 🕨 確認¥ 0 又は指定なければ制限しません。 商談報告 4 > HPアドレス www.scrmas.com 10 1,000 500 200 -1の場合、受付しません。(全て保留) 振込体 通常参加表示 会場参加 . 事務局 銀行名 ゆうちょ銀行 支店名 山下 弘 社 名 有限会社アトムアシスト 預金種目 口座番号 氏名 住所 767-0002 香川県三豊市高瀬町新名750-3 口座名義人 0875-72-4550 Fax番号 0875-73-6372 電話番号 郵便局 Email hiroshi yamashita@atomassist co ip 記号 番号 名義人 世話人メーリングリスト info@atomassist.co.ip

プリンタ設定

1-1 環境設定

それぞの用途に合ったプリンタを登録して下さい。 会員証用は、用紙サイズが「名刺」で印刷されます。 ※または、A4白紙用紙に多面付けで印刷できます。 領収書は、用紙サイズが「洋型4号封筒」で印刷されます。 ※またはA5サイズで印刷できます。特殊サイズでも印刷できます。 該当の用紙サイズに対応のプリンタを指定してください。 また、その用紙サイズで印刷設定されたプリンタを登録して下さい。

フォルダ指定

PDF•CSV出力先

当システムより出力するデータの保存先フォルダを指定します。 一般的にディスクトップに任意のフォルダを作成しておき、そのフォルダを指定します。

Dropbox等クラウドフォルダも指定すると、即共有できます。

画像読み込みフォルダ

会員登録において画像を取り込む機能があります。その場合ここを参照します。(現在未使用) 本部CSVフォルダ

本部からのExcel名簿データをCSVに変換したものを保蔵しておき、本部データ同期の際参照します。 バックアップ先・リストア元・バックアップ先(Cloud)・バックアップ元(Cloud)

データを保存または復元の時に使います。

Cloudはシステムのデータを外部に保存します。

PCが壊れてデータ見つからない時の復旧に使います。

「システム終了時自動バックアップ時に保存する」にチェックあると自動でCloudにバックアップします。 ※この場合のクラウドとは、Dropbox・OneDrive等のドライブの事です。

参加申請・欠席申請メール添付

メール参加申請の応答メール送信時に添付するファイルの保存フォルダです。

※添付するファイルは1個だけです。

次回の案内、例会参加注意等

| 環境設定                                      |                                                            |
|-------------------------------------------|------------------------------------------------------------|
|                                           |                                                            |
| プリンタ(会員証)                                 | ▼ 例会参加費 ¥5,000 ◀ ▶ ▼ ブース出展料茶約 ¥1,000 ◀ ▶ 登録 戻る             |
| プリンタ(A4)                                  |                                                            |
| プリンタ(領収書)                                 |                                                            |
| PDF出力先 C.¥業務開発¥守成クラブ¥Temp¥                |                                                            |
| CSV出力先 C:¥業務開発¥守成クラブ¥Temp¥                | Web期間コート ○ 洋型4号封筒(105×235nm) ○ 洋型4号封筒(105×235nm)           |
| 画像読み込みフォルダ                                |                                                            |
| 本部OSVフォルダ                                 | … ▼ 本部からの情報を確認しながら反映する。 会員証サイズ                             |
| バックアップ先 C:¥業務開発¥守成クラブ¥開発用¥一般用¥Backup¥     | <ul> <li></li></ul>                                        |
| リストア元 C: ¥業務開発 ¥守成クラブ ¥開発用 ¥一般用 ¥Backup ¥ | … ▼ 参加申請メール処理後に応答メールを差出人に送信する。 C A4(面付け10枚)                |
| バックアップ先(Cloud)                            | 遊信メールのゴビー先⇒ ↓ 単務局 ↓ 世話人(メーリンクリスト)     ビロ だっしをかけましたシュリメ当任する |
| □ システム終了時自動バックアップ時に保存する。                  | □ アメトジが中華時は世話へにメーアルとと信する。                                  |
| リストア元(Cloud)                              | □□□□□□□□□□□□□□□□□□□□□□□□□□□□□□□□□□□□                       |
| 参加返信メール添付                                 | □ 受付時テーブル決定に男女均等も考慮する。(履歴も考慮) かきの思ったまって 取っ)                |
| 欠席返信メール添付                                 | □□                                                         |
| / 例会会場                                    | □ テーブル固定者は2回目以降も同テーブル優先する。(※次回受付より)                        |
| 最大数 72 ↔ ↓ → → ブース 10 ↓                   | □ システム終了時会員データに更新が抜れば自動共有する。 例知通常参加以外の設定(例 Online)         |
| (内)他会場 -1 (( ( ) )) ちらし 10 ( )            | ●各種登録時に確認メッセージを表示しない。                                      |
| 0 又は指定なければ制限しません。 商談報告 10 ( )             | HPアドレス www.scrnas.com 確認 ¥ 1,000 500 200                   |
| -1の場合、受付しません。(全て保留)                       | 振込先                                                        |
| 事務局                                       | 现行名 ゆうちょ銀行 支店名 A A A A A A A A A A A A A A A A A A A       |
| 氏名山下弘社名有限会社アトムアシスト                        | 預金種目                                                       |
| 住所 767-0002 香川県三豊市高瀬町新名750-3              |                                                            |
| 電話番号 0875-72-4550 Fax番号 0875-73-6372      | 郵便局                                                        |
| firoshi_yamashita@atomassist.co.jp        | 記号 番号                                                      |
| 、<br>世話人メールングリスト info@atomassist co ip    |                                                            |
|                                           |                                                            |

#### 例会会場

例会会場の制限数をセットします。参加申請においてチェックされます。 メールによる参加申請は、該当数値を越えると「保留扱い」となります。

最大人数 会場の最大人数を指定します。

※注意 デフォルト出席採用の場合、ここを会場キャパにすると他会場受付が保留になります。(検討中) 内他会場 最大人数の内、他会場からの参加者の制限をします。

自会場の会員参加を優先する場合に使います。

ブース・チラシ・商談報告

それぞれ制限数を設定します。 特にブースの要望が多い時には先着順にならない様に-1にしておけば調整できます。

制限数 1以上 指定人数超えると保留になります。

- 0 制限しません。
- -1 全て保留とします。

事務局·振込先

事務局情報は、メール返信の差出人、本部データ確認等に使われます。 Emailアドレスは、当システムから送信する場合に使われます。 メール参加申請応答メールのコピー、他

#### 振込先

例会受付業務の、参加予定者欠席請求書の発行時に印刷します。 「ゆうちょ銀行」の場合は別枠が表示されます。

| 環境設定                                     |                                                                          |
|------------------------------------------|--------------------------------------------------------------------------|
|                                          |                                                                          |
| ブリンダ(会員証)                                | 例22参加費 ¥5,000 ↓ ▶ ▼ ブース出展料あり ¥1,000 ↓ ▶ 登録 戻る                            |
| プリンダ(A4)                                 |                                                                          |
| プリンタ(領収書)                                | 車座回数 ○1回 ○2回 ○3回 ○4回  領収書サイズ                                             |
| PDF出力先 C.¥業務開発¥守成クラブ¥Temp¥ …             | デークル探護⇒ で 1,2,3,                                                         |
| CSV出力先 C:¥業務開発¥守成クラブ¥Temp¥ …             | Web(無境コート) ○ 洋型4号封筒(105×235nm)                                           |
| 画像読み込みフォルダ …                             | web管理□~F<br>○ 守成領収書(105×185nm)                                           |
| 本部CSVフォルダ                                | ✓ 本部からの情報を確認しながら反映する。                                                    |
| バックアップ先 C:¥業務開発¥守成クラブ¥開発用¥一般用¥Backup¥ …  | <ul> <li>✓ 参加申請メールの情報を確認しながら反映する。</li> <li>● 単品名刺サイズ(91×55mm)</li> </ul> |
| リストア元 C:¥業務開発¥守成クラブ¥開発用¥一般用¥Backup# …    | ✓ 参加申請メール処理後に応答メールを差出人に送信する。 ○ A4(面付け10枚)                                |
| バックアップ先(Cloud)                           | 返信メールのコピー先⇒ □ 事務局 □ 世話人(メーリンクリスト)                                        |
| □ システム終了時自動バックアップ時に保存する。                 | □ クスト変加申請は世話人にメールわさにする。 □ 毎分時がご業務すっぷま申告のチェックをする □ 日会提新会員は自動出席とする。        |
| リストア元(Cloud)                             | そ付時に発信コード本市日のデェジッをする。     「 今日カードにパーコードを表示する。                            |
| 参加返信メール添付                                | ▼ 受付時子ーブル決定に用女均等は考慮する。(履歴は考慮)                                            |
| 欠席返信メール添付 …                              | ◎ 受付時未着%により人数少ない順に割当てる。                                                  |
| //////////////////////////////////////   | □ テーブル固定者は2回目以降も同テーブル優先する。(※次回受付より) (神戸中、大阪中 …)                          |
| [別云云場] 最大人数 72 44 4 ト トト ゴーフ 10 4 ト      | □ システム終了時会員データに更新が冻れば自動共有する。 例会通常参加以外の設定(例 Online)                       |
|                                          | □ 各種登録時に確認メッセージ次表示1 たい。                                                  |
| 0 又は指定なければ制限しません。  商談報告 10  ◀ ▶          | HPアドレス www.scrmas.com 確認                                                 |
| -1の場合、受付しません。(全て保留)                      |                                                                          |
| 事務局                                      | 源空き 通常参加表示 会場参加 ▼ 通常参加表示 会場参加 ▼                                          |
| 氏名 山下弘 社名 有限会社アトムアシスト                    | 預金種目                                                                     |
| 住所 767-0002 香川県三豊市高潮町新名750-3             | □座名義人                                                                    |
| 電話番号 0875-72-4550 Fax番号 0875-73-6372     | 郵便局                                                                      |
| Email hiroshi_yamashita@atomassist.co.jp | 記号 番号                                                                    |
|                                          | 名義人                                                                      |
| 世話人メーリンクリスト info@atomassist.co.jp        | )n                                                                       |

世話人メーリングリスト メール参加申請返答等当システムより発信します。

例会情報

| 例会参加費 ・・・・・ 領収書の印刷、受付検算、ドタキャン請求書等に使われます。 |     |
|------------------------------------------|-----|
| 車座回数 商談会・お食事等テーブル設定の回数を設定します。            |     |
| テーブル標識 数字または英字を選択します。他の標識の場合は事前ご連絡下      | さい。 |
| ブース出展料有り 出展料徴収の場合金額を指定します。受付時に金額表示します    | 0   |

Web展開条件(オプション)

| Web閲覧コード<br>Web管理コード | ー般会員がログインする場合に使うパスワードを設定します。<br>世話人・事務局がログインする場合に使うパスワードを設定します。<br>※現在は同じですが、個人情報の表示・CSVダウンロード・印刷等計画しています。 |
|----------------------|----------------------------------------------------------------------------------------------------|
| ☑Web条件設定しない          | N。 Web展開時に条件設定を確認せずにすぐにWeb展開します。                                                                           |
| HPアドレス               | Web展開画面の自会場のHPのリンクに使いします。                                                                                  |

| Æ                                        |                                                                        |
|------------------------------------------|------------------------------------------------------------------------|
| プリンダ(会員証)                                | <ul> <li>例会参加費 ¥5,000 &lt; → マ ブース出展科游り ¥1,000 &lt; → 登録</li></ul>     |
| プリンタ(A4)                                 |                                                                        |
| プリンタ(領収書)                                |                                                                        |
| PDE出力先 C#業務開発¥守成クラブ¥Temp¥                | 7~77μ∰∰→ 0 1,2,3, C A,B,C, 0 A5                                        |
|                                          | → Web閲覧コード C 洋型4号封筒(105×235nm)                                         |
| 画像読み込みフォルダ                               | → Web管理コード C 守成領収書(105×185mm)                                          |
| 本部CSVフォルダ                                | □ マ 本部からの情報を確認しながら反映する。 会員証サイズ 会員証サイズ                                  |
| バックアップ先 C:#業務開発#守成クラブ#開発用#一般用#Backup#    | □ マ 参加申請メールの情報を確認しながら反映する。                                             |
| リストア元 C:#業務開発#守成クラブ#開発用#一般用#Backup#      | 一 参加申請メール処理後に応答メールを差出人に送信する。                                           |
| バックアップ先(Cloud)                           | 返信メールのコピー先⇒ □ 事務局 □ 世話人(メーリングリスト) ************************************ |
| ■ システム終了時自動バックアップ時に保存する。                 | ── 「ゲスト参加申請は世話人にメールを送信する。                                              |
| リストア元(Cloud)                             | □ 受付時に集種コート本申告のデェックをする。 ● 日本機利ス員は自動に応じする。                              |
| 参加返信メール添付                                | □ ○ ○ ○ ○ ○ ○ ○ ○ ○ ○ ○ ○ ○ ○ ○ ○ ○ ○ ○                                |
| 欠席返信メール添付                                | ● ● 「「「」」」 「「」」」」 「」」」 「」」 「」」 「」」 「」」 「                               |
|                                          | ーーーーーーーーーーーーーーーーーーーーーーーーーーーーーーーーーーーー                                   |
|                                          | □ システム終了時会員データに更新があれば自動共有する。 例会通常参加以外の設定(例 Online)                     |
|                                          | □ 各種登録時に認知 durb → SYXまかしない。 Z∞n Online Tel                             |
|                                          |                                                                        |
| -1の場合、受付しません。(全て保留)                      | 111 / PDA WWW.Scimas.com ¥ 1,000 500 200                               |
| ,<br>事務局                                 | 振込生 通常参加表示 会場参加 金場参加                                                   |
| 氏名 山下弘 社名 有限会社アトムアシスト                    | 預金種目                                                                   |
| 住所 767-0002 香川県三豊市高速町新名750-3             | ·····································                                  |
| 電話番号 0875-72-4550 Fax番号 0875-73-6372     | <u> </u>                                                               |
| Email hiroshi_yamashita@atomassist.co.jp |                                                                        |
|                                          | 2 2 美人 田 7 1 1 1 1 1 1 1 1 1 1 1 1 1 1 1 1 1 1                         |
| 世話人メーリングリスト info@atomassist.co.jp        |                                                                        |

#### 各所処理指定

☑ 本部からの情報を確認しながら反映する。【本部データ同期】 本部データ同期処理は、自動で反映する項目と目視しながら反映する項目があります。 目視しながら反映する場合にチェックします。 ⇒ 会員登録、本部データ同期 本部に対して変更依頼するときにも使います。

- ✓ 参加申請メールの情報を確認しながら反映する。【例会準備→参加登録(Email)】 参加申請メール本文の会員情報を目視しながら会員データに反映します。 ⇒ 参加申請
- ☑ 参加申請メール処理後に応答メールを差出人に送信する。【例会準備→参加登録(Email)】 参加申請メール処理後に結果を申請者にメール送信します。 ⇒ 参加申請 参加登録、欠席登録、保留登録 フォルダで指定した添付フォルダ指定があれば、中のファイルを1個添付します。
- 返信メールのコピー先⇒ コピーの送信有無を指定します。
- ☑ 受付時に業種コード未申告のチェックをする。【例会受付→受付登録)】 将来的に会員業種分類の把握に役立てます。未登録者を受付時にチェックします。
- ☑ 受付時に領収書のバーコードを読み取る。【例会準備→領収書印刷】【例会受付→受付登録)】 領収書に領収書番号のバーコード印刷、例会受付時にバーコード読み取り 会費受取トラブルを減らします。
- ☑ 受付時テーブル決定に男女均等も考慮する。(履歴も考慮)【例会受付→受付登録】【例会受付→一括仮受付】 テーブル席決定時に性別を考慮します。会員登録に性別の登録が必要です。 ※テープ決定要因の最優先ではありません。
- ☑ 受付時未着割合設定により少ない順に割当てる。【例会受付→受付登録】【例会受付→一括仮受付】 テーブルを決定する場合に過去の相席を考慮していますが、欠席が多いと空席が出来ます。 ここにチェックをして残り割合を指定すれば、空いてる席からテーブル決定します。
   ※例、30% → 残り30%を切るとテーブルを詰めていきます。
   一括受付で事前にテーブル決定・印刷する場合はチェックを入れないでください。
  - 自動にチェックあれば、過去の欠席率から%を自動判定します。
- ☑ テーブル固定者は2回目以降も同テーブル優先する。(※次回受付より)

【例会受付→受付登録】【例会受付→一括仮受付】 テーブル設定指定のテーブル毎の固定者を商談会2回目以降も同テーブルにします。通常2回目ランダム。 2回目別テーブルでゲストと紹介者を同じテーブルにする方法があります→【テーブルー覧】

(続く)

☑ システム終了時会員データに更新があれば自動共有する。

システム終了時バックアップをします。(Cloud指定有れば指定クラウドフォルダも)

☑ 各種登録時に確認メッセージを表示しない。 操作確認メッセージを省略します。
 ☑ 自会場新会員は自動出席とする。

会員情報をゲストから準会員に更新する場合ねデフォルト出席となります。 ☑ 会員カードにバーコードを表示する。

受付でバーコードより取りしない場合等省略できます。

| ブルン気会員証)                                 | ▲ 例会参加費 ¥5,000 < → ▼ ブース出展料あり ¥1,000 < ▶ ■ ■ ■ ■ ■ ■ ■ ■ ■ ■ ■ ■ ■ ■ ■ ■ ■ ■       |
|------------------------------------------|------------------------------------------------------------------------------------|
| プリンタ(A4)                                 | ▼ = = = = = = = = = = = = = = = = = = =                                            |
| プリンタ(領収書)                                |                                                                                    |
| PDF出力先 C:¥業務開発¥守成クラブ¥Temp¥               | ······································                                             |
| CSV出力先 CF業業溶開発¥守成クラブ¥Tenn¥               | Web解覚コート<br>□ Web条件設定しない C 洋型4号封筒(105×235nm)                                       |
|                                          |                                                                                    |
| 本部CSVフォルダ                                | … ▼ 本部からの情報を確認しながら反映する。                                                            |
| バックアップ先 C:洋業務開発半守成クラブ半開発用半一般用半Backur#    | … ▽ 参加申請メールの情報を確認しながら反映する。                                                         |
| リストア元<br>C:¥業溶開発¥守成クラブ¥開発用¥一般用¥Backur¥   |                                                                                    |
| バックアップ先(Cloud)                           | 返信メールのコピー先⇒ □ 事務局 □ 世話人(メーリングリスト)                                                  |
| ◎ システム終了時自動バックアップ時に保存する。                 | □ ゲスト参加申請は世話人にメールを送信する。                                                            |
|                                          | □ 受付時に業種コード未申告のチェックをする。 □ 自会場新会員は自動出席とする。                                          |
| ★加波信メール添付                                | ── 受付時に領収書のバーコードを読み取る。 □ 会員カードにバーコードを表示する。                                         |
|                                          | ● 受付時テーブル決定に男女均等も考慮する。(履歴も考慮) 都道応来名非表示(市、郡名)                                       |
| 200020102-2000013                        | □ マ 受付時未著%により人数少ない順に割当てる。 マ 自動 神戸市、大阪市                                             |
| 例会会場                                     | □ アーフル固定者は2回目以降も向アーフル優先する。(※次回受付より) /                                              |
| 最大人数 72 (( ) ) ブース 10 ( )                | システム終了時会員データに更新があれば自動共有する。<br>「 わ発発やすれた」でであり、 し、 ンデムビボタが超などののには、 「 フoom Online Tel |
| (内)他会場 -1 (( ↓ ) ) ちらし 10 ( )            | ● 各種意味時に確認外のセンジを表示しない。<br>-1 4 ▶ 10 4 ▶ 5 4                                        |
| 0 又は指定なければ制限しません。 商談報告 10 4 >            | HPアドレス www.scrmas.com 確認 1000 500 200                                              |
| -1の場合、受付しません。(全て保留)                      |                                                                                    |
| 事務局                                      | 銀行名 ゆうちょ銀行 支店名 境界参加表示 気場参加                                                         |
| 氏名山下弘 社名 有限会社アトムアシスト                     | 預金種目                                                                               |
| 住所 767-0002 香川県三豊市高潮町新名750-3             |                                                                                    |
| 電話番号 0875-72-4550 Fax番号 0875-73-6372     | ■<br>● ● ● ● ● ● ● ● ● ● ● ● ● ● ● ● ● ● ●                                         |
| Email hiroshi_yamashita@atomassist.co.jp |                                                                                    |
|                                          | 2 2 義人                                                                             |
| 世話人メーリングリスト info@atomassist.co.jp        |                                                                                    |

## 都道県名非表示

参加者名簿等に所在地を表示する場合、政令都市等都道県名を省略する場合に追加ます。 省略する都道府県名の次を指定してください。

| 都道府県名省略指定                         |  |  |  |  |
|-----------------------------------|--|--|--|--|
| 省略する都道府県名に続く地名を登録して下さい。(例、大阪市) 戻る |  |  |  |  |
| 神戸市                               |  |  |  |  |
| 大阪市                               |  |  |  |  |
|                                   |  |  |  |  |
|                                   |  |  |  |  |
|                                   |  |  |  |  |
|                                   |  |  |  |  |
|                                   |  |  |  |  |
|                                   |  |  |  |  |
|                                   |  |  |  |  |
|                                   |  |  |  |  |
|                                   |  |  |  |  |
|                                   |  |  |  |  |
|                                   |  |  |  |  |
|                                   |  |  |  |  |
|                                   |  |  |  |  |
|                                   |  |  |  |  |
|                                   |  |  |  |  |
|                                   |  |  |  |  |

神戸市と大阪市指定の場合

兵庫県神戸市〇〇町 ⇒神戸市〇〇町 大阪府大阪市北区 ⇒大阪市北区 例会通常参加以外の設定(ハイブリッド例会等の対応)

通常の参加型例会とは別に同時開催の参加方法を設定します。 最大3つの参加方法を設定できます。

例 Zoom

それぞれ、会費と参加可能人数を指定してください。人数指定は例会会場設定と同じです。 また、通常の参加型例会の方の呼び名を指定してください。(例、会場参加)

(注意)

ホームページからの参加申請も受付します。 その場合の参加区分は、ここに指定した参加区分で申請するようにしてください。 マイページからの参加申請は、自動で選択できるようになります。(オプション)

| 리가 (2(今日試)       | 1                              |                                                                  |
|------------------|--------------------------------|------------------------------------------------------------------|
| ノリング(云貝証)        | 1                              |                                                                  |
| 9.029(A4)        |                                | ▲ 東座回数 ○1回 ○2回 ○3回 ○4回 ④ 額収ませんプ                                  |
| フリンタ(領収者)        |                                | プーブル標識⇒ 0 1.2.3. 0 A.B.C.                                        |
| PDF出力先           | C:¥業務開発¥守成クラブ¥Temp¥            | • A5                                                             |
| CSV出力先           | C:¥業務開発¥守成クラブ¥Temp¥            | C 洋型4号封筒(105×235m)     C 洋型4号封筒(105×235m)     C 洋型4号封筒(105×235m) |
| 画像読み込みフォルダ       |                                | C 守成領収書(105×185nm)                                               |
| 本部CSVフォルダ        |                                | □ 本部からの情報を確認しながら反映する。                                            |
| バックアップ先          | C:¥業務開発¥守成クラブ¥開発用¥一般用¥Backup#  | ● 日々割は フィング シェア・                                                 |
| リストア元            | C:¥業務開発¥守成クラブ¥開発用¥一般用¥Backup#  | ····                                                             |
| バックアップ先(Cloud)   |                                | 返信メールのコピー先⇒ □ 事務局 □ 世話人(メーリングリスト)                                |
|                  | ◎ システム終了時自動バックアップ時に保存する。       | □ ゲスト参加申請は世話人にメールを送信する。                                          |
| リストア元(Cloud)     |                                | □ 受付時に業種コード未申告のチェックをする。 □ 自会場新会員は自動出席とする。                        |
| 参加返信メール添付        |                                | ● 受付時に領収書のバーコードを読み取る。                                            |
| 欠席返信メール添付        |                                | ● 受付時テーブル決定に男女均等も考慮する。(履歴も考慮) 都道府県名非表示(市、郡名)                     |
|                  |                                |                                                                  |
| 例会会場             |                                | プーンル回差者は2回日以降的ロケーンル優先する。(※ (X回受いない)                              |
| 最大人数 72 📢        | ↓ → → ブース 10 < →               | システム終了時法員デビタに更新加めれば自動共有する。                                       |
| (内)他会場 -1 📢      | ♦ ► ► 560 10 < ►               |                                                                  |
| 0 又は指定なければ制      | 10 ◆ ● 前談報告 10 ◆ ●             | HPプドレス www.scrmas.com 確認 v 1000 500 20                           |
| -1の場合、受付しません     | ん。(全て保留)                       |                                                                  |
| 事務局              |                                | 銀行名ゆうちょ銀行支店名                                                     |
| 氏名 山下弘           | 社名 有限会社アトムアシスト                 | 預金種目                                                             |
| 住所 767-0002 香    | 川県三豊市高潮町新名750-3                | 口座名義人                                                            |
| 電話番号 0875-72-455 | 50 Fax番号 0875-73-6372          | 郵便局                                                              |
| Email hiro       | shi_yamashita@atomassist.co.jp | 12日 11日 11日 11日 11日 11日 11日 11日 11日 11日                          |
|                  |                                |                                                                  |

#### 定型外サイズの用紙サイズ指定

領収書サイズの指定

|        | A5         | リモート接続で印刷する場合は当サイズを指定してください。<br>Canon iP-2700の場合は、用紙設定 A5 横 |
|--------|------------|-------------------------------------------------------------|
|        | 洋型4号封筒     | プリンタドライパの用紙サイズに設定があれば使えます。                                  |
|        | 守成領収書      | オリジナルのサイズです。プリンタプロパティに用紙サイズを同名で登録しておきます。                    |
| 会員証サイズ | 貢証サイズ      | バーコード付き会員証を受付で利用できます。                                       |
|        | 単票名刺サイズ    | 1枚1枚名刺サイズで印刷します。<br>名刺サイズの印刷できるプリンタが減ってきました。                |
|        | A4(面付け10枚) | A4用紙に10枚まとめて印刷します。                                          |

## 1-2 会員登録

| 会員登録                                     |              |            |                  |                  |              |
|------------------------------------------|--------------|------------|------------------|------------------|--------------|
| 先頭含む末尾                                   | 会員一覧 1名      | 会員名順 更新日順  | 入会回数順            | ✓ Cs             | W <b>R</b> ð |
| ビジネス検索 メンテナンス 追加                         | コード氏名        | 社名         | 住所               | 連絡先所属会場          | 更新日          |
| わらやすけかしさかあ                               | 3750083 山下 弘 | (有)アトムアシスト | 香川県三豊市高瀬町新名750-3 | 090-1573-0893 丸龟 |              |
| んりみひにちしきい                                |              |            |                  |                  |              |
| をずゆむふぬつすよう                               |              |            |                  |                  |              |
| 小れ。めへねてせけえ                               |              |            |                  |                  |              |
| 削ろよもほのとそこお                               |              |            |                  |                  |              |
| り ら や ま は な た さ か <b>よ</b>               |              |            |                  |                  |              |
| んり゛みひにちしきい                               |              |            |                  |                  |              |
| をるゆむふぬつすくう                               |              |            |                  |                  |              |
| 小れ。めへねてせけえ                               |              |            |                  |                  |              |
|                                          |              |            |                  |                  |              |
| わらやまはなたさかあ                               |              |            |                  |                  |              |
| ん ツ め ひ に ろ し さ い<br>を ス ぬ わ ふ あ つ す く う |              |            |                  |                  |              |
| ひれ ° めへねてせけえ                             |              |            |                  |                  |              |
| しろよもほのとそこと                               |              |            |                  |                  |              |
| わらやまはなたさかあ                               |              |            |                  |                  |              |
| んの゛みひにちしきい                               |              |            |                  |                  |              |
| をあゆむふぬつすくう                               |              |            |                  |                  |              |
| 小れ しめへねて がけえ                             |              |            |                  |                  |              |
| 削ろよくほのこそこお                               |              |            |                  |                  |              |
| 丸龟 他会場 🗆 退会者表示                           |              |            |                  |                  |              |
| 正会員 準会員 ゲスト (他) 男女未                      |              |            |                  |                  |              |
| 自動出席(無し)チーム・                             |              |            |                  |                  |              |

#### 名前検索

上部文字入力

入力文字で検索。かなの場合はよみがなで検索します。 ボタン検索 氏名よみ4文字で絞り込みます。 50音が4ブロックあり、それぞれ何文字目かに対応しています。

先頭、含む、末尾検索を指定します。

文字を押すたびに一覧を絞り込みます。

#### 条件絞り込み

| 所属会場  | 会場名ボタンで指定会場の所属会員を絞り込みます。   |
|-------|----------------------------|
|       | 他会場押した場合、会場名一覧画面が表示されます。   |
| 会員区分  | 正会員・準会員・ゲストを絞り込みます。        |
| デフォルト | 例会自動参加および自動欠席指定の会員を絞り込みます。 |
| 性別    | 男性・女性・未設定を絞り込みます。          |
| チーム   | チーム制採用の場合はチーム選択が可能です。      |
|       |                            |

☑ 退会者表示 退会日に入力あれば初期画面に表示されません。 チェックを入れると赤文字で表示されます。変更可能です。

会療検索

注意ボタンの組み合わせは全てを満たしたものを表示します。 ボタンは解除できます。全てのボタンを押していない状態にすれば全員表示されます。

#### 会場一覧画面

| 仙台白澤            | 上州南峰   | 诸南中央      | 長野みらい        | 上六      | 奏枝        |            |  |
|-----------------|--------|-----------|--------------|---------|-----------|------------|--|
| 山村              | 于都宫    | MHEAST    | 信用版本         | 大阪中之島   | 4.5       |            |  |
| /\#             | いばらき街  | 東京東       | <b>ARTIK</b> | 大服牛タ    | 1884 L    |            |  |
| <b>R</b> .21    | 水戸     | 御茶ノ水      | 金沢北          | datab.  | a.t.      |            |  |
| いわみさわ           | 主潮     | 東京中央      | 金沢朝          | 大阪      | 倉敷せとりち    |            |  |
| 彩纹              | 下館     | 由有十条      | 加賀百万石        | 大阪ミナミ   | おかや肉山湯    | 2988       |  |
| 千歳アンビシャス        | 254    | 日比谷-東京県   | 小松           | 京都英     | 27        | · 我见助      |  |
| 机闸的实            | 会達はんだい | 東京上野      | 金沢           | 平安      | 19911     | <b>治</b> 時 |  |
| おたる             | 自河     | まちださがみ    | 富山中央         | みやこ     | おかや実験車    | 大分         |  |
| 机械漫波            | いわき雨   | 10.7F     | ani:         | 京都社     | *7        | 特本北        |  |
| 高いぶり            | いわき    | 表参道       | 研究面          | 9.47    | 940x      | 帰木         |  |
| 札幌アンビシャス        | まだたら福島 | 新東京セントラル  | 絶後ながおか       | 1137    | 1011年15日4 | 長崎い沙はや     |  |
| 北見              | Bibly  | 5510      | 新潟さるまち       | みえ津     | <b>戸授</b> | 946        |  |
| 化硫化             | 単行動ない  | 東京三席      | 新潟東沼         | 名古聖西    | 38        | 位置         |  |
| とまたまい           | みらい部島  | 彩釉炭成      | 長四           | 名古龍中央   | 3221      | 北九州        |  |
| 1.M             | 15.0   | 千葉        | 新潟県央         | 名古聖     | 神戸        | <b>新成</b>  |  |
| 机绳化             | 通知     | R0        | R:38         | 12.00   | みなと神戸     | 18.9       |  |
| 1. <b>9</b> .21 | 天龍     | かずおアクアライン | 188          | 4101    | 18        | 久留年        |  |
| 地利              | *2     | (ALC)     | 推进下时         | 45.0    | 新大銀       | (Ba)       |  |
| 東京              | LL#5   | 网发化       | 2585811      | 長鮮      | 大財務田      | 18-5       |  |
| 机械响             | 仙台広瀬   | 大宮        | みなとみらい       | 40/08/H | 大観測べの     | 検知         |  |
| 1136-           | 前台     | 群篤太田      | 核济           | うえだ     | 大脈中央      | 45x11      |  |

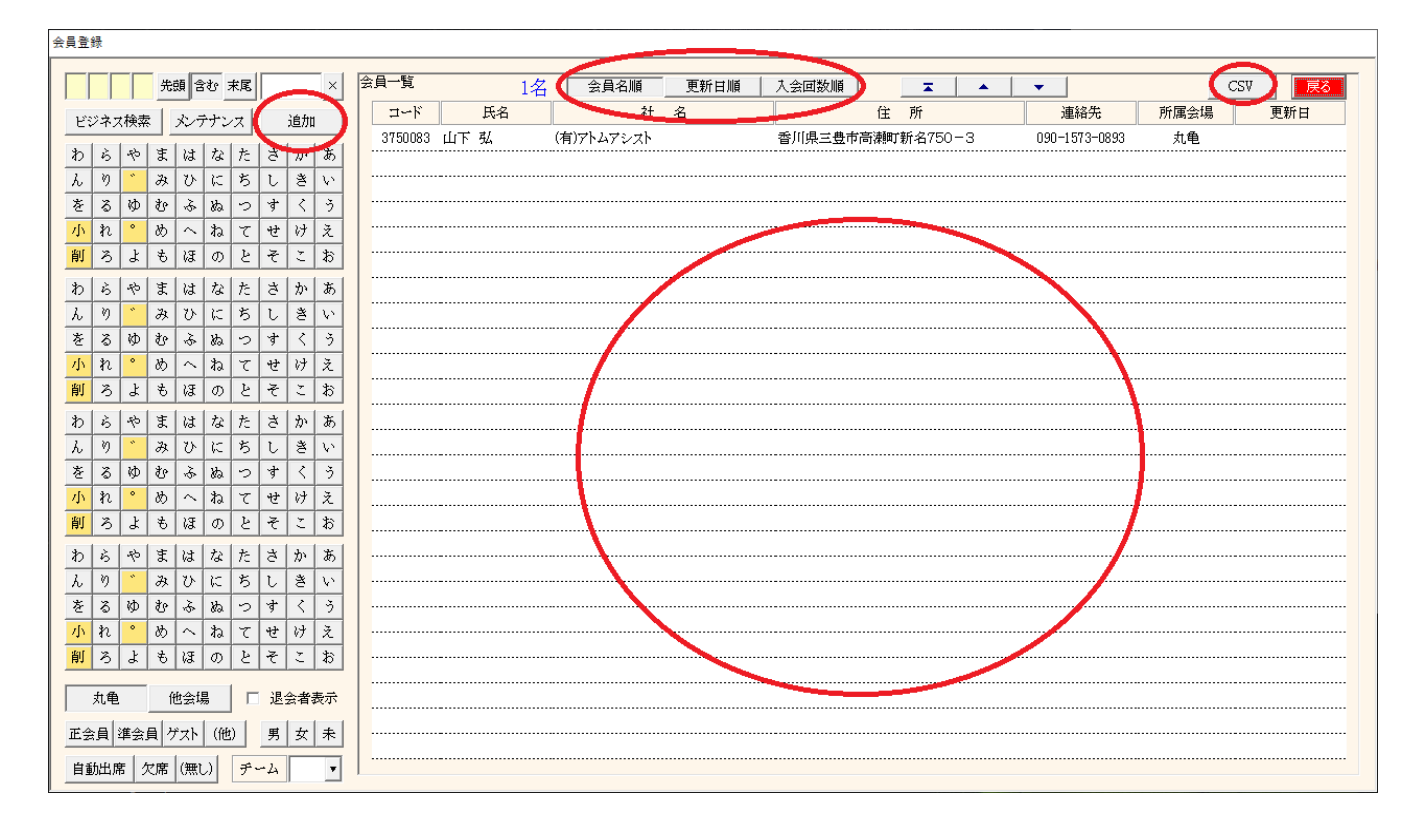

#### 追加ボタン

追加用の明細画面を表示します。

#### 表示順の指定

| 会員名順  | よみかな順に並べます。よみかなが入力されていないと先頭に表示されます。 |
|-------|-------------------------------------|
|       | ※ 本部データ新規反映時、参加申請メール受信時             |
| 更新日順  | 本部データ同期等でセットされた会員更新日順に表示します。        |
|       | ※ 本部同期していて空白は未更新です。                 |
| 入会回数順 | 入会時の回数(期生)順に表示します。                  |

#### CSV出力

絞り込み済みデータをCSV(Excel)形式で出力します。 出力先のフォルダは環境設定に準じます。指定なければ、Systemフォルダ 会員番号(JANコード)も含まれていますので独自に会員証・名札を作る場合活用下さい。

#### 明細表示

指定行の会員情報を画面に表示します。

| 訂正        | コード <u>3750083</u> コード    | 1~下変更                                                |           | 削除              |
|-----------|---------------------------|------------------------------------------------------|-----------|-----------------|
| 15-2 I    | 「下引」とないかすたれる              |                                                      | パーソナル     |                 |
| ×         |                           |                                                      |           | 趣味のテストのテスト2     |
| 会員区分      | 正会員 🔽                     | <u>F-A</u> Str-h                                     | 趣味•特技     |                 |
| 組織担当      | 世話人 ▼ 携帯番号                | 090-1573-0893 紹介者 武田雅恵 … 所属 丸龟                       |           |                 |
| 7.会日      | 更新日                       | 退会日                                                  | Facebook  | FB_test_test    |
| ス会回数      | 0 0ゴールド 0 鬼               | 瓦 C 盾 C 赤 C 緑 で (無し) □ リーダー対象外                       | LINE      | line_test_test  |
|           |                           |                                                      |           | 専門分野のテストのテスト2   |
| 紹介数 0     | 有効数 0 本部ID                |                                                      | 専門分野      |                 |
| 食物アレルギ    | 甲殼類                       | マイコードリセット                                            |           |                 |
|           |                           |                                                      | DD-PAL    | PRのテストのテスト2     |
| 会社名 🤇     | 有)アトムアシスト                 | よみ あとむあしすと                                           | TRACTOR   |                 |
| <br>事業内容  | PCシステム関挙 PC一般             |                                                      |           | 貢献のテストのてすとのテスト8 |
|           | - 767-0002 承[[[県式豊古亭跡     | T#6-2750 - 2                                         | 貢献できる事    |                 |
|           |                           |                                                      |           | 商圏のテストのテスト7     |
| Tel 0875- | -72-4550 Fax 0875-73-6372 | E-mail hiroshi_yamashita@atomassist.co.jp 所在地 香川県三豊市 | 商圈        |                 |
| HP www.at | omassist.co.jp            | 確認 □ Web非公開 会員カード印刷                                  | 500000011 | 検索ワードのテスト7      |
| 師         |                           |                                                      |           |                 |
| 業種コード     | 業種名                       | 業種 補足                                                |           | プロフィールのコラボ希望    |
| 3911      | 受託開発ソフトウェア業               | 補足のテスト                                               | 175小布望    |                 |
| 391       | ソフトウェア業                   | 業種の補足                                                |           | フリーのテストのテスト7    |
| 891       | 自動車整備業                    | 業種補足のテスト22                                           | 71)~      |                 |
|           |                           |                                                      |           |                 |

## 項目説明

| 氏名                   |                                                        |
|----------------------|--------------------------------------------------------|
| よみ                   | 全角かな文字に変換されます。                                         |
| 性別                   | 入力あると受付テーブル設定時に考慮されます。(環境設定による)                        |
| 所属会場                 | 一覧から選択できます。                                            |
| バッジ                  | 保持バッジです。                                               |
| 会場区分                 |                                                        |
| 祖藏担当                 | 選択肢に無い場合は手入力してくたさい。(名薄順に使う場合かめります)                     |
| 汚帀宙丂<br>幻 <u>ム</u> 耂 |                                                        |
| 和丌有                  | 幼众老の正居今提です                                             |
| 八<br>人<br>合<br>日     | ロイロのが周辺場です。<br>日付の入力方法はEvcelと同じです                      |
| 万云口<br>更新日           | 守成クラブ更新日です。                                            |
| <b>退</b> 会日          | ここに日付を入力すると一覧画面に表示されなくなります。                            |
| 理由                   | 退会理由                                                   |
| 入会回数                 |                                                        |
| バッジ                  | 上記保持バッジと違い、次回例会で表彰するものです。例会表彰後に無しとなります。                |
|                      | 自動更新のタイミング                                             |
|                      | 会員区分更新時                                                |
|                      | ゲストから準会員                                               |
|                      | 紹介者が自会場で緑の場合 赤(紹介者)                                    |
|                      |                                                        |
|                      | 本部ナータ同期 同上(紹介者は未対応)                                    |
| ☑ ŋ—ở —              | が家外 例会受付時に自動ナーノル設定かつナーノル設定でナーノルリーター設定無け                |
| 幻众粉                  | れは日期で伏正しまりか、ナエツクがめればリーダーになりません。<br>今次の初众老粉です           |
| 和川奴<br>右动数           | ランの和川伯奴です。<br>そのうち、祖在任動山の今日数です                         |
| 有勿 <u>员</u><br>太部ID  | てのうう、玩仕石動中の云真奴です。<br>木部データの個別キーです 昭合に使います 別途 木部データ同期参昭 |
| 入金日                  | へおり シの間がて とり。 ※自に使いより。 がめ 不能り ショメリア<br>会費の振り込み日です。     |
| 創友塾期                 |                                                        |
| 例会自動出                | 欠 出席または欠席                                              |
|                      | 参加登録を初期準備するときに反映します。参加登録の変更は可能です。                      |
| 食物アレル                | ギー 登録しておけば、例会時のチェックリストが表示されます(要ホテル対応)                  |
| マイコード                | 自動で作成されます。リセット(再生成)可能                                  |
|                      | ※Web展開のログインに使います。マイページ表示                               |
|                      | —10—                                                   |

| 訂正         | ⊐∽⊮ <mark>3750083</mark> =                                                     | 1~ド変更               |                         |                       |            | 尚仍除             |
|------------|--------------------------------------------------------------------------------|---------------------|-------------------------|-----------------------|------------|-----------------|
| 氏名 〕       | 」下 弘 よみ やましたひろ                                                                 | し 性別 男 マ            | 所属会場 丸龟                 | ···· バッジ 赤 v          | パーソナル      |                 |
| 会員区分       | 正会員 🗸                                                                          |                     |                         | デーム ・ L:リーダ<br>S:サポート | 趣味 特技      | 趣味のテストのテスト2     |
| 組織担当       | 世話人 🗾 携帯番号                                                                     | 090-1573-0893       | 紹介者 武田雅恵                | … 所属 丸龟 …             |            |                 |
| 大会日        | 更新日                                                                            | 退会日                 | 理由                      |                       | Facebook   | FB_test_test    |
| 入会回数       | 0 0ゴールド 0 鬼;                                                                   | 瓦 〇 盾 〇 赤           | ○緑 ④ (無し)               | □ リーダー対象外             | LINE       | line_test_test  |
| 紹介数 0      | 有効数 0 本部ID                                                                     | 入金日 20194           | 年8月1日 創友塾期              | 0 例会自動出欠 出席 ▼         | 専門分野       | 専門分野のテストのテスト2   |
| 食物アレルギー    | 甲殼類                                                                            |                     |                         | <u> </u>              | PRポイント     | PRのテストのテスト2     |
| 会社名<br>全社名 | <ul> <li>キャートムアシスト</li> <li>Cシステム開発、PC一般</li> <li>767-0002 季川県三豊市高潮</li> </ul> | よみ<br>IT新名750-3     | * あとむあしすと               | 代表取締役 ↓               | 貢献できる事     | 貢献のテストのてすとのテスト8 |
| Tel 0875-  | 72-4550 Fax 0875-73-6372                                                       | E-mail hiroshi.yama | ashita@atomassist.co.jp | 所在地香川県三豊市             | 商園         | 商圏のテストのテスト7     |
| HP www.a   | nassist.co.jp                                                                  | _                   | 確認 □ Webj               | 松開 会員中 №印刷            | 被検索ワード     | 検索ワードのテスト7      |
| 重<br>業種コード | 業種名                                                                            |                     | 業種 補足                   |                       |            | プロフィールのコラボ希望    |
| 3911       | 受託開発ソフトウェア業                                                                    |                     | 補足のテスト                  |                       | 12.74000 至 |                 |
| 391        | ソフトウェア業                                                                        |                     | 業種の補足                   |                       |            | フリーのテストのテスト7    |
| 891        | 自動車整備業                                                                         |                     | 業種補足のテス                 | h22                   | 71)~       |                 |
|            |                                                                                |                     |                         |                       |            |                 |

会社情報

会社名

よみ よみ 事業内容 役職 住所、Tel、Fax、Email 所在地 郵便番号から自動セットします。 HP Web展開においてリンク設定可能です。

☑Web非公開 住所・電話番号等プライベート情報をWeb展開またはプロフィール印刷しないときに使います。

会員カード印刷

所定フォーマットの会員証を印刷します。 自会場のゲスト以外の会員のみ印刷可能です。 用紙サイズは「名刺」サイズです。 名刺サイズのないプリンターには印刷できません。

環境設定にて、A4サイズ指定の場合は、まとめておいて後でA4用紙に印刷します。

|                  |               | -                   |        |   |               |
|------------------|---------------|---------------------|--------|---|---------------|
|                  |               |                     |        |   |               |
| _ 入会回数順 ▲        | <b>•</b>      | 会員力-                | ~ኾ(A4) |   | CSV <b>戻る</b> |
| 住所               | 連             | 14. <sup>44</sup> - | 所居会    | 場 | 更新日           |
| 香川県三豊市高瀬町新名750-3 | 090-1573-0893 |                     | 000    |   | 2020年 4月 1日   |
|                  |               |                     |        |   |               |

|                                   |                                                      | パーソナル    |                 |
|-----------------------------------|------------------------------------------------------|----------|-----------------|
| 氏名 山下 弘 よみ やましたひろ                 | レ 性別 男 ▼ 所属会場 丸龟 … バッジ 赤 ▼                           |          | 趣味のテストのテスト2     |
| 会員区分 正会員 🔻                        | チーム L1ノータ<br>S:サポート                                  | 趣味 特技    |                 |
| 組織担当 世話人 ▼ 携帯番号                   | 090-1573-0893 紹介者 武田雅恵 所属 丸龟                         |          |                 |
| 入会日                               | 退会日                                                  | Facebook | FB_test_test    |
| 入会回数 0 ロールド 0 鬼                   | 貳 ○ 盾 ○ 赤 ○ 緑 ☞ (無し) □ リーダー対象外                       | LINE     | line_test_test  |
|                                   | 大全日 2019年8日1日 創行熟期 0 例会自動出欠 出度 -                     |          | 専門分野のテストのテスト2   |
| 食物アレルギー     甲殻類                   |                                                      | 専門分野     |                 |
|                                   |                                                      |          | PRのテストのテスト2     |
| 会社名(有)アトムアシスト                     | よみ あとむあしすと                                           | PRポイント   |                 |
| 事業内容<br>FCシステム開発、FC一般             |                                                      | 貢献できる事   | 貢献のテストのてすとのテスト8 |
| <u>住所</u> 〒 767-0002 香川県三豊市高潮     | 丁新名750-3                                             |          |                 |
| Tel 0875-72-4550 Fax 0875-73-6373 | E-mail hiroshi.yamashita@atomassist.co.jp 所在地 香川県三豊市 | 商圈       | 商圏のテストのテスト7     |
| HP www.atomassist.co.jp           | 確認 Web非公開 会員カード印刷                                    | 被検索ワード   | 検索ワードのテスト7      |
| É                                 |                                                      | -        | ゴロフィールのコラボ差切    |
| 業種コード 業種名                         | 業種補足                                                 | コラボ希望    | フロフィー バッシュフル・加重 |
| 3911 受託開先ソノドリェア 果<br>391 いフトウェア業  | 相足のアスト<br>                                           |          | フリーのテストのテスト7    |
| 891 自新車整備業                        | *************************************                | 71)~-    |                 |

業種(産業分類)

別紙業種一覧コード表のコードを最大5個入力可能 補足説明の入力できます。 具体的な業務内容 アピールしたい重点要綱 用途

例会参加の業種一覧 自会場の業種分類把握 例会時の同業種同テーブル回避 ビジネス検索の対象

※コード体系は、下記サイトを参照しています。

日本標準産業分類

https://www.e-stat.go.jp/classifications/terms/10

登録について、マイページからの業種登録でお願いしています。 サイトでは協力な業種検索がありますので利用してください。

| 訂正           | ゴード <mark>3750083</mark> コード | ~ 『変更                                                   | 削耶余                    |
|--------------|------------------------------|---------------------------------------------------------|------------------------|
| 氏名)          | 山下 弘 よみ やましたひろ               | . 性別 男 一 所属会場 丸龟 … パッジ 赤 ・                              | - 趣味のアストのテスト2          |
| 会員区分<br>組織担当 | 正云頁 ▼ 世話人 ▼ 携帯番号             |                                                         | 持技                     |
| 入会日 📃        | 更新日                          | 退会日 理由 Face                                             | ook FB_test_test       |
| 入会回数 (二)     | 0 0 ゴールド 0 鬼                 |                                                         | E line_test_test       |
| 紹介数 0        |                              | 入金日 2019年8月1日 創友塾期 0 例会自動出欠 出席 ●     昇門5                | 専門分野のテストのテスト2<br>う野    |
|              |                              |                                                         | PRのテストのテスト2            |
|              | 有Jアトムアシスト<br>PCシステム開発、PC一般   | 3.33 あとむあしすと<br>2.38 (代表取締役 ▼<br>単本でも                   | 貢献のテストのてすとのテスト8<br>きる事 |
| Tel 0875-    | -72-4550 Fax 0875-73-6372    | E-mail hiroshi,yamashita@atomassist.co.jp 所在地 香川県三豊市 商商 | 商圏のテストのテスト7            |
| HP www.at    | tomassist.co.jp              | 確認 □ Web非公開 会員为一下印刷 被検索                                 | 検索ワードのテスト7<br>フード      |
| 種<br>業預→」ド   | 举括之                          | ₩16 1k C                                                | プロフィールのコラボ希望           |
| 未催→~♪        | 未催々                          | <u>未</u> 理 開ル<br>ゴラボネ<br>補足のテフト                         | ÷.                     |
| 391          | ションコンシンドウェア業                 |                                                         | シリーのテストのテスト7           |
| 891          | 自動車整備業                       | 業種補足のテスト22 フリ                                           |                        |
| Ĺ            |                              |                                                         |                        |

パーソナル情報(プロフィールシート)

通常、マイページからの登録となります。 プロフィールシートに印刷・表示されます。 ビジネス検索の対象となります。

項目 趣味・特技 FaceBook LINE 専門分野 PRポイント 貢献できること 商圏 被検索ワード ビジネス検索にヒットしたいワード コラボ希望 指定により、繋がりたい業種として名簿に掲載されます。 フリー 上記の項目に当てはまらないフリーアピール

☑ Web展開申請中

マイページからの登録申請は当システムで受信後再送信で、「申請中」が解除されます。 何らかの原因でマイページが「申請中」のままの場合、ここにチェックを入れて再送信してください。

## 会員コード変更

| ſ | 会員明紙 |                                    |
|---|------|------------------------------------|
|   | [    | 訂正 コード 2760002 コード変更               |
|   |      | 氏名 山下 弘 よみ やましたひろし 性別 男 ▼ 所属会場 000 |
|   |      | 会員区分 正会員 🔽                         |

当システムでは、自動で会員コードを割り振ってますが、変更することが可能です。 ※会員証を発行している場合は再発行が必要です。

| 会員番号の変更 |         |         |         |         |         |         |         |         |         |         |         |         |         |         |         |         |
|---------|---------|---------|---------|---------|---------|---------|---------|---------|---------|---------|---------|---------|---------|---------|---------|---------|
|         |         |         |         |         |         |         |         |         |         |         |         |         |         |         | 1       | ·       |
| 現在の会員   | 番号 276  | 0002 青  | 字は欠番赤   | 字は退会者   | 黒字はフリー  | .       |         |         |         |         |         |         |         |         | •       | 中止      |
| 2760000 | 2760030 | 2760059 | 2760088 | 2760117 | 2760146 | 2760175 | 2760204 | 2760233 | 2760262 | 2760291 | 2760320 | 2760349 | 2760378 | 2760407 | 2760436 | 2760465 |
| 2760001 | 2760031 | 2760060 | 2760089 | 2760118 | 2760147 | 2760176 | 2760205 | 2760234 | 2760263 | 2760292 | 2760321 | 2760350 | 2760379 | 2760408 | 2760437 | 2760466 |
| 2760003 | 2760032 | 2760061 | 2760090 | 2760119 | 2760148 | 2760177 | 2760206 | 2760235 | 2760264 | 2760293 | 2760322 | 2760351 | 2760380 | 2760409 | 2760438 | 2760467 |
| 2760004 | 2760033 | 2760062 | 2760091 | 2760120 | 2760149 | 2760178 | 2760207 | 2760236 | 2760265 | 2760294 | 2760323 | 2760352 | 2760381 | 2760410 | 2760439 | 2760468 |
| 2760005 | 2760034 | 2760063 | 2760092 | 2760121 | 2760150 | 2760179 | 2760208 | 2760237 | 2760266 | 2760295 | 2760324 | 2760353 | 2760382 | 2760411 | 2760440 | 2760469 |
| 2760006 | 2760035 | 2760064 | 2760093 | 2760122 | 2760151 | 2760180 | 2760209 | 2760238 | 2760267 | 2760296 | 2760325 | 2760354 | 2760383 | 2760412 | 2760441 | 2760470 |
| 2760007 | 2760036 | 2760065 | 2760094 | 2760123 | 2760152 | 2760181 | 2760210 | 2760239 | 2760268 | 2760297 | 2760326 | 2760355 | 2760384 | 2760413 | 2760442 | 2760471 |
| 2760008 | 2760037 | 2760066 | 2760095 | 2760124 | 2760153 | 2760182 | 2760211 | 2760240 | 2760269 | 2760298 | 2760327 | 2760356 | 2760385 | 2760414 | 2760443 | 2760472 |
| 2760009 | 2760038 | 2760067 | 2760096 | 2760125 | 2760154 | 2760183 | 2760212 | 2760241 | 2760270 | 2760299 | 2760328 | 2760357 | 2760386 | 2760415 | 2760444 | 2760473 |
| 2760010 | 2760039 | 2760068 | 2760097 | 2760126 | 2760155 | 2760184 | 2760213 | 2760242 | 2760271 | 2760300 | 2760329 | 2760358 | 2760387 | 2760416 | 2760445 | 2760474 |
| 2760011 | 2760040 | 2760069 | 2760098 | 2760127 | 2760156 | 2760185 | 2760214 | 2760243 | 2760272 | 2760301 | 2760330 | 2760359 | 2760388 | 2760417 | 2760446 | 2760475 |
| 2760012 | 2760041 | 2760070 | 2760099 | 2760128 | 2760157 | 2760186 | 2760215 | 2760244 | 2760273 | 2760302 | 2760331 | 2760360 | 2760389 | 2760418 | 2760447 | 2760476 |
| 2760013 | 2760042 | 2760071 | 2760100 | 2760129 | 2760158 | 2760187 | 2760216 | 2760245 | 2760274 | 2760303 | 2760332 | 2760361 | 2760390 | 2760419 | 2760448 | 2760477 |
| 2760014 | 2760043 | 2760072 | 2760101 | 2760130 | 2760159 | 2760188 | 2760217 | 2760246 | 2760275 | 2760304 | 2760333 | 2760362 | 2760391 | 2760420 | 2760449 | 2760478 |
| 2760015 | 2760044 | 2760073 | 2760102 | 2760131 | 2760160 | 2760189 | 2760218 | 2760247 | 2760276 | 2760305 | 2760334 | 2760363 | 2760392 | 2760421 | 2760450 | 2760479 |
| 2760016 | 2760045 | 2760074 | 2760103 | 2760132 | 2760161 | 2760190 | 2760219 | 2760248 | 2760277 | 2760306 | 2760335 | 2760364 | 2760393 | 2760422 | 2760451 | 2760480 |
| 2760017 | 2760046 | 2760075 | 2760104 | 2760133 | 2760162 | 2760191 | 2760220 | 2760249 | 2760278 | 2760307 | 2760336 | 2760365 | 2760394 | 2760423 | 2760452 | 2760481 |
| 2760018 | 2760047 | 2760076 | 2760105 | 2760134 | 2760163 | 2760192 | 2760221 | 2760250 | 2760279 | 2760308 | 2760337 | 2760366 | 2760395 | 2760424 | 2760453 | 2760482 |
| 2760019 | 2760048 | 2760077 | 2760106 | 2760135 | 2760164 | 2760193 | 2760222 | 2760251 | 2760280 | 2760309 | 2760338 | 2760367 | 2760396 | 2760425 | 2760454 | 2760483 |
| 2760020 | 2760049 | 2760078 | 2760107 | 2760136 | 2760165 | 2760194 | 2760223 | 2760252 | 2760281 | 2760310 | 2760339 | 2760368 | 2760397 | 2760426 | 2760455 | 2760484 |
| 2760021 | 2760050 | 2760079 | 2760108 | 2760137 | 2760166 | 2760195 | 2760224 | 2760253 | 2760282 | 2760311 | 2760340 | 2760369 | 2760398 | 2760427 | 2760456 | 2760485 |
| 2760022 | 2760051 | 2760080 | 2760109 | 2760138 | 2760167 | 2760196 | 2760225 | 2760254 | 2760283 | 2760312 | 2760341 | 2760370 | 2760399 | 2760428 | 2760457 | 2760486 |
| 2760023 | 2760052 | 2760081 | 2760110 | 2760139 | 2760168 | 2760197 | 2760226 | 2760255 | 2760284 | 2760313 | 2760342 | 2760371 | 2760400 | 2760429 | 2760458 | 2760487 |
| 2760024 | 2760053 | 2760082 | 2760111 | 2760140 | 2760169 | 2760198 | 2760227 | 2760256 | 2760285 | 2760314 | 2760343 | 2760372 | 2760401 | 2760430 | 2760459 | 2760488 |
| 2760025 | 2760054 | 2760083 | 2760112 | 2760141 | 2760170 | 2760199 | 2760228 | 2760257 | 2760286 | 2760315 | 2760344 | 2760373 | 2760402 | 2760431 | 2760460 | 2760489 |
| 2760026 | 2760055 | 2760084 | 2760113 | 2760142 | 2760171 | 2760200 | 2760229 | 2760258 | 2760287 | 2760316 | 2760345 | 2760374 | 2760403 | 2760432 | 2760461 | 2760490 |
| 2760027 | 2760056 | 2760085 | 2760114 | 2760143 | 2760172 | 2760201 | 2760230 | 2760259 | 2760288 | 2760317 | 2760346 | 2760375 | 2760404 | 2760433 | 2760462 | 2760491 |
| 2760028 | 2760057 | 2760086 | 2760115 | 2760144 | 2760173 | 2760202 | 2760231 | 2760260 | 2760289 | 2760318 | 2760347 | 2760376 | 2760405 | 2760434 | 2760463 | 2760492 |
| 2760029 | 2760058 | 2760087 | 2760116 | 2760145 | 2760174 | 2760203 | 2760232 | 2760261 | 2760290 | 2760319 | 2760348 | 2760377 | 2760406 | 2760435 | 2760464 | 2760493 |
|         |         |         |         |         |         |         |         |         |         |         |         |         |         |         |         |         |

変更指定番号をクリックします。

黒字文字は未使用コードでフリーです。 赤字は退会者のコードです。 退会者のデータは消えます。 青字は使用済みのコードです。 本部データ共有からの場合

会員明細登録

| 訂正                                    | コード 3750083 :                        | 1 ド変更                                                                                                    |             | 削印余             |
|---------------------------------------|--------------------------------------|----------------------------------------------------------------------------------------------------|-------------|-----------------|
| 氏名       会員区分       組織担当              | 山下 弘 よみ や記たひろ<br>正会員 ▼<br>世話人 ▼ 携帯番号 | 性別     男     所属会場     丸龟     …     バッジ     赤       デーム     ・・・     デーム     ・・・     「」」」、ダ<br>500万ペート       000-1573-0893     紹介者     武田雅恵     ・・・ | パーソナル 趣味・特技 | 趣味のテストのテスト2     |
| 入会日                                   | 更新日                                  | 退会日 理由                                                                                                    | Facebook    | FB_test_test    |
| 入会回数 (朝生) 「                           | 0 0ゴールド 0 鬼                          | 瓦 ○ 盾 ○ 赤 ○ 緑 ◎ (無し) □ リーダー対象外                                                                                                    | LINE        | line_test_test  |
| 8000000000000000000000000000000000000 |                                      | 入金日         2019年 8月 1日         創友塾期         0         例会自動出欠         出席         ▼           マイコード         リセット                                   | 専門分野        | 専門分野のテストのテスト2   |
| 会社名                                   | (有)アトムアシスト                           | よみ あとかわしすと                                                                                                    | PRポイント      | PRのテストのテスト2     |
| <br>事業内容<br>住所                        | PCシステム開発、PC一般<br>〒 767-0002 香川県三豊市高潮 | 22 22 22 22 22 22 22 22 22 22 22 22 22                                                                                                    | 貢献できる事      | 貢献のテストのてすとのテスト8 |
| Tel 0875                              | 5-72-4550 Fax 0875-73-6372           | E-nail hiroshi yanashita@atomassist.co.jp 所在地 香川県三豊市                                                                                              | 商圈          | 商園のテストのテスト7     |
| HP www.a                              | atomassist.co.jp                     | 確認 Web非公開 会員为一ド印刷                                                                                                    | 被検索ワード      | 検索ワードのテスト7      |
| (種<br>業種コード 3911                      | 業種名                                  | 業種 補足<br>                                                                                                    | コラボ希望       | プロフィールのコラボ希望    |
| 391                                   | ションパンシュア 来 ソフトウェア業                   |                                                                                                    |             | フリーのテストのテスト7    |
| 891                                   | 自動車整備業                               | 業種補足のテスト22                                                                                                    | 71)~        |                 |
| r                                     |                                      |                                                                                                    |             | □<br>□ Weh展開由諸中 |

自動で登録します。

※ よみと事業内容がデータに有りませんので後から手入力が必要です。 画面にありませんが、未入金により例会参加不可データも反映されます。

新規の場合は自動で登録します。

変更の場合

環境設定で反映する場合、画面に表示して更新します。

#### 参加申請メールからの場合

| ≣1 TE           |                                      | ~下変更                                                                                                    |                                       |          |                 |
|-----------------|--------------------------------------|----------------------------------------------------------------------------------------------------|---------------------------------------|----------|-----------------|
| 15.0 L          |                                      |                                                                                                    |                                       | パーソナル    |                 |
| 会員区分            |                                      | ▲ 1±/0 方 ▼ ////高云場 Xute           1±/0 方 ▼         ////////////////////////////////////                                                                                                    |                                       | 趣味·特技    | 趣味のテストのテスト2     |
| 入会日             | 更新日                                  | 退会日 理由                                                                                                    |                                       | Facebook | FB test test    |
| 入会回数 (期生)       | 0 Cゴールド C 鬼」                         | 〔 C 盾 C 赤 C 緑 @ (無し)                                                                                                    | □ リーダー対象外                             | LINE     | line_test_test  |
| 紹介数 0<br>食物アレルキ |                                      | 入金日 2019年 8月 1日 創友塾                                                                                                    | 期 0 例会自動出欠 出席 ▼<br>マイコード リセット         | 専門分野     | 専門分野のテストのテスト2   |
| 会社名             | <br>(有)アトムアシスト                       | よみ あとむあしすと                                                                                                    |                                       | PRポイント   | PRのテストのテスト2     |
| 事業内容            | PCシステム開発、PC一般<br>〒 767-0002 香川県三豊市高瀬 | 「新名750-3                                                                                                    | 2 2 2 2 2 2 2 2 2 2 2 2 2 2 2 2 2 2 2 | 貢献できる事   | 貢献のテストのてすとのテスト8 |
| Tel 087         | -72-4550 Fax 0875-73-6372            | E-mail hiroshi yamashita@atomassist.co.jp                                                                                                    | 所在地看川県三豊市                             | 商圈       | 商圏のテストのテスト7     |
| HP www.         | tomassist.co.jp                      | 確認 Wet                                                                                                    | 部公開 会員カード印刷                           | 被検索ワード   | 検索ワードのテスト7      |
| 種               | #475.75                              | Weiz Arr                                                                                                    | +                                     |          | プロフィールのコラボ希望    |
| 未恒ユート           | 未催名<br>惑託問祭いつよう                      | 来性 補料 補助 たいしょう あんしょう あんしょう あんしょう しゅうしょう しゅうしょう しゅうしょう しゅうしょう しゅうしょう しゅうしょう しゅうしゅう しゅうしゅう モンジョン しゅうしゅう しゅう しゅうしゅう しゅうしゅう しゅうしゅう しゅうしゅう しゅうしゅう しゅうしゅう しゅうしゅう しゅうしゅう しゅうしゅう しゅう | E                                     | コラボ希望    |                 |
| 391             | シュローディントウェア 来<br>シブトウェア業             |                                                                                                    | ⊈<br>                                 |          | フリーのテストのテスト7    |
| 891             | 自動車整備業                               | 業種補足のデ                                                                                                    | zh22                                  | フリー      |                 |

自動で追加登録します。

ただし、参加メールからは他会場会員とゲストだけです。

新規の場合は自動で登録します。 変更の場合 環境設定で反映する場合、画面に表示して更新します。

業種コード・名、パーソナル(プロフィール)はマイページからの申請です。

※該当項目はWebデザイン(申し込みフォーム)により変わります。

マイコードについて

| 0 例今自動 | 出矣 出席 🔻 |
|--------|---------|
| マイコード  | . 기선ット  |
|        |         |

各会員毎にマイコードを初期設定しています。 このコードは、web展開画面からマイページログイン時に使います。

会員番号7文字-マイコード

なりすまし等取り扱いに注意をお願いします。 各自マイページから変更可能です。 セキュリティー対策として定期的な更新を促してください。

## ゲスト注意

| ITE                                     | <u>⊐∽</u> × <u>3750083</u>               |                     |                        |                                          |          | 登録 削除           |
|-----------------------------------------|------------------------------------------|---------------------|------------------------|------------------------------------------|----------|-----------------|
| 氏名                                      |                                          |                     | 所属会場 丸亀                | … バッジ 赤 🔻                                | パーソナル    |                 |
| 会員区分                                    | ゲスト     参加回     第52                      |                     |                        | デーム ↓ L:!)ータ<br>S:サポート                   | 趣味·特技    | 趣味のテストのテスト2     |
| 組織担当                                    | ●話↓ 東 携帯形号                               | 090-1573-0893       | 紹介者 武田雅恵               | ··· 所属 丸龟 ···                            |          |                 |
| 入会日                                     | 更新日                                      | 退会日                 |                        |                                          | Facebook | FB_test_test    |
| 入会回数                                    |                                          | 底 〇 盾 〇 赤           | ○縁 ⊙(無し)               | □ 1]~-ダ~-対象外                             | LINE     | line_test_test  |
| <ul><li>紹介数 0</li><li>食物アレルギー</li></ul> | 有効数         0         本部ID           甲殻類 | 入金日 2019年           | ¥8月1日 創友塾期             | 0     例会自動出欠     出席       マイコード     リセット | 専門分野     | 専門分野のテストのテスト2   |
| 会社名 (1                                  | ー                                        |                     | あとむあしすと                |                                          | PRポイント   | PRのテストのテスト2     |
| 事業内容 P                                  | Cシステム開発、PC一般                             |                     |                        | 20職 代表取締役 ▼                              | 貢献できる事   | 貢献のテストのてすとのテスト8 |
| Tel 0875-                               | 72-4550 Fax 0875-73-6372                 | E-mail hiroshi_yama | shita@atomassist.co.jp | 所在地香川県三豊市                                | 商圈       | 商圏のテストのテスト7     |
| HP www.atc                              | omassist.co.jp                           |                     | 確認 □ Web非              | F公開                                      | 被検索ワード   | 検索ワードのテスト7      |
| ·<br>種<br>業種コード                         | 業種名                                      |                     | 業種 補足                  |                                          |          | プロフィールのコラボ希望    |
| 3911                                    | 受託開発ソフトウェア業                              |                     | 補足のテスト                 |                                          | コフホ布望    |                 |
| 391                                     | ソフトウェア業                                  |                     | 業種の補足                  |                                          |          | フリーのテストのテスト7    |
| 891                                     | 自動車整備業                                   |                     | 業種補足のテス                | N22                                      | 71)~     |                 |
|                                         |                                          |                     |                        |                                          |          | I               |

ゲストさんは、基本的に1回だけ例会に参加可能です。

会員区分にゲストを選択すれば、右側に参加回が入力できるようになります。 後述の参加登録は該当回数以外は表示されません。

またゲストから準会員に変更すれば、参加回数が入会回数にコピーされます。

※過去にゲスト登録した人が違う回で参加申請すると警告が表示されて参加登録(保留ですが)されません。

会員メンテナンス Ver3.08より

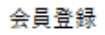

|    | 先頭合む支尾 |    |   |     |    |    |   |    |    |  |  |
|----|--------|----|---|-----|----|----|---|----|----|--|--|
| Ľ۶ | ジネブ    | 検索 |   | メンラ | ナン | ス) |   | 追加 |    |  |  |
| わ  | ら      | Þ  | Ŧ | は   | 12 | た  | ð | か  | あ  |  |  |
| h  | り      |    | み | ひ   | に  | ち  | l | ð  | V) |  |  |
| を  | 8      | ŶÞ | む | Ş   | ぬ  | 5  | す | く  | Ť  |  |  |

| 会員データ | タのメンテナンス      |  |
|-------|---------------|--|
|       |               |  |
|       |               |  |
|       | 会員氏名の重複登録チェック |  |
|       |               |  |
|       |               |  |
|       |               |  |
|       |               |  |
|       |               |  |
|       | RA RA         |  |
|       |               |  |
|       |               |  |

1 会員名の重複チェック

2 他会場およびゲストの指定期間以上不参加チェック

| 名の重複チェック   |         |                                         |         |        |            |             |           |               |                                             |
|------------|---------|-----------------------------------------|---------|--------|------------|-------------|-----------|---------------|---------------------------------------------|
| 人会日 白金田市 2 | . Mr.A. |                                         | 1       |        |            |             |           | ±11p.4-122=33 |                                             |
|            |         | (場()()()()()()()()()()()()()()()()()()( | ]       |        |            |             |           | H415小4年8-0    | / <del>//////////////////////////////</del> |
| 重複氏名       | ※削除に    | チェックできな                                 | いのは、最新国 | 可数に参加: | 登録されている為です | 。※赤字は退会者です。 |           |               |                                             |
| 山下弘        | 削除      | 会員番号                                    | 氏名      | 区分     |            | 社名          |           | 住所            | 所属会場                                        |
|            |         | 3757841                                 | 山下 弘    | 正会員    | (有)アトムアシスト |             |           |               | 丸亀                                          |
|            |         | 3757842                                 | 山下 弘    | 準会員    | ゲストの会社     |             | 香川県三豊市三野町 |               | 丸龟                                          |
|            |         | 3757843                                 | 山下 弘    | 準会員    |            |             |           |               | 丸亀                                          |
|            |         |                                         |         |        |            |             |           |               |                                             |
|            |         |                                         |         |        |            |             |           |               |                                             |
|            |         |                                         |         |        |            |             |           |               |                                             |
|            |         |                                         |         |        |            |             |           |               |                                             |
|            |         |                                         |         |        |            |             |           |               |                                             |
|            |         |                                         |         |        |            |             |           |               |                                             |
|            |         |                                         |         |        |            |             |           |               |                                             |
|            |         |                                         |         |        |            |             |           |               |                                             |
|            |         |                                         |         |        |            |             |           |               |                                             |
|            |         |                                         |         |        |            |             |           |               |                                             |
|            |         |                                         |         |        |            |             |           |               |                                             |
|            |         |                                         |         |        |            |             |           |               |                                             |
|            |         |                                         |         |        |            |             |           |               |                                             |
|            |         |                                         |         |        |            |             |           |               |                                             |
|            |         |                                         |         |        |            |             |           |               |                                             |

a. 左側の重複氏名をクリックします。 ※会員共有の会場はここで削除しても同期で復活します。 氏名の背景色が変わり明細が右の一覧に表示されます。

b. 削除する行にチェックを入れます。 赤字は退会者です。

会員番号にご注意ください。

7000000以上 仮登録番号(ゲストor他会場) こちらを優先して削除。 最新例会回数に参加登録あれば削除できません。

右上の「削除確認」ボタンで最終確認します。後述の確認画面へ

他会場・ゲスト指定期間不長期間例会不参加をチェックします。

| 例 | 会参加 | 噰認      |        |            |                      |                         |      |    |      |         |        |     |       |        |        |
|---|-----|---------|--------|------------|----------------------|-------------------------|------|----|------|---------|--------|-----|-------|--------|--------|
|   | 最   | 新团数     | 46     | 指定回数<br>※入 | 女以後、参加登録<br>会日あれば、12 | 兼無しを対象とする≓<br>ヶ月は対象外です。 | 29 🚺 | •  | 全会員  | 自会場のみ   | 他会場(非共 | (有) | 頁一括削除 | 前原金確認  | 戻る     |
|   | 削除  | 会員番号    | 氏名     | 区分         |                      | 社名                      | 入会日  | 参加 | 所属会場 | 削除 会員番号 | 氏名     | 区分  | 社名    | 入会日 参加 | 1 所属会場 |
|   |     | 7000303 | 山下ゲスト  | ゲスト        | ゲストの会社               |                         |      |    | 大分   |         |        |     |       |        |        |
|   |     |         |        |            |                      |                         |      |    |      |         |        |     |       |        |        |
|   |     |         |        |            |                      |                         |      |    |      |         |        |     |       |        |        |
|   |     |         |        |            |                      |                         |      |    |      |         |        |     |       |        |        |
|   |     |         |        |            |                      |                         |      |    |      |         |        |     |       |        |        |
|   |     |         |        |            |                      |                         |      |    |      |         |        |     |       |        |        |
|   |     |         |        |            |                      |                         |      |    |      |         |        |     |       |        |        |
|   |     |         |        |            |                      |                         |      |    |      |         |        |     |       |        |        |
|   |     |         |        |            |                      |                         |      |    |      |         |        |     |       |        |        |
|   |     |         |        |            |                      |                         |      |    |      |         |        |     |       |        |        |
|   |     |         |        |            |                      |                         |      |    |      |         |        |     |       |        |        |
|   |     |         |        |            |                      |                         |      |    |      |         |        |     |       |        |        |
|   |     |         |        |            |                      |                         |      |    |      |         |        |     |       |        |        |
|   |     |         |        |            |                      |                         |      |    |      |         |        |     |       |        |        |
|   |     |         |        |            |                      |                         |      |    |      |         |        |     |       |        |        |
|   |     |         |        |            |                      |                         |      |    |      |         |        |     |       |        |        |
|   |     |         |        |            |                      |                         |      |    |      |         |        |     |       |        |        |
|   |     |         |        |            |                      |                         |      |    |      |         |        |     |       |        |        |
|   |     |         |        |            |                      |                         |      |    |      |         |        |     |       |        |        |
|   |     |         |        |            |                      |                         |      |    |      |         |        |     |       |        |        |
| l |     | ※赤字(    | は退会者です | •          |                      |                         |      |    |      |         |        |     |       |        |        |

- 対象条件 指定回数以後、例会参加がない会員が対象です。 ただし、入会日が登録あれば、入会後1年間は対象としません。
- 注 会員共有の会場はここで削除しても同期で復活します。 「対象回数」を変更すれば対象者が変わります。 「頁一括削除」ボタンで一括削除または一括解除します。 右上の「削除確認」ボタンで最終確認します。

会員共有していない他会場の会員データはここで一括削除して下さい。 例会参加している会員は対象外となっています。

## 削除確認画面

| 削除確認処理                           |    |      |
|----------------------------------|----|------|
| ※削除指定の一覧です。削除しない場合は氏名を刃りつしてください。 | 1件 | 削除実行 |
| 【丸亀】山下 弘 (ゲストの会社)                |    |      |
|                                  |    |      |
|                                  |    |      |
|                                  |    | <br> |
|                                  |    | <br> |
|                                  |    |      |
|                                  |    |      |
|                                  |    | <br> |
|                                  |    | <br> |
|                                  |    |      |
|                                  |    |      |
|                                  |    |      |
|                                  |    |      |
|                                  |    |      |
|                                  |    |      |
|                                  |    |      |
|                                  |    | <br> |
|                                  |    |      |
|                                  |    |      |
|                                  |    |      |
|                                  |    |      |
|                                  |    |      |
|                                  |    |      |

名前をクリックすれば、その会員の削除を中止できます。 削除後明細表(PDF)が出力されます。また、CSVも作成しています。

| 会員登録 | <b>a</b> |     |    |     |    |    |    |    |               |               |     |
|------|----------|-----|----|-----|----|----|----|----|---------------|---------------|-----|
|      |          |     |    |     | 先  | 頿  | 含む | •  | 末尾            | ⋛ <b>一</b> 頁会 |     |
| Ľ:   | ジネフ      | く検索 |    | メンラ | チン | ~ス |    | 追加 | I             | ⊐~k           |     |
| わ    | ò        | P   | ま  | は   | な  | た  | さ  | か  | あ             | 2760002       | Ш ト |
| h    | り        | 1   | æ  | ひ   | 10 | ち  | l  | ð  | ${\bf V}^{i}$ |               |     |
| ×    | 2        | zħ  | Ψn | >   | uh | 5  | 4- | 2  | x             |               |     |

| 索対象                                                        | 検索キ | من        |   |     |   |             |             |       |
|------------------------------------------------------------|-----|-----------|---|-----|---|-------------|-------------|-------|
| ☑ 氏名                                                       | 1   | I         | & | &   | & | &           |             | 給表    |
| ☑ 社名                                                       | 2   |           | & | &   | & | &           |             | 17.90 |
| ☑ 営業内容                                                     | з   |           | & | &   | & | &           |             | _     |
| <ul> <li>         他会場含む         ※自会場優先         </li> </ul> | 4   |           | & | &   | & | &           |             | 戻る    |
| 件数                                                         |     |           |   |     |   |             |             |       |
|                                                            |     |           |   |     |   |             |             |       |
| コード 氏名                                                     |     | 社名        |   | 住所  |   | 営業内容        | 連絡先         | 所属会場  |
| ⊐~ド 氏名                                                     |     | <u>社名</u> |   | 住所  |   | 営業内容        | ·<br>連結先    | 所属会場  |
| <b>コード 氏名</b>                                              |     | 社名        |   | 住所  |   | 営業内容        | · 連絡先       | 所属会堤  |
| <b>□ド 氏名</b>                                               |     | 社名        |   |     |   | 営業内容        | <b>連</b> 絡先 | 所属会場  |
| <b>□-ド 氏名</b>                                              |     | 社名        |   | 住 所 |   | <b>営業内容</b> | · 連絡先       | 所属会場  |

入力キーワードで会員データを検察します。

指定したキーワードが含まれていれば対象データとして一覧表されクリックで会員明細画面。

使用方法

横の並びは全てのキーワードが含まれている事。 縦(行)の並びは、どの行かに含まれるいる事。 1-3 本部データ同期

| 本部から | の名簿データ(C | SVI)同期    |                               |                               |        |
|------|----------|-----------|-------------------------------|-------------------------------|--------|
|      |          |           |                               |                               |        |
|      |          |           |                               |                               |        |
| -    | 本部CSV    | J         |                               |                               |        |
|      | 前回同期     | みなと神戸会員名第 | 蒪20190415.csv                 | 2020/ 1/ 8 15:                | 20     |
|      |          | 同期実行<br>  | ゲストから進会<br>▼ 会員カード<br>▼ 緑バッジ表 | :目に更新の時<br> を印刷しない<br> 彰登録しない | 戻る     |
|      |          | 変更無し      |                               | 明細                            |        |
|      |          | 変更有り      |                               | 明細                            |        |
|      |          | エラー       |                               | 明細                            |        |
|      |          | アンマッチ     |                               | 明細                            | 本部変更依頼 |
|      |          |           | ·                             |                               |        |

ゲストから準会員に更新の時に、それぞれ問い合わせ・登録をするようになっているのを処理しません。

処理

本部からの自会場会員情報を会員データに反映します。 事前準備として、ExcelファイルをCSVに変換する必要があります。 システム会員データと照合して目視で更新します。(※環境設定が必要です。) ※本部に対して変更依頼も可能です。(本部書式のCSV(Excel)出力)

操作

本部CSVデータを選択後、「同期実行ボタン」をクリックします。

同期処理が終了しましたら、結果に応じて件数が表示されます。 それぞれ氏名をクリックすると会員登録画面に切り替わります。 同期処理は何度でも可能です。

| 変更無し  | DB(当PC内のデータ)と本部のデータに違いがありません。 |
|-------|-------------------------------|
| 変更有   | 変更があり反映しました。反映した項目名が表示されます。   |
| エラーあり | マッチしたが他会場で登録されている場合に表示されます。   |
| アンマッチ | DBにあって本部無し。または本部に有ってDBになし。    |

本部変更依頼

本部への変更依頼があった場合、その出力をします。

## 本部ExcelデータをCSVに変換

- a Excelでファイルを開く
- b 名前を付けて保存
- c その他の書式を選択し d ファイルの種類を「CSV(カンマ区切り)」選択 e 保存

## Excel操作

| 1.4-1.7.7                                                           |                                                                                                    | -780                                            |
|---------------------------------------------------------------------|----------------------------------------------------------------------------------------------------|-------------------------------------------------|
| ファイル名(N):                                                           | ○○○会員名簿20171001.xls -                                                                                                    | - 3-040                                         |
| ファイルの種類(T):                                                         | Excel 97-2003 ブック (*.xls)                                                                                                    | -414                                            |
| 作成者:                                                                | Excel ブック (*.xlsx)<br>Excel マクロ有効ブック (*.xlsm)<br>Excel バイナリ ブック (*.xlsb)<br>Excel パイナリ ブック (*.xlsb)                                                              | -300                                            |
| 🍝 フォルダーの非悲                                                          | Excel 972003 クック (*.xls)<br>XML データ (*.xml)<br>単一ファイル Web ページ (*.mht;*.mhtml)<br>Web ページ (*.htm;*.html)                                                          | 5-059<br>-221<br>-300                           |
| 8           3         4           3         6           1         1 | Excel テンプレート (*.xltx)<br>Excel マクロ有効テンプレート (*.xltm)<br>Excel 97-2003 テンプレート (*.xlt)<br>テキスト (タブ区切り) (*.txt)<br>Unicode テキスト (*.txt)<br>XML スプレッドシート 2003 (*.xml) | 74-779<br>136-875<br>70-105<br>11-980<br>67-729 |
| 2 1                                                                 | Microsoft Excel 5.0/95 ブック (*.xls)<br>CSV (カンズ医切り) (*.csv)                                                                                                    | 62-555<br>756-196                               |
| 1 6                                                                 | テキスト (スペース区切り) (*.pm)                                                                                                    | 23-675                                          |
| 5 2                                                                 | DIF (*.dif)<br>SYLK (*.slk)                                                                                                    | 111-136<br>06-725                               |
| 7 1                                                                 | Excel アドイン (*.xlam)                                                                                                    | 944-288                                         |
| 3 5<br>3 4                                                          | Excel 97-2003 アトイン (*.xld)<br>PDF (*.pdf)<br>XPS ドキュメント (*.xps)                                                                                                  | 771-317<br>35-023                               |
| ) 2                                                                 | OpenDocument スプレッドシート (*.ods)                                                                                                    | 97-100                                          |

## CSVファイルは環境設定の「本部CSVフォルダ」に入れておけば処理が簡単です。

- 1 DBに本部IDの入力が有ればそのIDでマッチング
- 2 無ければ氏名で検索 この場合、漢字の違いでアンマッチが発生します。
- 3 同姓同名がいれば選択画面が表示されます。

| 照合重複確認   |          |    |  |    |
|----------|----------|----|--|----|
|          |          |    |  |    |
| 会員名      | 会        | 杜名 |  |    |
| ※対象行をクリッ | クしてください。 |    |  | 中止 |
|          |          |    |  |    |
|          |          |    |  |    |
|          |          |    |  |    |
|          |          |    |  |    |
|          |          |    |  |    |
|          |          |    |  |    |
|          |          |    |  |    |
|          |          |    |  |    |

最初は氏名で照合します。

マッチングすれば本部IDも取り込みますので2回目からは本部IDで照合します。

高橋と髙橋(はしごの高)のように、漢字が違う場合はそれぞれd欄とe欄に表示されますので 強制マッチングボタンで指定してください。2回目からは本部IDでマッチングします。

#### 環境設定にて、「本部からの情報を確認しながら反映する」にチェックがあるときに 項目に違いがあると確認画面が表示されます。

| 本部からの会員情報反 | 映          |                          |            |
|------------|------------|--------------------------|------------|
|            |            |                          |            |
|            |            | 属会場。                     | <u> </u>   |
|            |            | _                        |            |
|            | 現状         | J                        | 本部データ      |
| かな         | ν.         | _                        | c          |
| 役員         |            |                          |            |
| 会社名        |            | $\leftarrow \rightarrow$ | 6          |
| 役職         | 取締役        |                          | 取締役        |
| 郵便番号       | £ `^ ···   |                          | 50 · ·     |
| 住所         |            |                          | 1          |
| 電話番号       | L'ANT LUI. |                          |            |
| FAX番号      |            |                          | և          |
| 紹介者        |            | -                        | F          |
| 退会日        |            | -                        |            |
| 退会理由       |            | _                        |            |
| ф          | 断          | 更新                       | 項目反映しないで次へ |

矢印ボタンをクリック後、更新ボタンをクリックします。

- ← 本部データを反映します。
- → 本部に変更依頼します。

反映しない場合は、「項目反映しないで次へ」をクリック

以後反映を中止する場合は、中断をクリック ※何回でも再処理できます。

自動反映項目

下記の項目は無条件に反映されます。 会員区分、本部ID、保持バッジ 紹介数、残存数、創友塾期 入会日、更新日、入金日 紹介者所属会場、紹介者本部ID 例会参加可否 退会日、退会理由 本部情報反映時に「→」本部変更依頼があった場合、最初の画面に「本部変更依頼」ボタンが出現します。

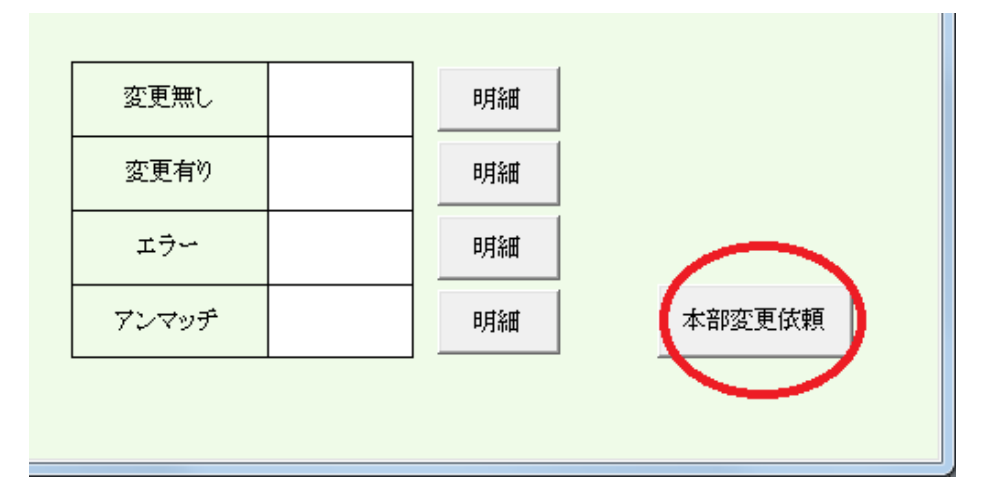

## 本部変更依頼確認

| 本部会員情報変更低 | 依頼         |                |                                |                                                                    |
|-----------|------------|----------------|--------------------------------|--------------------------------------------------------------------|
| 比較ファイル    | みなと神戸会員    | 名簿20190415.csv |                                | PDF CSV                                                            |
| 会員名       | 会員ID       | 変更項目           | 変更内容(変更依頼)                     | 本部内容                                                               |
|           | 2307830001 | 郵便番号           |                                |                                                                    |
|           | 2307830001 | 会社所在地          |                                | <del>댓글=+-10;== ···· ; /; /; /; /; /; /; /; /; /; /; /; /; /</del> |
|           | 9186991001 | 会社名            | <u>1</u>                       | Ling and Marketing Paralante                                       |
|           | 9182218001 | 会社所在地          |                                |                                                                    |
|           | 9182218001 | 会社名            | ( <del>Martine la fiel</del> ) | ( <del>f))]] TTLBHS</del>                                          |
|           |            |                |                                |                                                                    |
|           |            |                |                                |                                                                    |
|           |            |                |                                |                                                                    |
|           |            |                |                                |                                                                    |
|           |            |                |                                |                                                                    |
|           |            |                |                                |                                                                    |
|           |            |                |                                |                                                                    |
|           |            |                |                                |                                                                    |
|           |            |                |                                |                                                                    |
|           |            |                |                                |                                                                    |
|           |            |                |                                |                                                                    |
|           |            |                |                                |                                                                    |
|           |            |                |                                |                                                                    |
|           |            |                |                                |                                                                    |
|           |            |                |                                |                                                                    |
|           |            |                |                                |                                                                    |
|           |            |                |                                |                                                                    |
|           |            |                | ※変依頼中止する場合は該当行左クリックしてください。     |                                                                    |

本部に依頼しない場合は該当行を右クリックします。

PDF リスト出力 CSV データ出力

※CSVは本部指定のフォーマットです。

明細表示本部データマッチングの明細を参照します。

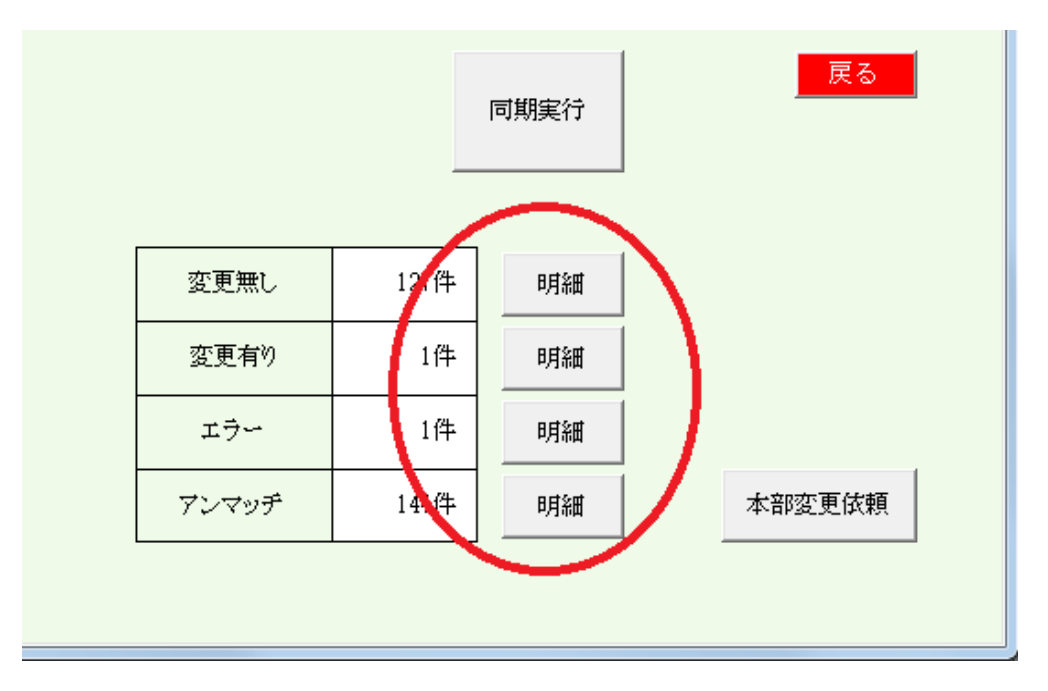

## 変更無し

| 本部同期(変更無し)            | (部同期(変更無し)             |                        |                   |                                       |                                          |  |  |  |  |  |  |  |  |
|-----------------------|------------------------|------------------------|-------------------|---------------------------------------|------------------------------------------|--|--|--|--|--|--|--|--|
|                       |                        | •                      | 戻る                |                                       |                                          |  |  |  |  |  |  |  |  |
| 会員名 区分                | 社名                     | 会員名 区分                 | → 社名              | <br>会員名 区分                            | 社名                                       |  |  |  |  |  |  |  |  |
| 会員カード 準会員             |                        | 「喜多みのり」正会              | ally noon         | 高根弘二 正会員                              | (株)パッショーネ                                |  |  |  |  |  |  |  |  |
| 浅井加代 準会員              | CAMBLON                | 北村眞弓美 進会               | 自 心書屋Artsy-Fartsy | 田口智雅 正会員                              | Y.T.N-7-7                                |  |  |  |  |  |  |  |  |
| 他回雄一郎 準会員             | 自 并護士法人港国際法律事務所神戸事務所   | 木下清隆 正会                | A Kinokiyo PHOTO  | 田中哲人 準会員                              | (林)ミルクジャム                                |  |  |  |  |  |  |  |  |
| 石井久幸 正会員              | 目 イシィンディカルサービス(株)      | 木村葵 正会                 | A Mauve           | 田中有年 正会員                              | (林小ップライブ                                 |  |  |  |  |  |  |  |  |
| 泉裕行                   | 目(味)ビルフィス              | 京台祥子 準会                | 目 (株) 菅原商店        | 田中寿社 正会員                              | (-buddy(ジェイバティー)                         |  |  |  |  |  |  |  |  |
| 并手上直希 正会員             | (#)CarryON             | - 倉本佳洋 正会              |                   | 日中丈浩 準会員                              | (稀)对于力工業                                 |  |  |  |  |  |  |  |  |
| 伊東岳彦 準会員              | 目 イーネットサービス(株)         | 黒木誠二 正会                | CONNECT           | 田中千秋 正会員                              | 健美プロジェクト                                 |  |  |  |  |  |  |  |  |
| 糸数裕貴 正会員              | 目 StudioVERK(スタジオフェルタ) | ウストのテスト 正会             |                   | 田中伸幸 準会員                              | CALLERYNU-VUSTUDIONU-VU                  |  |  |  |  |  |  |  |  |
| 大塚幸史郎 正会員             | BIBERAL                | 苔山航佑正会                 | 員 お申道・犬阪駅前ギタースクール | <b>樽谷建喜</b> 正会員                       | ミューシックプロント                               |  |  |  |  |  |  |  |  |
| 井上博司 正会員              | 員 (株)ジャルダンクレール         | 小西伸幸正会                 | 員 小西税理士事務所        | 丹頂淳司 準会員                              | 同びッドフェローズ                                |  |  |  |  |  |  |  |  |
| 上原英司 正会員              | 目 サウンスファン(株)           | 小林弘一 正会                | A Kabar           | 趙国良 正会員                               | 「ヨーカンパニー(林)本館社丹園                         |  |  |  |  |  |  |  |  |
| 内海邦彦正会員               | 目 (有)KEEPYOU           | 小山ともえ 正会               |                   | 上井康秀 準会員                              | 主井ゴルフスクール                                |  |  |  |  |  |  |  |  |
| 大上悠介 正会員              | 目 (牀)大上鞄店              | 相田益誉 準会                | 目にんた意味            | 内藤圭子 正会員                              | (有)あしきい時をリアフロンティア・ユー                     |  |  |  |  |  |  |  |  |
| 大久保武 準会員              | 日(オキレフレックス             | 後藤佳宏 正会                |                   | 中井倫仁 準会員                              | (株)神戸毎日舎                                 |  |  |  |  |  |  |  |  |
| 大谷浩史 正会員              | 目(株)つくし                | 西條喜博正会                 | 目一般社団法人エースあそびの学校  | 中川悟志 正会員                              | (株)キルシュベルク                               |  |  |  |  |  |  |  |  |
| 大谷祐介 準会員              | 目 (抹)了下広研              | 酒井忠昭 正会                | 目 ski程営サポートオフィス   | 中川貴雄 正会員                              | (抹)センタス                                  |  |  |  |  |  |  |  |  |
| 大西隼人 正会員              | 1 大西商店                 | 住々井秀二 正会               | 目(株)ハッピートゥケザー     | 中川浩美 準会員                              | 一艘社团法人力-ア                                |  |  |  |  |  |  |  |  |
| 岡浦 年宏 準会員             |                        | 住々木望都正会                | 目 サンフィールド(株)      | 中西教之 正会員                              | (株)中西工作所                                 |  |  |  |  |  |  |  |  |
| 阿田良介 正会員              | 員 (有)進栄創業製作所 営業部       | 塩合衣代 正会                | 自動無脚手肌サロンラクシュミー   | 中村厚子 正会員                              | いずみカリー神戸元町                               |  |  |  |  |  |  |  |  |
| 岡本佳奈 正会員              | A (Cate36              | 芝地真由美工会                | 自 サロン MANA-MANA   | 中村伸一郎 準会員                             | トータル・ライフ・サポート ナトリス                       |  |  |  |  |  |  |  |  |
| 奥野克夫 止会員              |                        | 志替和子上会                 | 🗎 Saladi Shima    | 「「「「「「」」」」「「」」」」「「」」」」」」「「」」」」」」」」」」」 | Live U2U Marketing Froduce               |  |  |  |  |  |  |  |  |
| 與牛伯間 正会」              |                        | 「「日田リエー」単会             |                   | 四時萬伯 正安貝                              | WW/DDWD 7 VER                            |  |  |  |  |  |  |  |  |
| 奥山雅之 準会員              |                        | 島律社英樹準会                | 目のサインストスタップサービス   | 西野潤 準会員                               | ≪~/i~>b~~~;>d/iROBE                      |  |  |  |  |  |  |  |  |
| 小果和客 正会員              |                        | 社田隔子 止会                | BARDIVA           | 四州陣辺。準会員                              | 7/レマーレ四州川明度争称所                           |  |  |  |  |  |  |  |  |
| 小田町 正会員               |                        | 川を府主 正云                |                   | 17日馬中 丘云貝                             |                                          |  |  |  |  |  |  |  |  |
| 土(八〇八〇) 正云月           |                        | □ (東/華波/G )   正云:<br>■ |                   |                                       | (Concernely                              |  |  |  |  |  |  |  |  |
| 1年177 正云月<br>伊浦正安 エヘ日 |                        | 雪谷文音 正云                | 日、「「小シンシン」        | 医卡森氏 正云貝                              | AW7 network Com                          |  |  |  |  |  |  |  |  |
| 化机油油 准今日              |                        | 高田屋之 正云                |                   |                                       | 12 III                                   |  |  |  |  |  |  |  |  |
|                       | A Makaninensparringin  |                        |                   |                                       | KAANATTATATATATATATATATATATATATATATATATA |  |  |  |  |  |  |  |  |

変更無し会員名の一覧です。 行クリックにより、会員明細画面に切り替わります。

## 変更有

|   |       |     | - /       |       |              |     |    |    |      |              |
|---|-------|-----|-----------|-------|--------------|-----|----|----|------|--------------|
|   |       |     |           | ※行クリッ | クで会員明細仮面     |     |    |    |      | 戻る           |
|   | 会員名   | 区分  | 社名        | 変更有り  | (本部情報反映指定有切) | 会員名 | 区分 | 社名 | 変更有り | (本部情報反映指定有別) |
|   | 小山田光正 | 正会員 | (株)アップサイト | 創友塾期  |              |     |    |    |      |              |
| [ |       |     |           |       |              |     |    |    |      |              |
|   |       |     |           |       |              |     |    |    |      |              |
|   |       |     |           |       |              |     |    |    |      |              |
|   |       |     |           |       |              |     |    |    |      |              |
| [ |       |     |           |       |              |     |    |    |      |              |
|   |       |     |           |       |              |     |    |    |      |              |
| [ |       |     |           |       |              |     |    |    |      |              |
| l |       |     |           |       |              |     |    |    |      |              |
|   |       |     |           |       |              |     |    |    |      |              |
| 1 |       |     |           |       |              |     |    |    |      |              |

# 変更有会員名と変更内容です。

行クリックにより、会員明細画面に切り替わります。

エラー

| 本 | 和同期(変更有り、エラーあり) |     |            |               |     |    |          |     |  |  |  |  |  |
|---|-----------------|-----|------------|---------------|-----|----|----------|-----|--|--|--|--|--|
|   |                 |     |            | ※行クリックで会員明細仮面 |     |    |          | 展る  |  |  |  |  |  |
|   | 会員名             | 区分  | 社名         | エラー           | 会員名 | 区分 | 社名       | エラー |  |  |  |  |  |
|   | 置内 和也           | 正会員 | 大島マイカーセンター | 会場違い          |     |    |          |     |  |  |  |  |  |
|   |                 |     |            |               |     |    |          |     |  |  |  |  |  |
|   |                 |     |            |               |     |    |          |     |  |  |  |  |  |
|   |                 |     |            |               |     |    |          |     |  |  |  |  |  |
|   |                 |     |            |               |     |    |          |     |  |  |  |  |  |
|   |                 |     |            |               |     |    |          |     |  |  |  |  |  |
|   |                 |     |            |               |     |    | 1        |     |  |  |  |  |  |
|   |                 |     |            | +             |     |    | <u> </u> |     |  |  |  |  |  |

会員名で照合して違う会場で登録されている場合にエラーとなります。 行クリックにより、会員明細画面に切り替わります。

## アンマッチ

| ▷部同期(アンマッチ)  |                                              |      |            |               |                      |     |    |  |  |  |
|--------------|----------------------------------------------|------|------------|---------------|----------------------|-----|----|--|--|--|
| ※行クリック(左     | ⇒ 会員明細仮面、右 ⇒ マッチング                           | 指定)  | 🔲 ゲストも表示する | )             |                      |     | 戻る |  |  |  |
| システム有り、本     | 部無し                                          |      |            | 2 システム無し、本部有り |                      |     |    |  |  |  |
| 会員名          | 社名                                           | 会員名  | 社名         | 会員名           | 社名                   | 会員名 | 社名 |  |  |  |
| 逐并加代         | ICAMERON                                     | 書用悪私 | PHまた、m 語単  |               | (2011日27年 11)        |     |    |  |  |  |
| <b>吉実院活-</b> | 「わり工                                         |      |            | 10羽 雄犬        | Rooms                |     |    |  |  |  |
|              |                                              |      |            | 斤藤 和歌平        | 「ウインガード』)            |     |    |  |  |  |
| ·光电下 兄、天     | 7.7.7.4.4.12                                 |      |            | 官不 1米雄        | 制度不堪达出               |     |    |  |  |  |
| 0791EaC      | STELLET TOWNERS                              |      |            | 日中 美穂         | IDISCIPLE DU BONHEUR |     |    |  |  |  |
|              |                                              |      |            | 早川 泰之         | マイスターコーティング 神戸垂水ル    |     |    |  |  |  |
|              |                                              |      |            | 眼的 短机         | 「麻」を注曲した             |     |    |  |  |  |
| 吉米由中 - 4     | Nation-Mics                                  |      |            | 睡原 隆秋         | 「プジワラ商会              |     |    |  |  |  |
|              | INTIKEM OPR BUIKT, PUBLIER                   |      |            | 二月 味ら         | しれの理楽県知道表示           |     |    |  |  |  |
| 日甲度ナ         | 伊戸二ツ第                                        |      |            | 11.0          |                      |     |    |  |  |  |
| 出甲牌宰         | GALLERY NU-YUSI UDIQNU-YU                    |      |            | 全 审辩          | 第1)之山 [123274]       |     |    |  |  |  |
| 田野聡          | 買取ネットワークOZ-オズー                               |      |            | 111 - <u></u> | MHMSD: 200 M         |     |    |  |  |  |
| 堂薗浩之         | (株)宝素園                                       |      |            | 小火/ 理恵        | 「クリックマーク課            |     |    |  |  |  |
| 世西直由         | MonCoeurモンケール                                |      |            |               |                      |     |    |  |  |  |
| 甲元止榆         | I(FR)BLUF                                    |      |            |               |                      |     |    |  |  |  |
| 彩漫佳代子        | SalondeKavo                                  |      |            |               |                      |     |    |  |  |  |
|              | (練)VISA                                      |      |            |               |                      | 1   |    |  |  |  |
| eelikumwi    | YUSAG2Ilen                                   |      |            |               |                      |     |    |  |  |  |
| 日見 「女々男兄」    | RAW IN THE REPORT                            |      |            |               |                      |     |    |  |  |  |
| 限某连巴         | (単戸の)や創展(赤)                                  |      |            |               |                      | 1   |    |  |  |  |
| 藤平行理由        | 1185年1月1日1日1日1日1日1日1日1日1日1日1日1日1日1日1日1日1日1日1 |      |            |               |                      |     |    |  |  |  |
| 改百孙百         | 「お」理摩さんはつざ                                   |      |            |               |                      |     |    |  |  |  |
| 000H3227A    |                                              |      |            |               |                      |     |    |  |  |  |
| - //. 7      |                                              |      |            |               |                      |     |    |  |  |  |
| 軍本是          | - (G来)KDS                                    |      |            |               |                      |     |    |  |  |  |
| 可上英樹         | 神戸シーザイド法律争務所                                 |      |            |               |                      | 1   |    |  |  |  |
|              | 「台回芸社ワッティフサイト」                               |      |            |               |                      |     |    |  |  |  |
| 1112N-955    |                                              |      |            |               |                      | 1   |    |  |  |  |

## 左ブロック システムに有って本部に無し 削除対象 右ブロック システムに無くて本部に有り 追加対象

行クリックにより、会員明細画面に切り替わります。

強制マッチング

左ブロック、右ブロック該当者を右クリックすると強制マッチングになります。 マッチングすると「本部ID」取り込みますので以後アンマッチになりません。

ただし、3文字以上違う文字があると警告が出ますので確認してください。

☑ゲストも表示する。

システム側がゲストで、本部からは新入会ということで名簿データにあった場合、

氏名マッチ ゲストから会員(準会員)の処理をします。

アンマッチ 旧字新字等の違い。

標準では左側にゲストを表示していませんので強制マッチングができません。 ↓ ここにチェックを入れればゲストも表示されますので強制マッチングができます。

## 2 プロジェクト管理

| 正の  | 場合は該当行    | をクリックしてください。 |    |      |    |     |         | 新規作成 |       |
|-----|-----------|--------------|----|------|----|-----|---------|------|-------|
| 0   | 開催日       | プロジェクト名      | 回数 | 担当   | No | 開催日 | プロジェクト名 | 回数   | 担当世話人 |
| 001 | 2020/6/15 | ビヤガーデン       | 0  | 山下 弘 |    |     |         |      |       |
| 000 | 2020/5/5  | Zoom例会       | 2  | 山下 弘 |    |     |         |      |       |
|     |           |              |    |      |    |     |         |      |       |
|     |           |              |    |      |    |     |         |      |       |
|     |           |              |    |      |    |     |         |      |       |
|     |           |              |    |      |    |     |         |      |       |
|     |           |              |    |      |    |     |         |      |       |
|     |           |              |    |      |    |     |         |      |       |
|     |           |              |    |      |    |     |         |      |       |
|     |           |              |    |      |    |     |         |      |       |
|     |           |              |    |      |    |     |         |      |       |
|     |           |              |    |      |    |     |         |      |       |
|     |           |              |    |      |    |     |         |      |       |
|     |           |              |    |      |    |     |         |      |       |
|     |           |              |    |      |    |     |         |      |       |
|     |           |              |    |      |    |     |         |      |       |
|     |           |              |    |      |    |     |         |      |       |
|     |           |              |    |      |    |     |         |      |       |
|     |           |              |    |      |    |     |         |      |       |
|     |           |              |    |      |    |     |         |      |       |
|     |           |              |    |      |    |     |         |      |       |

## 用途

定例会以外の参加登録・名簿作成にお使いください。

参加登録 備考一覧 参加者名簿印刷 領収書印刷 一斉メール配信

※現在メールによる参加申請は対応していません。

新規作成 または 該当行クリックで明細画面が開きます。

| 江クト登録    |        |           | · · · ·     |    |        |    |      |
|----------|--------|-----------|-------------|----|--------|----|------|
| プロジェクト番号 | 10001  | ※10,000以上 | の数字。 自動     | 番号 |        |    | 中止   |
| プロジェクト名  | ビヤガーデン |           |             |    |        |    |      |
| 回数       | 0      | 予定人数      | 50          | 会費 | ¥3,500 |    |      |
| 紹介HP     |        |           |             |    |        | 確認 |      |
|          |        |           |             |    |        |    |      |
| 開催場所     |        |           |             |    |        |    |      |
| 電話番号     |        |           |             |    |        |    |      |
| ホームページ   |        | ·         |             |    |        | 確認 |      |
| 開催日      | 2020年  | 6月15日     | 44 <b>F</b> | •  |        |    |      |
| 開始時間     | 13     | :0        | •• • •      |    |        |    |      |
|          | 山下 弘(  | 丸龟) …     |             |    |        |    |      |
| 担当       |        |           |             |    |        |    | 削除   |
|          |        |           |             |    |        |    | HUP7 |

プロジェクト番号 10,000以上の番号を指定します。

自動番号で空き番号を決定します。 この番号で以後管理されます。

プロジェクト情報 開催場所情報 日時 担当(会員データより指定します)

| 3. 例会準備             | 34 |
|---------------------|----|
| 3-1 参加者登録           | 35 |
| 3-2 参加者登録(E-mail)   | 48 |
| 3-3 参加者登録(自動受信)     | 56 |
| 3-4 備考一覧            | 61 |
| 3-5 参加者チェック(参加資格)   | 62 |
| 3-6 テーブル設定(18or24卓) | 63 |
| 3-7 参加者名簿印刷         | 68 |
| 3-8 領収書印刷           | 72 |
| 3-9 入会申込書、ブース札      | 74 |
| 3-10 名簿共有           | 76 |
| 3-11 メール配信          | 78 |
| 3-12 式次第司会原稿        | 83 |

3 例会準備

#### メニュー画面

定例会とプロジェクトによって使える機能が変わります。 各業務画面も若干変わります。

#### 定例会

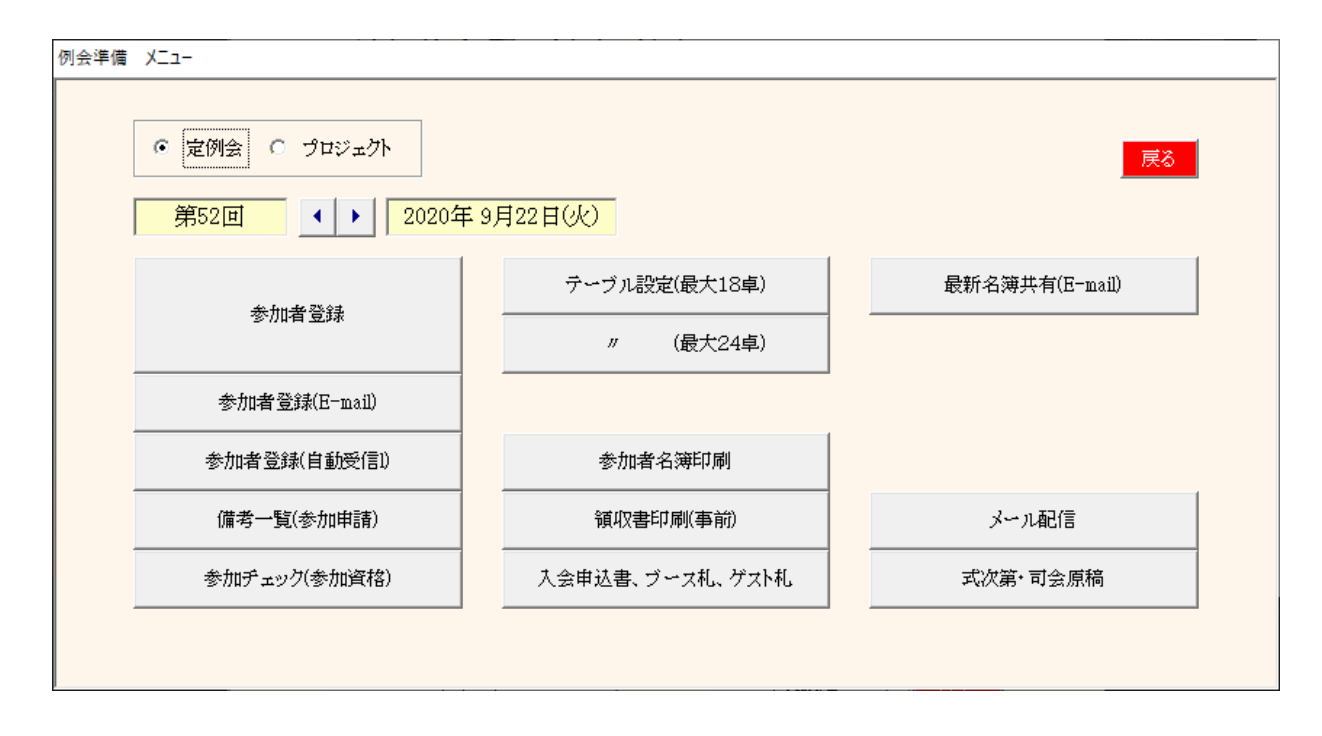

## プロジェクト

| 例会準備 | -בבא                                                                                                    |                            |                |  |  |  |
|------|----------------------------------------------------------------------------------------------------|----------------------------|----------------|--|--|--|
|      | <ul> <li>○ 定例会 ● プロジェクト</li> <li>         第0回         <ul> <li>             2020年 6月15日(月)             ビヤガーデン         </li> </ul> </li> </ul> |                            |                |  |  |  |
|      | 参加者登録                                                                                                    | テーブル設定(最大18車)<br>〃 (最大24車) | 最新名词共有(E-mail) |  |  |  |
|      | 参加者登録(E-mail)                                                                                                    |                            |                |  |  |  |
|      | 参加者登錄(自動受信))                                                                                                    | 参加者名簿印刷                    |                |  |  |  |
|      | 備考一覧(参加申請)                                                                                                    | 領収書印刷(事前)                  | メール配信          |  |  |  |
|      | 参加チェック(参加資格)                                                                                                    | 入会申込書、ブース札、ゲスト札            | 式次第·司会原稿       |  |  |  |
|      |                                                                                                    |                            |                |  |  |  |

黒文字のボタンのみ使用可能です。

#### 3 例会準備

| 例会準備 メニュー<br>● 定例会 ○ プロジェクト<br>第122回 ● 2020年 3月19日(木) |                            |                |  |  |  |
|-------------------------------------------------------|----------------------------|----------------|--|--|--|
| 参加者登録<br>参加者登録(E-mail)                                | テーブル設定(最大18卓)<br>〃 (最大24卓) | 最新名簿共有(E-mail) |  |  |  |
| 参加者登録(自動受信!)                                          | 参加者名簿印刷                    |                |  |  |  |
| 備考一覧(参加申請)                                            | 領収書印刷(事前)                  | メール配信          |  |  |  |
| 参加チェック(参加資格)                                          | 入会申込書、ブース札、ゲスト札            |                |  |  |  |
|                                                       |                            |                |  |  |  |

回数を間違えない様にお願いします。 例会が終了すれば、すぐに次回が始まりますので回数を更新して「参加者登録」をして下さい。

3-1 参加者登録

※氏名は「みなと神戸」さんからお借りしています。

| 例会準備:参加者登録                                                                    |                     |                        |                        |                         |                             |  |
|-------------------------------------------------------------------------------|---------------------|------------------------|------------------------|-------------------------|-----------------------------|--|
|                                                                               |                     |                        |                        |                         |                             |  |
|                                                                               |                     |                        |                        |                         |                             |  |
| みなと神戸                                                                         | 岡浦年宏((株))ノ)         | 木村将司 (フェルト・スマイル)       | 島津江英樹((株)アシストスタッフサ     | 丹頂淳司((同)グッドフェローズ)       | 西野潤(ペーパートレーディング・K           |  |
| 赤井拓也((株)明和)                                                                   | 岡本佳奈 (Cafe36)       | 許元基 (officeWonK)       | 清水一弘 (L.D.SHIMIZU)     | 大黒浩司 (大黒体操・大黒整体)        | 西林伸秦 (BARNoEL)              |  |
| 浅井加代 (CAMERON)                                                                | 興津絵里子((株)はなうたデザイン)  | 清田祐治(飲食工房勇吉)           | 清水由里子 (Switch-Rico)    | 趙国良(1)ヨーカンパニー(株)「本      | 西村伸也(アルマーレ西村知的財             |  |
| 麻野彰子 (PRIME.)                                                                 | 奥田尚子 (bocoArt)      | 倉本佳洋((株)シーズ)           | 荘田倫子 (BARDIVA)         | 土屋佳子(シーズウォーキングスク        | 野口篤子(ブルームーン企画)              |  |
| 芦谷哲也(スクデット(きれいめスタイ                                                            | 奥野克美 (アンジュール)       | 黒岩大助(くろいわ整骨院)          | 新宅將生(スリーエスラボ(株))       | 徳王美紀(改善整理コンサルタント        | 野邊佳代子 (SalondeKayo)         |  |
| 石井久幸 (イシイメディカルサービス                                                            | 奥平裕樹(神戸スポーツ整体)      | 黒田高広((株)高防)            | 城後大輔 (おめざや)            | 徳田稚弘(合同会社T'shoMe(ティ     | 白麗艶((株)YISA)                |  |
| 井代真紀 (Estheincocolo)                                                          | 奥山雅之(奥山美装)          | 桑田久美子 (マルベリー)          | 杉井資康((株)相場屋)           | 友藤信吾 (TheCOFFEECLUB)    | 橋口ゆかり (YOSAGallery)         |  |
| 伊集院祐子(クリエ)                                                                    | 小黑和彦((株)dawn一級建築士事  | 神津宜徳 (KOBE司法書士法人)      | 杉山将平 (WICウイック)         | 堂薗浩之((株)宝寿園)            | 端寛子(BAR H')                 |  |
| 泉裕行 ((株)ゼルフィス)                                                                | 小黒龍一郎(ピアノワークス)      | 河野万里子(一般社団法人カラー        | 須澤宏光 (出張鮨須澤)           | 内藤圭子((有)あじさいキャリアフロ      | 橋本章弘 (BodyMakeStudioAKIFit) |  |
| 井手上直希 ((株)キャリオン)                                                              | 桶下眞理(笑壳繁盛(株))       | 苔山航佑 (六甲道ギタースクール)      | 関香(合同会社おハナパートナー        | 中家公(河内長野ハムcreativework  | 橋本澗也((株)JIX)                |  |
| 伊東岳彦 (イーネットサービス(株))                                                           | 小畑直樹(和料理みのり)        | 小西朋安(社会保険労務士こにし        | 高木佑介(KOBEMARKETINGPO   | 中川悟志((株)キルシュベルク)        | 畑翔真 (Laffy)                 |  |
| 米数裕貴 (Studio VERK (スタジオフ                                                      | 小原正也((株)シンチレーション)   | 小西伸幸(小西税理士事務所)         | 高谷文英 (たかたにカイロ医学療術      | 中川貴雄((株)センタス)           | 濱口竜太郎((株)ヒューネック(ゴル          |  |
| 乾大将((株)蛮海)                                                                    | 小山田光正((株)アップサイド)    | 小林翔(スマイルコネクト合同会社)      | 高田晃子 (Happy huangzi)   | 中川浩美(ラピローズ)             | 濱口良太 ((株)Rgraph)            |  |
| 犬塚幸史郎((株)LIBERAL)                                                             | 賀内和也(大島マイカーセンター)    | 小林弘一 (K'sBAR)          | 高田知依(フラエク専門サロンCHAI     | 中西教之((株)中西工作所)          | 原田申太朗(しんたろう鍼灸整骨院            |  |
| 井上博司((株)ジャルダンクレール)                                                            | 加木直美 (Bepresent)    | 小村正記 (atelier route56) | 高田雅旗(ディグダグズ(株))        | 中西真由 (MonCoeurモンクール)    | 原野史朗((株)SHIROW)             |  |
| 今井剣((有)オンリーワン)                                                                | 柏原憲之(ダイヤルピース)       | 小山ともえ (ココ)             | 高根弘二 ((株)パッショーネ)       | 中村厚子(いずみカリー神戸元町)        | VANUSASANTIAGO (コパカバー       |  |
| 岩佐えり子 (AndieMusik(アンディム                                                       | 勝浦優(ミュージックバーエリース)   | 後藤拓衛(食を考える会食文化研        | 田口智粧(Y.T.トレーダース)       | 中村隆伸(再光堂整体院)            | 板東達也(神戸の不動産(株))             |  |
| 岩瀧富士夫((株)ミレイエ)                                                                | 門脇かおる (kavgraphic)  | 西條喜博(一般社団法人エースあ        | 武田満里映((株)team)         | 中村真由美(行政書士法人ルクロ         | 日高美喜(ありがとう通販(株))            |  |
| 上田秀幸 (SoundBar403PacificRec                                                   | 金沢ちかこ (ラシックデザインルーム  | 酒井忠昭(ski経営サポートオフィス     | 竹中慶子(神戸三ツ輪)            | 中元正樹 ((株)BLUE)          | 平井伸幸 (ミナト電気工事(株))           |  |
| 内海邦彦 ((有)KEEPYOU)                                                             | 川越耀介 (UNION)        | 酒井美恵(Grazia)           | 武村勲(王子行政書士事務所)         | 中山千秋 (Lloydcoffeeロイドコーヒ | 平尾美之 (サミュゼ)                 |  |
| 榎本航(プリームス(株))                                                                 | 川島敦弘(翔司法書士事務所)      | 佐々井秀二((株)ハッピートゥゲザー     | 田中哲人((株)ミルクジャム)        | 永島薫(トレジャーボックス)          | 平田義典(カスタムー級建築士事             |  |
| 大上悠介((株)大上鞄店)                                                                 | 岸野秀((有)シンワ洋装店)      | 佐々木望都(サンフィールド(株))      | 田中有年((株)トップライフ)        | 永田ショウ造((株)エムトーン)        | 廣田有一((株)荒木商店)               |  |
| 大重友暉 (four-phs.)                                                              | 北浦正英(日米珈琲(株))       | 佐藤潤一郎(美福屋)             | 田中寿壮 (J-buddy(ジェイバディー) | 名田健吾((株)名田商店)           | 福井寿明(福有堂整骨院+鍼灸治             |  |
| 大島架奈 (MahaloCre8 (マハロクリ                                                       | 北野美弥 (MiyaColor)    | 塩谷衣代 (美脚・美肌サロン ラクシ     | 田中千秋(健美プロジェクト)         | 難波有紀子(まねきねこ企画)          | 藤井宣博 (LOVELIESdESIGNWO      |  |
| 大空あつこ (ATNOW(アットナウ))                                                          | 木下清隆(木下写真事務所)       | 繁田モンディーニ陽子(イタリア語       | 田中伸幸 (GALLERYNU-VUSTUD | 新元俊子 (大鳳餃子)             | 藤井麻里 ((有)クラレット)             |  |
| 大谷浩史((株)つくし)                                                                  | 木下俊夫(合同会社GLOBE(グロー  | 志波大輔 ((株)MERRY BEETLE) | 田野勝義(田野塗装)             | 西海壽賀子(神戸トータルビューテ        | 藤井亮輔(藤井亮輔建築設計事務             |  |
| 大谷祐介((株)アド広研)                                                                 | 木下昌子(写真ときどき紅茶)      | 芝地真由美(ヒーリングサロン&スク      | 田野聡(買取ネットワークOZ-オズ-     | 西尾貴裕((株)西興サービス)         | 藤井墨 ((有)JBClubNet)          |  |
| 大槻恵美((株)オオツキ)                                                                 | 木村葵 (Mauve)         | 志磨和子 (SaLa di shima)   | 田渕耕太((株)万翔)            | 錦野誠((秼)シューティングスター)      | 藤澤史奈子 (Detox & BaiabceThera |  |
| 大西隼人(大西商店)                                                                    | 木村ふみえ((株)さくらファクトリー) | 嶋田恵子 (BigSmileYell)    | 樽谷建喜 (ミュージックフロント)      | 西田恵 (Re:Face Salon M)   | 藤田純也(ふじた農園)                 |  |
| ※参加予定は左切りック、不参加は右切りック、解除は同じ操作。   レ 他会場会員は出欠者のみ表示 151(5) 会場参加 200m その他 会員変更モード |                     |                        |                        |                         |                             |  |

| 初回     | 同時に複数回分も処理できますが、お勧めしていません。<br>会員データから一覧を初期作成します。<br>ゲストは会員データで登録している参加回数と違うと表示されません。 |
|--------|--------------------------------------------------------------------------------------|
| リセット   | 入力済みを無視して再度管理データから作成します。参加登録消えます。                                                    |
| マスター同期 | 会員データに変更があった場合、その情報を反映します。参加登録は消えません。                                                |
|        | ※参加登録の会員を会員データから消してもここには残ります。                                                        |
| 主部目線   | △昌二」カにちてまぎの確認もします。前回まぎウマオヤば今回けまぎしません。                                                |

- \* 表彰引継 会員データにある表彰の確認をします。前回表彰完了すれば今回は表彰しません。
- \* 自動確認 デフォルト登録の状況を確認します。
#### 3-1-1 表彰引継

| ^ <b>D</b> 2 | 41.5                |      |      |    | 今回登 | 錄表彰 |   |      |     | 41.5 | 2007 ± */ |      |    | 今回登 | 錄表彰 |   |     |
|--------------|---------------------|------|------|----|-----|-----|---|------|-----|------|-----------|------|----|-----|-----|---|-----|
| 会員名          | 社名                  | 前回表彰 | ゴールド | 鬼瓦 | 盾   | 赤   | 緑 | (無し) | 会員名 | 社名   | 前回表彰      | ゴールド | 鬼瓦 | 盾   | 赤   | 緑 | (無1 |
| 石丸晃道         | スリーサンクス             | 赤    |      |    |     |     |   |      |     |      |           |      |    |     |     |   |     |
| 上野真人         | (株)LANDMADE         | 赤    |      |    |     |     |   |      |     |      |           |      |    |     |     |   |     |
| 内海邦彦         | (有)KEEPYOU          | 赤    |      |    |     |     |   |      |     |      |           |      |    |     |     |   |     |
| 小笠原由晃        | (株)OGA              | 赤    |      |    |     |     |   |      |     |      |           |      |    |     |     |   |     |
| 尾上紀子         | 関西補聴器センター           | 赤    |      |    |     |     |   |      |     |      |           |      |    |     |     |   |     |
| 蒲生原清孝        | (株)アンセルコンサルタンツトラス   | 赤    |      |    |     |     |   |      |     |      |           |      |    |     |     |   |     |
| 黒木誠二         | CONNECT             | 赤    |      |    |     |     |   |      |     |      |           |      |    |     |     |   |     |
| 小西伸幸         | 小西税理士事務所            | 赤    |      |    |     |     |   |      |     |      |           |      |    |     |     |   |     |
| 小林弘一         | K'sBAR              | 盾    |      |    |     |     |   |      |     |      |           |      |    |     |     |   |     |
| 左々木望都        | サンフィールド(株)          | 赤    |      |    |     |     |   |      |     |      |           |      |    |     |     |   |     |
| 荘田倫子         | BARDIVA             | 赤    |      |    |     |     |   |      |     |      |           |      |    |     |     |   |     |
| 田中寿壮         | J-buddy(ジェイバディー)    | 盾    |      |    |     |     |   |      |     |      |           |      |    |     |     |   |     |
| 樽谷建喜         | ミュージックフロント          | 赤    |      |    |     |     |   |      |     |      |           |      |    |     |     |   |     |
| 鳥井慎一         | (株)OfiiceManagement | 赤    |      |    |     |     |   |      |     |      |           |      |    |     |     |   |     |
| 中川貴雄         | (株)センタス             | 盾    |      |    |     |     |   |      |     |      |           |      |    |     |     |   |     |
| 丸井俊幸         | (株)Rync             | 赤    |      |    |     |     |   |      |     |      |           |      |    |     |     |   |     |
| 宮本亮          | (株)KDS              | 赤    |      |    |     |     |   |      |     |      |           |      |    |     |     |   |     |
| 山田久美         | SalonL              | 赤    |      |    |     |     |   |      |     |      |           |      |    |     |     |   |     |
|              |                     |      |      |    |     |     |   |      |     |      |           |      |    |     |     |   |     |
|              |                     |      |      |    |     |     |   |      |     |      |           |      |    |     |     |   |     |
|              |                     |      |      |    |     |     |   |      |     |      |           |      |    |     |     |   |     |

新しい回の準備をする時、または参加登録画面の表彰引継をクリックしたときに表示します。

会員名・氏名 前回の例会で表彰予定の会員です。 橙色は前回参加していない会員です。

表彰種類 表彰予定です。

今回登録表彰 それぞれボタンになっています。 前回表彰を実施すれば、今回は「(無し)」をクリックしてください。 変更無ければ、今回の表彰対象となります。

※前回表彰対象でない会員はここには表示されません。

## 3-1-2 自動確認

## 新しい回の準備をする時、または参加登録画面の自動確認をクリックしたときに表示します。

| 到101回     |       |                           |    |       |       |   |       |       |                | PDF |    | 戻る |   |
|-----------|-------|---------------------------|----|-------|-------|---|-------|-------|----------------|-----|----|----|---|
| 会場        | 氏名    | 社名                        | 自動 | 申請    | 出欠    |   | 会場    | 氏名    | 社名             | 自動  | 申請 | 出久 | 大 |
| みなと神戸     | 石井久幸  | イシイメディカルサービス(株)           | 出席 | 自動    | 出席    | • | みなと神戸 | 松井辰比呂 | (有)スタンダード商会    | 欠席  | 自動 | 欠席 |   |
| みなと神戸     | 井上博司  | (株)ジャルダンクレール              | 欠席 | 自動    | 欠席    | • | みなと神戸 | 松浪覚   | (株)マツナミアートオフィス | 出席  | 自動 | 出席 |   |
| みなと神戸     | 上原英司  | サウンズファン(株)                | 欠席 | 自動    | 欠席    | • | みなと神戸 | 水池千晶  | (株)OWL         | 出席  | 自動 | 出席 | - |
| みなと神戸     | 大上悠介  | (株)大上鞄店                   | 出席 | 自動    | 出席    | • | みなと神戸 | 山内秀次郎 | ヘアメイク グラム      | 欠席  | 自動 | 欠席 | - |
| みなと神戸     | 岡田良介  | (有)進栄創業製作所                | 出席 | 自動    | 出席    | • | 姫路    | 船本 昇  | (株)フナモコーポレーション | 出席  | 自動 | 出席 |   |
| みなと神戸     | 奥野克美  | アンジュール                    | 出席 | 自動    | 出席    | • |       |       |                |     |    |    |   |
| みなと神戸     | 小山田光正 | (株)アップサイド                 | 出席 | 自動    | 出席    | • |       |       |                |     |    |    |   |
| みなと神戸     | 賀内和也  | 大島マイカーセンター                | 出席 | 自動    | 出席    | • |       |       |                |     |    |    |   |
| みなと神戸     | 岸野秀   | (有)シンワ洋裁店                 | 出席 | 自動    | 出席    | • |       |       |                |     |    |    |   |
| みなと神戸     | 小林弘一  | K'sBAR                    | 出席 | メール   | 出席    | • |       |       |                |     |    |    |   |
| みなと神戸     | 塩谷衣代  | 美脚・美肌サロン ラクシュミー           | 出席 | 自動    | 出席    | • |       |       |                |     |    |    |   |
| みなと神戸     | 芝地真由美 | ヒーリングサロン&スクール MANA-MAN    | 出席 | 自動    | 出席    | • |       |       |                |     |    |    |   |
| みなと神戸     | 志水利達  | (株)東光商会                   | 欠席 | 自動    | 欠席    | • |       |       |                |     |    |    |   |
| みなと神戸     | 荘田倫子  | BARDIVA                   | 出席 | 自動    | 出席    | • |       |       |                |     |    |    |   |
| みなと神戸     | 高根弘二  | (株)パッショーネ                 | 出席 | 自動    | 出席    | - |       |       |                |     |    |    |   |
| みなと神戸     | 田口智粧  | Y.T.トレーダース                | 出席 | 自動    | 出席    | • |       |       |                |     |    |    |   |
| みなと神戸     | 田中寿壮  | J-buddy(ジェイバディー)          | 出席 | 自動    | 出席    | • |       |       |                |     |    |    |   |
| みなと神戸     | 中村伸一郎 | トータル・ライフ・サポート ナトリス        | 欠席 | 自動    | 欠席    | • |       |       |                |     |    |    |   |
| みなと神戸     | 灘本敏   | live o2 omarketingproduce | 出席 | メール   | 出席    | • |       |       |                |     |    |    |   |
| みなと神戸     | 西尾貴裕  | (株)西興サービス                 | 出席 | 自動    | 出席    | • |       |       |                |     |    |    |   |
| みなと神戸     | 橋口ゆかり | YOSAG allery              | 出席 | 自動    | 出席    | • |       |       |                |     |    |    |   |
| フッナットックロコ | 百転中的  | (#)CHIROW                 | 山府 | -F.#h | -  欠度 |   |       |       |                |     |    |    |   |

会員データ自動出欠登録している会員の参加状況を確認します。 他会場の会員も有効です。

| 申請 自動 デフォルトのまま<br>メール メール申請あり<br>手動 次項、または参加登録画面より変更 | 会場名、氏名、社名<br>自動 | デフォル<br>登録して    | ルの一覧です。<br>こいるデフォルト(出席or欠席)です。          |
|------------------------------------------------------|-----------------|-----------------|-----------------------------------------|
|                                                      | 申請              | 自動<br>メール<br>手動 | デフォルトのまま<br>メール申請あり<br>次項、または参加登録画面より変更 |

出欠ここで出欠を変更できます。

### 3-1-3 開催日設定

|   |      |                            |        |      |      |      | 各登録             |
|---|------|----------------------------|--------|------|------|------|-----------------|
| 開 | 催場所  | 神戸三宮東                      | [急RE]  | ホティ  | ι    |      |                 |
| τ | URL  | https://www.tokyuhotels.co | o.jp/k | obe: | sann | omiy | a-r/i 確認 開催場所情報 |
| 開 | 開催日  | 2020年2月19日(水)              | ••     | •    | +    | ++   | 開催日時            |
| 開 | 始時間  | 18:30                      | ••     | •    |      | ••   | 申し込み締め切り日日      |
| 新 | 啼切日  | 2020年1月18日(土)              | ••     | •    | •    | ••   |                 |
| 締 | 树時間  | 23:59                      | ••     | •    | •    | ••   |                 |
|   | 締切日無 | R.                         |        |      |      |      |                 |

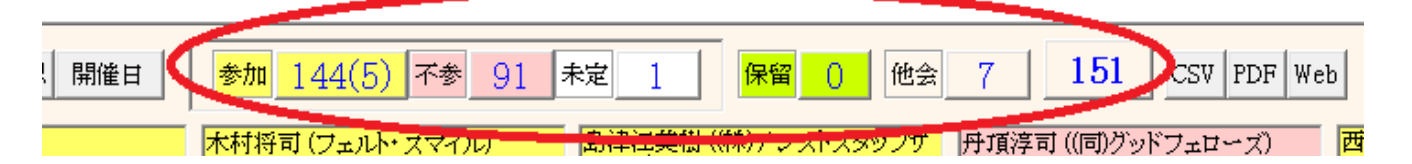

見出し部に現在の参加状況を表示しています。 数字部分はボタンになっており、クリックするとくぼみ状態となり、一覧が絞り込まれます。 再度クリックするとボタンは立体となり絞り込みは解除されます。

サンプルの説明

| 参加予定<br>不参加<br>未定 | 144名<br>91名<br>1名 | 内5名がゲスト                                                                            |
|-------------------|-------------------|------------------------------------------------------------------------------------|
| 保留                | 0名                | メール参加申請のゲストは必ず保留となります。<br>参加承諾の場合は参加登録にて「参加」にします。<br>また、環境設定の最大人数を越えた場合も「保留」になります。 |
| 他会場<br>合計         | 7名<br>151名        |                                                                                    |

出力

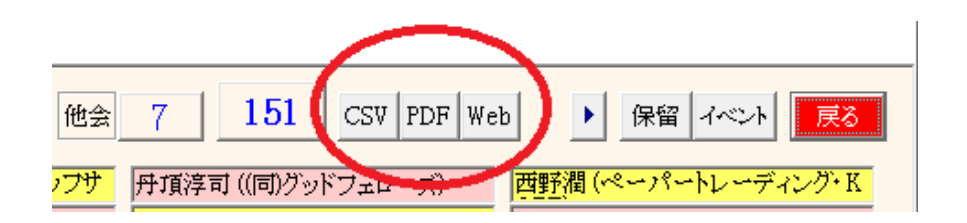

参加状況を外部出力します。

データ順は、参加予定者、不参加者、未定者 それぞれ50音順で連番を付けています。

※一般的にこのデータを世話人さんで共有されているようです。

CSV(Excel)、PDF

※オプション

Web ※ご契約会場のみ → 3-1-7

例会参加状況をwebに展開(アップロード)します。

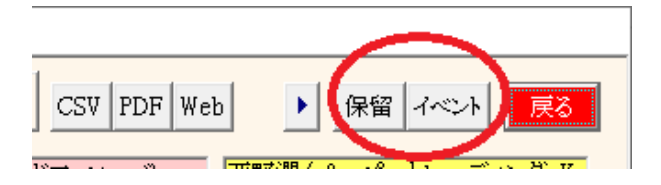

## 3-1-4 保留確認

| 绿保留確認 |     |                        |     |     |         |       |     |                    |      |     |
|-------|-----|------------------------|-----|-----|---------|-------|-----|--------------------|------|-----|
|       |     | 参加申請                   | CSV | PDF |         |       |     | イベント申請             | CSV  | PDF |
| みなど神戸 | ゲスト | <br>野元篤志(やきいも専門店芋屋HUG) |     |     | ブース     | みなと神戸 | 進会員 | 洒井忠昭(ski経営サポートオフ   | <br> |     |
| みなと神戸 | ゲスト | 藤井麻里((有)クラレット)         |     |     | <br>ヂラシ | みなど神戸 | 進会員 | 橋口ゆかり(YCSAGallery) |      |     |
|       |     |                        |     |     | <br>    |       |     |                    |      |     |
|       |     |                        |     |     | <br>    |       |     |                    |      |     |
|       |     | ,                      |     |     | <br>    |       |     |                    |      |     |
|       |     |                        |     |     | <br>    |       |     |                    |      |     |
|       |     |                        |     |     | <br>    |       |     |                    |      |     |
|       |     |                        |     |     | <br>    |       |     |                    |      |     |
|       |     |                        |     |     | <br>    |       |     |                    |      |     |
|       |     |                        |     |     | <br>    |       |     |                    |      |     |
|       |     |                        |     |     | <br>    |       |     |                    |      |     |
|       |     |                        |     |     | <br>    |       |     |                    |      |     |
|       |     |                        |     |     | <br>    |       |     |                    |      |     |
|       |     |                        |     |     | <br>    |       |     |                    |      |     |
|       |     |                        |     |     | <br>    |       |     |                    |      |     |
|       |     | ,                      |     |     | <br>    |       |     |                    |      |     |
|       |     |                        |     |     | <br>    |       |     |                    |      |     |
|       |     |                        |     |     | <br>    |       |     |                    |      |     |
|       |     |                        |     |     | <br>    |       |     |                    |      |     |
|       |     |                        |     |     | <br>    |       |     |                    |      |     |
|       |     |                        |     |     | <br>    |       |     |                    |      |     |
|       |     |                        |     |     | <br>    |       |     |                    |      |     |
|       |     | ,                      |     |     | <br>    |       |     |                    |      |     |
|       |     |                        |     |     | <br>    |       |     |                    |      |     |
|       |     |                        |     |     | <br>    |       |     |                    |      |     |
|       |     |                        |     |     | <br>    |       |     |                    |      |     |
|       |     |                        |     |     | <br>    |       |     |                    |      |     |
|       |     |                        |     |     | <br>    |       |     |                    |      |     |
|       |     | ,                      |     |     | <br>    |       |     |                    |      |     |
|       |     |                        |     |     | <br>    |       |     |                    |      |     |
|       |     |                        |     |     |         |       |     |                    |      |     |

参加申請保留

メール参加申請 ゲスト 会場制限オーバー 参加登録手動で保留登録

イベント保留

メール参加申請 各イベント制限オーバー 参加登録手動で保留登録

出力

それぞれ、CSV(excel)、PDFで出力可能です。

## ※ 例会までに保留のままにならない様にお願いします。

## 3-1-5 イベント確認

|      | 第 122 回例会    | チラン発表 つ | ブース出展 商談輔 | 好ま ゲスト紹介 | CS | ₩出力  | 戻   |
|------|--------------|---------|-----------|----------|----|------|-----|
| 氏名   | 社名           | 所属会場    | 会員区分      | 氏名       | 社名 | 所属会場 | 会員区 |
| 福井寿明 | 福有堂整骨院·鍼灸治療院 | みなと神戸   | 正会員       |          |    |      |     |
| 後藤佳宏 | リターン         | 明石      | 正会員       |          |    |      |     |
|      |              |         |           |          |    |      |     |
|      |              |         |           |          |    |      |     |
|      |              |         |           |          |    |      |     |
|      |              |         |           |          |    |      |     |
|      |              |         |           |          |    |      |     |
|      |              |         |           |          |    |      |     |
|      |              |         |           |          |    |      |     |
|      |              |         |           |          |    |      |     |
|      |              |         |           |          |    |      |     |
|      |              |         |           |          |    |      |     |
|      |              |         |           |          |    |      |     |
|      |              |         |           |          |    |      |     |
|      |              |         |           |          |    |      |     |
|      |              |         |           |          |    |      |     |
|      |              |         |           |          |    |      |     |
|      |              |         |           |          |    |      |     |
|      |              |         |           |          |    |      |     |
|      |              |         |           |          |    |      |     |

例会中イベントの参加者を確認します。

チラシ発表 ブース出展 商談報告 ゲスト紹介

青字は保留者 赤字は例会参加未登録

CSV出力が可能です。

| 解除は同じ操作。 | 🔽 他会場会員は出欠者のみ表示 | 151(5) | <mark>会場参加</mark> | zoon | その他 |
|----------|-----------------|--------|-------------------|------|-----|
|          |                 |        |                   |      |     |

☑ 他会場会員は出欠者のみ表示

他会場会員を出欠者のみに絞り込みます。

参加区分選択

環境設定において参加区分の登録があった場合、ここに選択ボタンが表示されます。

最初は通常参加(会場参加)で全員表示されます。 通常参加でない会員は青字で表示されます。 2番目以降(例 Zoom)はその区分で参加された会員を絞り込みます。 その他は、後から環境設定で参加区分名を変更した等で分類されない会員です。 当画面開くときにその旨警告表示されます。

| 例会準備 参加者登録                           |                     |                          |                              |                         |                              |
|--------------------------------------|---------------------|--------------------------|------------------------------|-------------------------|------------------------------|
| 第122回 リセット マスター同期                    | 期 表彰引維 自動確認 開催日     | 参加 <u>144(5)</u> 不参 91 5 | 未定 1 保留 0 他会                 | 7 151 CSV PDF We        | b <b>)</b> 保留 イベント <b>戻る</b> |
| みなど神戸                                | 岡浦年宏((株)リノ)         | 木村将司(フェルト・スマイル)          | 島津江英樹 ((株)アシストスタッフサ          | 丹頂淳司((同)グッドフェローズ)       | 西野潤(ペーパートレーディング・K            |
| 赤井拓也((株)明和)                          | 岡本佳奈 (Cafe36)       | 許元基 (officeWonK)         | 清水一弘 (L.D.SHIMIZU)           | 大黒浩司 (大黒体操・大黒整体)        | 西林伸泰 (BARNoEL)               |
| 浅井加代 (CAMERON)                       | 興津絵里子((株)はなうたデザイン)  | 清田祐治(飲食工房勇吉)             | 清水由里子 (Switch-Rico)          | 趙国良(リョーカンパニー(株)「本       | 西村伸也(アルマーレ西村知的財              |
| 麻野彰子 (PRIME.)                        | 奥田尚子 (bocoArt)      | 倉本佳洋((株)シーズ)             | 荘田倫子 (BARDIVA)               | 土屋住子(シーズウォーキングスク        | 野口篤子(ブルームーン企画)               |
| 芦谷哲也(スクデット(きれいめスタイ                   | 奥野克美 (アンジュール)       | 黒岩大助(くろいわ整骨院)            | 新宅將生(スリーエスラボ(株))             | 徳王美紀(改善整理コンサルタント        | 野邊佳代子 (SalondeKayo)          |
| 石井久幸 (イシイメディカルサービス                   | 奥平裕樹(神戸スポーツ整体)      | 黒田高広((株)高防)              | 城後大輔(おめざや)                   | 徳田稚弘(合同会社T'shoMe(ティ     | 白麗艶((株)YISA)                 |
| 井代真紀 (Estheincocolo)                 | 奥山雅之(奥山美装)          | 桑田久美子(マルベリー)             | 杉井資康((株)相場屋)                 | 友藤信吾 (TheCOFFEECLUB)    | 橋口ゆかり(YOSAGallery)           |
| 伊集院祐子 (クリエ)                          | 小黒和彦((株)dawn一級建築士事  | 神津宜徳 (KOBE司法書士法人)        | 杉山将平 (WICウイック)               | 堂薗浩之((株)宝寿園)            | 端寛子(BAR H')                  |
| 泉裕行 ((株)ゼルフィス)                       | 小黒龍一郎(ピアノワークス)      | 河野万里子(一般社団法人力ラー          | 須澤宏光 (出張鮨須澤)                 | 内藤圭子 ((有)あじさいキャリアフロ     | 橋本章弘 (BodyMakeStudioAKIFit)  |
| 井手上直希((株)キャリオン)                      | 桶下眞理(笑壳繁盛(株))       | 苔山航佑 (六甲道ギタースクール)        | 関 香 (合同会社おハナパートナー            | 中家公(河内長野ハムcreativework  | 橋本潤也((株)JIX)                 |
| 伊東岳彦 (イーネットサービス(株))                  | 小畑直樹(和料理みのり)        | 小西朋安(社会保険労務士こにし          | 高木佑介(KOBEMARKETINGPO         | 中川悟志((株)キルシュベルク)        | 畑翔真 (Laffy)                  |
| 糸数裕貴 (Studio VERK (スタジオフ             | 小原正也((株)シンチレーション)   | 小西伸幸(小西税理士事務所)           | 高谷文英 (たかたにカイロ医学療術            | 中川貴雄((株)センタス)           | 濱口竜太郎 ((株)ヒューネック(ゴル          |
| 乾大将((株)蛮海)                           | 小山田光正((株)アップサイド)    | 小林翔(スマイルコネクト合同会社)        | 高田晃子 (Happy huangzi)         | 中川浩美(ラピローズ)             | 濱口良太 ((株)Rgraph)             |
| 犬塚幸史郎 ((株)LIBERAL)                   | 賀内和也 (大島マイカーセンター)   | 小林弘一 (K'sBAR)            | 高田知依(フラエク専門サロンCHAI           | 中西教之((株)中西工作所)          | 原田申太朗(しんたろう鍼灸整骨院             |
| 井上博司((株)ジャルダンクレール)                   | 加木直美 (Bepresent)    | 小村正記 (atelier route56)   | 高田雅旗(ディグダグズ(株))              | 中西真由 (MonCoeurモンクール)    | 原野史朗((株)SHIROW)              |
| 今井剣((有)オンリーワン)                       | 柏原憲之(ダイヤルピース)       | 小山ともえ (ココ)               | 高根弘二 ((株)パッショーネ)             | 中村厚子(いずみカリー神戸元町)        | VANUSASANTIAGO (コパカバー        |
| 岩佐えり子 (AndieMusik(アンディム              | 勝浦優(ミュージックバーエリース)   | 後藤拓衛(食を考える会食文化研          | 田口智粧(Y.T.トレーダース)             | 中村隆伸(再光堂整体院)            | 板東達也(神戸の不動産(株))              |
| 岩瀧富士夫((株)ミレイエ)                       | 門脇かおる (kavgraphic)  | 西條喜博(一般社団法人エースあ          | 武田満里映((株)team)               | 中村真由美(行政書士法人ルフロ         | 日高美喜(ありがとう通販(株))             |
| 上田秀幸 (Sound <u>B</u> ar403PacificRec | 金沢ちかこ(ラシックデザインルーム   | 酒井忠昭 (ski経営サポートオフィス      | 竹中慶子(神戸三ツ輪)                  | 中元正樹((株)BLUE)           | 平井伸幸 (ミナト電気工事(株))            |
| 内海邦彦((有)KEEPYOU)                     | 川越耀介 (UNION)        | 酒井美恵 (Grazia)            | 武村勲(王子行政書士事務所)               | 中山千秋 (Lloydcoffeeロイドコーヒ | 平尾美之 (サミュゼ)                  |
| 榎本航 (プリームス(株))                       | 川島敦弘(翔司法書士事務所)      | 佐々井秀二((株)ハッピートゥグザー       | 田中哲人((株)ミルクジャム)              | 永島薫(トレジャーボックス)          | 平田義典(カスタムー級建築士事              |
| 大上悠介((株)大上鞄店)                        | 岸野秀((有)シンワ洋装店)      | 佐々木望都 (サンフィールド(株))       | 田中有年((株トップライフ)               | 永田ショウ造((株)エムトーン)        | 廣田有一((株)荒木商店)                |
| 大重友暉 (four-plus.)                    | 北浦正英(日米珈琲(株))       | 佐藤潤一郎 (美福屋)              | 田中寿壮 (J-buddy(ジェイバディー)       | 名田健吾((株)名田商店)           | 福井寿明(福有堂整骨院•鍼灸治              |
| 大島架奈 (MahaloCre8(マハロクリ               | 北野美弥 (MiyaColor)    | 塩谷衣代 (美脚・美肌サロン ラクシ       | 田中千秋(健美プロジェクト)               | 難波有紀子(まねきねこ企画)          | 藤井宣博 (LOVELIESdESIGNWO       |
| 大空あつこ (ATNOW(アットナウ))                 | 木下清隆(木下写真事務所)       | 繁田モンディーニ陽子(イタリア語         | 田中伸幸 (GALLERYNU-VUSTUD       | 新元後子 (大鳳餃子)             | 藤井麻里 ((有)クラレット)              |
| 大谷浩史((株)つくし)                         | 木下俊夫(合同会社GLOBE(クロー  | 志波大輔 ((株)MERRY BEETLE)   | 田野勝義(田野建装)                   | 西海壽賀子(神戸トータルビューテ        | 藤井亮輔(藤井亮輔建築設計事務              |
| 大谷祐介((株)アド広研)                        | 木下昌子(写真ときどき紅茶)      | 芝地真由美(ヒーリングサロン&スク        | 田野聡(買取ネットワークOZ-オズ-           | 西尾負裕((株)西興サービス)         | 藤井墨 ((有)JBClubNet)           |
| 大槻恵美((株)オオツキ)                        | 木村葵 (Mauve)         | 志磨和子 (SaLa di shima)     | 田渕耕太((林)万翔)                  | 錦野誠((株)シューティングスター)      | 藤澤史奈子(Detox&BaiabceThera     |
| 大西隼人(大西商店)                           | 木村ふみえ((株)さくらファクトリー) | 嶋田恵子(BigSmileYell)       | 樽谷建喜 (ミュージックフロント)            | 西田恵 (Re:Face Salon M)   | 藤田純也(ふじた農園)                  |
| ※会員情報の確認及び訂正左クリック                    | 7 🗹 f               | 地会場会員は出欠者のみ表示 1          | 50(5) <mark>会場参加</mark> zoom | その他                     | 会員変更モード                      |

一覧は会場順、よみ順に並べています。

自会場、ゲスト、他会場(北海道から九州)

他会場データが溜まるとシステムが重くなりますので、会員登録のメンテナンスで調整して下さい。

氏名クリック

左クリック 参加登録 会員登録(会員変更モードの時) ⇒ 会員登録画面に切り替わります。 右クリック 不参加登録 再度右クリックで解除

参加登録モード(Defult)

| 大槻恵美((株)オオッキ)     | 木村葵 (Mauve)           | 志磨和子 (SaLa di shima) | 田渕耕太((株)万                 | P)       | 錦野誠 ((株)シューテ      | ィングスター) | 藤澤史奈子 (Detos&Baiabo | eThera |
|-------------------|-----------------------|----------------------|---------------------------|----------|-------------------|---------|---------------------|--------|
| 大西隼人(大西东宫)        | 木村さ みえ ((種)さくらファクトリー) | 嶋田恵子 (BigSmileYell)  | 樽谷建喜 (ミュー                 | ジックフロント) | 西田恵 (Re:Face Sale | on M)   | 藤田純也(ふじた農園)         |        |
| ※参加予定は左クリック、不参加は右 | ロクリック、解除は同じ操作。        | 他会場会員は出欠者のみ表示        | 151(5) <mark>会場参</mark> ; | l zoom   | •                 | その他     | ·于更变員会              |        |

会員変更モード

| 大胡恵美 ((株)オオッキ)   | 木村葵 (Mauve)          | 志磨和子 (SaLa di shima) | 田渕耕    | <mark>太 ((株)万翔)</mark> | フロント) | 錦野誠((林)シューティングスター)   | 藤澤史奈子 (Detox&BaiabceThera |
|------------------|----------------------|----------------------|--------|------------------------|-------|----------------------|---------------------------|
| 大西隼人 (大西商店)      | 木村ふみえ ((株)さくらファクトリー) | 嶋田恵子 (BigSmileYell)  | 構谷建    | 喜 (ミュージッ?              |       | 西田恵(Re:Face Salon M) | 藤田純也 (ふじた典型)              |
| ※会員情報の確認及び訂正左クリッ |                      | 他会場会員は出欠者のみ表示        | 150(5) | <mark>会場参加</mark>      | zoom  | その他                  | 会員変更モード                   |

#### 3-1-6 参加登録

| <u>山下 弘さん ((有)アトム</u>        | アシスト)                        | 他 <del>会場参加</del> 制限 7/30                    | 中止                                |
|------------------------------|------------------------------|----------------------------------------------|-----------------------------------|
| 希望                           |                              |                                              |                                   |
| ブース 🧿 有 🔿 無 🔿 保留             | 4/18 ブース内容                   |                                              |                                   |
| ヂラシ (「有 ()無 ()保留             | 2/20 ヂラシ内容                   |                                              |                                   |
| 商談報告 (「有」 ○ 無 ○ 保留           | 3/10 商談明細 商談件数               | ξ <mark>Ο</mark>                             | ブーステーブル数 1                        |
| 商談相手名                        | 商談相手会社名                      |                                              | 商談金額                              |
|                              |                              |                                              |                                   |
|                              |                              |                                              |                                   |
|                              |                              |                                              |                                   |
|                              |                              |                                              |                                   |
|                              |                              |                                              |                                   |
| 備考                           |                              |                                              |                                   |
|                              |                              |                                              |                                   |
|                              |                              |                                              |                                   |
|                              |                              |                                              |                                   |
|                              |                              |                                              |                                   |
| 表彰                           | 商談実績                         | 他                                            | 参加登録                              |
| 表彰 〇 ゴールド 〇 赤                | 商談実績<br>件数 0件                | 他                                            | 参加登録<br>参加                        |
| 表彰 〇 ゴールド 〇 赤                | 商談実績     件 数 ○ 件     金 額 ○ 円 | 他<br>「他会場初参加<br>「テーブルリーダー対象外                 | 参加登録           参加           保留登録  |
| 表彰<br>〇 ゴールド 〇 赤<br>〇 鬼瓦 〇 緑 | 商談実績     件 数 0 件     金 額 0 円 | 他<br>「 他会場初参加<br>「 テーブルリーダー対象外<br>例会役割       | 参加登録<br>参加<br>保留登録                |
| 表彰                           | 商談実績<br>件数 0件<br>金額 0円       | 他<br>「 他会場初参加<br>「 テーブルリーダー対象外<br>例会役割<br>一覧 | 参加登録       參加     保留登録       欠席登録 |

## 参加登録

ブース、チラシ、商談報告、繋がりたい業種 それぞれありの場合は、その内容も登録できます。 表彰 ここでは確認のみです。会員データで登録します。 商談実績金額 会場によって管理方法が違います。(明細登録あると自動集計します)

☑ 他会場初参加

| ☑ テーブルリーダー対象外 | 自動決定の場合、対象となりません。 |
|---------------|-------------------|
| 例会役割          | 例会時の担当を設定します。     |
|               | 後述の司会メモと連動します。    |

☑ メール返信する(※参加・保留登録、参加取消後) 当会員にメール送信します。

ブーステーブル数

ブース出展に使うテーブルの数を指定します。 ブース出展料が必要な場合乗算します。

備考

会員からの申告データです。別途一覧に表示されます。

参加取消及び欠席登録

一覧でクリックでも登録可能でしたが、ここでも登録可能です。 参加区分も選択できます。

例会時にご紹介の時に使います。

## 3-1-6-1 商談報告明細登録

| 122回   |     | 山下き      | ム (有)アトムアシン  | <u> ۲</u> ۲ | 高松会場 | 登録   | 戻る    |
|--------|-----|----------|--------------|-------------|------|------|-------|
| 会員番号   | ;   | 会員名      | 社名           | 所属会場        |      | 商談内容 | 商談金額  |
| 800002 |     | 賀内和也     | 大島マイカーセンター   | みなと神戸       | 車検依頼 |      | 150,0 |
| I      |     |          |              |             |      |      |       |
|        |     |          |              |             |      |      |       |
|        |     |          |              |             |      |      |       |
|        |     |          |              |             |      |      |       |
|        |     |          |              |             |      |      |       |
|        |     |          |              |             |      |      |       |
|        |     |          |              |             |      |      |       |
|        |     |          |              |             |      |      |       |
|        |     |          |              |             |      |      |       |
|        |     |          |              |             |      |      |       |
|        |     |          |              |             |      |      |       |
|        |     |          |              |             |      |      |       |
|        |     |          |              |             |      |      |       |
|        |     |          |              |             |      |      |       |
|        |     |          |              |             |      |      |       |
|        |     |          |              |             |      |      |       |
|        |     |          |              |             |      |      |       |
|        |     |          |              |             |      |      |       |
|        |     |          |              |             |      |      |       |
| アからの申  | 請登録 | 録 ※HPからの | の申請で上書きされます。 |             |      |      |       |
|        | [   |          |              |             |      |      |       |
|        |     |          |              |             |      |      |       |
|        |     |          |              |             |      |      |       |

最大23件の商談報告が登録できます。 ※例会不参加でも登録できます。

20件は、マイページからの商談報告と連動しています。 5件は、HPからの商談報告と連動しています。

用途

当回数の商談実績として、件数・金額が集計報告されます。 式次第名簿に印刷。行数は指定により集約できます。 Web展開名簿に表されます。

※ 商談内容と金額は指定より伏せられます。

| 先メールアドレス                           |                  |   |   | 1                            | 中止 |
|------------------------------------|------------------|---|---|------------------------------|----|
| info@atomassist.co.jp              | 添付ファイル           |   |   | メール送信                        |    |
| I                                  |                  |   |   | 1/10                         |    |
|                                    |                  |   |   |                              |    |
| 山下弘 様                              |                  | > |   |                              |    |
|                                    |                  | > |   | ※ 当メールはコンピュータからの自動返信メールです。   |    |
| 第122回 みなど神戸例会に参加申請いただきありがとうございます   | 0                | > |   | 当メールに返信されないようにお願いします。        |    |
| 参加申請手続き完了しました。御来場をお待ちしております。       |                  | > |   | ご不明な点は下記事務局までお問い合わせください。     |    |
|                                    |                  | > |   |                              |    |
| プロフィールシートのご確認、チラシPR・ブースPR(画像登録も可)、 | 商談報告の申請につきましては   | > |   |                              |    |
| 個人パスワードにてログインフォームからお願いします。         |                  | > |   | ---事務局---                    |    |
|                                    |                  | > |   | 賀内 和也(大島マイカーセンター)            |    |
| https://scrmas.com/280             |                  | > |   | 675-1334 兵庫県小野市大島町1349-1     |    |
|                                    |                  | > |   | Tel 090-7965-6710 Fax        |    |
| パスワードは 3750023-H704j です。           |                  | > |   | Email : shusei.mkb@gmail.com |    |
|                                    |                  | > |   |                              |    |
|                                    |                  | > |   |                              |    |
| ●受付は17時45分から開始します。                 |                  | > |   | ブース出展可能です。                   |    |
| ●名刺は150枚程ご準備下さい。                   |                  | > | 4 |                              |    |
| ●ブース見学お買い物は例会開始前より可能です。            |                  | > |   | ブース出展者は17時30分より準備をお願いいたします。  |    |
|                                    |                  | > |   | ヂラシ発表可能です。                   |    |
| ゲスト様をお連れの場合はオリエンテーションがございますので、17   | 時45分には会場にお集まりくださ |   | 2 | 商談報告可能です。                    |    |
|                                    |                  | > |   |                              |    |
|                                    |                  | > |   |                              |    |

文面確認、添付指定ごメール送信します。

分面

規定の文面ですが、変更可能です。 また、規定の文明も登録変更可能です。(後述)「返信文編集」

一 行左側は、間に1行追加します。 行右側は、その1行を削除します。

ゲストの場合は、紹介者とゲスト両方にまたは指定先に送信できます。

## 3-1-7 Web展開

| 予定をWeb(                   | こアップ                                      |                                        |                                        |                              |                             |                              |       |                         |                 |                   |                       |                                                 |                    |
|---------------------------|-------------------------------------------|----------------------------------------|----------------------------------------|------------------------------|-----------------------------|------------------------------|-------|-------------------------|-----------------|-------------------|-----------------------|-------------------------------------------------|--------------------|
|                           | -                                         |                                        | _                                      |                              |                             |                              |       |                         |                 |                   |                       |                                                 |                    |
| 例会回数                      | _ 第                                       | 122 回                                  |                                        |                              |                             |                              |       |                         |                 |                   |                       |                                                 | 中止                 |
| 更新日時                      |                                           | 2020/10                                | /2 11:0                                |                              |                             |                              |       |                         |                 |                   | 実行                    |                                                 |                    |
| パフロード                     | 閲覧用                                       |                                        | 1234                                   |                              |                             |                              | 返信    | 有効                      | ☑ 会員We          | b展開す              | <br>る。(プロフィー          | <br>・ル、参加                                       | 1申請、商談報告)          |
| , X7 I.                   | 管理用                                       |                                        | 9999                                   |                              |                             |                              | Web   | 参加                      |                 |                   |                       |                                                 |                    |
|                           | 事務局                                       |                                        | shu                                    | sei.mkb@g                    | mail.com                    |                              | V     | $\overline{\mathbf{v}}$ |                 | ▼ 参<br>  ▼ な      | 彩加者一覧<br>7度者一覧        |                                                 | 他会場初参加 <br>  表彰対象者 |
|                           |                                           |                                        |                                        |                              |                             |                              | V     | $\checkmark$            |                 |                   | ·報告一覧                 |                                                 | チラシ発表              |
| 応答メール                     |                                           |                                        |                                        |                              |                             |                              |       | <b>V</b>                | 登録区分            | 画伤                | 留者一覧                  | V                                               | ブース出展              |
|                           | その他                                       |                                        |                                        |                              |                             |                              |       | ~                       |                 | <b>■</b> グ        | 「スト一覧                 | V                                               | 商談報告               |
|                           |                                           |                                        |                                        |                              |                             |                              |       |                         |                 | <b>⊡</b> (ð       | 的会場参加                 | ~                                               | 繋がりたい業種            |
| 開催場所                      |                                           |                                        | 神戸                                     | 三宮東急RE                       | IIホテル                       |                              |       |                         |                 |                   |                       |                                                 |                    |
| URL                       | 湯所 神戸三宮東<br>L https://www.tokyuhotels.co. |                                        |                                        | els.co.ip/k                  | obesanno                    | miva-r/inde                  | r.ht  |                         | □ 他:            | 会場も組              | 織担当(代表€<br>↓ ★BP ギン・* | 射を表示<br>ま ⇒ ⇒ > > > > > > > > > > > > > > > > > | する。※名簿と運動<br>、     |
| 日1/20日                    | RL https://www.tokyuhotels.co.            |                                        | 日日为ムd土日日                               | 10.20                        |                             |                              |       | ◎ グレ                    | ロフィール<br>写古参照   | レ変短小ダンを<br>またいたまそ | 衣示する<br>オス            | )o                                              |                    |
|                           | 202                                       | 04-07-13                               |                                        |                              | 10.00                       | -                            |       |                         | /3g-            | デュッッ<br>制雨便参      | いろくてもの                | ッシ。<br>示オス                                      |                    |
| 締切日                       |                                           |                                        |                                        | 締切時間                         |                             |                              |       |                         | ー コン<br>   一 デ・ | 本加当家で<br>ラシ参昭     | ボタンを表示で               | ta.                                             |                    |
|                           |                                           |                                        |                                        |                              |                             |                              |       |                         | M ブ・<br>M ブ・    | ース商品              | 参照ボタンを                | , つ。<br>表示する                                    | 。<br>※準備中          |
|                           |                                           |                                        |                                        |                              |                             | 🔲 次団から                       | 表示しな  | 2                       | Fai             | cebook.           | Line、携帯番・             | 号を公開                                            | ~<br>する。           |
| ▼ 事務局が                    | いらのお知                                     | はせ                                     |                                        |                              |                             |                              |       |                         |                 |                   |                       | 5 20 1013                                       |                    |
| 現在は<br>今月の<br>3月19<br>※締め | 3月度(12<br>当番はNi<br>日木曜18<br>切り後の:         | 22回)の申辺<br>チームです。<br>3時30分スタ<br>欠席連絡は、 | <u>し</u> を受付中<br>,<br>マート。締め<br>、キャンセノ | です。ご確認<br>り切りは3月1<br>レ料5000円 | きお願いい<br>3日(金)23郎<br>がかかります | たします。<br>寺59分まで。<br>す。ご注意くださ | ۹٬۰۰» |                         |                 |                   |                       |                                                 |                    |
|                           |                                           |                                        |                                        |                              |                             |                              |       |                         |                 |                   |                       |                                                 |                    |
|                           |                                           |                                        |                                        |                              |                             |                              |       |                         |                 |                   |                       |                                                 |                    |

## 参加状況をWebにアップロードします。

パスワード 閲覧用ログインパスワードです。環境設定にて等ロします。
 応答メール アップロード終了の旨お知らせします。E-Mailアドレスです。
 お知らせ許可を指定します。
 Web Web展開した旨お知らせします。
 参加 マイページからの参加申請をお知らせします。
 開催情報(参加登録の「開催日指定」
 開催場所 Web展開画面に表示します。
 同HPのURL リンクを設定します。
 開催日時、参加申請締め切り日時

事務所からのお知らせ

Web展開ログイン画面に表示します。

#### 登録区分

Webに表示したい分類データを指定します。 参加一覧は表示項目とその順序、そして名簿順の指定が可能です。

☑ 会員web展開する。(プロフィール、参加申請、商談報告)

マイページを利用する場合は、必須です。

☑次回から表示しない 前回条件ですぐにアップロードを始めます。 解除は環境設定です。

- ☑ 他会場も組織担当(代表等)を表示する。※名簿と連動 Web展開名簿及び式次第名簿の会員区分に代表等の表示をします。 ☑ プロフィール参照ボタンを表示する。
- Web展開名簿の氏名欄にプロフィールボタンをの表示します。
- ☑ 顔写真参照ボタンを表示する。
- ☑ 名刺画像表示ボタンを表示する。
- ✓ チラシ参照ボタンを表示する。
- 同上(準備中) 同上(準備中)

同上

同上

- ☑ ブース商品参照ボタンを表示する。 ✓ Facebook、Line、携帯番号を公開する。 プロフィールに項目を表示します。☑ない場合は、「利用中」と表示されます。
- 3-1-7-1

Web展開際参加一覧指定 🔽 会員Web展開する。(プロフィン・参加申請、商談報告)

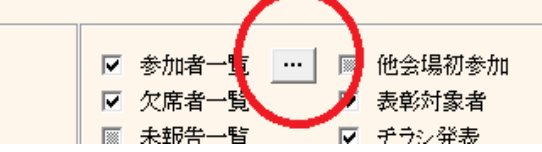

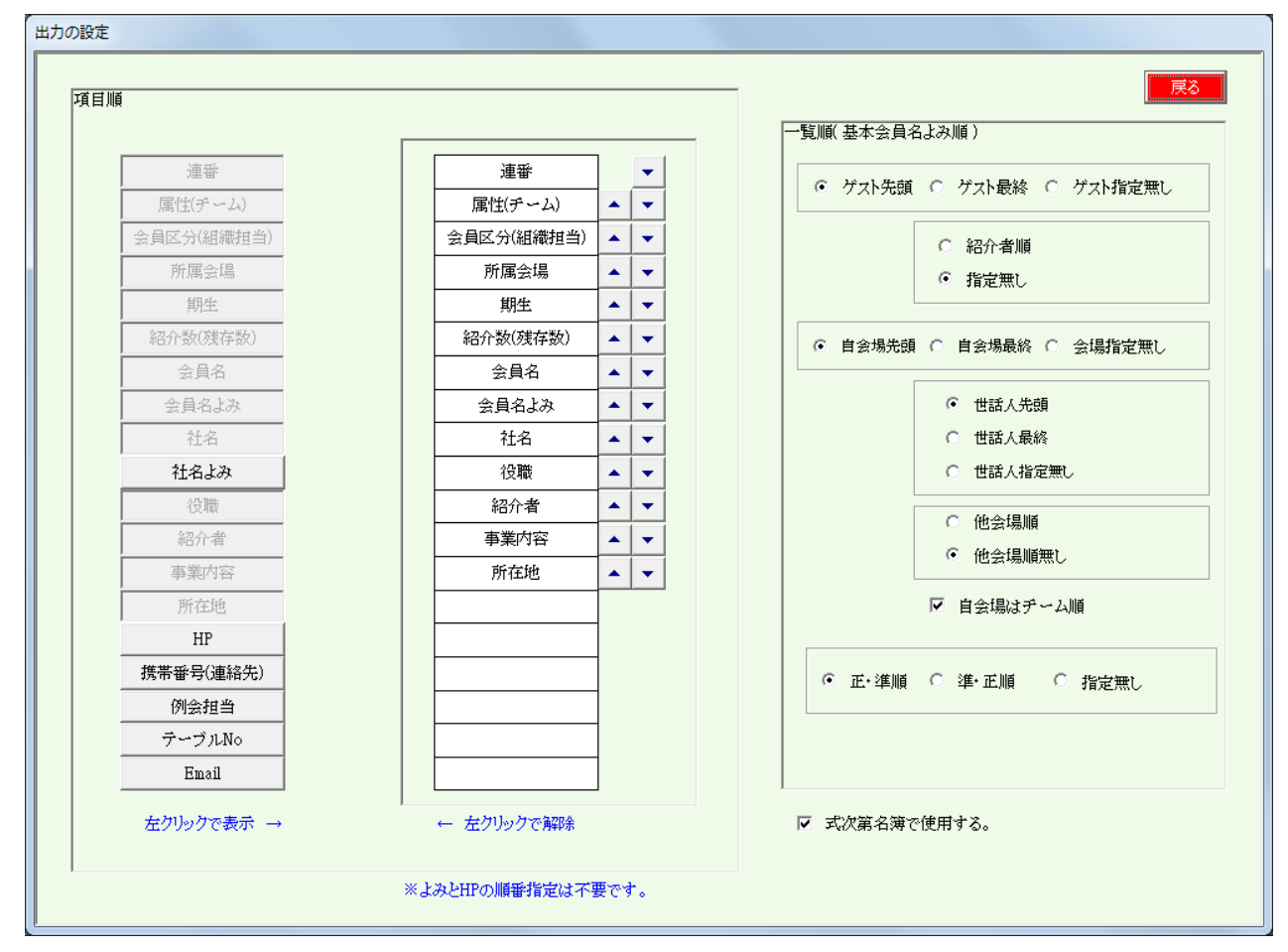

項目蘭 表示したい項目とその順序を指定します。 ※会員名よみと社名よみは、ルビ表示します。 ※HPはリンクを設定します。

上下矢印で項目の順序を変更します。

名簿順 名簿の順序を指定します。 チーム制を導入の会場はチーム順も指定できます。

☑式次第名簿で使用する。

例会用参加者名簿もこの順を使用します。 ※名簿の項目は非連動です。

#### 3-2 参加者登録(E-mail)

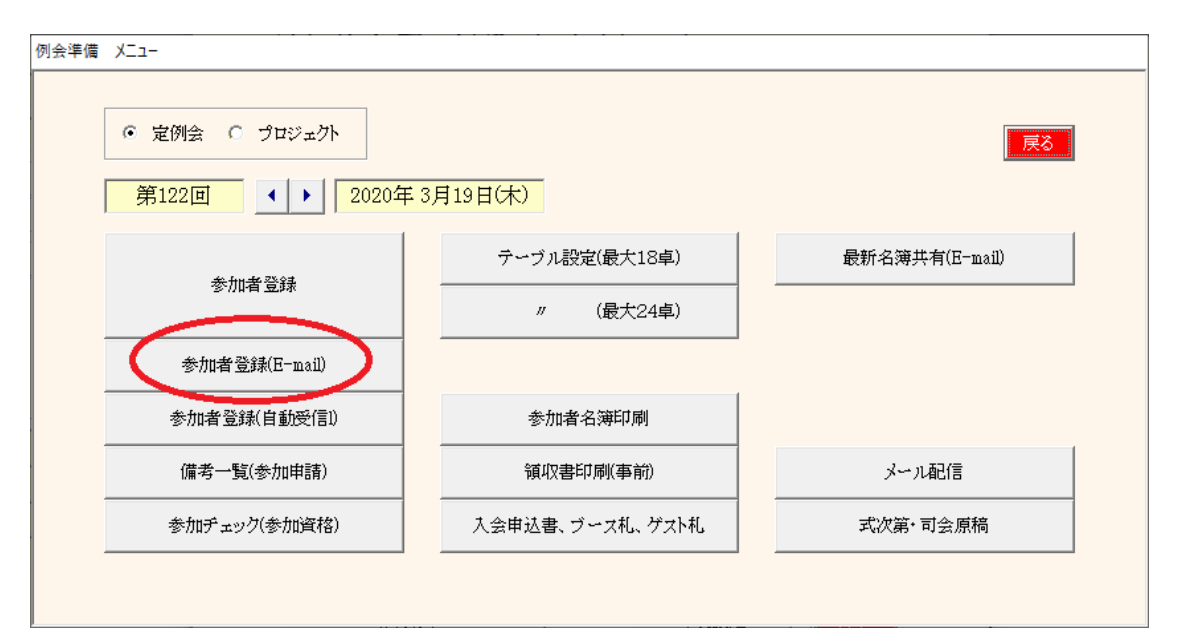

| メール受信処理        |                  |                    |                   |         |         |       |                         |                                         |
|----------------|------------------|--------------------|-------------------|---------|---------|-------|-------------------------|-----------------------------------------|
| 送信日時           | 差出人              | 件名                 | 送信日時              | 差出人     | 件名      | メッセージ | 処理記録                    | 戻る                                      |
| 20/ 3/ 5 15:14 | 水池千晶             | 会員情報変更申            | 20/3/99:9         | 水池千晶    | 会員情報変更申 |       | 20/2/29 22:5 受信処理しました。  | 1                                       |
| 20/ 3/ 5 20:44 | 田中 克憲            | 会員情報変更申            | 20/3/99:9         | 水池千晶    | 会員情報変更申 |       | 20/3/211:40 受信処理しました。   | -                                       |
| 20/ 3/ 5 21:29 | 大空あつこ            | 参加申請               | 20/ 3/ 9 12:57    | 小黒龍一郎   | 参加申請    |       | 20/3/2 15:49 受信処理しました。  | 出欠登録回数                                  |
| 20/3/6 8:1     | 吉川知志             | 参加申請               | 20/3/913:0        | 福井寿明    | 会員情報変更申 |       | 20/3/218:19 受信処理しました。   | 第122回                                   |
| 20/ 3/ 6 9:24  | 今井剣              | 会員情報変更申            | 20/3/914:0        | 藤井宣博    | 参加申請    |       | 20/3/218:23 受信処理しました。   |                                         |
| 20/ 3/ 6 13: 1 | 徳田稚弘             | 会員情報変更申            | 20/ 3/ 9 15:57    | 山中裕司    | 参加申請    |       | 20/3/219:15 受信処理しました。   |                                         |
| 20/ 3/ 6 13: 4 | 徳田稚弘             | 参加申請               | 20/3/919:11       | 難波有紀子   | 会員情報変更申 |       | 20/3/222:0 受信処理しました。    | 受信及び処理                                  |
| 20/ 3/ 6 14:24 | 守成クラブ三宮          | 三宮名簿共有に            | 20/3/919:13       | 難波有紀子   | 会員情報変更申 |       | 20/3/314:36 受信処理しました。   |                                         |
| 20/ 3/ 6 15: 2 | 濱口良太             | 会員情報変更申            | 20/ 3/ 9 20:47    | 田中 克憲   | 会員情報変更申 |       | 20/3/3 22:17 受信処理しました。  |                                         |
| 20/ 3/ 6 15: 5 | 濱口良太             | 会員情報変更申            | 20/3/921:41       | 田中 克憲   | 会員情報変更申 |       | 20/3/412:35 受信処理しました。   |                                         |
| 20/ 3/ 6 15:11 | 米数裕貴             | 参加申請               | 20/3/923:9        | 大重友暉    | 会員情報変更申 |       | 20/3/415:13 受信処理しました。   | 保留分の処理                                  |
| 20/ 3/ 6 15:24 | 西田恵              | 参加申請               | 20/ 3/ 9 23:12    | 大重友暉    | 会員情報変更申 |       | 20/3/4 20:50 受信処理しました。  |                                         |
| 20/ 3/ 6 15:26 | 吉田貴代             | 参加申請               | 20/ 3/ 9 23:16    | 小林翔     | 会員情報変更申 |       | 20/3/4 20:57 受信処理しました。  |                                         |
| 20/ 3/ 6 16:52 | 吉田貴代             | 参加申請               | 20/ 3/10 11:39    | 黒田高広    | 会員情報変更申 |       | 20/3/513:14 受信処理しました。   | 出欠印刷                                    |
| 20/ 3/ 6 16:52 | 西田恵              | 参加申請               | 20/ 3/10 16:11    | 酒井美恵    | 参加申請    |       | 20/3/514:27 受信処理しました。   |                                         |
| 20/3/73:9      | 三木恭子             | 参加申請               | 20/ 3/10 20:39    | 守成クラブ芦屋 | 芦屋名簿共有に |       | 20/3/517:24 受信処理しました。   | 「「「「」」「「」」「「」」」「」」「」」「」」「」」「」」「」」「」」「」」 |
| 20/3/7 4:38    | 藤澤史奈子            | 参加申請               | 20/ 3/11 9:34     | 田中 克憲   | 会員情報変更申 |       | 20/3/523:17 受信処理しました。   |                                         |
| 20/ 3/ 7 10:11 | 新元俊子             | 参加申請               | 20/ 3/11 10:18    | 堀修慈     | 参加申請    |       | 20/3/616:53 受信処理しました。   |                                         |
| 20/ 3/ 7 17:14 | 福井寿明             | 会員情報変更申            | 20/ 3/11 10:20    | 今井剣     | 参加申請    |       | 20/3/710:18 受信処理しました。   | エラーメール                                  |
| 20/ 3/ 7 17:15 | 福井寿明             | 会員情報変更申            | 20/ 3/11 12:50    | 平井伸幸    | 参加申請    |       | 20/3/717:32 受信処理しました。   |                                         |
| 20/ 3/ 7 17:19 | 福井寿明             | 会員情報変更申            | 20/ 3/11 14: 9    | 西上美紀    | 参加申請    |       | 20/3/717:35 受信処理しました。   |                                         |
| 20/ 3/ 7 17:32 | Mail Delivery Su | Returned mail: see | 20/ 3/11 14:17    | 湛拓綸     | 参加申請    |       | 20/3/810:15 受信処理しました。   |                                         |
| 20/ 3/ 7 18:31 | 福弁寿明             | 会員情報変更申            | 20/ 3/11 14:28    | 許元基     | 参加申請    |       | 20/3/810:21 受信処理しました。   |                                         |
| 20/ 3/ 7 18:33 | 福弁寿明             | 会員情報変更申            | 20/ 3/11 15:28    | 湛拓綸     | 会員情報変更申 |       | 20/3/918:25 受信処理しました。   |                                         |
| 20/ 3/ 7 19:33 | 山中裕之             | Returned mail: see | 20/ 3/11 15:29    | 湛拓綸     | 会員情報変更申 |       | 20/3/920:48 受信処理しました。   |                                         |
| 20/ 3/ 8 10:20 | 賀内和也             | 会員情報変更申            | 20/ 3/11 18:51    | 堀修慈     | 参加申請    |       | 20/3/10 19:26 受信処理しました。 |                                         |
| 20/ 3/ 8 22:41 | 岩佐えり子            | 会員情報変更申            | 20/ 3/11 17: 3    | 田中 克憲   | 会員情報変更申 |       | 20/3/11 14:29 受信処理しました。 | - メー・1.海(R金                             |
| 20/ 3/ 9 3:31  | 藤井宣博             | 参加申請               | 20/ 3/11 17:57    | 并代真紀    | 参加申請    |       | 20/3/11 18:33 受信処理しました。 |                                         |
| 20/ 3/ 9 6:45  | 藤井麻里             | 参加申請               | (73 (71 - 1) - 1) |         |         |       |                         |                                         |
| 20/3/9 8:38    | 岡本佳奈             | 参加申請               | 保留データ             | 異常データ   |         |       | ▲ 古いメールを自動              | 順非余                                     |

例会回数を確認の上、「受信および処理」ボタンをクリックします。

※ 会場毎に受信用メールアドレスは固定しています。 Web担当者と打ち合わせの上決定しています。 申し込みフォーマットは会場毎にカスタマイズしています。

当処理では、参加申請メールの他に他会場からの共有名簿データも受信展開します。 参加申請メール処理の前に他会場名簿共有処理をします。 マイページからの参加申請及びプロフィール登録情報も処理します。

| -ル受信処理         |                  |                    |                |         |                       |       |                         |               |
|----------------|------------------|--------------------|----------------|---------|-----------------------|-------|-------------------------|---------------|
| 送信日時           | 差出人              | 件名                 | 送信日時           | 差出人     | 件名                    | メッセージ | 処理記録                    | 戻る            |
| 20/ 3/ 5 15:14 | 水池千晶             | 会員情報変更常            | 28/2/9 9:9     | 水池千晶    | 会員情報変更申               |       | 20/2/29 22:5 受信処理しました。  |               |
| 20/ 3/ 5 20:44 | 田中 克憲            | 会員情報変更申            | 20/3/99:3      | 水池千晶    | 会員情報変更申               |       | 20/3/211:40 受信処理しました。   |               |
| 20/ 3/ 5 21:29 | 大空をっこ            | 参加申請               | 20/ 3/ 9 12:57 | 小黑龍一郎   | 参加申請                  |       | 20/3/215:49 受信処理しました。   | 出欠登録回数        |
| 20/3/68:1      | 吉川知志             | 参加申請               | 20/3/913:0     | 福井寿昉    | 会員情報変更申               |       | 20/3/218:19 受信処理しました。   | 第122回         |
| 20/3/69:24     | 今井剣              | 会員情報変更申            | 20/3/914:0     | 藤井宣博    | 参加申請                  |       | 20/3/218:23 受信処理しました。   |               |
| 20/ 3/ 6 13:   | 徳田稚弘             | 会員情報変更申            | 20/ 3/ 9 15:57 | 山中裕司    | 参加申請                  |       | 20/3/219:15 受信処理しました。   |               |
| 20/3/613/4     | 徳田稚弘             | 参加申請               | 20/3/919:11    | 難波有紀子   | 会員情報変更申               |       | 20/3/222:0 受信処理しました。    | 受信及び処理        |
| 20/ 3/ 6/4:24  | 守成クラブ三宮          | 三宮名簿共有に            | 20/3/919:13    | 難波有紀子   | 会員情報変更申               |       | 20/3/314:36 受信処理しました。   |               |
| 20/ 3/ / 15: 2 | 濱口良太             | 会員情報変更申            | 20/3/920:47    | 田中 克憲   | 会員情報変更申               |       | 20/3/322:17 受信処理しました。   |               |
| 20/3/615:5     | 濱口良太             | 会員情報変更申            | 20/3/921:41    | 田中 克憲   | 会員情報変更申               |       | 20/3/412:35 受信処理しました。   |               |
| 20/ 3 6 15:11  | 糸数裕貴             | 参加申請               | 20/3/923:9     | 大重友暉    | 会員情報工更申               |       | 20/3/415:13 受信処理しました。   | 保留分の処理        |
| 20/ 1/ 6 15:24 | 西田恵              | 参加申請               | 20/3/923:12    | 大重友暉    | 会員情報変更申               |       | 20/3/420:50 受信処理しました。   |               |
| 20/ 6/ 6 15:26 | 吉田貴代             | 参加申請               | 20/3/923:16    | 小林翔     | 会員情報変更申               |       | 20/3/420:57 受信処理しました。   |               |
| 20/ 3/ 6 16:52 | 吉田貴代             | 参加申請               | 20/ 3/10 11:39 | 黒田高広    | 会員情報変 <mark>更申</mark> |       | 20/3/513:14 受信処理しました。   | 出欠印刷          |
| 20/ 3/ 6 16:52 | 西田恵              | 参加申請               | 20/ 3/10 16:11 | 酒井美恵    | 参加申請                  |       | 20/3/514:27 受信処理しました。   |               |
| 20/ / 7 3: 9   | 三木恭子             | 参加申請               | 20/ 3/10 20:39 | 守成クラブ芦屋 | 芦屋名簿井有に               |       | 20/3/517:24 受信処理しました。   | <b>波信文編</b> 集 |
| 20/ 3/ 7 4:38  | 藤澤史奈子            | 参加申請               | 20/ 3/11 9:34  | 田中 克憲   | 会員情報空更申               |       | 20/3/523:17 受信処理しました。   |               |
| 20/ 3/ 7 10:11 | 新元俊子             | 参加申請               | 20/ 3/11 10:18 | 堀修慈     | 参加申請                  |       | 20/3/616:53 受信処理しました。   |               |
| 20/ 3/ 7 17:14 | 福井寿明             | 会員情報変更申            | 20/ 3/11 10:20 | 今弁剣     | 参加申請                  |       | 20/3/710:18 受信処理しました。   | エラーメール        |
| 20/ 3/ 7 17:15 | 福井寿明             | 会員情報変更申            | 20/ 3/11 12:50 | 平井伸幸    | 参加申請                  |       | 20/3/717:32 受信処理しました。   |               |
| 20/ 3/ 7 1:19  | 福井寿明             | 会員情報変更申            | 20/ 3/11 14: 9 | 西上美紀    | 参加申請                  |       | 20/3/717:35 受信処理しました。   |               |
| 20/ 3/ 7 17.22 | Mail Delivery Su | Returned mail: see | 20/ 3/11 14:17 | 湛拓綸     | 参加申請                  |       | 20/3/810:15 受信処理しました。   |               |
| 20/ 3/ 7 18:31 | 福井寿明             | 会員情報変更申            | 20/ 3/11 14:28 | 許元基     | 参加申請                  |       | 20/3/810:21 受信処理しました。   |               |
| 20/ 3/ 7 18:33 | 福井寿明             | 会員情報変更申            | 20/ 3/11 15:28 | 湛拓綸     | 会員情報変更申               |       | 20/3/918:25 受信処理しました。   |               |
| 20/ 3/ 7 19:33 | 山中裕之             | Returned mail: see | 20/ 3/11 15:29 | 湛抚斒     | 会員情報変更申               |       | 20/3/920:48 受信処理しました。   |               |
| 20/ 3/ 8 10:20 | 賀内和也             | 会員情報変更申            | 20/ 3/11 16:51 | 屈修慈     | 参加申請                  |       | 20/3/10 19:26 受信処理しました。 |               |
| 20/ 3/ 8 22:41 | 岩佐えり子            | 会員特報変更申            | 20/ 3/11 19- 3 | 田中 克憲   | 会員情報変更申               |       | 20/3/11 14:29 受信処理しました。 | メール海豚会        |
| 20/3/9 3:31    | 藤井宣博             | 参加申請               | 20/ 3/11 17:57 | 并代真紀    | 参加申請                  |       | 20/3/11 18:33 受信処理しました。 | 2. 2 MIA (MA) |
| 20/3/9 6:45    | 藤井麻里             | 参加申請               |                |         |                       |       |                         |               |
| 20/3/98:38     | 岡本佳奈             | 参加申請               | 保留データ          | 異常データ   | <b>_</b>              |       | ▲ 古いメールを自動              | 钊除            |

### メール一覧

送信日時順の一覧です。

- 青字 認識できないフォーマットまたは保留データ 保留データ 今回の回数がまだ参加登録準備できてないと保留になります。
- 赤字 データエラー 自会場で会員名がデータにない 他会場で会場名が登録されていない
- 対応 保留 今回の回数の参加登録準備後に再処理 - - - - - - - - タは削除
  - エラー 訂正画面で修正後再処理
- 絞り込み 保留データ、エラーデータの絞り込みが出来ます。

| ール受信処理         |                |                    |                |                  |                    |                          |                         |                                        |
|----------------|----------------|--------------------|----------------|------------------|--------------------|--------------------------|-------------------------|----------------------------------------|
| 送信日時           | 差出人            | 件名                 | 达信日時           | 差出人              | 件石                 | メッセージ                    | 処理記録                    | 戻る                                     |
| 20/ 2/23 21:38 | 大黒浩司           | 会員情報変更申            | 20/ 3/ 1 16:42 |                  | 参加申請               |                          | 20/2/29 22:5 受信処理しました。  | 1                                      |
| 20/ 2/23 21:39 | 三谷久美子          | 会員情報変更申            | 20/ 3/ 1 20:16 | 又吉れみ子            | 参加中請               | 出欠連編内容                   | 20/3/211:40 受信処理しました。   |                                        |
| 20/ 2/23 21:40 | 大黒浩司           | 会員情報変更申            | 20/ 3/ 1 21:22 | 三谷久美子            | 参加申請               | 第122回例会2020年3月19日(大)     | 20/3/215:49 受信処理しました。   | 出欠登録回数                                 |
| 20/ 2/23 22: 1 | 野邊佳代子          | 参加申請               | 20/ 3/ 1 22: 7 | 大島架奈             | 参加申請               | 出名:欠席、、、、、、、、            | 20/3/218:19 受信処理しました。   | ·<br>第122回                             |
| 20/ 2/24 15:22 | 守成クラブ明石        | 明石名簿共有に            | 20/ 3/ 1 22:36 | 清水由里子            | 参加申請               | 所属会場名:みなど神戸<br> 今員種別・進金目 | 20/3/218:23 受信処理しました。   |                                        |
| 20/ 2/25 10:26 | 寺島幸一           | 参加申請               | 20/3/123:8     | 桶下眞理             | 会員情報変更申            | *社名:<br>美歌内安·            | 20/3/219:15 受信処理しました。   |                                        |
| 20/ 2/25 10:36 | 田中伸幸           | 参加申請               | 20/3/28:22     | 丹頂淳司             | 参加申請               | 2430.1日                  | 20/3/222:0 受信処理しました。    | 受信及び処理                                 |
| 20/ 2/25 21:38 | 守成クラブ姫路        | 姫路名簿共有に            | 20/3/29:41     | 法貴弥貴             | 参加申請               | 携帯審考:<br>メールアドレス:        | 20/3/314:36 受信処理しました。   |                                        |
| 20/ 2/25 22:29 | 永島薫            | 会員情報変更申            | 20/ 3/ 2 10:25 | 大畑元敬             | 参加申請               | 21                       | 20/3/3 22:17 受信処理しました。  |                                        |
| 20/ 2/26 12:20 | 幹戸忍            | 会員情報変更申            | 20/ 3/ 2 12:15 | 伊集院祐子            | 参加申請               | 6/1-自・                   | 20/3/412:35 受信処理しました。   |                                        |
| 20/ 2/27 7:53  | 守成クラブ阪神        | 阪神尼崎名簿共            | 20/ 3/ 2 13:56 | 西林伸泰             | 参加申請               | ユース出展:しない<br>  ユーフ出展品目:  | 20/3/415:13 受信処理しました。   | 保密公元加ま                                 |
| 20/ 2/27 14:18 | 山中裕之           | Returned mail: see | 20/ 3/ 2 13:56 | 政田悟              | 参加申請               | 壇上デラシPR:しない              | 20/3/4 20:50 受信処理しました。  | · 休留/10/2041                           |
| 20/ 2/28 18: 5 | 伊東岳彦           | 参加申請               | 20/ 3/ 2 14:13 | 小村正記             | 参加申請               | デスン内容:                   | 20/3/4 20:57 受信処理しました。  | ]                                      |
| 20/ 2/29 12:54 | 田口智粧           | 参加申請               | 20/ 3/ 2 14:51 | 桶下眞理             | 会員情報変更申            | マッチング希望:                 | 20/3/513:14 受信処理しました。   | 出欠印刷                                   |
| 20/ 2/29 15:54 | 守成クラブ芦屋        | 芦屋名簿共有に            | 20/ 3/ 2 14:55 | 桶下眞理             | 会員情報変更申            |                          | 20/3/514:27 受信処理しました。   |                                        |
| 20/ 3/ 1 10:14 | 宮本大輔           | 参加申請               | 20/ 3/ 2 15:49 | 小林弘一             | 会員情報変更申            |                          | 20/3/517:24 受信処理しました。   | ~~~~~~~~~~~~~~~~~~~~~~~~~~~~~~~~~~~~~~ |
| 20/ 3/ 1 10:23 | 藤井売輔           | 参加申請               | 20/ 3/ 2 15:50 | 小林弘一             | 会員情報変更申            |                          | 20/3/5 23:17 受信処理しました。  |                                        |
| 20/ 3/ 1 10:29 | 中川浩美           | 参加申請               | 20/ 3/ 2 16:32 | members@scrmas   | 会員情報変更申            |                          | 20/3/616:53 受信処理しました。   | ]                                      |
| 20/ 3/ 1 10:35 | 中川浩美           | 参加申請               | 20/ 3/ 2 18:19 | Mail Delivery Su | Returned mail: see |                          | 20/3/710:18 受信処理しました。   | エラーメール                                 |
| 20/ 3/ 1 10:38 | members@scrmas | 会員情報変更申            | 20/ 3/ 2 18:23 | 清田祐治             | Returned mail: see |                          | 20/3/717:32 受信処理しました。   |                                        |
| 20/ 3/ 1 10:40 | 木下俊夫           | 会員情報変更申            | 20/ 3/ 2 19:14 | 乾大将              | Returned mail: see |                          | 20/3/7 17:35 受信処理しました。  |                                        |
| 20/ 3/ 1 10:42 | 木下俊夫           | 会員情報変更申            | 20/ 3/ 2 19:14 | Mail Delivery Su | Returned mail: see |                          | 20/3/810:15 受信処理しました。   |                                        |
| 20/ 3/ 1 10:47 | 竹中慶子           | 参加申請               | 20/ 3/ 2 19:14 | 清水一弘             | Returned mail: see |                          | 20/3/810:21 受信処理しました。   |                                        |
| 20/ 3/ 1 11:13 | 興津絵里子          | 参加申請               | 20/ 3/ 2 19:14 | 田中寿壮             | Returned mail: see |                          | 20/3/918:25 受信処理しました。   |                                        |
| 20/ 3/ 1 11:33 | 泉裕行            | 参加申請               | 20/ 3/ 2 19:14 | 西尾貴裕             | Returned mail: see |                          | 20/3/920:48 受信処理しました。   |                                        |
| 20/ 3/ 1 12:47 | 守成クラブ明石        | 明石名簿共有に            | 20/ 3/ 2 19:14 | Mail Delivery Su | Returned mail: see |                          | 20/3/10 19:26 受信処理しました。 |                                        |
| 20/ 3/ 1 13:16 | 加木直美           | 会員情報変更申            | 20/ 3/ 2 19:14 | Mail Delivery Su | Returned mail: see | 122回_ さんは退会済みです。(み       | 20/3/11 14:29 受信処理しました。 | - メー1 海豚金                              |
| 20/ 3/ 1 13:21 | 森本雅彦           | 参加申請               | 20/ 3/ 2 19:14 | 松浪崇明             | Returned mail: see | など神戸)                    | 20/3/11 18:33 受信処理しました。 |                                        |
| 20/ 3/ 1 13:43 | members@scrmas | 会員情報変更申            |                |                  |                    |                          |                         |                                        |
| 20/ 3/ 1 16:35 | members@scrmas | 会員情報変更申            | 保留データ          | 異常データ            | ▲ <b>▼</b> <u></u> | 訂正 再処理 印刷 削除             | □ 古いメールを自動              | 前小学                                    |

一覧から対象メールをクリックするとメッセージ内容が表示されます。

| 訂正<br>再処理 | 訂正画面が開くますので内容を変更します。<br>当メールのみ再処理します。 |
|-----------|---------------------------------------|
| 印刷        | メールの内容を印刷します。                         |
| 削除        | 該当メールを削除します。                          |

3-2-1 メール訂正画面

| ッセージ訂正                              |                                        |   | ~       |      |    |
|-------------------------------------|----------------------------------------|---|---------|------|----|
|                                     | h                                      | 1 |         |      | _  |
|                                     |                                        |   | 会場名変換登録 | 登録   | 戻る |
|                                     |                                        |   | $\sim$  |      |    |
|                                     | 第122回例会2020年3月19日(木)                   |   |         |      |    |
|                                     | ······································ |   |         |      |    |
| 出欠:                                 | 欠席                                     |   |         |      |    |
| 所属会場名:                              | みなと神戸                                  |   |         |      |    |
| 会員種別                                | 準会員                                    |   |         |      |    |
| 会社名:                                |                                        |   |         |      |    |
| 業務内容:                               |                                        |   |         | <br> |    |
| 氏名:                                 |                                        |   |         | <br> |    |
| 携帯番号:                               |                                        |   |         |      |    |
| メールアドレス:                            |                                        |   |         |      |    |
| 紹介者:                                |                                        |   |         |      |    |
| ··································· | 1 70 5                                 |   |         | <br> |    |
| ノー 人山殿・<br>ゴーマ州屋旦日・                 | 0/24 *                                 |   |         |      |    |
|                                     | 1.かい                                   |   |         | <br> |    |
| チラシ内容:                              |                                        |   |         |      |    |
|                                     |                                        |   |         | <br> |    |
| マッチング希望:                            |                                        |   |         |      |    |
|                                     |                                        |   |         |      |    |
|                                     |                                        |   |         |      |    |
|                                     |                                        |   |         |      |    |
|                                     |                                        |   |         | <br> |    |
|                                     |                                        |   |         | <br> |    |
|                                     |                                        |   |         | <br> |    |
|                                     |                                        |   |         |      |    |
|                                     |                                        |   |         |      |    |
|                                     |                                        |   |         | <br> |    |
|                                     |                                        |   |         |      |    |
|                                     |                                        |   |         |      |    |
|                                     | 1                                      |   |         |      |    |

メールの変更(レイアウトは会場毎に違います)

#### \* 会場名変換登録

よく間違えてくる会場名を登録しておけば、正規の会場名に自動変更します。

## 3-2-1-1 会場名変換登録画面

| 場名別名登録(変換用) |    |   |   |   |   |   |        |
|-------------|----|---|---|---|---|---|--------|
|             |    |   |   |   |   |   | ▼ I 戻る |
| 登録会場名       |    | _ | 別 | 名 | - | - |        |
| なにわ         |    |   |   |   |   |   |        |
| ヒルノ新大阪      |    |   |   |   |   |   |        |
| 明石          |    |   |   |   |   |   |        |
| 芦屋          |    |   |   |   |   |   |        |
| 淡路島         |    |   |   |   |   |   |        |
| 神戸          |    |   |   |   |   |   |        |
| 三宮          |    |   |   |   |   |   |        |
| 阪神尼崎        | 尼崎 |   |   |   |   |   |        |
| 姫路          |    |   |   |   |   |   |        |
| 兵庫県大商談会     |    |   |   |   |   |   |        |
| 昼ノみなど神戸     |    |   |   |   |   |   |        |
| みなと神戸       |    |   |   |   |   |   |        |
| 姫路白鷺        |    |   |   |   |   |   |        |
| 奈良          |    |   |   |   |   |   |        |
| 越後ながおか      |    |   |   |   |   |   |        |
| 新発田         |    |   |   |   |   |   |        |
| 長岡          |    |   |   |   |   |   |        |
| 新潟          |    |   |   |   |   |   |        |
| 新潟魚沼        |    |   |   |   |   |   |        |
| 新潟県央        |    |   |   |   |   |   |        |
| 新潟ふるまち      |    |   |   |   |   |   |        |
| 富山          |    |   |   |   |   |   |        |
| 富山中央        |    |   |   |   |   |   |        |

最大8個の別名が登録でき、その会場名で受信した場合、左の正規の会場名に変更して処理します。 ここに登録した場合、本文の会場名の訂正は不要です。

| ル受信処理          |                  |                    |                |         |         |       |                                      |                 |
|----------------|------------------|--------------------|----------------|---------|---------|-------|--------------------------------------|-----------------|
| 送信日時           | 差出人              | 件名                 | 送信日時           | 差出人     | 件名      | メッセージ | 処理記録                                 | 戻る              |
| 20/ 3/ 5 15:14 | 水池千晶             | 会員情報変更申            | 20/3/99:9      | 水池千晶    | 会員情報変更申 |       | 20/2/29 22:5 受信発展しました。               |                 |
| 20/ 3/ 5 20:44 | 田中 克憲            | 会員情報変更申            | 20/3/99:9      | 水池千晶    | 会員情報変更申 |       | 20/3/211:40 受信処理しまた。                 |                 |
| 20/ 3/ 5 21:29 | 大空あつこ            | 参加申請               | 20/ 3/ 9 12:57 | 小黒龍一郎   | 参加申請    |       | 20/3/21549 受信処理しました。                 | 出欠登録回数          |
| 20/3/68:1      | 吉川知志             | 参加申請               | 20/3/913:0     | 福弁寿明    | 会員情報変更申 |       | 20/3/2 18:19 受信処理しました                | 第122回           |
| 20/3/6 9:24    | 今并剣              | 会員情報変更申            | 20/3/914:0     | 藤井宣博    | 参加申請    |       | 20/3/218:23 受信処理しました。                | 1 22000         |
| 20/ 3/ 6 13: 1 | 德田稚弘             | 会員情報変更申            | 20/ 3/ 9 15:57 | 山中裕司    | 参加申請    |       | 20/3/219:15 受信処理しました。                |                 |
| 20/ 3/ 6 13: 4 | 德田稚弘             | 参加申請               | 20/ 3/ 9 19:11 | 難波有紀子   | 会員情報変更申 |       | 20/3/222:0 受信処理しました。                 | 受信及び処理          |
| 20/ 3/ 6 14:24 | 守成クラブ三宮          | 三宮名簿共有に            | 20/ 3/ 9 19:13 | 難波有紀子   | 会員情報変更申 |       | 20/1/314:36 受信処理しました。                |                 |
| 20/3/615:2     | 濱口良太             | 会員情報変更申            | 20/ 3/ 9 20:47 | 田中 克憲   | 会員情報変更申 |       | 20/8/3 22:17 受信処理しました。               |                 |
| 20/3/615:5     | 濱口良太             | 会員情報変更申            | 20/ 3/ 9 21:41 | 田中 克憲   | 会員情報変更申 |       | 20/3/412:35 受信処理しました。                | $\sim$          |
| 20/ 3/ 6 15:11 | 糸数裕貴             | 参加申請               | 20/3/923:9     | 大重友暉    | 会員情報変更申 |       | 20/3/415:13 受信処理しました。                | 伊留分の処理          |
| 20/ 3/ 6 15:24 | 西田恵              | 参加申請               | 20/ 3/ 9 23:12 | 大重友暉    | 会員情報変更申 |       | 20/3/4 20:50 受信処理しました。               | CHI NOTE:       |
| 20/ 3/ 6 15:26 | 吉田貴代             | 参加申請               | 20/ 3/ 9 23:16 | 小林翔     | 会員情報変更申 |       | 20/3/420:57 受信処理しました。                | 1               |
| 20/ 3/ 6 16:52 | 吉田貴代             | 参加申請               | 20/ 3/10 11:39 | 黒田高広    | 会員情報変更申 |       | 20/3/513:14 受信処理しました。                | 出欠印刷            |
| 20/ 3/ 6 16:52 | 西田恵              | 参加申請               | 20/ 3/10 16:11 | 酒井美恵    | 参加申請    |       | 21/3/514:27 受信処理しました。                |                 |
| 20/3/7 3:9     | 三木恭子             | 参加申請               | 20/ 3/10 20:39 | 守成クラブ芦屋 | 芦屋名簿共有に |       | 20/3/517:24 受信処理しました。                |                 |
| 20/3/74:38     | 藤澤史奈子            | 参加申請               | 20/ 3/11 9:34  | 田中 克憲   | 会員情報変更申 |       | 20 <mark>7</mark> 3/523:17 受信処理しました。 | 2010 XCH404     |
| 20/ 3/ 7 10:11 | 新元俊子             | 参加申請               | 20/ 3/11 10:18 | 堀修慈     | 参加申請    |       | 2013/616:53 受信処理しました。                |                 |
| 20/3/717:14    | 福弁寿明             | 会員情報変更申            | 20/ 3/11 10:20 | 今并剣     | 参加申請    |       | 20,3/710:18 受信処理しました。                | キラーメール          |
| 20/3/717:15    | 福弁寿明             | 会員情報変更申            | 20/ 3/11 12:50 | 平井伸幸    | 参加申請    |       | 20/1/7 17:32 受信処理しました。               |                 |
| 20/ 3/ 7 17:19 | 福井寿明             | 会員情報変更申            | 20/ 3/11 14: 9 | 西上美紀    | 参加申請    |       | 20/3/717:35 受信処理しました。                |                 |
| 20/ 3/ 7 17:32 | Mail Delivery Su | Returned mail: see | 20/ 3/11 14:17 | 湛拓綸     | 参加申請    |       | 20/3.810:15 受信処理しました。                |                 |
| 20/ 3/ 7 18:31 | 福弁寿明             | 会員情報変更申            | 20/ 3/11 14:28 | 許元基     | 参加申請    |       | 20/3/10:21 受信処理しました。                 |                 |
| 20/ 3/ 7 18:33 | 福井寿明             | 会員情報変更申            | 20/ 3/11 15:28 | 湛拓綸     | 会員情報変更申 |       | 20/3/9 8:25 受信処理しました                 |                 |
| 20/ 3/ 7 19:33 | 山中裕之             | Returned mail: see | 20/ 3/11 15:29 | 湛拓綸     | 会員情報変更申 |       | 20/3/92:48 受信処理しました。                 |                 |
| 20/ 3/ 8 10:20 | 賀内和也             | 会員情報変更申            | 20/ 3/11 16:51 | 堀修慈     | 参加申請    |       | 20/3/10 19:16 受信処理しました。              |                 |
| 20/ 3/ 8 22:41 | 岩佐えり子            | 会員情報変更申            | 20/ 3/11 17: 3 | 田中 克憲   | 会員情報変更申 |       | 20/3/11 14:29 受信処理しました。              | マー11 街田谷        |
| 20/3/93:31     | 藤井宣博             | 参加申請               | 20/ 3/11 17:57 | 井代真紀    | 参加申請    |       | 20/3/11 18:33 受信処理しました。              | 24 JUBIN        |
| 20/3/9 6:45    | 藤井麻里             | 参加申請               |                |         |         |       |                                      |                 |
| 20/3/98:38     | 岡本佳奈             | 参加申請               | 保留データ          | 異常データ   | <b></b> |       | ▲ マロン 古い マールを自動                      | <b>削除 100件い</b> |

#### 処理記録

受信の記録です。クリックすればそのタイミングで受信で絞り込みます。

#### 保留分の処理

参加登録出来ていない回数で受信するとすべて保留状態になります。 参加登録準備後にこのボタンで保留分一括再処理します。 ※ 参加登録準備とは、例会準備の参加者登録業務の事です。

#### 出欠印刷

該当回数の参加申請の内容をPDF出力します。

返信文編集

環境設定で参加申請メールの返信する指定の場合の返信文面の編集をします。

エラーメール

宛先不明等のエラーメールを表示します。

メール削除

処理済メールを削除します。

#### ☑ 古いメールを自動削除

当画面終了時に古い処理済メールを削除します。 当日より2ヶ月以前を対象とします。 件数の指定があれば、対象件数が満たせば削除します。 ゲストチェック

例会準備の参加登録(Email)のゲスト参加において、過去にゲスト参加があった場合、 メールー覧にエラー処理として赤字表示します。 ※基本、ゲスト参加は一回だけ。

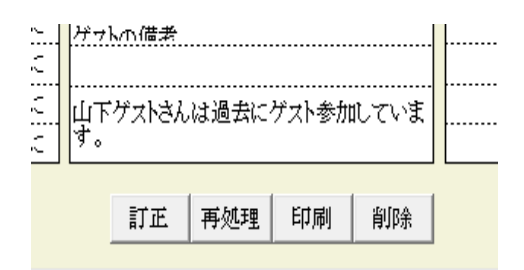

紹介者に返信

(環境設定画面)

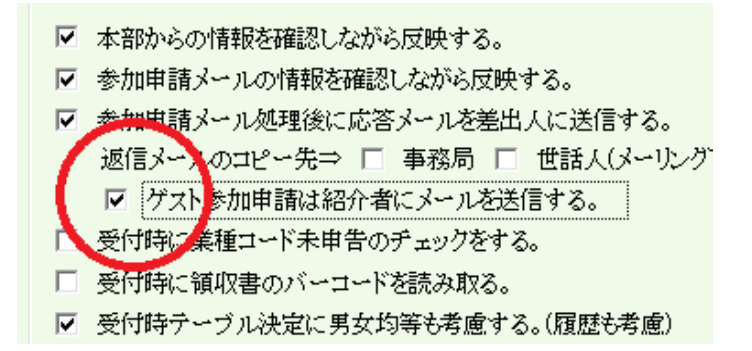

上記☑があれば、

参加登録ホームページフォームに「紹介者Email」蘭が有ればそちらに送信します。 入力無い場合は、紹介者を検索してEmailアドレスを設定します。

※ Ver5.08時点で間違って「世話人に」となっています。正しくは「紹介者に」です。

#### 3-2-2 返信文編集

| 信メールの約  | 編集             |            |        |        |       |    |          |      |      |          |                   |                       |
|---------|----------------|------------|--------|--------|-------|----|----------|------|------|----------|-------------------|-----------------------|
|         | 参加/ネ           | ≤参加        |        | ]<br>ブ | ース申し込 | д  | <br>申し込み | 商談報告 | 申し込み | ]        |                   | 戻る                    |
| 出席      | ゲスト紹介者         | 保留         | 欠席     | 出展可能   | 保留    | 抽選 | <br>保留   | 報告可  | 保留   |          |                   |                       |
| 例会参加    | 加者全員           |            |        |        |       |    |          |      |      | >        |                   |                       |
|         |                |            |        |        |       |    |          |      |      | >        | ¥name¥            | 会員名                   |
| ¥name¥  | 様              |            |        |        |       |    | <br>     |      |      | >        | ¥number¥          | 例会回数<br>例会会得多         |
|         |                |            |        |        |       |    | <br>     |      |      | >        | ¥intro¥           | 紹介者名                  |
| 第भnumb  | er湘西 ¥place    | ¥例会 現在     | 生参加者にお | 送りしていま | す。    |    | <br>     |      |      | >        | ¥card¥            | 名刺枚数                  |
|         |                |            |        |        |       |    | <br>     |      |      | >        | 会場設定<br>¥         | (人数×1. 2<br>問#A⇔(NWD) |
| みなとネ    | ≢戸会員はデフ        | オルト出席      | となってい  | ます。    |       |    | <br>     |      |      | >        | ¥sdate2¥          | 開始日(MD)<br>開始日(MD)    |
|         |                |            |        |        |       |    | <br>     |      |      | >        | ¥stime¥           | 開始時刻                  |
| 欠席の場    | 場合は            |            |        |        |       |    | <br>     |      |      | >        | ¥count¥           | 参加予定人数                |
|         |                |            |        |        |       |    | <br>     |      |      | >        | ¥pass¥<br>¥choro¥ | Web展開用<br>mace共通会想    |
| https:/ | /minatokobe-sł | husei.club | /      |        |       |    | <br>     |      |      | >        | ¥entrv¥           | Pass开运去场<br>参加区分      |
|         |                |            |        |        |       |    | <br>     |      |      | >        |                   |                       |
| から申し    | ∠込み頂くか         |            |        |        |       |    | <br>     |      |      | >        |                   | 確認                    |
|         |                |            |        |        |       |    | <br>     |      |      | >        |                   |                       |
| https:/ | /scrmas.com/28 | 80         |        |        |       |    | <br>     |      |      | 2        | テキスト編             | <b>集</b>              |
|         |                |            |        |        |       |    | <br>     |      |      | 2 -      |                   |                       |
| パスワー    | ードは ¥pass¥     |            |        |        |       |    | <br>     |      |      | <u> </u> | 署名の確認             | 上訂正                   |
|         |                |            |        |        |       |    | <br>     |      |      |          | 署名1 署名2           | 2 署名3 署4              |
| ∀イペ~    | ←ジから申請く;       | ださい        |        |        |       |    | <br>     |      |      |          |                   |                       |
|         |                |            |        |        |       |    |          |      |      | >        | 1/20              | ▶ 次頁有り                |

参加申請状態に合わせて文面の変更が出来ます。

ボタンがクリックされて背景色が黄色の編集をします。

¥~¥の文字は実際のデータに置き換わります。 確認ボタンで返還後のメッセージが確認できます。

確認ボタン

サンプルメッセージを表示します。

テキスト編集

ー旦メモ帳で編集後読み込みます。

## 署名

4パターンの署名を登録できます。 1~4の署名をクリックすれば、最終行に追加します。

 左側は、1行追加します。 右側は、1行削除します。

## 3-2-3 メール削除

| 指定日以前のメールを削除                      |    |    |
|-----------------------------------|----|----|
| 平成30年6月29日 ◀ ↓ ▶<br>以前のメールを削除します。 | 実行 | 中止 |

指定日以前の処理済メールを削除します。

※できるだけ削除するようにお願いします。

## 3-3 参加者登録(自動受信)

| 例会準備 | רב_א                                                                 |                            |                |
|------|----------------------------------------------------------------------|----------------------------|----------------|
|      | <ul> <li>○ 定例会 ○ プロジェクト</li> <li>第122回</li> <li>● ▶ 2020年</li> </ul> | E 3月19日(木)                 |                |
|      | 参加者登録                                                                | テーブル設定(最大18卓)<br>〃 (最大24卓) | 最新名簿共有(E-mail) |
|      | 参加者登録(已上刊)                                                           |                            |                |
|      | 参加者登録(自動受信1)                                                         | 参加者名簿印刷                    |                |
|      | 備考一員、麥加申請)                                                           | 領収書印刷(事前)                  | メール配信          |
|      | 参加チェック(参加資格)                                                         | 入会申込書、ブース札、ゲスト札            | 式次第・司会原稿       |
|      |                                                                      |                            |                |

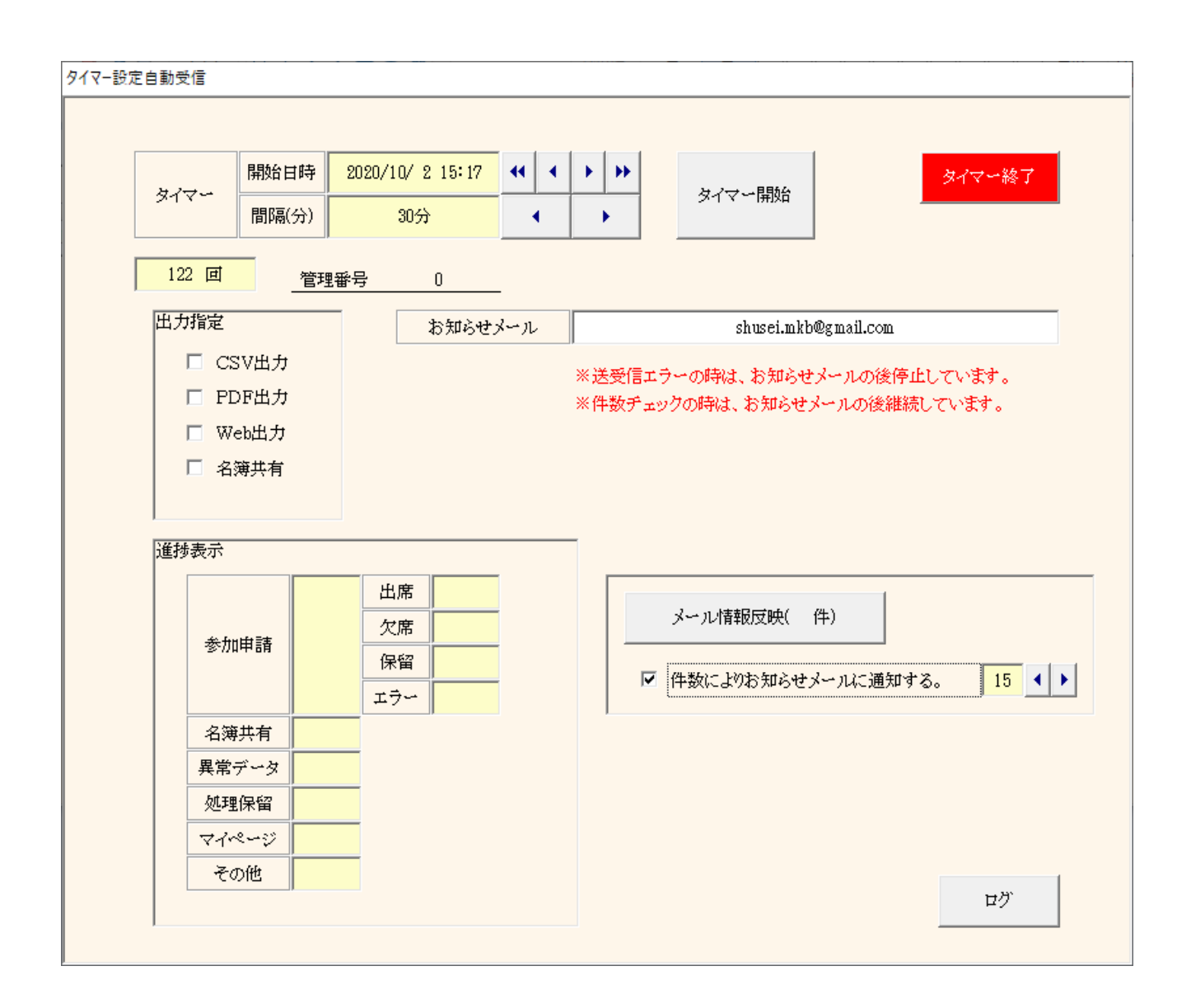

| 受信処理<br>出力処理<br>名簿共有処理 | 受信処理をします。データ無ければ何もせずにタイマー設定します。<br>出力指定により自動で出力します。<br>指定があり自会場会員情報に変更があった場合共有発信します。                                                                                                    |
|------------------------|----------------------------------------------------------------------------------------------------|
| ※注意                    | 該当回数準備してから起動してください。<br>受信画面は出しっぱなしにしておいてください。<br>リモートの場合は、起動したままリモート切断してください。                                                                                                    |
| タイマー                   | 指定時刻から、指定間隔(分)毎に参加申請メールの受信処理をします。<br>・ 名簿共有受信処理<br>・ HPからの参加申請処理<br>・ マイページからの参加申請・商談報告及びプロフィール登録の処理                                                                                                    |
| 出力指定                   | <ul> <li>参加登録状況のCSVデータ</li> <li>参加登録状況のPDFデータ</li> <li>Web展開ご利用の場合は、Web展開</li> <li>名簿共有先がある場合は、自会場会員に変更あれば共有出力</li> </ul>                                                                                                    |
| お知らせメール                | <ul> <li>メール送受信エラーの時指定アドレスに通知します。</li> <li>→ 画面は警告メッセージのままです。</li> <li>ただし、通信エラーの場合はお知らせメールも届かない場合があります。</li> <li>メール情報反映通知</li> <li>→ 画面は継続してタイマー中です。</li> <li>メール情報を会員データに反映する件数が指定件数まで溜まれば通知します。</li> <li>ただし、タイマー開始してからは1回だけです。</li> </ul> |
| 進捗表示                   | 受信処理した件数を表示します。明細参照可能です。                                                                                                    |
|                        | ぶたしょ 人号はおちにはよては人(四体乳亡)、 たじまことり ナナ                                                                                                    |

メール情報反映 受信した会員情報を反映する場合(環境設定)一覧が表示されます。 指定件数を超えれば、お知らせメールを送信します。

# ログ タイマー処理状況を表示します。明細を確認できます。

タイマー中

| 1 / E                                                            | 開始日時                   | 2020/                                                                                            | 9/13 14:38              |     |                                    |                   |                |                   | 3               | イマー終了        |
|------------------------------------------------------------------|------------------------|--------------------------------------------------------------------------------------------------|-------------------------|-----|------------------------------------|-------------------|----------------|-------------------|-----------------|--------------|
| ×1 v =                                                           | 間隔(分)                  |                                                                                                  | 2分                      | •   | •                                  |                   |                |                   |                 |              |
| 52 回                                                             | 管理                     | 番号                                                                                               | 75                      |     |                                    |                   |                |                   |                 |              |
| 出力指定                                                             |                        | 1                                                                                                | お知らせ;                   | x-n |                                    |                   | info@atc       | omassist.co.j     | p               |              |
| CSV                                                              | 出力<br>出力               |                                                                                                  |                         | *   | <ul><li>送受信</li><li>(件数チ</li></ul> | エラーの時に<br>*ェックの時は | t、お知ら<br>、お知ら! | ・セメールの役<br>セメールの後 | 後停止して<br>雑続してい  | います。<br>います。 |
| 🔽 Web                                                            | 出力                     |                                                                                                  | タイマー                    | 待機中 | 次[                                 | 可処理問              | 刼              | 2020/             | 9/13            | 15:38        |
|                                                                  |                        |                                                                                                  |                         |     |                                    |                   |                |                   |                 | 15:36:2      |
| 進捗表示                                                             |                        |                                                                                                  | - (                     | 7   |                                    |                   |                |                   |                 | 15:36:2      |
| 進捗表示                                                             | 請                      | 上<br>L件<br>F<br>工                                                                                | 山席 1件<br>2席<br>R留<br>ラー |     |                                    | メール               | 情報反映(<br>切お知ら) | (1件)              | 」<br>)<br>)     | 15:36:2      |
| 進捗表示参加申名薄共                                                       | 請                      | 上<br>上<br>(件<br>()<br>()<br>()<br>()<br>()<br>()<br>()<br>()<br>()<br>()<br>()<br>()<br>()       | 1席<br>1件<br>7席<br>ラー    |     |                                    | メール               | 情報反映(          | (1件)<br>セメールに通    |                 | 15:36:2      |
| <ul> <li>進捗表示</li> <li>参加申</li> <li>名簿共</li> <li>異常デ・</li> </ul> | 請<br>:有<br>一夕          | 上<br>上<br>上<br>上<br>上<br>一<br>二<br>二<br>二                                                        |                         |     |                                    | メール<br>マ 件数に。     | 青報反映(<br>かわ知ら+ | (1件)<br>セメールに通    | <br> <br>  対する。 | 15:36:2      |
| 進捗表示<br>参加申<br>名薄共<br>異常デ<br>処理保                                 | 請<br>有<br>一夕<br>留      | 上<br>1件<br>次<br>次<br>次<br>で<br>で<br>・・・                                                          |                         |     |                                    | メール               | 青報反映(          | (1件)<br>セメールに通    | <br> 知する。       | 15:36:2      |
| 進捗表示<br>参加申<br>名簿共<br>異常デ・<br>処理保<br>マイペー                        | 請<br>有<br>ータ<br>「<br>づ | 世<br>日<br>日<br>日<br>日<br>日<br>日<br>日<br>日<br>日<br>日<br>日<br>日<br>日<br>日<br>日<br>日<br>日<br>日<br>日 | 1席<br>1件<br>2席<br>ラー    |     |                                    | メール               | 情報反映(          | (1件)<br>セメールに通    | 知する。            | 15:36:<br>3  |

| 進捗明細    | 受信内容の参照 |
|---------|---------|
| メール情報反映 | 会員情報の反映 |
| ログ      | 自動操作の記録 |

## 3-3-1 進捗明細

| 9イマー自動処理の明細    |      |     |      |                          |      |     |    |      |              |
|----------------|------|-----|------|--------------------------|------|-----|----|------|--------------|
| 出席             |      |     |      |                          |      |     |    |      | PDF <b>F</b> |
| 受信日時           | 会員名  | 区分  | 所属会場 | メッセージ                    | 受信日時 | 会員名 | 区分 | 所属会場 | メッセージ        |
| 2020/9/1315:34 | 山下 弘 | 正会員 | 丸龟   | 52回 山下 弘さんを出席登録しました。(丸亀) |      |     |    |      |              |
|                |      |     |      |                          |      | 1   |    |      |              |
|                |      |     |      |                          |      |     |    |      |              |
|                |      |     |      |                          |      | +   |    |      |              |
|                |      |     |      |                          |      |     |    |      |              |
|                |      |     |      |                          |      | +   |    |      |              |
|                |      |     |      |                          |      |     |    |      |              |
|                |      |     |      |                          |      |     |    |      |              |
|                |      |     |      |                          |      |     |    |      |              |
|                |      |     |      |                          |      |     |    |      |              |
|                |      |     |      |                          |      |     |    |      |              |
|                |      |     |      |                          |      |     |    |      |              |
|                |      |     |      |                          |      |     |    |      |              |
|                |      |     |      |                          |      |     |    |      |              |
|                |      |     |      |                          |      |     |    |      |              |
|                |      |     |      |                          |      |     |    |      |              |
|                |      |     |      |                          |      | 1   |    |      |              |
|                |      |     |      |                          |      |     |    |      |              |
|                |      |     |      |                          |      |     |    |      |              |
|                |      |     |      |                          |      |     |    |      |              |
|                |      | ·   |      |                          |      | +   |    |      |              |
|                |      |     |      |                          |      | +   |    |      | +            |
| +              |      |     |      |                          |      |     |    |      | <u> </u>     |
|                |      |     |      |                          |      |     |    |      |              |
|                |      |     |      |                          |      |     |    |      |              |
|                |      |     |      |                          |      |     |    |      |              |
|                |      |     |      |                          |      |     |    |      |              |
|                |      |     |      |                          |      |     |    |      |              |
| []             |      |     |      |                          |      |     |    |      |              |
|                |      |     |      |                          |      |     |    |      |              |
|                |      |     |      |                          |      |     |    |      |              |

受信の明細が表示されます。 PDF出力が可能です。

## 参加申請メールの会員情報を反映する操作をします。(環境設定で☑が必要です。)

| ※行左クリックで反映       | できます。 |    |      | 一括 | 処理    |    |      |     |    |          |    | Ī  | 灵る |
|------------------|-------|----|------|----|-------|----|------|-----|----|----------|----|----|----|
| 受信日時             | 会員名   | 区分 | 所属会場 | 回数 | 出欠    | 処理 | 受信日時 | 会員名 | 区分 | 所属会場     | 回数 | 出欠 | 処理 |
| 2020/ 9/13 15:36 | 山下弘   |    |      | 52 |       |    |      |     |    |          |    |    | -  |
|                  |       |    |      |    |       |    |      |     |    |          |    |    |    |
|                  |       |    |      |    |       |    |      |     |    |          |    |    |    |
|                  |       |    |      |    |       |    |      |     |    |          |    |    |    |
|                  |       |    |      |    |       |    |      |     |    |          |    |    |    |
|                  |       |    |      |    |       |    |      |     |    |          |    |    |    |
|                  |       |    |      |    |       |    |      |     |    |          |    |    |    |
|                  |       |    |      |    |       |    |      |     |    |          |    |    |    |
|                  |       |    |      |    |       |    |      |     |    |          | +  |    |    |
|                  |       |    |      |    |       |    |      |     |    |          |    |    |    |
|                  |       |    |      |    |       |    |      |     |    |          |    |    |    |
|                  |       |    |      |    |       |    |      |     |    |          |    |    |    |
|                  |       |    |      |    |       |    |      |     |    |          |    |    |    |
|                  |       |    |      |    |       |    |      |     |    |          |    |    |    |
|                  |       |    |      |    |       |    |      |     |    |          |    |    |    |
|                  |       |    |      |    |       |    |      |     |    |          |    |    |    |
|                  |       |    |      |    |       |    |      |     |    |          |    |    |    |
|                  |       |    |      |    |       |    |      |     |    |          |    |    |    |
|                  |       |    |      |    |       |    |      |     |    |          |    |    |    |
|                  |       |    |      |    |       |    |      |     |    |          |    |    |    |
|                  |       |    |      |    |       |    |      |     |    |          | +  |    |    |
|                  |       |    |      |    |       |    |      |     |    |          |    |    |    |
|                  |       |    |      |    |       |    |      |     |    |          |    |    |    |
|                  |       |    |      |    |       |    |      |     | ļ  |          |    |    | ļ  |
|                  |       |    |      |    |       |    |      |     |    |          |    |    |    |
|                  |       | [  |      |    | [     | [  |      |     |    | [        | [  | [  | [  |
|                  |       |    |      |    |       |    |      |     |    |          | ·  |    | ·  |
|                  |       |    |      |    |       |    |      |     |    |          | +  |    | ·  |
|                  |       |    |      |    |       |    |      |     |    |          |    |    |    |
|                  |       |    |      |    |       |    |      |     |    |          |    |    |    |
|                  |       |    |      |    |       |    |      |     |    |          |    |    |    |
|                  |       |    |      |    |       |    |      |     |    |          |    |    |    |
|                  |       | ·  |      |    | ····· | ·  |      |     | +  | <u>+</u> | +  |    | ·  |

## 行クリックまたは一括処理で比較しながら会員データの更新をします。

| 云貝伯      | 山下 弘                               | 所属会場     | 参加申請                               |  |  |  |
|----------|------------------------------------|----------|------------------------------------|--|--|--|
|          | 現状                                 |          | メール申請                              |  |  |  |
| 会員名よみ    | やましたひろし                            |          | やましたひろし                            |  |  |  |
| 会社名      | (有)アトムアシスト                         |          | (有)アトムアシスト                         |  |  |  |
| 業務内容     | PCシステム開発、PC一般                      |          | PCシステム開発、PC一般                      |  |  |  |
| 役職       | 代表取締役                              | →        | 代表取締役社長                            |  |  |  |
| 郵便番号     | 767-0002                           |          | 767-0002                           |  |  |  |
| 住所       | 香川県三豊市高瀬町新名750-3                   |          | 香川県三豊市高瀬町新名750-3                   |  |  |  |
| 電話番号     | 0875-72-4550                       |          | 0875-72-4550                       |  |  |  |
| FAX番号    | 0875-73-6372                       |          | 0875-73-6372                       |  |  |  |
| 携帯番号     | 090-1573-0893                      |          | 090-1573-0893                      |  |  |  |
| 紹介者      | 武田雅恵                               |          |                                    |  |  |  |
| 会員種別     | 正会員                                |          |                                    |  |  |  |
| Email    | hiroshi_yamashita@atomassist.co.jp |          | hiroshi_yamashita@atomassist.co.jp |  |  |  |
| 守成役職     | 世話人                                |          |                                    |  |  |  |
| 入会回数     |                                    |          |                                    |  |  |  |
| HP       | www.atomassist.co.jp               |          | www.atomassist.co.jp               |  |  |  |
| 性別       | 男                                  |          | 男                                  |  |  |  |
| Emailは別途 | 変更一覧が出力できます。(例会準備の特                | 参加者名簿印刷) | ,                                  |  |  |  |

-59-

|                  |    | :  | 参加申請 | ŧ,  |   |      |       |    | 参加申請 |    |    |    |     |   |      |       |      |
|------------------|----|----|------|-----|---|------|-------|----|------|----|----|----|-----|---|------|-------|------|
| 開始日時             | 出席 | 欠席 | 保留   | エラー | 1 | 名薄共有 | 異常データ | P2 | 開始日時 | 出席 | 欠席 | 保留 | エラー | 1 | 名薄共有 | 異常データ | 1 22 |
| 2020/ 9/13 15:34 | 1  |    |      |     | 1 |      |       |    |      |    |    |    |     |   |      |       |      |
| 2020/9/1313:0    |    |    |      |     | 0 |      |       |    |      |    | 1  |    | 1   |   |      |       | 1    |
| 2020/ 9/12 13:14 | 1  |    |      |     | 1 |      |       |    |      |    | 1  |    | 1   |   | 1    | 1     | 1    |
| 2020/ 9/12 13:12 |    | 1  |      |     | 0 |      |       |    |      |    | 1  |    | 1   |   |      | 1     |      |
| 2020/9/1212:3    |    |    |      |     | 0 |      |       |    |      |    | 1  |    | 1   |   |      |       | 1    |
| 2020/ 9/12 11:44 |    | 1  | [    |     | 1 |      |       |    |      |    | 1  |    | 1   |   |      |       | 1    |
| 2020/ 9/12 11:37 |    |    | 1    |     | 0 | 1    |       |    |      |    | 1  |    | 1   |   |      |       | 1    |
| 2020/ 9/12 11:27 | 1  |    |      |     | 1 |      |       |    |      |    |    |    | 1   |   |      |       |      |
| 2020/9/1211:16   |    |    |      |     | 0 |      |       |    |      |    | 1  |    | 1   |   |      |       | 1    |
| 2020/9/9 9:39    | 1  | 1  |      |     | 1 |      |       |    |      |    | 1  |    | 1   |   |      |       | 1    |
| 2020/9/9 9:27    |    | 1  |      |     | 1 |      |       |    |      |    |    |    | 1   |   |      |       |      |
| 2020/9/9 9:25    | 1  |    |      |     | 1 |      |       |    |      |    | 1  |    | 1   |   |      |       | 1    |
| 2020/9/817:11    |    | 1  | [    |     | 1 |      |       |    |      |    | 1  |    | 1   |   |      |       |      |
| 2020/9/817:8     | 1  |    |      |     | 1 |      |       |    |      |    | 1  |    | 1   |   |      |       | 1    |
| 2020/9/817:4     |    | 1  |      |     | 1 |      |       |    |      |    | 1  |    | 1   |   |      |       | 1    |
| 2020/9/817:1     | 1  |    |      |     | 1 |      |       |    |      |    | 1  |    | 1   |   |      |       | 1    |
| 2020/9/816:58    |    | 1  |      |     | 1 |      |       |    |      |    | 1  |    | 1   |   |      |       | 1    |
| 2020/9/816:24    | 1  |    | 1    |     | 1 |      |       |    |      |    | 1  |    | 1   |   |      |       | 1    |
| 2020/9/8 15:25   |    | 1  |      |     | 1 |      |       |    |      |    | 1  |    | 1   |   |      |       | 1    |
| 2020/9/8 15:14   | 1  |    |      |     | 1 |      |       |    |      |    | 1  |    | 1   |   |      |       | 1    |
| 2020/9/815:2     | 1  |    |      |     | 1 |      |       |    |      |    | 1  |    | 1   |   |      |       | 1    |
| 2020/9/7 10:24   |    | 1  | 1    |     | 0 |      | 1     |    |      |    | 1  | 1  | 1   |   | 1    | 1     | 1    |
| 2020/8/299:24    |    |    |      | 1   | 1 |      |       |    |      |    | 1  |    | 1   |   | 1    | 1     | 1    |
| 2020/8/299:24    |    | 1  | 1    |     | 0 | 1    | 1     |    |      |    | 1  | 1  | 1   |   | 1    | 1     | 1    |
| 2020/8/299:20    |    | 1  |      |     | 1 |      | 1     |    |      |    | 1  | 1  | 1   |   | 1    | 1     | 1    |
| 2020/8/29 9:20   |    |    | 1    | 1   | 1 | 1    |       |    |      |    | 1  | 1  | 1   |   | 1    | 1     | 1    |
| 2020/8/29 9:13   | 1  | 1  |      | 1   | 1 | †    | 1     |    |      |    | 1  | 1  | †   | 1 | 1    | t     | 1    |

件数有りの所はボタンになっており、明細を参照できます。

## 3-4 備考一覧

| 例会準備 | -בבא                                                                |                            |                   |
|------|---------------------------------------------------------------------|----------------------------|-------------------|
|      | <ul> <li>● 定例会 ○ プロジェクト</li> <li>第122回</li> <li>● 2020年3</li> </ul> | 月19日(木)                    | <mark>  戻る</mark> |
|      | 参加者登録                                                               | テーブル設定(最大18卓)<br>〃 (最大24卓) | 最新名簿共有(E-mail)    |
|      | 参加者登録(E-mail)                                                       |                            |                   |
|      | 参加有意錄(目動反信))                                                        | 参加者名簿印刷                    |                   |
|      | 備考一覧(参加申請)                                                          | 領収書印刷(事前)                  | メール配信             |
|      | 参加チェック(参加資格)                                                        | 入会申込書、ブース札、ゲスト札            | 式次第・司会原稿          |
|      |                                                                     |                            |                   |

参加申請メールの備考を一覧表にします。 重要な連絡事項がある場合がありますので確認してください。 ※参加申請メールに備考欄が無い場合は表示されません。 ※参加登録画面から入力できます。

| Web申し込み備考一 | H.   |       |    |                                                                                |  |  |  |  |
|------------|------|-------|----|--------------------------------------------------------------------------------|--|--|--|--|
| 111 며      |      |       |    | PDF 展る                                                                         |  |  |  |  |
|            |      |       |    | ※対象行をクリックすれば拡大表示します。                                                           |  |  |  |  |
| 会員名        | 会員区分 | 所属会場  | 出欠 | (備考                                                                            |  |  |  |  |
| 伊東岳彦       | 準会員  | みなと神戸 | 欠席 | 遅なってしまい、申し訳ございません。                                                             |  |  |  |  |
| 木村ふみえ      | 準会員  | みなと神戸 | 欠席 | 出席確定後に申し訳とざいませんが、身内に不幸があり意逢欠席させていただきます。                                        |  |  |  |  |
| 久木元悦子      | 正会員  | 阪神尼崎  | 参加 | 阪神尼崎会場一周年記念例会の案内                                                               |  |  |  |  |
| 久保ゆき       | 正会員  | 芦屋    | 参加 | 申込期眼終わってしまいましたが、ご参加可能でしょうか?                                                    |  |  |  |  |
| 桑原あずさ      | 準会員  | みなと神戸 | 欠席 | 参加できず残念です。                                                                     |  |  |  |  |
| 繁田モンディーニ   | 正会員  | みなと神戸 | 参加 | お世話になっております。                                                                   |  |  |  |  |
| 杉輝章        | 準会員  | みなと神戸 | 欠席 | すぎ鍼灸マッサージ                                                                      |  |  |  |  |
| 樽谷建喜       | 正会員  | みなと神戸 | 欠席 | 1、ライブイベント開催の為、お休みさせていただきます。                                                    |  |  |  |  |
| 土屋佳子       | 準会員  | みなと神戸 | 欠席 | 世話になっております。                                                                    |  |  |  |  |
| 中前彰二       | 正会員  | 大阪ミナミ | 欠席 | が加(ブース)で申し込みしていましたが欠席に変更お願いします。                                                |  |  |  |  |
| 永田ショウ造     | ゲスト  | みなと神戸 | 参加 | 三宮会場準会員の美ゆうていさろん撫子の清水真咲です。                                                     |  |  |  |  |
| 松本真智子      | 準会員  | みなと神戸 | 欠席 | 参加する予定だったのですが、                                                                 |  |  |  |  |
| 三谷久美子      | 正会員  | みなと神戸 | 参加 | 現在、クラレットの藤井さんと商品開発を行っています。(まだ非公開ですので宜しくお願い致します。)来月の例会ごろには販売準備が整っている予定ですのでブース出店 |  |  |  |  |
| 村松頼信       | ゲスト  | みなと神戸 |    | 今回、福田総合法律事務所の沖山直之弁護士を紹介いたします。                                                  |  |  |  |  |
| 山内祐司       | ゲスト  | みなと神戸 | 参加 | よろしくお順いいたしますm(_)m                                                              |  |  |  |  |
| 善積美代子      | 正会員  | みなと神戸 | 参加 | ファッション関係                                                                       |  |  |  |  |
|            |      |       |    |                                                                                |  |  |  |  |
|            |      |       |    |                                                                                |  |  |  |  |
|            |      |       |    |                                                                                |  |  |  |  |
|            |      |       |    |                                                                                |  |  |  |  |
|            |      |       |    |                                                                                |  |  |  |  |
|            |      |       |    |                                                                                |  |  |  |  |
|            |      |       |    | ※文字数オーバーは対象行を左切りっりしてください。                                                      |  |  |  |  |

表示のみです。 PDF出力できます。

| 例会準備 | -LTK                                                                 |                            |                |
|------|----------------------------------------------------------------------|----------------------------|----------------|
|      | <ul> <li>● 定例会 ○ プロジェクト</li> <li>第122回</li> <li>▲ ▶ 2020年</li> </ul> | 3月19日(木)                   | 戻る             |
|      | 参加者登録                                                                | テーブル設定(最大18卓)<br>〃 (最大24卓) | 最新名簿共有(E-mail) |
|      | 参加者登録(E-mail)                                                        |                            |                |
|      | 参加者登録(自動受信1)                                                         | 参加者名簿印刷                    |                |
|      | 備考一覧(参加申請)                                                           | 領収書印刷(事前)                  | メール配信          |
|      | 参加チェック(参加資格)                                                         | 入会申込書、ブース札、ゲスト札            | 式次第・司会原稿       |
|      |                                                                      |                            |                |

本部からのデータに従い、会費未納入者のチェックをします。

| 第111回       本物からのデータと反映目       みなと神戸会員名簿20190415.csv       2019年4月5日       PDF       原の         例会       会員名       社名       入会日       更新月       入金日       通知日 | 例会参加資格 | チェック  |         |                       |          |     |     |     |          |
|----------------------------------------------------------------------------------------------------|--------|-------|---------|-----------------------|----------|-----|-----|-----|----------|
| 例会         会員名         社名         入会日         更新月         入金日         退会日                                                                                     | 第111回  | 本部からの | データと反映日 | みなど神戸会員名簿20190415.csv | 2019年4月1 | 5日  |     | PDF | 戻る       |
|                                                                                                    | 例会     | 会員名   |         | 社名                    |          | 入会日 | 更新月 | 入金日 | 退会日      |
|                                                                                                    |        |       |         |                       |          |     |     |     |          |
|                                                                                                    |        |       |         |                       |          |     |     |     |          |
|                                                                                                    |        |       |         |                       |          |     |     |     |          |
|                                                                                                    |        |       |         |                       |          |     |     |     |          |
|                                                                                                    |        |       |         |                       |          |     |     |     |          |
|                                                                                                    |        |       |         |                       |          |     |     |     |          |
|                                                                                                    |        |       |         |                       |          |     |     |     |          |
|                                                                                                    |        |       |         |                       |          |     |     |     |          |
|                                                                                                    |        |       |         |                       |          |     |     |     |          |
|                                                                                                    |        |       |         |                       |          |     |     |     |          |
|                                                                                                    |        |       |         |                       |          |     |     |     |          |
|                                                                                                    |        |       |         |                       |          |     |     |     |          |
|                                                                                                    |        |       |         |                       |          |     |     |     |          |
|                                                                                                    |        |       |         |                       |          |     |     |     |          |
|                                                                                                    |        |       |         |                       |          |     |     |     |          |
|                                                                                                    |        |       |         |                       |          |     |     |     |          |
|                                                                                                    |        |       |         |                       |          |     |     |     |          |
|                                                                                                    |        |       |         |                       |          |     |     |     |          |
|                                                                                                    |        |       |         |                       |          |     |     |     |          |
|                                                                                                    |        |       |         |                       |          |     |     |     |          |
|                                                                                                    |        |       |         |                       |          |     |     |     |          |
|                                                                                                    |        |       |         |                       |          |     |     |     | の退金者は非表示 |

例会参加不可の会員一覧です。 赤字の表示は例会参加予定です。

取扱注意

本部データが古い。または入れ違いで振込済みの場合がありますので、確認をお願いします。

3-6 テーブル設定 この処理は、参加者が固定されてから設定して下さい。

| 例会準備 | -בבא                                                             |                            |                |
|------|------------------------------------------------------------------|----------------------------|----------------|
|      | <ul> <li>○ 定例会 ○ プロジェクト</li> <li>第122回</li> <li>第122回</li> </ul> | 3月19日(木)                   | 戻る             |
|      | 参加者登録                                                            | テーブル設定(最大18卓)<br>〃 (最大24卓) | 最新名簿共有(E-mail) |
|      | 参加者登録(E-mail)                                                    |                            |                |
|      | 参加者登録(自動受信1)                                                     | 参加者名簿印刷                    |                |
|      | 備考一覧(参加申請)                                                       | 領収書印刷(事前)                  | メール配信          |
|      | 参加チェック(参加資格)                                                     | 入会申込書、ブース札、ゲスト札            | 式次第・司会原稿       |
|      |                                                                  |                            |                |

例会時のテーブル設定をします。

これを元にテーブル番号等を決定しますので必ず会場(ホテル)と調整して下さい。

最大18テーブルと24テーブルに分けています。

18テーブル設定後24テーブルで開く⇒可能です。6テーブル追加します。 24テーブル設定後18テーブルで開く⇒19テーブル以後人数設定無ければ可能です。

参加登録区分有りの時 ※環境設定で参加区分登録有り

通常参加(会場参加)と参加区分は、それぞれ別テーブル管理となれますので下記画面で指定してください。

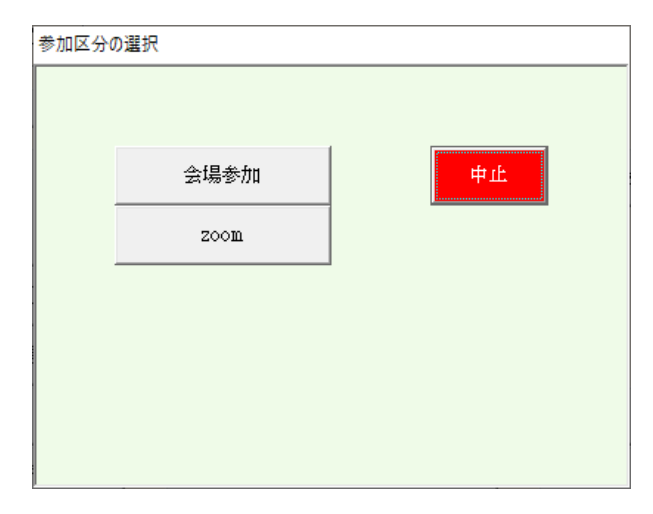

設定内容

テーブル数とテーブル毎の人数(最大人数は15名です) テーブル毎の固定者 テーブルまたぎの固定者 テーブルブロック設定 ゲスト(紹介者)の設定

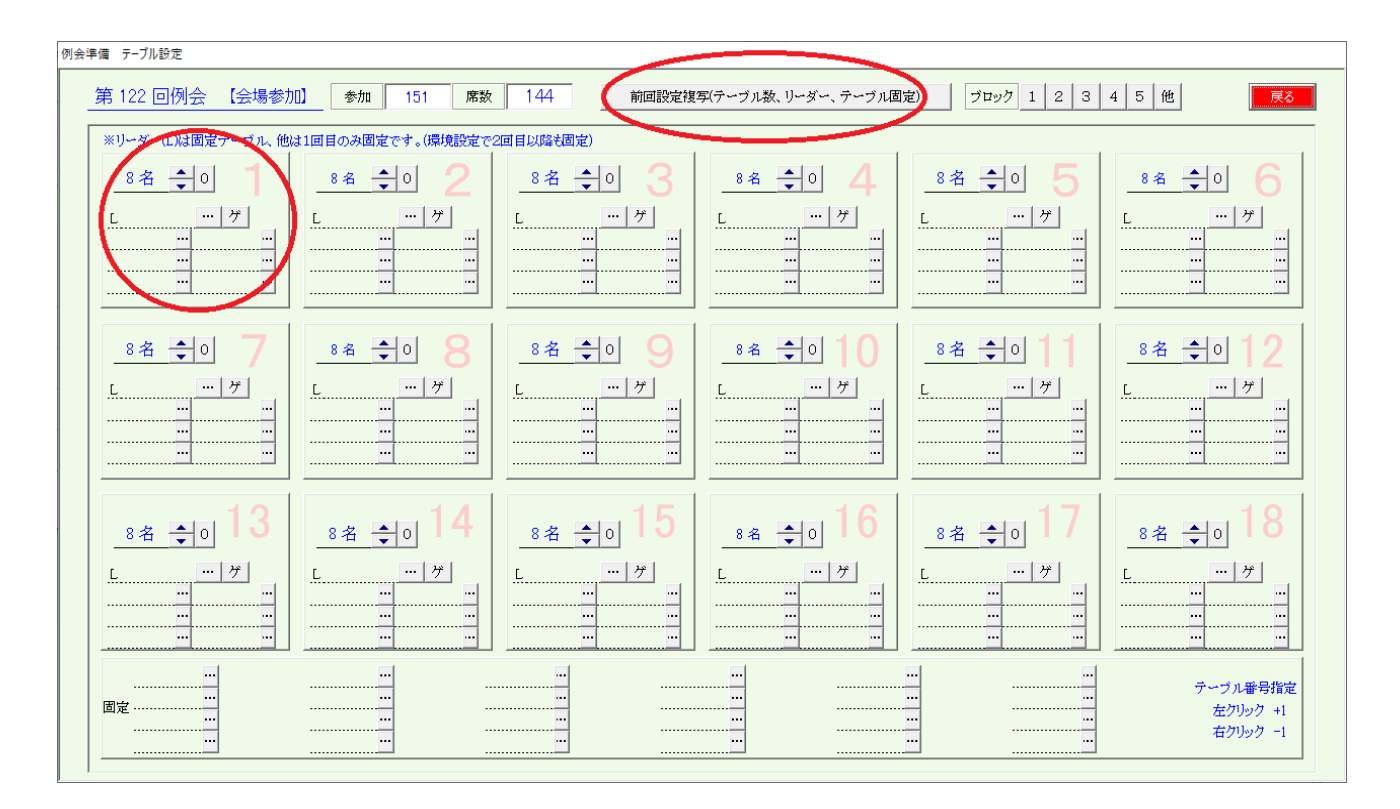

前回設定複写ボタン

前回のテーブル設定をそのまま今回に複写します。

テーブル数、テーブル人数

テーブルリーダー、テーブル固定者

※前回と今回の最大テーブル人数が異なる場合は複写できません。

テーブル設定

テーブルリーダー

指定ない場合は自動で決定されます。

固定者(最大6名)

一般的にゲストと紹介者を指定します。

当システムでは1回目のみ固定で2回目はフリーです。

ただし、環境設定で「固定者は2回目以降も固定」にチェックあれば固定されます。

ゲスト(紹介者)

参加予定のゲストを簡単に指定できます。

…ボタンで参加予定者から選択できます。

| ※該当者をクリック | してください。 みなど神戸        | 他会場 |        |                         |     | 指定無       | に(指定取り消し)             | 中止  |
|-----------|----------------------|-----|--------|-------------------------|-----|-----------|-----------------------|-----|
| 石井久幸      | イシイメディカルサービス(株)      | 正会員 | 杉輝意    | すぎ鍼灸マッサージ               | ゲスト | 古阿基秀      | (株)フィールドワークス          | 正会  |
| 糸数裕貴      | StudioVERK(スタジオフェルグ) | 正会員 | 住一龟    | (株)セカンドステージ             | 準会員 | 松浪覚       | (株)マツナミアートオフィス        | 正会的 |
| 井上井佐生     | リサイクル工房MOKO          | 準会員 | 高根弘二   | (株)パッショーネ               | 正会員 | 松本真智子     | 日本グリスタルアート協会BodyArtsa | 準会  |
| 大上悠介      | (株)大上鞄店              | 正会員 | 田口智粧   | Y.T.トレーダース              | 正会員 | マネシグルラジャニ | (株)AAAコーポレーション        | 準会  |
| 岡田良介      | (有)進栄創業製作所           | 正会員 | 付潮有美   | COSMICSOUND             | ゲスト | 丸山正二      | 日本電機(株)               | 準会  |
| 奥野克美      | アンジュール               | 正会員 | 田中有年   | (株)トップライフ               | 正会員 | 水池千晶      | (株)OWL                | 正会  |
| 小黒和彦      | 一級建築士事務所dawn         | 導会員 | 田中寿社   | J-buddy(ジェイバディー)        | 正会員 | 溝渕大介      | (株)EMO                | ゲスト |
| 小山田光正     | (株)アップサイド            | 正会員 | 田中千秋   | 健美プロジェクト                | 正会員 | 三谷久美子     | (株)スタジオコア             | ゲスト |
| 實內和也      | 大島マイカーセンター           | 正会員 | 田中伸幸   | GALLERYNU-VUSTUDIONU-VU | 準会員 | 茂木立仁      | 神戸H.LT.法律事務所          | 正会  |
| 蒲生原清孝     | (株)アンセルコンサルタンツトラスト   | 正会員 | 梅谷建喜   | ミュージックプロント              | 正会員 | 山口国博      | (株)ヤマグチ               | ゲス  |
| 岸野秀       | (有)シンワ洋裁店            | 正会員 | 内藤圭子   | (有)あじさいキャリアフロンティア       | 正会員 | 山本美央      | (株)プリンス技研             | 正会  |
| 木村葵       | Mauve                | 正会員 | 中井倫仁   | (株)神戸毎日舎                | 準会員 | 善積美代子     | (株)扶桑宝飾               | 正会的 |
| 黒岩大助      | くろいわ整骨院              | ゲスト | 湖本敏    | liveo2omarketingproduce | 正会員 |           |                       |     |
| 小西伸幸      | 小西税理士事務所             | 正会員 | 西尾貴裕   | (株)西興サービス               | 正会員 |           |                       |     |
| 小林弘一      | K'sBAR               | 正会員 | 野辺佳代子  | Salonde Kayo            | ゲスト |           |                       |     |
| 後藉佳宏      | リターン                 | 正会員 | 橋口ゆかり  | YOSAGallery             | 準会員 |           |                       |     |
| 潘井忠昭      | ski経営サポートオフィス        | 準会員 | 橋本筆弘   | ANZpersonalGym          | 正会員 |           |                       |     |
| 塩谷衣代      | 美脚・美肌サロン ラクシュミー      | 正会員 | 平井伸幸   | ミナト電気工事(株)              | 正会員 |           |                       |     |
| 芝地真由美     | ヒーリングサロン&スクール MAN    | 正会員 | 平田義典   | カスタムー級建築士事務所            | 準会員 |           |                       |     |
| 島田川エ      | (株)新聞新达広告            | 導会員 | 藤井宣傳   | LOVELIES JESIGNWORKS    | 正会員 |           |                       |     |
| 荘田倫子      | BARDIVA              | 正会員 | 藤井売輔   | 藤井売輔建築設計事務所             | 准会員 |           |                       |     |
| 新宅將生      | スリーエスラボ(株)           | 正会員 | 藤村和彦   | 藤村和彦税理士事務所              | 準会員 |           |                       |     |
| 城後大輔      | おめざや                 | 准全員 | □□→→→↓ | 梅田セントラル法律事務所            | 准全員 |           |                       |     |

|   | テーブル固定 | 山下弘 | ···· 1 | 2 3 | 4 |  |
|---|--------|-----|--------|-----|---|--|
| 1 |        |     |        |     |   |  |

テーブルをまたがって固定したい場合は、下部最大24名の固定欄を使います。

4枠ありますが当日の商談会回数分設定して下さい。 左端の枠内をクリックすると前枠更新されます。 2番目以後はその枠のみ更新されます。 司会、カメラマン等にお使い下さい。

テーブルをブロック分け出来ます。

| 固定)            | ブロック 1 2 3 4 5 他 戻る                                     |
|----------------|---------------------------------------------------------|
| J <b>4</b><br> | 6名 ÷ 0 5<br>L ····①<br>································ |
| 1 <b>0</b>     | <u>6名 €0 11</u><br><u>L</u>                             |

右上のブロック番号をクリックしてテーブル番号をクリックすると該当ブロックなります。 再度テーブル番号をクリックすると解除されます。

ブロック登録すると、テーブル番号が青字になり、その下〇文字のブロック番号が表示されます。

用途

ブロック化するとその中のテーブル移動となります。 会場が細長い・広い等、移動に混乱が予想される場合は近くに移動ですみます。

この処理は、参加者が固定されてから設定して下さい。

## ゲスト簡単設定

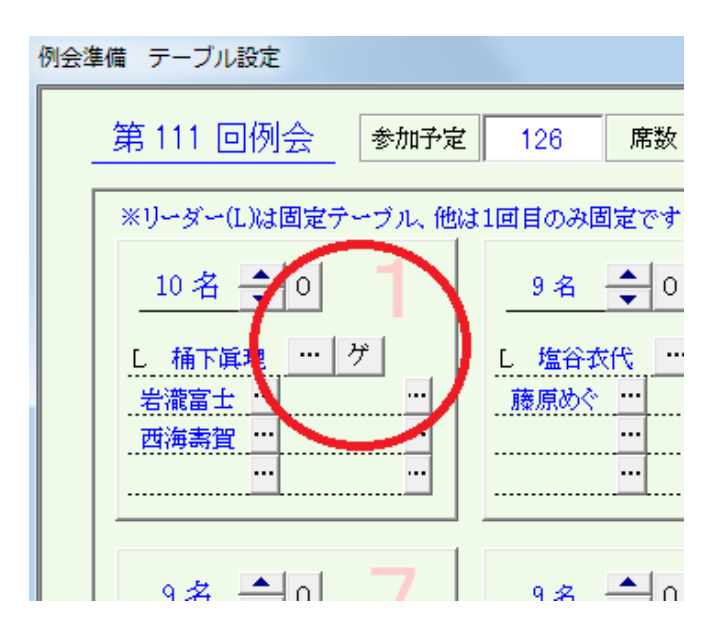

| ゲスト      |            |  | ゲスト 紹介者   |            |  |  | 紹介者  |
|----------|------------|--|-----------|------------|--|--|------|
| 藤原めぐみ(M) | 2テーブル設定済み  |  | 中村厚子(M)   | 例会不参加      |  |  |      |
| 岩瀧富士夫    | 当テーブル設定済み  |  | 西海壽賀子(B)  | 当テーブル設定済み  |  |  |      |
| 北野美弥     | 3テーブル設定済み  |  | 宮下嘉幸      | 3テーブル設定済み  |  |  |      |
| 小林翔      | 10テーブル設定済み |  | 丸山正二(K)   | 10テーブル設定済み |  |  |      |
| 坂田妃主代    | 例会不参加      |  | 北村眞弓美(T)  | 例会不参加      |  |  |      |
| 柴田章(T)   | 5テーブル設定済み  |  | 橋本潤也(T)   | 5テーブル設定済み  |  |  |      |
| 志波大輔     | 6テーブル設定済み  |  | 中村隆伸(N)   | 6テーブル設定済み  |  |  | <br> |
| 曹祐仁(T)   | 7テーブル設定済み  |  | 北浦正英(T)   | 7テーブル設定済み  |  |  |      |
| 永田ショウ造   | 8テーブル設定済み  |  | 清水真咲      | 8テーブル設定済み  |  |  |      |
| 福原圭美     | 9テーブル設定済み  |  | 柏原宜幸(N)   | 9テーブル設定済み  |  |  | <br> |
| 藤井墨(T)   | 例会不参加      |  | 新宅將生(T)   |            |  |  |      |
| 松本真依子(T) | 7テーブル設定済み  |  | 北浦正英(T)   | 7テーブル設定済み  |  |  |      |
| 村松頼信     | 例会不参加      |  | 湯川悦英      | マスターに未登録   |  |  | <br> |
| 山内祐司     | 4テーブル設定済み  |  | 灘本敏(NS)   |            |  |  | <br> |
| 山本初美     | 11テーブル設定済み |  | 喜多みのり(NL) | 11テーブル設定済み |  |  | <br> |
| 吉川泰弘     | 12テーブル設定済み |  | 杉井資康(N)   | 12テーブル設定済み |  |  | <br> |
|          |            |  |           |            |  |  | <br> |
|          |            |  |           |            |  |  | <br> |
|          |            |  |           |            |  |  | <br> |
|          |            |  |           |            |  |  | <br> |
|          |            |  |           |            |  |  | <br> |
|          |            |  |           |            |  |  | <br> |
|          |            |  |           |            |  |  | <br> |
|          |            |  |           |            |  |  | <br> |
|          |            |  |           |            |  |  | <br> |
|          |            |  |           |            |  |  | <br> |
|          |            |  |           |            |  |  | <br> |
|          |            |  |           |            |  |  | <br> |

例会参加予定のゲストと紹介者の一覧が表示されます。

ゲストと紹介者をペアでゲスト名順に表示されます。

名前の左側の図をすると、該当テーブルに割り当てられます。

ゲストを指定すると同時に紹介者も2が入ります。 該当テーブルならば解除もできます。

紹介者が他のテーブルに割り当てられている場合は警告が表示されます。(続行可) 例会不参加、該当紹介者登録無しは赤字でエラーになります。

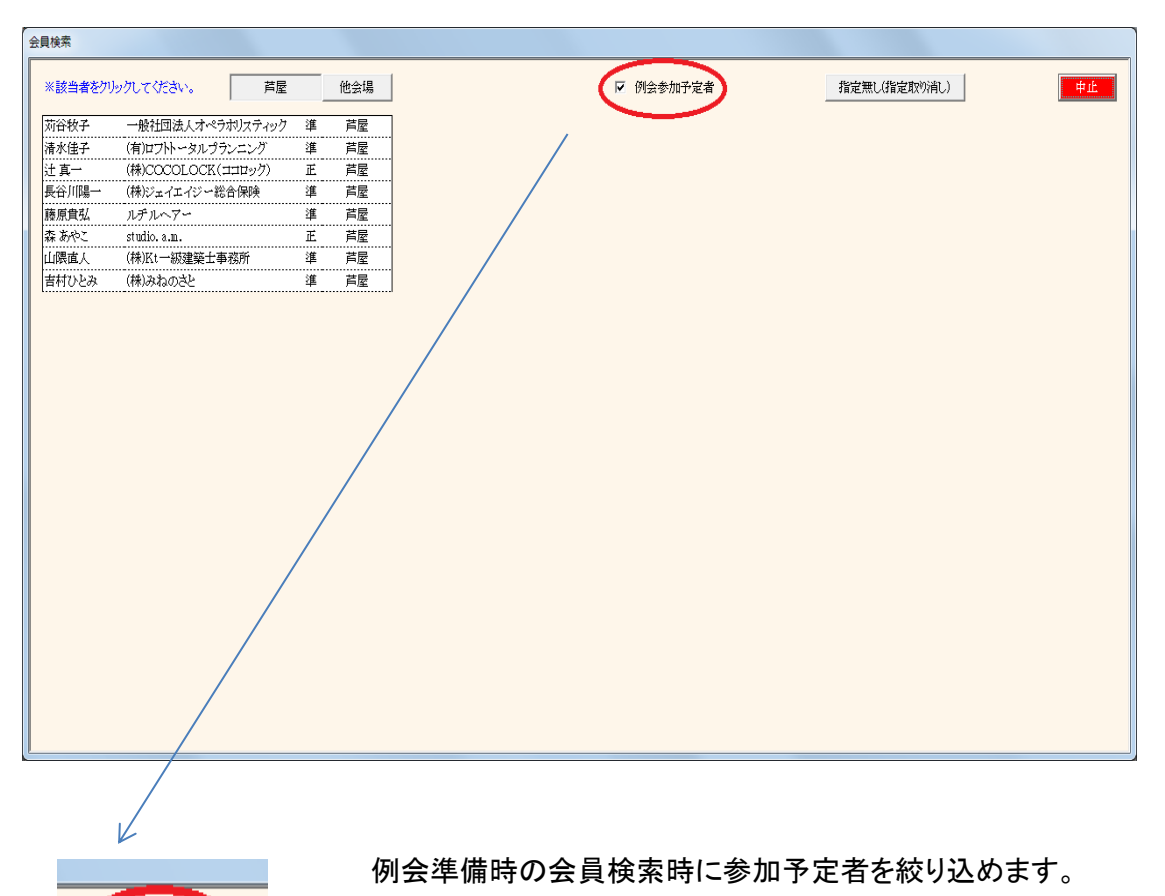

参加登録の商談相手 テーブル設定の会員検索

※ゲストと紹介者

☑ 例会参加予定者

色々な設定ができます。

- a ゲスト紹介者共にランダムにテーブル
- b 席替えせずに同じテーブル
- c 初回のみ同じテーブル2回目以降ランダム d 初回は同じテーブル、2回目以降は別のテーブルで一緒

3-7 参加者名簿印刷 何度でも印刷可能です。

| 例会準備 メニュー                                                          |                             |                |
|--------------------------------------------------------------------|-----------------------------|----------------|
| <ul> <li>○ 定例会 ○ プロジェクト</li> <li>第122回</li> <li>● 20204</li> </ul> | 年 3月19日(木)                  | 戻る             |
| 参加者登録                                                              | テーブル設定(最大18卓)<br>// (最大24卓) | 最新名簿共有(E-mail) |
| 参加者登録(E-mail)                                                      |                             |                |
| 参加者登録(自動受信))                                                       | 参加者名簿印刷                     |                |
| 備考一覧(参加申請)                                                         | 領収書印刷(事前)                   | メール配信          |
| 参加チェック(参加資格)                                                       | 入会申込書、ブース札、ゲスト札             | 式次第・司会原稿       |
|                                                                    |                             |                |

## 例会仕様の資料印刷です。

| 第122回         |                |                              | 戻る                                  |
|---------------|----------------|------------------------------|-------------------------------------|
| 一括出力          | プリンタ<br>標準プリンタ | PDF<br>C:¥業務開発¥守成クラブ¥バックアップ¥ | CSV(Excel)<br>C:¥業務開発¥守成クラブ¥バックアップ¥ |
| A2 例会参加者名簿 …  |                |                              |                                     |
| イベント一覧 …      |                |                              |                                     |
| 業種一覧          |                |                              |                                     |
| ゲスト バーコード表    |                |                              |                                     |
| 他会場 バーコード表    |                |                              |                                     |
| デーム一覧         |                |                              |                                     |
| Emailアドレス(更新) |                |                              |                                     |
| 次回例会案内        |                |                              |                                     |
| 商談実績ランキング     |                |                              |                                     |

## 各種資料の印刷です。

| 例会参加者名簿     | 会場毎にレイアウトは違います。      |
|-------------|----------------------|
| イベント一覧      | ブース・チラシ等             |
| 業種一覧        | 参加者の業種まとめ表           |
| バーコード表      | 受付にてバーコードを使う場合印刷します。 |
| ゲスト         |                      |
| 他会場         |                      |
| Emailアドレス 図 | を更メールアドレス表           |
| その他 会       | 会場毎に表示されない種類があります。   |

#### 参加者名簿はシステムが用意した標準パターンと会場ごとのカスタムレイアウトがあります。 出力パターンを変更できます。

#### B1 ~の場合もあります。 A1~An or SP

|                                                                                                    | パターン | 番号 | 席1 | 席2 | 席3 | チーム | 所属 | 分類 | 期生 | 紹介数 | 氏名 | 役職名 | 会社名 | 紹介者 | 営業内容 | 所在地 |
|----------------------------------------------------------------------------------------------------|------|----|----|----|----|-----|----|----|----|-----|----|-----|-----|-----|------|-----|
|                                                                                                    | A1   | 0  | 0  | 0  |    | 0   | 0  | 0  | 0  | 0   | 0  | 0   | 0   | 0   | 0    | 0   |
|                                                                                                    | A2   | 0  |    |    |    | 0   | 0  | 0  | 0  | 0   | 0  | 0   | 0   | 0   | 0    | 0   |
|                                                                                                    | AЗ   | 0  | 0  | 0  |    |     | 0  | 0  | 0  | 0   | 0  | 0   | 0   | 0   | 0    | 0   |
|                                                                                                    | A4   | 0  |    |    |    |     | 0  | 0  | 0  | 0   | 0  | 0   | 0   | 0   | 0    | 0   |
|                                                                                                    | A5   | 0  | 0  | 0  |    |     | 0  | 0  | 0  |     | 0  | 0   | 0   | 0   | 0    | 0   |
|                                                                                                    | A6   | 0  |    |    |    |     | 0  | 0  |    | 0   | 0  | 0   | 0   | 0   | 0    | 0   |
|                                                                                                    | A7   | 0  |    |    |    |     | 0  | 0  |    |     | 0  | 0   | 0   | 0   | 0    | 0   |
|                                                                                                    | A8   | 0  |    |    |    |     | 0  | 0  | 0  |     | 0  | 0   | 0   | 0   | 0    | 0   |
|                                                                                                    | A9   | 0  | 0  |    |    | 0   | 0  | 0  | 0  | 0   | 0  | 0   | 0   | 0   | 0    | 0   |
|                                                                                                    | A10  | 0  |    |    |    | 0   | 0  | 0  |    |     | 0  | 0   | 0   | 0   | 0    | 0   |
|                                                                                                    | A11  | 0  | 0  | 0  | 0  | 0   | 0  | 0  | 0  | 0   | 0  | 0   | 0   | 0   | 0    | 0   |
| <ul> <li>※ここに無い組み合わせは追加しますのでお問い合わせください。</li> <li>マ 氏名よみ有り</li> <li>マ 分類にて他会場も組織担当(代表等)を表示する。※Web展開連動</li> <li>□ 印刷(PDF)時に半角の(を全角(にする。※Mac乐印刷)対応</li> </ul> |      |    |    |    |    |     |    |    |    |     |    |     |     |     |      |     |

目的のレイアウトを指定します。

SP は、カスタムレイアウトです。導入時にカスタム指定のないところは表示されません。 チーム制採用していない会場はチームのあるレイアウトは指定できません。

- 名前のルビを印刷します。
- 社名のルビを印刷します。
- ☑ 分類に他会場組織担当(代表等)を表示する。※Web展開連動 分類(正会員・準会員)のところに他会場も代表等を印刷します。 自会場は標準で印刷します。 Web展開名簿も連動します。
- ☑ 印刷(PDF)時に半角の(を全角の(にする。※Mac系印刷対応。 印刷崩れ回避のため

| 出力の設定       |                           |
|-------------|---------------------------|
|             | 展8                        |
| 一覧順(基本      | 会員名よみ順)                   |
| ে দ্ব       | ト先頭 〇 ゲスト最終 〇 ゲスト指定無し     |
|             | ○ 紹介者順                    |
|             | <ul> <li>指定無し</li> </ul>  |
| () 自会       | 場先頭 〇 自会場最終 〇 会場指定無し      |
|             | <ul> <li>世話人先頭</li> </ul> |
|             | ○ 世話人最終                   |
|             | ○ 世話人指定無し                 |
|             | ○ 他会場順                    |
|             | ● 他会場順無し                  |
|             | ▶ 自会場はチーム順                |
| رد <u>ب</u> | 準順 C 準・正順 C 指定無し          |
|             |                           |
| マ 式次第       | 名簿で使用する。                  |
|             |                           |
|             |                           |

印刷する名簿の順序を指定します。

チーム制採用の開示要はチーム順を指定できます。

☑ 式次第名簿で使用する。

web展開名簿と連動します。

3-7-3 イベントー覧選択

| イベント一覧出力指定                                                                                                    |                                                                                     |
|----------------------------------------------------------------------------------------------------|-------------------------------------------------------------------------------------|
|                                                                                                    |                                                                                     |
| 🔲 ゲスト紹介                                                                                                    | 紹介者毎にゲストの一覧                                                                         |
| 🔲 他会場参加一點                                                                                                    | 追 会場別に他会場参加者一覧                                                                      |
| 🔲 他会場初参加                                                                                                    | 他会場初参加登録者の一覧                                                                        |
| 🔲 ヂラシ出展                                                                                                    | チラシ発表申請者の一覧                                                                         |
| 🔲 ブース販売                                                                                                    | ブース販売申請者の一覧                                                                         |
| ✓ 商談報告      「「「「「」」「」」「」」「」」「」」「」」「」」      「」「」」「」」」      「」」      「」」      「」      「」      「」      「」      「」      「」      「」      「」      「」      「」      「」      「」      「」      「」      「」      「」      「」      「」      「」      「」      「」      「」      「」      「」      「」      「」      「」      「」      「」      「」      「」      「」      「」      「」      「」      「」      「」      「」      「」      「」      「」      「」      「」      「」      「」      「」      「」      「」      「」      「」      「」      「」      「」      「」      「」      「」      「」      「」      「」      「」      「」      「」      「」      「」      「」      「」      「」      「」      「」      「」      「」      「」      「」      「」      「」      「」      「」      「」      「」      「」      「」      「」      「」      「」      「」      「」      「」      「」      「」      「」      「」      「」      「」      「」      「」      「」      「」      「」      「」      「」      「」      「」      「」      「」      「」      「」      「」      「」      「」      「」      「」      「」      「」      「」      「」      「      「」      「」      「」      「」      「」      「」      「」      「」      「      「      「       「       「 | 商談報告申請者の一覧<br>服告希望者のみ   ☑ 商談内容は表示しない<br>活人は後の行にする。   ☑ 印刷行を指定する。   1   ▲ ▶ * 0は制限なし |
| □ 表彰                                                                                                    | バッジ授与者の一覧                                                                           |
| ✓ 希望業種 ✓ 参加申請                                                                                                    | 希望業種申請者の一覧<br>こない場合、プロフィールのコラボ希望                                                    |
|                                                                                                    |                                                                                     |

イベントー覧として式次第用に印刷します。

ゲスト紹介 他会場参加一覧 他会場初参加 参加登録時にチェックが必要です。 チラシ出展 ブース販売 商談報告 ☑ 壇上商談報告希望者のみ 希望がない場合 ☑ 商談内容は印刷しない 商談内容は空自 ☑ 自会場世話人は後の行にする。 一般会員を優先 ☑ 印刷行を指定する。 ー人当たりの印

希望がない場合人は印刷しません 商談内容は空白になります。 一般会員を優先します。 一人当たりの印刷行数を指定します。 超えるとまとめます。「その他件数 〇〇件」

表彰

希望業種

☑ 参加申請にない場合、プロフィールのコラボ希望

参加申請に登録がない場合、プロフィールのコラボ希望があればされを印刷します。
#### 3-8 領収書印刷

| 例会準備 | -בــــــــــــــــــــــــــــــــــــ                              |                             |                |
|------|---------------------------------------------------------------------|-----------------------------|----------------|
|      | <ul> <li>○ 定例会 ○ プロジェクト</li> <li>第122回</li> <li>● 2020年:</li> </ul> | 3月19日(木)                    | 戻る             |
|      | 参加者登録                                                               | テーブル設定(最大18卓)<br>// (最大24卓) | 最新名簿共有(E-mail) |
|      | 参加者登録(E-mail)                                                       |                             |                |
|      | 参加者登録(自動受信1)                                                        | 参加者名簿印刷                     |                |
|      | 備考一覧(参加申請)                                                          | 領収書印刷(事前)                   | メール配信          |
|      | 参加チェック(参加資格)                                                        | 入会申込書、ブース札、ゲスト札             | 式次第·司会原稿       |
|      |                                                                     |                             |                |

本部支給の領収書に印刷します。

| 領収書印刷                                                              |
|--------------------------------------------------------------------|
|                                                                    |
| 領収書日付 令和 2年 9月22日 ◀ ◆ ▶ ▶                                          |
| 領収書金額 ¥5,000 -100 +100 +1000                                       |
| 領収書校数 100 <u>-10 -1 +1</u> +10                                     |
| 1<br>1<br>1<br>1<br>1<br>1<br>1<br>1<br>1<br>1<br>1<br>1<br>1<br>1 |
| 印字位置(-10/-10) マ 領収書番号を印刷する。                                        |
|                                                                    |
|                                                                    |

日付、金額、枚数を確認の上、印刷して下さい。 領収書番号と会場名が付加されます。 環境設定で「領収書バーコード印刷」にチェックあればバーコード印刷します。 領収書番号を印刷しないようにできます。

| 経                                 | 営セミナー聴講           | 券(領収書)  |          | No   | 1142   |
|-----------------------------------|-------------------|---------|----------|------|--------|
|                                   |                   |         | 平成30     | 年 8  | 月 24 日 |
|                                   | 木                 | 羕       |          |      |        |
|                                   | 金額 ¥5,            | 000-    | 円        |      |        |
|                                   | 但し 1 名分参加書        | として領収い  | たしました    | (徳島) |        |
| 「守成クラブ」                           | 網領                |         |          |      |        |
| 当クラブは、次の綱領を掲げ涼                    | 舌動してまいります。        | 主催:     | 守成クラフ    | 本音   | 部ラ守    |
| ■ひとつ。守成クラフ会員は、1<br>■ひとつ。例産したければ、は | 到産しない。<br>見への薄がある | TT IN . | 札幌市中央区   | 南3条西 | 口口印本地  |
|                                   |                   |         | 南3西1ビル 8 | BF   |        |

※よくある質問

「円」があるのに、¥マーク? 金額の後の一はなぜ?

一般的な利用収書に手書きのようにしました。改竄防止です。

印字位置調整

プリンタ環境によって印字位置がずれる場合は調整してください。

| 所定用紙印刷の | 原点補正               |                |              |           |                 |    |
|---------|--------------------|----------------|--------------|-----------|-----------------|----|
|         | 領収書                |                | テスト印扉        | <u>ئا</u> |                 | 戻る |
|         | 原点(横方向)<br>原点(縦方向) | -10mm<br>-10mm | •• •<br>•• • | 0 )       | >>           >> |    |
| 13-20   | <b>*</b> .         |                |              |           |                 |    |

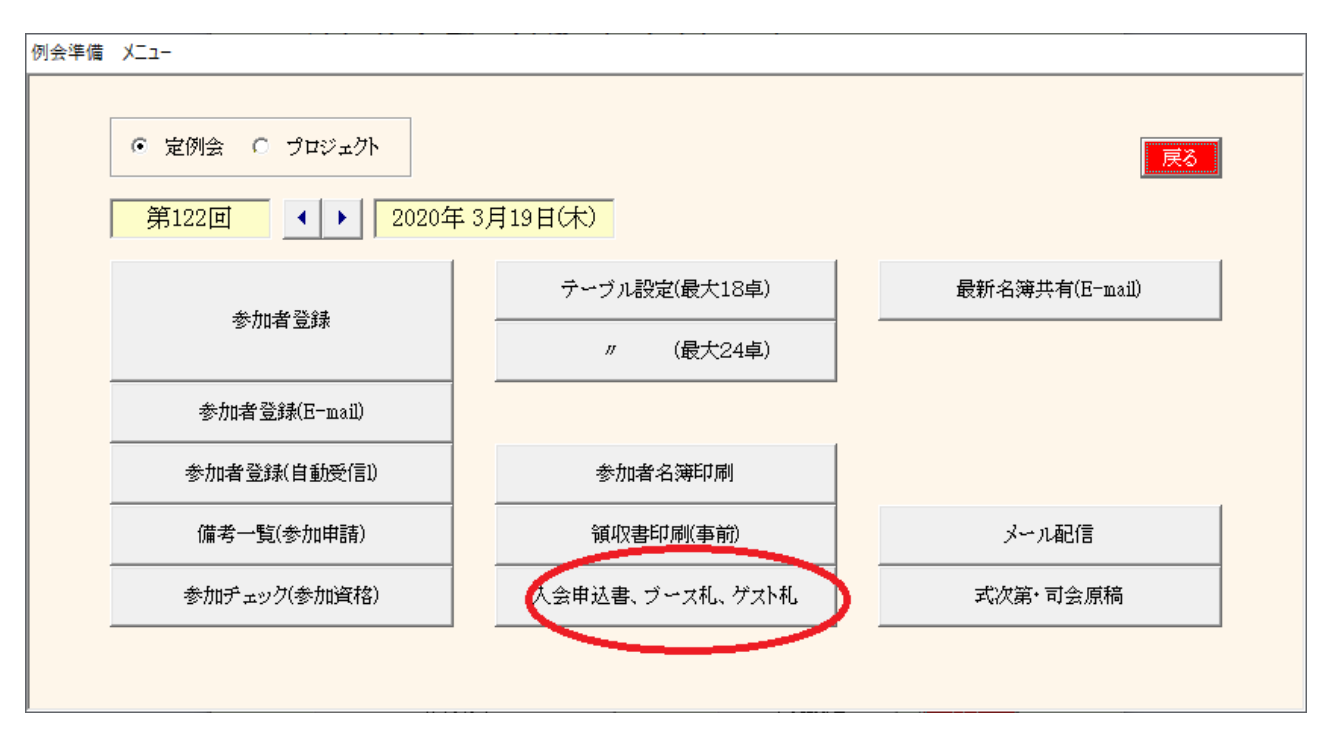

印刷しない行はクリックします。

| 列会用印刷物作成 |                         |          |                              |         |       |
|----------|-------------------------|----------|------------------------------|---------|-------|
| 第 52 回   | 入会申込書(ピンク用紙) ブース社名(A4縦) | ブース社名・会員 | 名(A4横) ゲスト社名・会員名(A4横) ゲスト名札( | 会員証サイズ) | 印刷 戻る |
| 会員名      | 社名                      | 会員名      | 社名                           | 会員名     | 社名    |
|          |                         |          |                              |         |       |
|          |                         |          |                              |         |       |
|          |                         |          |                              |         |       |
|          |                         |          |                              |         |       |
|          |                         |          |                              |         |       |
|          |                         |          |                              |         |       |
|          |                         |          |                              |         |       |
|          |                         |          |                              |         |       |
|          |                         |          |                              |         |       |
|          |                         |          |                              |         |       |
|          |                         |          |                              |         |       |
|          |                         |          |                              |         |       |
|          |                         |          |                              |         |       |
|          |                         |          |                              |         |       |
|          |                         |          |                              |         |       |
|          |                         |          |                              |         |       |

#### 出力用紙

| 入会申込書(ピンク用紙)   | 日付と氏名以外を事前に印刷します。 |
|----------------|-------------------|
| ブース社名(A4縦)     | ブース出展展示テーブルに使います。 |
| ブース社名・会員名(A4横) | 同上                |
| ゲスト社名・会員名(A4横) | ゲストさん用に使います       |
| ゲスト名札(会員証サイズ)  | 同上                |

## ゲストへの入会申込書の事前印刷

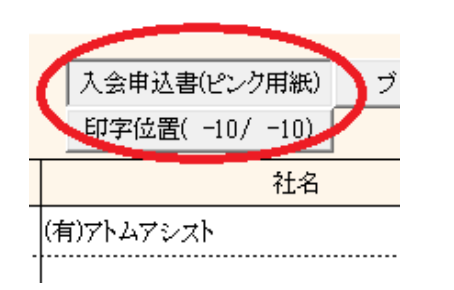

入会申込書をあらかじめプリントしておきます。 ゲストさんは氏名と日付の記入のみ

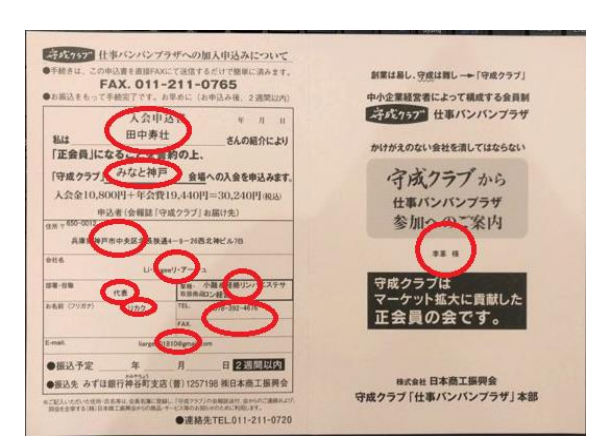

Ver5.08で携帯番号が追加になっています。

- ブーステーブルの名札印刷

### 3-10 最新名簿共有

| 例会準備 | Х=-                                                                 |                             |                |
|------|---------------------------------------------------------------------|-----------------------------|----------------|
|      | <ul> <li>○ 定例会 ○ プロジェクト</li> <li>第52回</li> <li>▲ ▶ 2020年</li> </ul> | 9月22日(火)                    | <b>戻る</b>      |
|      | 参加者登録                                                               | テーブル設定(最大18卓)<br>// (最大24卓) | 最新名簿共有(E-mail) |
|      | 参加者登録(E-mail)                                                       |                             |                |
|      | 参加者登録(自動受信1)                                                        | 参加者名簿印刷                     |                |
|      | 備考一覧(参加申請)                                                          | 領収書印刷(事前)                   | メール配信          |
|      | 参加チェック(参加資格)                                                        | 入会申込書、ブース札、ゲスト札             | 式次第・司会原稿       |
|      |                                                                     |                             |                |

当システム導入済み他会場と名簿データを共有します。

| 最新の名簿データを他会場 | に送信(E-mail)します。 |         | 戻る                     |
|--------------|-----------------|---------|------------------------|
|              | 送信先             |         | ]                      |
| みなと神戸 …      |                 |         |                        |
|              |                 |         |                        |
|              |                 | ···     |                        |
|              |                 | ···     |                        |
|              | <u> </u>        | ···     |                        |
|              | <u> </u>        | <u></u> |                        |
|              | ···             |         | 送信                     |
|              | <u></u>         |         |                        |
|              | ···             |         |                        |
|              |                 |         |                        |
| <u></u>      | <u> </u>        | ···     |                        |
| <u></u>      | <u> </u>        | <u></u> |                        |
|              | <u> </u>        |         |                        |
|              | <u> </u>        | <u></u> | 前回送信 2020年9月12日 13時14分 |
|              | <u> </u>        | ···     |                        |
|              | <u></u>         |         | □ 指定会場以外の名簿データは受信しない   |

#### \* 会場指定

自会場の名簿データ送信先会場を指定します。 会場を取り消す場合は、該当会場で右クリック。 データは簡単な暗号化されています。

送信

送信ボタンで指定全会場にデータを送信します。 環境設定で、「システム終了時に自動共有する」にチェックあると、そのタイミングでも送信します。

☑ 指定会場以外の名簿データは受信しない(省略値) チェックがあると、画面サンプルの場合、「みなと神戸」以外からのデータは無視します。

## 3-10-1 会場選択

| * 該   | 中止 |
|-------|----|
| 大阪中之島 |    |
| 大阪あべの |    |
| 大阪福田  |    |
| 新大阪   |    |
| 1997  |    |
| みなと神戸 |    |
| 神戸    |    |
| 9626  |    |
| 三宮    |    |
| 芦屋    |    |
| 版神尼崎  |    |
| 德島    |    |
| 高松    |    |
| 高知    |    |
| 大分    |    |
|       |    |
|       |    |
|       |    |
|       |    |
|       |    |
|       |    |
|       |    |
|       |    |
|       |    |

自会場以外の当システム導入会場の一覧です。 クリックで指定します。

※ 名簿共有する相手会場の了解が必要です。 標準ではお互いに登録しないと共有しません。

| 例会準備 | -בבא                                                                |                                                       |  |
|------|---------------------------------------------------------------------|-------------------------------------------------------|--|
|      | <ul> <li>○ 定例会 ○ プロジェクト</li> <li>第52回</li> <li>▲ ▶ 2020年</li> </ul> | <b>■ 9月22日(火)</b>                                     |  |
|      | 参加者登録                                                               | テーブル設定(最大18卓)     最新名簿共有(E-mail)       //     (最大24卓) |  |
|      | 参加者登録(E-mail)                                                       |                                                       |  |
|      | 参加者登録(自動受信!)                                                        | 参加者名簿印刷                                               |  |
|      | 備考一覧(参加申請)                                                          | 領収書印刷(事前) メール配信                                       |  |
|      | 参加チェック(参加資格)                                                        | 入会申込書、ブース札、ゲスト札 式次第・司会原稿                              |  |
|      |                                                                     |                                                       |  |

## 一斉メール配信します。

| 参 | 加者一斉メール処理 |                                                                                                    |      |                                      |       | $\sim$         |    |      |        |   |
|---|-----------|----------------------------------------------------------------------------------------------------|------|--------------------------------------|-------|----------------|----|------|--------|---|
| [ |           | 第 52回 例会                                                                                                    |      | (未設定)                                |       |                | KB | Я    |        | 8 |
|   | 会員名       | 社名                                                                                                    | 所属会場 | E-mail                               | 済     | 会員名            | 社名 | 所属会場 | E-mail | 済 |
|   |           |                                                                                                    |      |                                      |       |                |    |      |        |   |
|   |           |                                                                                                    |      |                                      |       |                |    |      |        |   |
|   |           |                                                                                                    |      |                                      |       |                |    |      |        |   |
|   |           |                                                                                                    |      |                                      |       |                |    |      |        |   |
|   |           |                                                                                                    |      |                                      |       |                |    |      |        |   |
|   |           |                                                                                                    |      |                                      |       |                |    |      |        |   |
|   |           |                                                                                                    |      |                                      |       |                |    |      |        |   |
| [ |           |                                                                                                    |      |                                      |       |                |    |      |        |   |
|   |           |                                                                                                    |      |                                      |       |                |    |      |        |   |
|   |           |                                                                                                    |      |                                      |       |                |    |      |        |   |
|   |           |                                                                                                    |      |                                      |       |                |    |      |        |   |
|   |           |                                                                                                    |      |                                      |       |                |    |      |        |   |
|   |           |                                                                                                    |      |                                      |       |                |    |      |        |   |
|   |           |                                                                                                    |      |                                      | ••••• |                |    |      |        |   |
|   |           |                                                                                                    |      |                                      |       |                |    |      |        |   |
|   |           |                                                                                                    |      |                                      |       |                |    |      |        |   |
|   |           |                                                                                                    |      |                                      |       |                |    |      |        |   |
|   |           |                                                                                                    |      |                                      |       |                |    |      |        |   |
|   |           |                                                                                                    |      |                                      |       |                |    |      |        |   |
|   |           |                                                                                                    |      |                                      |       |                |    |      |        |   |
|   |           |                                                                                                    |      |                                      |       |                |    |      |        |   |
|   |           |                                                                                                    |      |                                      |       |                |    |      |        |   |
|   |           |                                                                                                    |      |                                      |       |                |    | [    |        |   |
|   |           |                                                                                                    |      |                                      |       |                |    |      |        |   |
|   |           | No. of a state of the state of the state of |      | State Print, day on the State of the | 10.20 | 1) Atom Street |    |      |        |   |
|   |           | ※赤字はメール送信不可                                                                                                    |      | ※送信する/しないは、                          | 172   | リックで変更可。       |    |      |        |   |

まずは、パターンの登録または呼び出しをします。

パターンとは

送信対象者の指定 送信メッセージの登録 件名の登録 添付ファイルの登録

パターン名を呼び出して一斉送信します。

|                          | 第 52回 例会  | ※文面パターンを指定して文面を確認得 | き、決定ボタンをクリックして下さい | No.           | 決定                           | 戻                     |
|--------------------------|-----------|--------------------|-------------------|---------------|------------------------------|-----------------------|
| 分                        | other     | 文面パターン             | パターン名             | I             | テキ                           | スト編集 追加中止             |
| 参加者                      | 参加区分_Zoom | 例会参加者全員            | 件名                |               |                              |                       |
| 欠席者                      |           | 1週間前木曜日送信          |                   |               |                              |                       |
| 保留者                      |           | 前日水曜日送信            | → <u>&gt;</u>     |               |                              |                       |
| 未定者                      |           | 1                  | -                 |               |                              |                       |
| <ul><li>(指定無し)</li></ul> |           |                    | → → ·····         |               |                              |                       |
|                          |           |                    | <u> </u>          |               |                              |                       |
| 場                        | -         |                    | <u> </u>          |               |                              |                       |
| 自会場                      |           |                    |                   |               |                              |                       |
| 他今提                      |           |                    | <u> </u>          |               |                              |                       |
| (指宏筆))                   |           |                    | <u> </u>          |               |                              |                       |
|                          |           |                    | <u> </u>          |               |                              |                       |
| 9                        | -         |                    | _ <u>&gt;</u>     |               |                              |                       |
|                          |           |                    | - <u>&gt;</u>     |               |                              |                       |
| 工会日                      |           |                    | _ <u>&gt;</u>     |               |                              |                       |
| 此云貝                      |           |                    | -                 | <del></del>   | <u>v</u>                     | V 1 . 1V 8844 ↔ / yur |
| 华安貝                      |           |                    | 1/20              | ► ¥num        | name# 云貝名<br>nber# 回数/プロジェクト |                       |
| 721                      |           |                    | 確認 署名1 署名         | 2 署名3 署名4 ¥pl | ace¥ 例会会場名                   | ¥stime¥ 開始時刻          |
| (指定無し)                   | (指定無し)    |                    | 111. at 9.10      | ¥11.          | itro手 稻介有名                   |                       |

選択区分の指定

いずれかを指定して文明パターンの空白部をクリックします。

参加区分

会場区分 会員区分 other

#### 追加登録

パターン名、メール件名、(添付ファイル)を入力

文面の入力 テキスト編集の場合は、メモ帳で入力となります。 ¥が囲まれているキーワードは出力時に変換されます。コピー・ペーストできます。 署名は事前登録しておけば選択だけで文末に追加されます。 行挿入、行削除可能です。

同じ条件で文面を追加したい場合、 文面パターンの空白ボタンをクリックすれば新規に文面を追加できます。分かりやすいパターン名も登録して下さい。

条件を変えて文面を追加したい場合

参加区分、会場区分、会員区分を指定(クリック)して、文面パターンの空白ボタンをクリックしてください。

条件を変更したい場合、

文面パターンを選択した状態で区分をクリックすると選択条件が変わります。

パターン選択

事前に登録しておけば、パターン選択(クリック)するだけです。 中ほどの文面パターンより目的の文面を指定して「決定」ボタンをクリックします。

## 新たに条件を追加したい場合

Other(その他)蘭の空白ボタンをクリックすれば用意してある区分を指定できます。

| 一斉メールその他条件設定 |          |    |
|--------------|----------|----|
|              |          |    |
| 会費未納者        |          | 展る |
| 例会欠席者        | ○ 例会欠席率  |    |
| デーム          | ○ 直近欠席期間 |    |
| 退会者          |          |    |
| 新規入会者        |          |    |
| 当日キャンセル      |          |    |
| 例会属性         |          |    |
| 参加区分         |          |    |
|              |          |    |
|              |          |    |
|              |          |    |
|              |          |    |
|              |          |    |

## 文面パターンを指定すれば該当の会員一覧が表示されます。

参加者一斉メール処理

|       |   | 第 122回 例会           | 1511  | 件 例会参加者全員                  |     |        | М | N T K B          | • 5   | 育解除 送信 房                           | <u>₹</u> õ |
|-------|---|---------------------|-------|----------------------------|-----|--------|---|------------------|-------|------------------------------------|------------|
| 会員名   |   | 社名                  | 所属会場  | E-mail                     | 済   | 会員名    |   | 社名               | 所属会場  | E-mail                             | 済          |
| 青木弘守  |   | (株)アクティブ ライフ・コネクション | みなと神戸 |                            |     | 岸野秀    | M | (有)シンワ洋装店        | みなと神戸 | satopika0502@gmail.com             |            |
| 赤井拓也  | Т | (株)明和               | みなと神戸 | akataku.takuya@gmail.com   | 11  | 北野美弥   | M | MiyaColor        | みなと神戸 | coloressence@kym.biglobe.ne.jp     |            |
| 麻野彰子  | N | PRIME.              | みなと神戸 | akil 1596@yah∞.co.jp       |     | 木下昌子   | Т | 写真ときどき紅茶         | みなと神戸 | mkps101@i.softbank.jp              |            |
| 芦谷哲也  | В | スクデット(きれいめスタイル館)    | みなと神戸 | scudetto.info@gmail.com    | 1   | 木村ふみえ  | M | (株)さくらファクトリー     | みなと神戸 | kimura@sakurafactory.jp            |            |
| 石井久幸  | Ν | イシイメディカルサービス(株)     | みなと神戸 | ims@biscuit.ocn.ne.jp      | 1   | 木村将司   | N | フェルト・スマイル        | みなと神戸 | kimura.m@snileconmu.com            |            |
| 乾大将   | В | (株)蛮海               | みなと神戸 | info@shuseiyabankai.com    | [ ] | 清田祐治   | M | 飲食工房勇吉           | みなと神戸 | Masamune-yah.72410@docomo.ne.jp    |            |
| 井上博司  | Τ | (株)ジャルダンクレール        | みなと神戸 | inoue@jardin-clair.com     |     | 倉本佳洋   | Ν | (株)シーズ           | みなと神戸 | kura@miel-donut.com                |            |
| 今江宏美  |   | (株)平成珈琲             | みなと神戸 | h.imae@heiseitrading.com   |     | 黒岩大助   | N | くろいわ整骨院          | みなと神戸 | kurowassan1126@gmail.com           |            |
| 岩瀧富士夫 | В | (株)ミレイエ             | みなと神戸 | f.iwataki@gmail.com        |     | 桑田久美子  | В | マルベリー            | みなと神戸 | kumiko0401@gmail.com               |            |
| 内海邦彦  | В | (有)KEEPYOU          | みなと神戸 | utsumi@freedom-web.com     |     | 神津宜徳   | В | KOBE司法書士法人       | みなと神戸 | kohzu@kobe-shiho.or.jp             |            |
| 榎本航   | Т | プリームス(株)            | みなと神戸 | enomoto@primus-group.co.jp |     | 河野万里子  | В | 一般社団法人カラータイプ協会   | みなと神戸 | n.kono@color-type.jp               |            |
| 大上悠介  | M | (株)大上鞄店             | みなと神戸 | yusuke_ohue@yahoo.co.jp    |     | 小西伸幸   | Т | 小西税理士事務所         | みなと神戸 | nobuyuki.konishi@zeus.eonet.ne.jp  |            |
| 大谷浩史  | К | (株)つくし              | みなと神戸 | ohtani@tsukushi-inc.co.jp  |     | 小林弘一   | В | K'sBAR           | みなと神戸 | hskk@kobe.zaq.jp                   |            |
| 大谷祐介  | M | (株)アド広研             | みなと神戸 | y.ohtani@adkohken.co.jp    |     | 後藤佳宏   |   | リターン             | 明石    | return.yg@gmail.com                |            |
| 大槻恵美  | Τ | (株)オオツキ             | みなと神戸 | emi.211.mkk@docomo.ne.jp   |     | 西條喜博   | N | 一般社団法人エースあそびの学   | みなと神戸 | aps201141@gmail.com                |            |
| 岡浦年宏  | K | (株)リノ               | みなと神戸 | okaura@reno-at-home.jp     |     | 齋藤豊    |   | (株)サイパックス        | 京都    | info@saipaz.co.jp                  |            |
| 奥山雅之  | В | 奥山美装                | みなと神戸 | masayuki1978110@gmail.com  |     | 酒井忠昭   | К | ski経営サポートオフィス    | みなと神戸 | info@keiei—sakai.com               |            |
| 桶下寘理  | В | 笑壳繁盛(株)             | みなと神戸 | ok.sitamari@gmail.com      | [ ] | 佐々木望都  | N | サンフィールド(株)       | みなと神戸 | sunfield0304@gmail.com             |            |
| 小畑直樹  | M | 和料理みのり              | みなと神戸 | umaiwasy ok u@gmail.com    |     | 佐藤潤一郎  | K | 美福屋              | みなと神戸 | mifukuya3298@ybb.ne.jp             |            |
| 小原正也  | Т | (株)シンチレーション         | みなと神戸 | ohara@scintillation.co.jp  |     | 塩谷衣代   | M | 美脚・美肌サロン ラクシュミー  | みなと神戸 | info@lakshmi-salon.net             |            |
| 小山田光正 |   | (株)アップサイド           | みなと神戸 | oyamadada@gmail.com        |     | 繁田モンディ | N | イタリア語文化教室イタリアサロー | みなと神戸 | milanoys@yahco.co.jp               |            |
| 賀内和也  | Ν | 大島マイカーセンター          | みなと神戸 | info@o-nc.jp               |     | 志波大輔   | N | (株)MERRY BEETLE  | みなと神戸 | dai@merrybeetle.jp                 |            |
| 加木直美  | M | Bepresent           | みなと神戸 | 0621 naomi.k@gmail.com     |     | 芝地真由美  | Т | ヒーリングサロン&スクール MA | みなと神戸 | mana-mana-mayumi@zeus.eonet.ne.jp  |            |
| 柏原憲之  | Ν | ダイヤルピース             | みなと神戸 | office428215@yahoo.co.jp   |     | 志磨和子   | M | SaLa di shina    | みなと神戸 | saladishima@icloud.com             |            |
| 勝浦優   | В | ミュージックバーエリース        | みなと神戸 | elliskobe@gmail.com        |     | 嶋田恵子   | В | BigSmileYell     | みなと神戸 | bigsmilekeikorin@gmail.com         |            |
| 門脇かおる | В | kavgraphic          | みなと神戸 | nekonomoto@hotmail.com     |     | 島津江英樹  | K | (株)アシストスタッフサービス  | みなと神戸 | zuechan_no_adress_day∞oon_222@yah∞ | • [ ] ]    |
| 金沢ちかこ | В | ラシックデザインルーム         | みなと神戸 | la-chic@hcc5.bai.ne.jp     |     | 荘田倫子   | K | BARDIVA          | みなと神戸 | nolikonoliko@gmail.com             |            |
| 川島敦弘  | В | 翔司法書士事務所            | みなと神戸 | kawashima@kakeru-shiho.com |     | 新宅將生   | Т | スリーエスラボ(株)       | みなと神戸 | syntax@3s-lab.jp                   |            |

行クリックで送信可否を指定できます。 赤字はアドレス未設定等の送信不可の会員です。

3-11-4 メール送信

| 送信先区分       | 件数 | くくり(件数) | 間隔(秒数)  | サンプル                                                                                                    |
|-------------|----|---------|---------|----------------------------------------------------------------------------------------------------|
| 一般          | 1  | \$O     | 1       | 件名 中 の な と や 戸 例 会 参 加 に あ たって                                                                                                    |
| gnail.com   | •  | 10      | 2       | 1 守成 太郎 様 ゲスト様お連れの方へ(同じ文章で送っています)                                                                                                    |
| vahoo co in | 7  | 10      | 3       |                                                                                                    |
| yanoosoosip |    | 10      | ·····   | 3 第52回 守成クラフみなと神戸例会にこ参加いただきありかとうこさいます。                                                                                                    |
|             | 1  |         |         | 4 例会日が近づきました。当日の確認のお知らせです。                                                                                                    |
|             | •  |         |         | 5                                                                                                    |
|             | -  |         |         | 6 ●18時からオリエンテーションがありますので、17時45分までにお集まり下さい。                                                                                                    |
|             |    |         |         | 7 ●名刺は150枚ほどご用意下さい。                                                                                                    |
|             | 4  |         |         | 8 ●例会後、第3部としてご入会頂いた方の歓迎懇親会があります。ご入会頂いた方は無料となります、是非ご参加下さい。                                                                                                    |
|             | -  |         |         | 9                                                                                                    |
|             | •  |         |         | 10 また、みなと神戸会場ではゲスト参加いただくにあたり下記のことを確認させていただいています。                                                                                                    |
|             | 7  |         |         | 11 添付資料の <ゲストの方の参加資格確認のお願い> をご覧下さい。                                                                                                    |
|             |    |         |         | 12                                                                                                    |
|             | -  |         |         | 13 ★1校目は、守成クラブについて説明しています。                                                                                                    |
|             |    |         |         | 14 <守成クラブとは> <会員になるとできること> <紹介者責任について>                                                                                                    |
|             |    |         |         | 15 それぞれ、再度ご確認ください。                                                                                                    |
|             |    | 送       | s信      | 16                                                                                                    |
|             |    |         |         | 17 ★2枚目は、参加資格についてです。                                                                                                    |
|             |    |         |         | 18 間違いなく参加資格があるかご確認ください。                                                                                                    |
|             |    |         |         | 19                                                                                                    |
|             |    |         |         | 20 守成クラブは、信頼できる方のみにご参加いただいて、相互にビジネスしあえるマーケットを作っていく活動です。                                                                                                    |
|             |    |         |         | 21 厳しくお感じになるからしれませんが、なにとぞご理解とご協力をお願いします。                                                                                                    |
|             |    |         |         | 20 そり では みかと独自でよる」 (お願い) ます                                                                                                    |
|             |    |         | the re- |                                                                                                    |
|             |    |         |         | 20<br>24 ※当マールはサンル・マタカンの自動減価マールです                                                                                                    |
|             |    |         |         | 21 / ユノンジャインビム シングシント型が2010 / パイン 3                                                                                                    |
|             |    |         |         | 20 コアドレイを通信的などないより、<br>の2 アプロンカンサイビザガを発行すると思いたからない。                                                                                                    |
|             |    |         |         | 20 「 119745 不成しま 150 年初かりみ C の 1月 17 日 47 で 1/2 C 1/2 C 1/2 |

文面サンプル

gmail等のフリーメールにおいて、一度に送信すると遅延・未着・拒否が発生するようです。 ドメイン(@以降)を指定してその分間隔をあけて送信します。

10000000000 E

例 gmail.com くくり件数 10、間隔 1秒

1秒空けて10件ずつ送信

#### 3-11-5 送信ログ

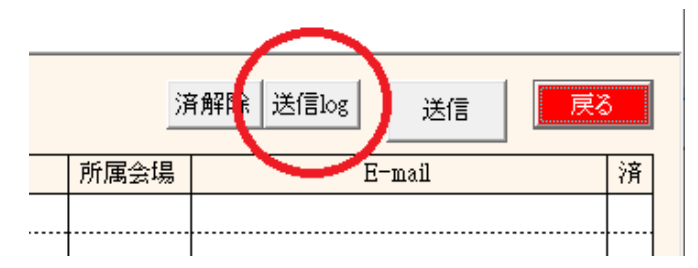

### 送信ごとの記録から明細を参照

| 送信日時            | パターン         | 件数 | 送信日時           | パターン | 伴 |
|-----------------|--------------|----|----------------|------|---|
| 2020/8/12 14:34 | 世話人          | 73 | 2020/3/7 18:48 | ヂラシ  | 1 |
| 2020/8/12 14:33 | 世話人          | 72 |                |      |   |
| 2020/8/6 12:50  | 1            | 1  |                |      |   |
| 2020/8/6 12:44  | 世話人          | 72 |                |      |   |
| 2020/8/6 12:4   | 世話人          | 16 |                |      |   |
| 2020/8/6 12:3   | 世話人          | 56 |                |      |   |
| 2020/8/6 12:2   | 世話人          | 50 |                |      |   |
| 2020/8/6 10:45  | 世話人          | 22 |                |      |   |
| 2020/8/6 10:44  | 世話人          | 72 |                |      |   |
| 2020/8/6 10:39  | 世話人          | 16 |                |      |   |
| 2020/8/6 10:34  | 世話人          | 73 |                |      |   |
| 2020/8/6 10:31  | 1            | 2  |                |      |   |
| 2020/8/6 10:25  | 世話人          | 72 |                |      |   |
| 2020/7/1917:34  | Zoom参加者      | 1  |                |      |   |
| 2020/4/29 13:4  | プロジェクト参加者 51 | 1  |                |      |   |
| 2020/4/29 13:1  | プロジェクト参加者    | 1  |                |      |   |
| 2020/4/29 12:59 | 参加者          | 1  |                |      |   |
| 2020/3/20 11:9  | ブース          | 1  |                |      |   |
| 2020/3/20 11:5  | ブース          | 1  |                |      |   |
| 2020/3/20 10:58 | ブース          | 1  |                |      |   |
| 2020/3/20 10:54 | ブース          | 1  |                |      |   |
| 2020/3/20 10:47 | ブース          | 1  |                |      |   |

| 送信日時 2 | 2020/8/612:3 パターン       | 世話人                           |       | 件数   | 56     |                             | CSV出力                       |       | 戻る  |
|--------|-------------------------|-------------------------------|-------|------|--------|-----------------------------|-----------------------------|-------|-----|
| 氏名     | 社名                      | Enail                         | 所属会場  | 会員区分 | 氏名     | 社名                          | Enail                       | 所属会場  | 会員区 |
| 浅野喜已彦  | 体軸体幹スタジオAXISCORE姫路      | info@axiscore.jp              | 姫路    | 正会員  | 田口智粧   | Y.T.トレーダース                  | chisa.0711@docomo.ne.jp     | みなど神戸 | 正会  |
| 綾井浩二   | アヤイトラベルエージェンシー          | ayaimbg@nifty.com             | 神戸    | 正会員  | 多田 哲男  | (株)アートオフィス花園                | tt@artoffice.co.jp          | 高松    | 正会  |
| 綾 貴紀   | (株)レーブドゥシェフ             | reve.aya1003@i.softbank.jp    | 芦屋    | 正会員  | 多田一人   | Free3sDesign                | k.tada@free3s.com           | 三宮    | 正会  |
| 有田 和重  | (株)FLUS. a              | k-arita@plus-a.me             | 徳島    | 正会員  | 田仲 るみ  | 花嶺                          | rumineesan30th@docomo.ne.jp | 高松    | 正会  |
| 石井久幸   | イシイメディカルサービス(株)         | ims@biscuit.ocn.ne.jp         | みなと神戸 | 正会員  | 田中敦子   | (株)ウイニスト                    | acchan@winnist-power.net    | 神戸    | 正会  |
| 石原 靖成  | 西日本放送サービス(株)            | ishihara@rnc-s.co.jp          | 高松    | 正会員  | 湛拓綸    | 聯發行(有)                      | leunfathong@ab.auone-net.jp | 神戸    | 正会  |
| 石村いづみ  | ライフスター(株)               | charmy_chan_@msn.com          | 姫路    | 正会員  | 注 真一   | (株)COCOLOCK(ココロック)          | info@cocolock.co.jp         | 芦屋    | 正会  |
| 井上拓也   | (有)并上文尚堂                | bunshodo@rapid.ocn.ne.jp      | 姫路    | 正会員  | 戸田 吉治  | センタッキー・ウォッシャー・カー            | sensya@sentucky.com         | 高松    | 正会  |
| 井上 比登美 | Dining Bar Dank         | test@test.com                 | 大阪中之  | 正会員  | 中川 耕作  | (株)糸しょう                     | info@8645588.com            | 高松    | 正会  |
| 入江 要   | バイタルベイ                  | vitalbay@vitalbay.jp          | 芦屋    | 正会員  | 中村 俊秋  | free art                    | yoyaku@freeart-hair.com     | 高松    | 正会  |
| 岩田 和晃  | (有)岩田石材                 | aji@iwatasekizai.info         | 高松    | 正会員  | 長尾 嘉久  | (株)アトム                      | ynagao@kk-atom.jp           | 高松    | 正会  |
| 梅澤 佳子  | 梅澤糧穀(株)                 | azuki.020608@docomo.ne.jp     | 姫路    | 正会員  | 長友恵子   | (有)アール・ツゥ                   | info@r-two2005.com          | 高松    | 正会  |
| 円司     | きりんあしあとせいさくしょ           | enji@ares.eonet.ne.jp         | 姫路    | 正会員  | 永淵正樹   | (株)ウエストスクエア                 | nagabuchi@westsquare.co.jp  | 神戸    | 正会  |
| 大空 康男  | (株)ハウジング大空              | ast-gr.ozora@docomo.ne.jp     | 高松    | 正会員  | 祢屋 満彦  | (株)FISTBUMP                 | neya@fistbump.co.jp         | 高松    | 会社  |
| 岡田良介   | (有)通栄創業製作所 営業部          | info@sss-duct.com             | みなと神戸 | 正会員  | 野谷祐巳   | NOTANI                      | f.masumi.1-1@ezweb.ne.jp    | みなと神戸 | 正会  |
| 奥野克美   | アンジュール                  | unjour@favori.info            | みなと神戸 | 正会員  | 原野史朗   | (株)SHIROW                   | i@shirow.jp                 | みなと神戸 | 正会  |
| 上久保精二  | (有)平中鉄工所                | hew.888@h3.dion.ne.jp         | 神戸    | 正会員  | 日坂昌彦   | (種)ビーエスアール                  | hisaka@b-s-r.net            | 姫路    | 正会  |
| 岸本真弓   | (株)KRC 大阪               | n-kishinoto@krc-g.con         | 神戸    | 正会員  | 福永万琴   | かたつむり舎                      | info@katatsumurisya.com     | 姫路    | 準会  |
| 喜田 政徳  | レスト&コーヒーロゼ              | kita@ibsanuki.com             | 高松    | 正会員  | 藤定 真由美 | MAU HOLISTIC THERAPY CENTER | nau@maunatural.com          | 三宮    | 正会  |
| 小岸 智   | (株)TEAM-DACHS(チーム-ダックス) | team-dachs@kcc.zaq.ne.jp      | 芦屋    | 正会員  | 船本 昇   | (株)フナモコーポレーション              | funamo@funamo.net           | 姫路    | 正会  |
| 佐藤 由加利 | 医療法人社団らく楽会              | cak1031@cak-inc.jp            | 高松    | 準会員  | 宮嶋昭典   | (株)SHC                      | niyajima@shc.jpn.com        | 神戸    | 正会  |
| 塩田 鉄三  | (有) 塩田                  | hd.tetsuzou-shiota@docomo.n   | 高松    | 正会員  | 森あやこ   | studio. a.m.                | info@studio-a-n.net         | 芦屋    | 正会  |
| 塩田 充啓  | 手造りの蔵 鈴丸                | ssuzun aru@if-n.ne.jp         | 高松    | 正会員  | 家根谷 忠  | 神戸北町農園                      | t.yanetani@icloud.com       | 三宮    | 正会  |
| 塩谷隆悟   | オートプロデュース・ラクシュミ         | lakshmi-auto@ares.conet.ne.jp | 神戸    | 正会員  | 山下 弘   | (有)アトムアシストのテスト              | info@atomassist.co.jp       | 大分    | 正会  |
| 芝地真由美  | サロン MANA-MANA           | mana-mana-mayumi@zeus.con     | みなと神戸 | 正会員  | 山下弘    | (有)アトムアシスト                  | info@atomassist.co.jp       | 高松    | 正会  |
| 鈴江 裕子  | (有)プロモ                  | promo@bis-project.com         | 徳島    | 正会員  | 山中 英彦  | みずほトラベルサービス(株)              | haradebrin@324travel.jp     | 三宮    | 正会  |
| 角 大輔   | (株)フィールドサービス            | sumi@fds-jp.com               | 芦屋    | 正会員  | 山本真義   | (株)ドクターフィット                 | dr.fitmasa@i.softbank.jp    | 神戸    | 正会  |
| 高根弘二   | (株)パッショーネ               | takane@nax-int.co.jp          | みなと神戸 | 正会員  | 吉見 好博  | (有)舞楽 神明殿                   | smd@shinmeiden.co.jp        | 高松    | 正会  |

### CSV出力可能です。

| 例会準備 | Х                                                                   |                                                       |  |
|------|---------------------------------------------------------------------|-------------------------------------------------------|--|
|      | <ul> <li>● 定例会 ○ プロジェクト</li> <li>第52回</li> <li>▲ ▶ 2020年</li> </ul> | ■ 9月22日(火)                                            |  |
|      | 参加者登録                                                               | テーブル設定(最大18卓)     最新名簿共有(E-mail)       //     (最大24卓) |  |
|      | 参加者登録(E-mail)                                                       |                                                       |  |
|      | 参加者登録(自動受信!)                                                        | 参加者名簿印刷                                               |  |
|      | 備考一覧(参加申請)                                                          | 領収書印刷(事前) メール配信                                       |  |
|      | 参加チェック(参加資格)                                                        | 入会申込書、ブース札、ゲスト札 式次第・司会原稿                              |  |
|      |                                                                     |                                                       |  |

式次第と司会原稿を作成します。

パターン登録しておけば、毎回変わるゲスト等自動で更新されます。 事務局とは別途司会原稿担当世話人がいるところは役割等調整して下さい。

| Ī | 次第編集     |                                        |        | $\sim$                       |                |                  |
|---|----------|----------------------------------------|--------|------------------------------|----------------|------------------|
|   | 第 46 回例会 | 開催時間 18:30 <b>ペッ</b> ~ 21:30 <b>ペッ</b> | 開催情報 左 | 2019クでテキスト編集、右クリックで属性変更、リセット | イベント追加 CSV PDF | 展る               |
|   | 開 16.30  | 第一部                                    | 21     | 第二                           | 音序             | 21.30<br>終<br>了後 |
|   |          |                                        |        |                              |                |                  |
|   |          |                                        |        |                              |                |                  |
|   |          |                                        |        |                              |                |                  |
|   |          |                                        |        |                              |                |                  |
|   |          |                                        |        |                              |                |                  |
|   |          |                                        |        |                              |                |                  |
|   |          |                                        |        |                              |                |                  |
|   |          |                                        |        |                              |                |                  |
|   |          |                                        |        |                              |                |                  |
|   |          |                                        |        |                              |                |                  |
|   |          |                                        |        |                              |                |                  |
|   |          |                                        |        |                              |                |                  |

## リセットボタン

該当回数の用意されていない時、前回のを⊐ピーします。 導入直後はサンプル(0回)を用意していますので複写してみて下さい。 リセットボタンで初期化できます。

|   | 確認            | × |
|---|---------------|---|
| ? | 前回(0) を複写しますか |   |
|   | (ULIĀ(N)      |   |

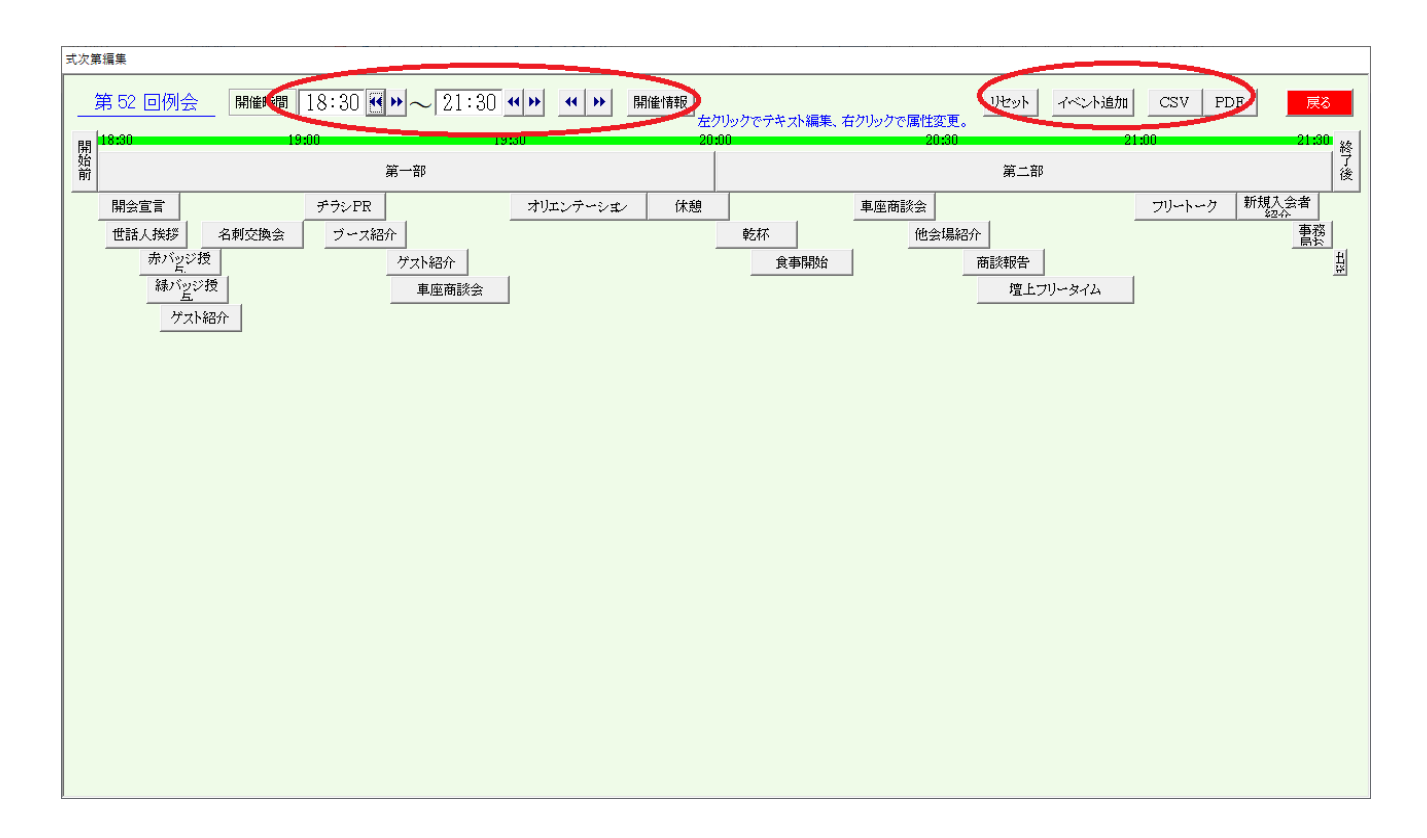

### 見出し部

| 開催時間   | 開始時刻、終了時刻の指定をします。<br>全体シフトの場合は、<br>を使います。 |
|--------|-------------------------------------------|
| 開催情報   | 例会における役割等の指定をします。                         |
| リセット   | 当回数の初期化をします。                              |
| イベント追加 | 例会のイベントを追加します。(例 名刺交換)                    |
| 出力 CSV | CSVデータを出力します                              |
| PDF    | 式次第と司会原稿を出力します。                           |

## 3-12-1 開催情報

| 司会1        | %司会1%            |                     |                    |          |           |                      |           |          | 戻る |
|------------|------------------|---------------------|--------------------|----------|-----------|----------------------|-----------|----------|----|
| 司会2        | %司会2%            | Ī                   |                    |          | 会場名       | %会場%                 | 力。备       |          |    |
| 撮影         | %撮影%             | Ī                   |                    |          | 回数        | %回数%                 | 第52 回     | t        |    |
| タイムキーパー    | % 첫 구 스 %        | M                   |                    |          |           | %開催日%                | 2020年9月2  | -<br>22日 |    |
| ブース紹介      | %ブース%            | M                   |                    |          | 開始時間      | %開始時間%               | 18:30     |          |    |
| ヂラシ案内      | %ヂラシ%            |                     |                    |          | 場所        | %場所%                 | 丸亀オークラオ   | ·テル      |    |
|            |                  |                     |                    |          | 次回開催日     | %次回日%                | 2020年10月2 | 20日      |    |
| 受付         | %受付%             |                     |                    |          | 次回開始時間    | %次回時間%               | 18:40     |          |    |
| ~          | 100001 919       | 12000               |                    |          | 次团場所      | %次团場所%               | 丸亀オークラオ   | テル       |    |
|            |                  |                     |                    |          | 申达締切日     | %締切日%                | 2020年 9月2 | 21日      |    |
| 会場案内       | %案内%             |                     |                    |          | 申込締切時間    | %締切時間%               | 21:30     |          |    |
|            |                  | ,                   |                    |          | 代表        | %代表%                 |           |          |    |
| 名刺交換       | %名刺%             |                     |                    |          | 事務局       | %事務局%                |           |          |    |
| 11.2%)#4.4 | N11175N          |                     |                    |          |           |                      |           |          |    |
| 四光進行       | %田ヂ%<br>※ヘ/#※    |                     |                    |          |           | %                    | %         |          |    |
| 主体進行       | 》至14%            |                     |                    |          |           | %                    | %         |          |    |
| 全体進行(補)    | %全体補%            | I                   |                    |          |           | %<br>                | %         |          |    |
| オロンテーション   | %. <u>才1]</u> 구% |                     |                    |          | フリー定義     | 70<br>W              | 76<br>92  |          |    |
|            | 10-4 5 7 10      | 1200                |                    |          |           | 70<br>Q              | 70<br>92  |          |    |
|            |                  |                     |                    |          |           | 70<br>9%             | 70<br>95  |          |    |
|            |                  |                     |                    |          |           | %                    | %         |          |    |
| 110.5.5    |                  |                     |                    |          |           |                      |           |          |    |
| 脚注         | A. 10. 0         | inter energie 1 - 1 | and a star to star | N.1.1. 1 |           |                      |           |          |    |
| *1例会には、    | 必ずバッジの           | 音用を】                | る願いします。(失          | sant:    | 万は、特別に販売  | 5排約ます。)<br>- エーエー・・・ | 9. XINL   |          |    |
| * 争例 光表/   | フース出展は           | ,止会!                | ■の特典です。発き          | ₹*出展     | 柿望の方は、世話ノ | しまでお甲し込              | おくだきい。    |          |    |
| ・バッジ贈呈     | 、者ご紹介は、          | 一度した                | いけっておりません          | ,。受け)    | 取られていない方は | 、世話人までお              | 甲し出ください   | <u>.</u> |    |
|            |                  |                     |                    |          |           |                      |           |          |    |
|            |                  |                     |                    |          |           |                      |           |          |    |

後述しますが、例会では毎回変わる文面があります。登録文面は記号で入力しておき、当画面で指定して内容と置き換わるように設定します。

| 例設定 | %司会1% 山下 弘                             |
|-----|----------------------------------------|
| 文面  | 司会担当は、%司会1%です。どうぞよろしくお願いします。           |
| 結果  | 司会担当は、山下 弘「(有)アトムアシスト」です。どうぞよろしくお願いします |

担当設定 司会1~オリエンテーション 氏名前の2 を入れると当回数の参加登録画面の例会役割を参照します。

参加登録画面

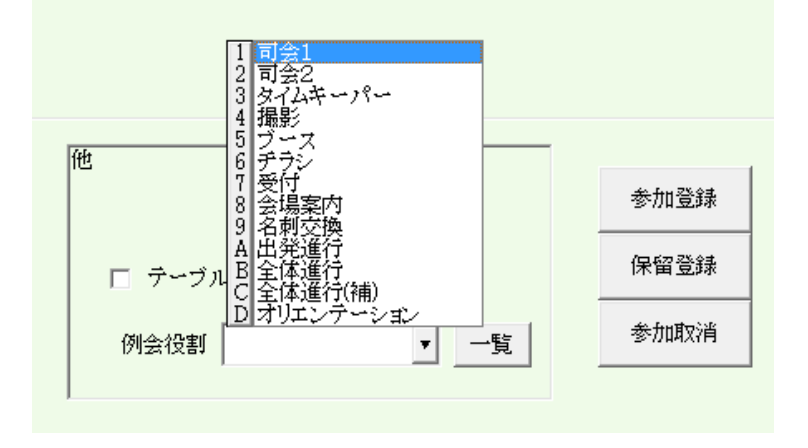

| 例会設定  | 会場名~事務局          |
|-------|------------------|
| フリー定義 | 変換用記号を自由に追加できます。 |
| 脚注    | 式次第下方の案内文面です。    |

3-12-2 イベント画面 イベントの追加またはイベントの右クリック

| 【次第- | イベント属性設定 |            |          |                            |              |
|------|----------|------------|----------|----------------------------|--------------|
|      | 区分 イベ    | ☆ト □ ·     | 今回保留     |                            | 戻る           |
|      | 開始時間     | 19:3:0 📢 📢 | ▶ ▶ 終了時間 | <mark>រ</mark> ្យា 19:12:0 | <b>4 4 b</b> |
|      | 7~~2.7   | ブース紹介      | 削除       |                            |              |
|      | 世話人挨拶    | 赤バッジ授与     | 緑バッジ授与   | ゲスト紹介                      | 名刺交換         |
|      | ヂラシPR    | ブースPR      | 車座商談会    | オリエンテーション                  | 休憩           |
|      | ゲスト紹介    | 乾杯         | 食事開始     | 商談報告                       | 他会場紹介        |
|      | 壇上フリータイム | フリートーク     | 新規入会者紹介  | 事務局お知らせ                    | 出発進行         |
|      |          |            |          |                            |              |

開始時刻と終了時刻

イベントの開始時刻と終了時刻を設定します。

登録済のイベントと時刻が重複すると警告として背景が黄色くなります。 ※イベント追加時は例会開始時刻と終了時刻を既定値に指定のすので変更して下さい。 イベント

ボタン一覧から選択(クリック)するか入力してください。

☑ 今回保留 今回の例会では該当者なし等で印刷しない場合に使います。

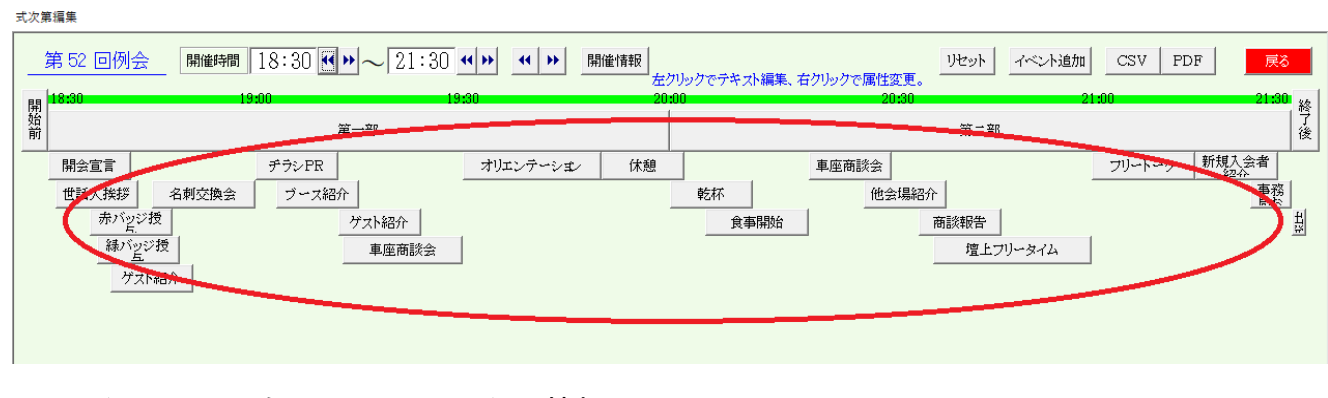

イベント 右クリック イベント情報 左クリック 文面登録

3-12-3 イベント文面登録

| 式次第編集                                 |                               |                                   |                      |             |                   |
|---------------------------------------|-------------------------------|-----------------------------------|----------------------|-------------|-------------------|
| <u>第46回例会</u> 開催時間 18:30 ↔ 21:3       | 0 <b>↔</b> 開催情報 左ジ<br>9-30 20 | リックでテキスト編集、右クリックで属性変更<br>00 20:30 | ্র মিদ্রু মিদ্র<br>১ | ント追加 CSV F  | PDF 戻る            |
| 第一部<br>第一部                            |                               | 20.00                             | 第二部                  | 21.00       | 21100 終<br>了<br>後 |
| 開会宣言  チラシPR                           | オリエンテーション休憩                   | 車座商談会                             |                      | フリートーク      | 新規入会者             |
| 世話人挨拶 名刺交換会 ブース紹介                     |                               | 乾杯 他会場緣                           | 27分                  |             | 事務<br>局な<br>」     |
| がハビンセローゲスト紹介                          | 1                             | 食事開始                              |                      |             |                   |
| <u>単座</u> 樹該会                         |                               |                                   | 理上フリータ               | 774         |                   |
| 72N#87                                |                               |                                   |                      |             |                   |
|                                       |                               |                                   |                      |             |                   |
|                                       |                               |                                   |                      |             |                   |
| 70.7.LL                               |                               |                                   |                      |             |                   |
| 式次第                                   | 可会原稿                          | <b>1</b>                          |                      | 司会メモ        |                   |
|                                       | 読さましては、ノースF氏ダイムで              | り。<br>(だあ、 PRタイルけ12+1分です          |                      | ・ハンボロスヤレッ使田 |                   |
|                                       | Shooth%                       | 0224 8110-144811110 ( 9 8         |                      | ・事前にマピールしたい |                   |
| · · · · · · · · · · · · · · · · · · · | ブースPRの進行は、                    |                                   |                      | 内容を確認       |                   |
| · · · · · · · · · · · · · · · · · · · | ●%ブーズ%さんです。                   |                                   |                      |             |                   |
|                                       | よろしくお願いいたします。                 |                                   |                      |             |                   |
|                                       |                               |                                   |                      |             |                   |
|                                       |                               |                                   |                      |             | <b>.</b>          |
|                                       |                               |                                   |                      |             |                   |
|                                       |                               |                                   |                      |             | <b>•</b> •• •     |
|                                       |                               |                                   |                      |             | <b>•</b> •• 1     |
|                                       |                               |                                   |                      |             |                   |
|                                       |                               |                                   |                      |             |                   |
|                                       |                               |                                   |                      |             | <b>•</b> •• •     |
|                                       |                               |                                   |                      |             |                   |
|                                       |                               |                                   |                      |             |                   |
|                                       |                               |                                   |                      |             |                   |

式次第 式次第に表示されます。 司会原稿 司会原稿と司会メモ

文面中の%~%は、開催情報で置き換わります。

行単位で色を設定できます。 文面右側の塗りつぶしボタン

行単位で紹介者の指定ができます。 文面右側の[…」ボタン

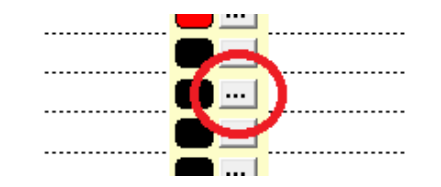

| 司会原稿(メモ)変数設定              |                               |  |  |  |  |  |
|---------------------------|-------------------------------|--|--|--|--|--|
| ここで指定した変数が実際のデータに置き換わります。 |                               |  |  |  |  |  |
| ゲスト                       | %guest%、 ゲスト(50音順)と紹介者        |  |  |  |  |  |
| 壇上チラシ発表                   | %flyer%、壇上でのチラシ発表者(50音順)      |  |  |  |  |  |
| ブース出展                     | %booth%、ブース出展者(50音順)          |  |  |  |  |  |
| 商談報告                      | %nego%、商談報告者(50音順)とお相手        |  |  |  |  |  |
| 表彰                        | %commend%、盾・鬼瓦・ゴールドそれぞれ(50音順) |  |  |  |  |  |
| 赤バッジ                      | %commend_r%、赤バッジ(50音順)        |  |  |  |  |  |
| 緑バッジ                      | %commend_gr%、緑バッジ(50音順)       |  |  |  |  |  |
| 他会場参加                     | %other_n%、他会場からの参加者(会場・50音順)  |  |  |  |  |  |
| 他会場名                      | Nother%、他会場からの参加会場名(会場順)      |  |  |  |  |  |
|                           |                               |  |  |  |  |  |

これを指定した行は、参加申請のそれぞれの該当者に置き換わります。

| 4. 例会受付            | 89  |
|--------------------|-----|
| 4-1 受付登録           | 90  |
| 4-2 テーブルー覧         | 101 |
| 4-3 一括仮受付          | 107 |
| 4-4 テーブルweb展開      | 109 |
| 4-4 未登録受付後処理(ドタ参)  | 110 |
| 4-5 分割例会後処理(回数まとめ) | 111 |

4 例会受付

| 受付 火ニュー   |                                 |
|-----------|---------------------------------|
| 第122回     | 戻る                              |
| 受付登録      | テーブル一覧<br>一括仮受付                 |
| テーブルWeb展開 | 未登録受付後処理(ドタ参)<br>分割例会後処理(回数まとめ) |
|           |                                 |

回数を確認してください。

## 4-1 受付登録

| テーブル履歴作成 |              |  |
|----------|--------------|--|
|          |              |  |
| 照合中…     | しばらくお待ちください。 |  |
| 164/164  |              |  |
|          |              |  |
|          |              |  |

初回(一人も受付していない状態)は、事前準備として上記画面で過去の相席調査しますので若干時間が かかります。人数が多いほど時間がかかりますので事前に1名だけでも受付しておけば、次からはスムー ズに画面が切り替われます。

※ テーブル設定同様、参加区分の設定があると選択画面が表示されます。

| 会場参加 | 中止 |
|------|----|
| zoom |    |
|      |    |
|      |    |
|      |    |

| 守府 | ガクラブ 例会受け付け                                 |    |                        |          |                       |        |        |                    |                  |                    |
|----|---------------------------------------------|----|------------------------|----------|-----------------------|--------|--------|--------------------|------------------|--------------------|
| Γ  | <mark>第122回例会</mark> 【会場参加】 参加日<br>(18:30~) | 弓方 | 151名 <sub>来場数</sub> 14 | ζ        | ※黒字は、<br>参加予定者        | 残り1    | 2%で詰め係 | <br>洗              | 受付集計             | 終了<br>1.2301-4-0-1 |
|    | みなと神戸 ゲスト 他会                                | 場  | 来場 予定 未清               |          | 受付                    | ログ(記録) | ) (消去) | 請求書                | アレルギー            | ★豆酥沙加              |
| あ  | 青木弘守((株)アクティブライフ・コネ                         |    | 小山田光正((株)アップサイド)       | đ        | 後藤佳宏(リターン)            | tc.    | 高田晃子   | (Happy hua         | angzi)           |                    |
|    | 赤井拓也((株)明和)                                 | か  | <br>賀内和也(大島マイカーセンター)   | ŧ        | 西條喜博(一般社団法人エースあそ      |        | 高田知依   | (フラエク専             | 門サロンCHA          | N                  |
|    | 麻野彰子(PRIME)                                 |    | 加木直美 (Bepresent)       |          | 齋藤豊((株)サイバックス)        |        | 高田雅旗   | (ディグダグ             | ブ(株))            |                    |
|    | <br>芦谷哲也(スクデット(きれいめスタイ                      |    |                        |          | 酒井忠昭(ski経営サポートオフィス)   |        | 高根弘二   | ((株)パッシ            | ョーネ)             |                    |
| h  | 石井久幸(イシイメディカルサービス(                          |    | 門脇かおる (kavgraphic)     |          | 佐々木望都(サンフィールド(株))     |        | 武田満里日  | 映 ((株)tea          | m)               |                    |
|    | 乾大将 ((株)蛮海)                                 |    |                        |          | 佐藤潤一郎(美福屋)            |        | 武村勲(3  | E子行政書              | 士事務所)            |                    |
|    | 井上博司((株)ジャルダンクレール)                          |    | 川島敦弘(翔司法書士事務所)         | ι.       | 塩谷衣代(美脚・美肌サロン ラクシ     |        | 田中有年   | ((株)トップ            | ライフ)             |                    |
|    | 今江宏美((株)平成珈琲)                               | き  | 岸野秀 ((有)シンワ洋装店)        |          | 繁田モンディーニ陽子(イタリア語文     |        | 田中寿壮   | (J-buddy(          | <i>ジェ</i> イバディー) | ))                 |
|    | 岩瀧富士夫((株)ミレイエ)                              |    | 北野美弥(MiyaColor)        |          | 志波大輔((株)MERRY BEETLE) |        | 田中千秋   | (健美ブロミ             | <i>ブェ</i> クト)    |                    |
| 3  | 内海邦彦((有)KEEPYOU)                            |    | 木下昌子(写真ときどき紅茶)         |          | 芝地真由美(ヒーリングサロン&スク     |        | 田野勝義   | (田野塗装)             | )                |                    |
| Ī. | 榎本航(ブリームス(株))                               |    | 木村ふみえ((株)さくらファクトリー)    |          | 志磨和子(SaLa di shima)   |        | 田渕耕太   | ((株)万翔)            |                  |                    |
| お  | 大上悠介 ((株)大上鞄店)                              |    | 木村将司(フェルト・スマイル)        |          | 嶋田恵子(BigSmileYell)    |        | 湛拓綸(明  | 聯發行(有))            |                  |                    |
|    | 大谷浩史 ((株)つくし)                               |    | 清田祐治(飲食工房勇吉)           |          | 島津江英樹 ((株)アシストスタッフサ   | だ      | 大黒浩司   | (大黒体操              | 大黒整体)            |                    |
|    | 大谷祐介 ((株)アド広研)                              | <  | 倉本佳洋((株)シーズ)           |          | 荘田倫子(BARDIVA)         | ち      | 趙国良(   | Jョーカンバ             | 二一(株)「本創         | Ē                  |
|    | 大槻恵美 ((株)オオツキ)                              |    | 黒岩大助(くろいわ整骨院)          |          | 新宅將生(スリーエスラボ(株))      | 5      | 土屋住子   | (シーズウォ             | ォーキングスク          | -                  |
|    | 岡浦年宏((株)リノ)                                 |    | ▲田久美子(マルベリー)           | ΰ        | 城後大輔(おめざや)            | τ      | 寺島幸一   | ((株)杭瀬6            | 「刷工社)            |                    |
|    | 奥山雅之(奥山美装)                                  | c  | 神津宜徳(KOBE司法書士法人)       | <u>क</u> | 杉井資康((株)相場屋)          |        | 照山美希   | (おもてなし             | サロン ブチア          | 4                  |
|    | 桶下眞理(笑売繁盛(株))                               |    | 河野万里子(一般社団法人カラータ       |          | 須澤宏光(出張鮨須澤)           | ٤      | 友藤信吾   | (TheCOFF           | EEQLUB)          |                    |
|    | 小畑直樹(和料理みのり)                                |    | 小西伸幸(小西税理士事務所)         | ŧ        | 関香(合同会社おハナパートナーズ)     | ۲      | 堂薗浩之   | ((株)宝寿國            | <b>]</b> )       |                    |
|    | 小原正也((株)シンチレーション)                           |    | 小林弘一(K'sBAR)           |          | 関真吾(合同会社おハナパートナー      | な      | 中家公()  | 可内長野ハ              | 4 creativeworl   | (S                 |
| 8  | 5 いうえお <mark>か</mark> きくけこ <mark>さ</mark> し | す  | せそたちってとなにぬねの           |          | はひふへほまみもめも「           | 9 10   | ł      | <mark>ら</mark> り る | おれるお             | <mark>2</mark>     |

会場絞り込み

自会場 ゲスト 他会場 他会場全部 指定他会場

来場絞り込み

来場者 来場予定者 未着者

クリックするとボタンがくぼみます。再度クリックで解除します。 サンプルの場合、会場指定無しの予定者を表示。

#### メモ

ドタ参の場合、この状態では名前が出て来ません。 予定ボタンをクリックして立体にすると全員が表示されますのでその中から受付して下さい。 ⇒それでも名簿に無い未登録者は受付時点で登録が間に合いませんので適当な席にご案内下さい。 または、未登録参加で追加してください。(後述)

## 氏名検索

| 大谷利宏(フリーステート) | 片岡仁妍(スペシアラー)                                           | 紺田益誉 (こんだ歯科)               | 須澤宏光 (出張鮨須澤)     |
|---------------|--------------------------------------------------------|----------------------------|------------------|
| 大谷浩史 ((株)つくし) | 全沢ちかこ(ヨシックデザンシュレート・・・・・・・・・・・・・・・・・・・・・・・・・・・・・・・・・・・・ | *                          | 住一亀((株)セカンドステージ) |
| いうえおかきくけこさしま  | せそ <u>た</u> ちってと <mark>な</mark> にぬねの                   | はひふへほ <mark>まみもめも</mark> や | ゆよらりるれるわ         |

下部のかなをクリックすれば、その文字から一覧表示します。

| 守府 | なクラブ 例会受け付け                                   |    |                                       |    |                       |     |                            |
|----|-----------------------------------------------|----|---------------------------------------|----|-----------------------|-----|----------------------------|
| Γ  | <mark>第122回例会</mark> 【会場参加】<br>(18:30 ~)  参加于 | 5万 | ፪ <mark>151名</mark> <sub>来場数</sub> 1名 | 5  | ※黒字」、<br>参加予定者        | 夷り1 | 2%で詰め優先<br>受付集計<br>+ 2%6条m |
|    | みなと神戸 ゲスト 他会                                  | 場  | 来場 予定 未着                              | 3  | 受付                    | 记録  | ) (消去) 請求書 アレルギー           |
| あ  | 青木弘守((株)アクティブライフ・コネ                           |    | 小山田光正((株)アップサイド)                      | Ľ  | 後藤佳宏(リターン)            | t⊂  | 高田晃子(Happy huangzi)        |
|    | 赤井拓也((株)明和)                                   | 6  | 習内和也 (大島マイカーセンター)                     |    | 西條喜博(一般社団法人エースあそ      |     | 高田知依(フラエク専門サロンCHAIN        |
|    | 麻野彰子(PRIME)                                   |    | /加卡直差(Bepresent)                      |    | 齋藤豊((株)サイバックス)        |     | 高田雅旗(ディグダグズ(株))            |
|    | 芦谷哲也(スクデット(きれいめスタイ                            |    | 勝浦優(ミュージックバーエリース)                     |    | 酒井忠昭(ski経営サポートオフィス)   |     | 高根弘二((株)パッショーネ)            |
| ιı | 石井久幸(イシイメディカルサービス(                            |    | 門脇かおる (kaveraphic)                    |    | 佐々木望都(サンフィールド(株))     |     | 武田満里映((株)team)             |
|    | 乾大将 ((株)蛮海)                                   |    | 金沢ちかこ(ラシックデザインルーム                     |    | 佐藤潤一郎(美福屋)            |     | 武村勲(王子行政書士事務所)             |
|    | 井上博司((株)ジャルダンクレール)                            |    | 川島敦弘(翔司法書士事務所)                        | υ  | 塩谷衣代(美脚・美肌サロン ラクシ     |     | 田中有年((株)トップライフ)            |
|    | 今江宏美((株)平成珈琲)                                 | ぎ  | 岸野秀((有)シンワ洋装店)                        |    | 繁田モンディーニ陽子(イタリア語文     |     | 田中寿壮(J-buddy(ジェイバディー))     |
|    | 岩瀧富士夫((株)ミレイエ)                                |    | 北野美弥(MiyaColor)                       |    | 志波大輔((株)MERRY BEETLE) |     | 田中千秋(健美ブロジェクト)             |
| 3  | 内海邦彦((有)KEEPYOU)                              |    | 木下昌子(写真ときどき紅茶)                        |    | 芝地真由美(ヒーリングサロン&スク     |     | 田野勝義(田野塗装)                 |
| Ī  | 榎本航(プリームス(株))                                 |    | 木村ふみえ((株)さくらファクトリー)                   |    | 志磨和子(SaLa di shima)   |     | 田渕耕太((株)万翔)                |
| お  | 大上悠介 ((株)大上鞄店)                                |    | 木村将司 (フェルト・スマイル)                      |    | 嶋田恵子(BiɛSmileYell)    |     | 湛拓綸(聯發行(有))                |
|    | 大谷浩史((株)つくし)                                  |    | 清田祐治 (飲食工房勇吉)                         |    | 島津江英樹((株)アシストスタッフサ    | Æ   | 大黒浩司(大黒体操·大黒整体)            |
|    | 大谷祐介((株)アド広研)                                 | <  | 倉本佳洋((株)シーズ)                          |    | 荘田倫子(BARDIVA)         | ち   | 趙国良 (リョーカンバニー(株)「本館        |
|    | 大槻恵美((株)オオツキ)                                 |    | 黒岩大助(くろいわ整骨院)                         |    | 新宅將生(スリーエスラボ(株))      | 2   | 土屋佳子(シーズウォーキングスクー          |
|    | 岡浦年宏((株)リノ)                                   |    | 桑田久美子 (マルベリー)                         | Ü  | 城後大輔(おめざや)            | τ   | 寺島幸一((株)杭瀬印刷工社)            |
|    | 奥山雅之(奥山美装)                                    | C  | 神津宜徳(KOBE司法書士法人)                      | す  | 杉井資康 ((株)相場屋)         |     | 照山美希(おもてなしサロンプチアム          |
|    | 桶下眞理(笑売繁盛(株))                                 |    | 河野万里子(一般社団法人力ラータ                      |    | 須澤宏光(出張鮨須澤)           | ٤   | 友藤信吾(TheCOFFEECLUB)        |
|    | 小畑直樹(和料理みのり)                                  |    | 小西伸幸(小西税理士事務所)                        | ŧ. | 関香(合同会社おハナバートナーズ)     | Ľ   | 堂薗浩之((株)宝寿園)               |
|    | 小原正也((株)シンチレーション)                             |    | 小林弘一 (K'sBAR)                         |    | 関真吾(合同会社おハナバートナー      | な   | 中家公(河内長野ハムcreativeworks    |
| ð  | 5 いうえお <mark>か</mark> きくけこ <mark>さ</mark> し   | す  | せそたちってとなにぬねの                          |    | はひふへほまみもめもや           | ķ   | しょらりるれろわ                   |

### 例会受付

2通りの方法

会員番号入力(バーコードリーダー) 氏名クリック

※(領収書バーコード利用の場合)

- 1. 例会会費支払い
- 2. 領収書渡し(バーコード)
- 3. 例会受付操作
- 4. 領収書バーコード読み取り操作

| 受付時領収書確認               |    |
|------------------------|----|
| 賀内和也 さん (みなど神戸会場)      | 中止 |
| 大島マイカーセンター             |    |
| 領収書番号(Barcode)         |    |
| 参加費 ¥5,000円<br>額収書無しで: | 受付 |
|                        |    |

領収書無し受付も可能です。

| 受け付け登録確認 |               |         |                     |         |                       |
|----------|---------------|---------|---------------------|---------|-----------------------|
|          | 賀内和           | 和也さん(大島 | 島マイカ                | リーセンター) |                       |
|          |               | ※入場登銀   | 豪済で                 | す。      |                       |
|          | 本日のテーブ        | ル番号は、   | <b>---</b> <i>i</i> |         | 戻る                    |
| 1 🖸      | 8             | 208     |                     | Ok      |                       |
|          |               | 10      |                     |         | 参加資 ¥5,000            |
|          |               | 18      | M                   | 受け付け    |                       |
|          |               |         |                     | ,       | 受付取消                  |
| 正会員で     | す。            |         |                     |         | 受付中止受付前に戻す            |
| ブース出り    | <b>展、</b> チラシ | ⁄発表     |                     |         | 受付取消<br>テーブル設定<br>解除可 |

テーブル番号

テーブル設定、仮受付(後述)している場合は指定番号。 自動の場合は、過去の相席状況から計算します。 ⇒テーブル番号をお伝え下さい。

(チームはチーム制導入会場さんです。)

コメント

1行目 会員区分、他会場名、ゲストの場合は紹介者名 2行目 ブース、チラシ、商談報告等の予定

参加費が表示されます。ブース出展料徴収の場合は加算されます。(環境設定)

次操作

会員番号入力の場合は、そのまま次の入力 氏名クリックの場合は、「Ok」ボタンで一覧画面に戻ります。※Okと戻るボタンは一緒です。

受付間違い

受付中止 受付前に戻す 自動でテーブル決定の場合は次回は変わります。 固定の場合は何回受付しても変わりません。

受付取消 テーブル設定解除可

テーブル固定者のドタキャン等の場合、固定も取消出来ます。他の会員さんに席を譲ります。

#### 受付済

| 桶下眞理(笑売繁盛(株))                        |            | 黒木誠二  |
|--------------------------------------|------------|-------|
| <br>小河玲子((株)関 <u>西キャディーネット</u>       |            | 桑原あずさ |
| <br>小児田光正((株)アップサイド)                 | -          | 小西伸幸  |
| か 賀内和也 (大島マイカーセンター) 1-18             |            | 小林翔(フ |
| ・・・・・・・・・・・・・・・・・・・・・・・・・・・・・・・・・・・・ |            | 小林弘一  |
| <br>片岡亜規((株)エルドゥン)                   |            | 小山ともえ |
|                                      |            | 紺田益嘗  |
| <br>金沢ちかこ(ラシックデザインルーム                | <u>_</u> " | 後藤拓衛  |

氏名(社名)の背景色が変わり、右端にテーブル番号が表示されます。 再度クリックしてキャンセル(取消)できます。

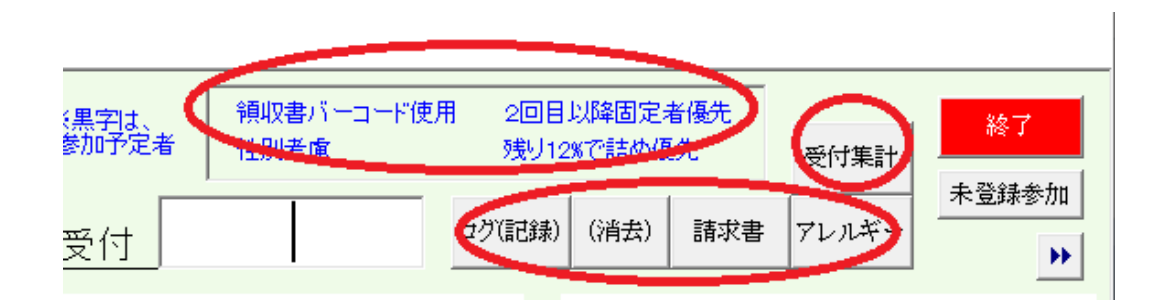

受付モードの表示(環境設定状況)

領収書バーコード 性別考慮 2回目以降固定(テーブル固定者) 受付残り割合のテーブル詰め

受付状況の表示

| ログ(記録) | 受付記録と精算用の小計を表示します。    |
|--------|-----------------------|
| (消去)   | 明細記録の消去 精算用小計はそのままです。 |
| 受付集計   | 受付状況を集計します。           |
| 請求書    | 欠席者に請求書を発行します。        |
| アレルギー  | アレルギー登録者のテーブルを表示します。  |

## 4-1-2 受付ログ

| ログ(受付記録)      |    |        |    |        |      |  |
|---------------|----|--------|----|--------|------|--|
| 第122回         | 合計 | ¥5,000 |    | 印刷(A4) | 展る   |  |
| 3日 9時32分 賀内和也 |    |        | 1人 | 5,000  | 入力無し |  |
| 3日 9時32分 チェック |    |        | 1人 | 5,000  |      |  |
|               |    |        |    |        |      |  |
|               |    |        |    |        |      |  |
|               |    |        |    |        |      |  |
|               |    |        |    |        |      |  |

受付順に一覧表を表示・印刷します。

右端には、領収書番号が表示されます。(領収書バーコード使用時)

チェック行は、今現在の集金金額です。受け付けが途切れた時に現金と合わせて下さい。

4-1-3 受付集計

| 1= \  | 70 |      |    |
|-------|----|------|----|
| 台計    | 72 |      |    |
| 自会場   | 58 | 他会場  | 14 |
| 正会員   | 35 | 京都   | 1  |
| 準会員   | 16 | 平安   | 1  |
| ゲスト   | 7  | 大阪   | 4  |
| 未定    | 0  | なにわ  | 1  |
|       |    | 如田路  | 2  |
| チーム無し | 1  | 三宮   | 1  |
| Nチーム  | 13 | 芦屋   | 1  |
| ドチーム  | 16 | 阪神尼崎 | 2  |
| Mチーム  | 9  | 丸亀   | 1  |
| Bチーム  | 8  |      |    |
| Tチーム  | 11 |      |    |

受付人数の集計を表示します。

※チームは「みなと神戸」オリジナルです。

## 4-1-4 アレルギーチェック

| 参加 | 者アレルギー | チェック |                 |                 |       |
|----|--------|------|-----------------|-----------------|-------|
|    | 第113回  | 例会   | <b>車座回数 1 2</b> | ※青字は未受付         | 印刷 戻る |
|    | テーブル   | 氏名   | 社名              | アレルギー           |       |
|    | 1      | 山下 弘 | (有)アトムアシスト      | -<br>甲殻類(エビ、カニ) |       |
|    |        |      |                 |                 |       |
|    |        |      |                 |                 |       |
|    |        |      |                 |                 |       |
|    |        |      |                 |                 |       |
|    |        |      |                 |                 |       |
|    |        |      |                 |                 |       |

会員登録で食物アレルギー登録の一覧です。 後の回の車座のテーブルで食事が多いので、その回のテーブルごとです。

会場(ホテル)側で対応可能でしたら、ホテル側と共有して下さい。

4-1-5 欠席登録

| や | 矢子美加(LIBコンシェル24)         | 6-6   |  |
|---|--------------------------|-------|--|
|   | 山内祐司((株)ファインシステム)        | 9-3   |  |
|   | 山口国博 ((株)ヤマグチ アライブジ      | 8-16  |  |
|   | 山崎雄太(合同会社ウッディプライド)       | 7-18  |  |
|   | 山下大祐((有)サブライズギフト)        | 14 %  |  |
| ( | 山下弘((有)アトムアシスト)          |       |  |
|   | 山城美智子(美・ボディーメンテナン        | 14-13 |  |
|   | 山田久美(Salor上)             | 18-4  |  |
|   | 山中裕之(スリードット)             | 4-9   |  |
|   | 山本初美 (beautedeACRI(ボーテドア | 3-2   |  |
|   | 山木苗支(如明シ計カニー)            | 5-11  |  |

該当者右クリックで該当者の背景色が変わります。 再度右クリックで解除されます。

当日ドタキャンなどの欠席者がすぐ分かるようにするものです。

※色を変えるだけで、固定席の解除などはしません。 固定席の解除等は受付登録の解除ボタンで処理します。 この状態でも受付可能です。 他会場からの受付について

バーコードで受付していて他会場の会員証を読み込む場合

バーコード読み込み時下記のメッセージが出た場合、

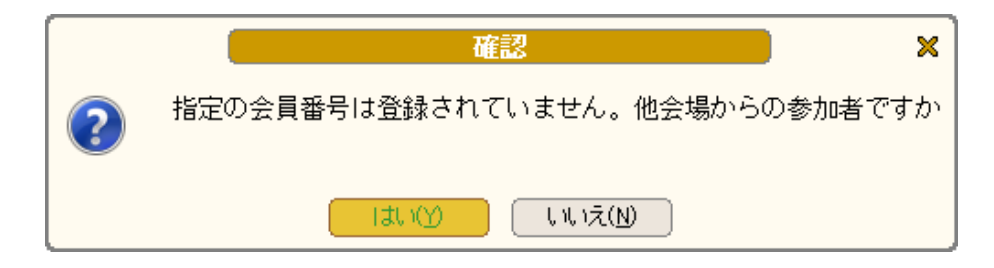

他会場で発行された会員番号は自分の会場では管理していない為アンマッチとなります。 今回の例会では、その他会場の方は参加申請されていますので名簿には有るはずです。 システムでは、他会場の方は7で始まる仮番号で登録されています。

「はい」をクリックすると

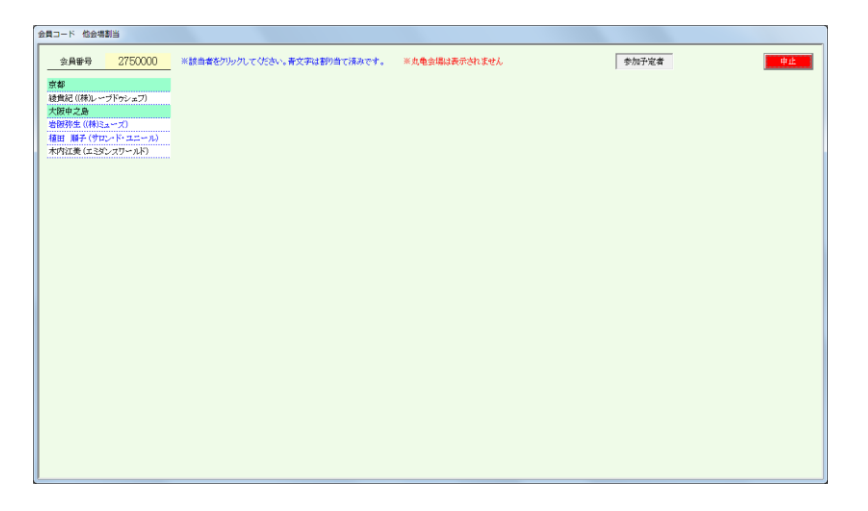

他会場の一覧が表示されますので該当の方をクリックしてください。

システムでは、仮番号を会員証の番号に振り替えます。

次回からはその会員証で警告なしに受付します。

※ 名簿共有している会場間は会員番号は共通ですので自会場の会員証で受付出来ます。

予定外参加(ドタ参)

通常受付画面は参加予定者が表示されています。

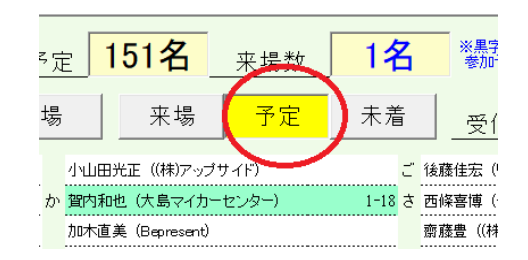

# 予定者解除すると登録会員全員が表示されます。

| 守 | 成クラブ 例会受け付け                                     |                                     |                               |                                    |  |  |  |  |
|---|-------------------------------------------------|-------------------------------------|-------------------------------|------------------------------------|--|--|--|--|
| Γ | <b>第122回例会  【会場参加】</b><br>(18:30~) <u>参加予</u> 】 | <sub>定</sub> 151名 <sub>来場数</sub> 1名 | ※黒字は、<br>参加予定者<br>第10考慮<br>授り | 目以降固定者優先<br> 12%で詰め優先<br>受付集計      |  |  |  |  |
|   | みなと神戸 ゲスト 他会場                                   | 来場 予定 未着                            | 受付                            | <ul> <li>(消去) 請求書 アレルギー</li> </ul> |  |  |  |  |
|   | GanbaatarZayasa khan ((株)モンゴル                   | 浅田智代(アンジェリーナ)                       | 阿部幸人((株)コーセイ自動車)              | 安護雅輝(安藤登記測量事務所)                    |  |  |  |  |
|   | 若槻一登(OfficeReborn)                              | 麻野彰子(PRIME)                         | 阿部幸人 ((株)コーセイ自動車) し           | 、飯島良悦(タカラ美装)                       |  |  |  |  |
|   | 山本 0                                            | 浅野喜巳彦(体軸体幹スタジオAXIS                  | 阿部理恵(すずらん司法書士事務所)             | 飯田由季子(イーケアサポート)                    |  |  |  |  |
| あ | 青木弘守((株)アクティブライフ・コネ                             | 淺利則義 ((株)アイタス)                      | 天川翔貴((株)インフィナイト)              | 飯間智也(ビリヤードフィットネスジム                 |  |  |  |  |
|   | 青木和彦 ((株)マクロホーム滋賀)                              | 安座間仏(AZAMA.STUDIO)                  | 天川めぐる (占いのテンマ)                | 飯間将博((株)ライフカントリー)                  |  |  |  |  |
|   | 青山啓司 ((株)青山産業研究所)                               | 芦谷哲也(スクデット(きれいめスタイ                  | 綾井浩二(アヤイトラベルエージェン             | 猪飼湯一((株)ひなたの風)                     |  |  |  |  |
|   | 青山哲久((株)デンツ)                                    | 芦田由雄 ((株)芦田総研)                      | 綾井浩二(アヤイトラベルエージェン             | 井川克俊 ((株)Plob lemSolving(ブロブ       |  |  |  |  |
|   | 青山貢((株)ライフデザイン)                                 | 麻生陽平(トモエ樹脂化工(有))                    | 彩世ゆり(彩々もいろー)                  | 井川雅博(井川雅博税理士事務所)                   |  |  |  |  |
|   | 赤井拓也 ((株)明和)                                    | 新暁子(Clarinet)                       | 綾貴紀((株)レーブドゥシェフ)              | 生田哲也((有)プライムミッション)                 |  |  |  |  |
|   | 明石春枝 ((株)Jinaサロン)                               | 中博史((有)エムリンク)                       | 荒木篤(のぞみ社会保険労務士法人              | 池尻真理(行政書士事務所 リーガ                   |  |  |  |  |
|   | 明石祐成(エガオ(株))                                    | 足立和子(アークフラワースタジオ(株                  | 荒木敬介 ((株)荒木印刷)                | 池田愛(絆愛 Kizuna)                     |  |  |  |  |
|   | 赤羽直美(手造りひろた食品(株))                               | 安達圭三 (イーパフォーマンス(株))                 | 荒木秀一(ウィズ法務司法書士事務              | 池田博之(池田商事)                         |  |  |  |  |
|   | 赤松貴史 ((株)あいらんど工房)                               | 足立公(ネオダルトン(株))                      | 荒定之((有)瀬戸鐵工)                  | 池田正人(Thursdayfumiture)             |  |  |  |  |
|   | 秋山敏幸 (HARI's合同会社)                               | 安達慎一((株)エーゼットコンサルティ                 | 荒谷雅貴(行政書士法人夢煌ぎ)               | 池田美清((株)ミリオネア)                     |  |  |  |  |
|   | 秋山博文 ((株)H2R JAPAN)                             | 安達督((株)加藤モーター商会)                    | 有方大介(有方からだ鍼灸院)                | 池原いづみ(池原酒店)                        |  |  |  |  |
|   | 秋山裕実(ル・ボヌール芦屋)                                  | 後岡健一(トップフレーム(株))                    | 有田志世(アーリィローズ)                 | 池本和久(結えん加古川神吉倶楽部                   |  |  |  |  |
|   | 秋山元志 (アキ・エンターブライズ(有)                            | 阿南静(アンテ・ジュイール)                      | 有附修平((株)ビュアクオリティ)             | 石井克也 (大手前司法書士事務所)                  |  |  |  |  |
|   | 浅井加代(CAMERON)                                   | 阿南美江((株)Daisy)                      | 有本直美((有)クリエイティブポラリス)          | 石井謙 (141)                          |  |  |  |  |
|   | 浅田賢一((株)モード・ア・レーズ)                              | 阿部周美(モイスティーヌ小金家サロ                   | 安藤宏之(ギブアンドギブン(株))             | 石井比沙子 (Marvelicマーヴェリック)            |  |  |  |  |
|   | 朝田忍 (HOUSE CUBE)                                | 阿部真和((株)真怜LIFEコーポレー                 | 安藤宏之(ギブアンドギブン(株))             | 石井久幸(イシイメディカルサービス(                 |  |  |  |  |
|   | <mark>ち</mark> ぃうえお <mark>か</mark> きくけこ さしす     | せそたちってとなにぬねの                        | はひふへほ まみもめも や く               | ゆよらりるれるわ                           |  |  |  |  |

該当者の受付登録をします。

予定外参加(ドタ参) ※会員登録なし

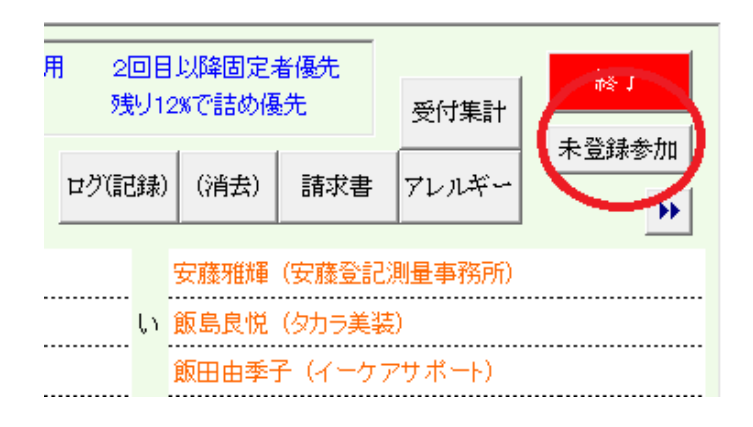

未登録参加ボタンで仮登録して受付します。

| 名簿未登録者の参加受付                  |
|------------------------------|
| ※分かる範囲で入力してください。後で本登録します。 中止 |
| * 所属会場 検索 自会場                |
| ※ <u>氏</u> 名                 |
| 社名                           |
| 住所 〒                         |
| 電話番号                         |
| 紹介者                          |
| *必須                          |
|                              |

わかる範囲で登録してください。 後から正式登録します。 → 4-5

所属会場と氏名は必須です。氏名も後から変更できますので仮名でもいいです。

欠席者のテーブル流用

事前にテーブルを決定している状態で予定外参加(ドタ参)があった場合、 空きテーブル少ない場合があります。

もし、欠席者(ドタキャン)がいましたら、そのテーブル席を流用できます。 欠席差操作は、4-1-5参照

a 参加予定外の受付すると

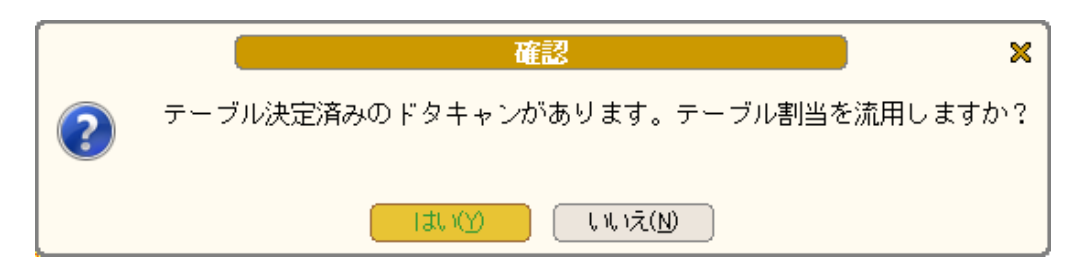

はいを押すと

| (登) | 録参加のドタキャンテー | ブル流用               |         |     |     |     |     |    |
|-----|-------------|--------------------|---------|-----|-----|-----|-----|----|
| [   | 未登録参加者      | 興津絵里子((株)はなうたデザイン) | Cáv. 中止 |     |     |     |     |    |
|     | キャンセル氏名     | 社名                 | 所属会場    | 1回目 | 2回目 | 3回目 | 4回目 | 備考 |
|     | 山下 弘        | (有)アトムアシスト         | 高松      | 2   | 1   |     |     |    |
|     |             |                    |         |     |     |     |     |    |
|     |             |                    |         |     |     |     |     |    |
|     |             |                    |         |     |     |     |     |    |
|     |             |                    |         |     |     |     |     |    |
|     |             |                    |         |     |     |     |     |    |

該当行をクリックしてください。欠席者の割り当てテーブルを流用します。

※事前にテーブルを決定しているとき有効です。 当日受付順にテーブル決定の場合は無効です。 ただし、固定者の欠席があれば有効です。 テーブルリーダーも引き継ぎます。 4 例会受付

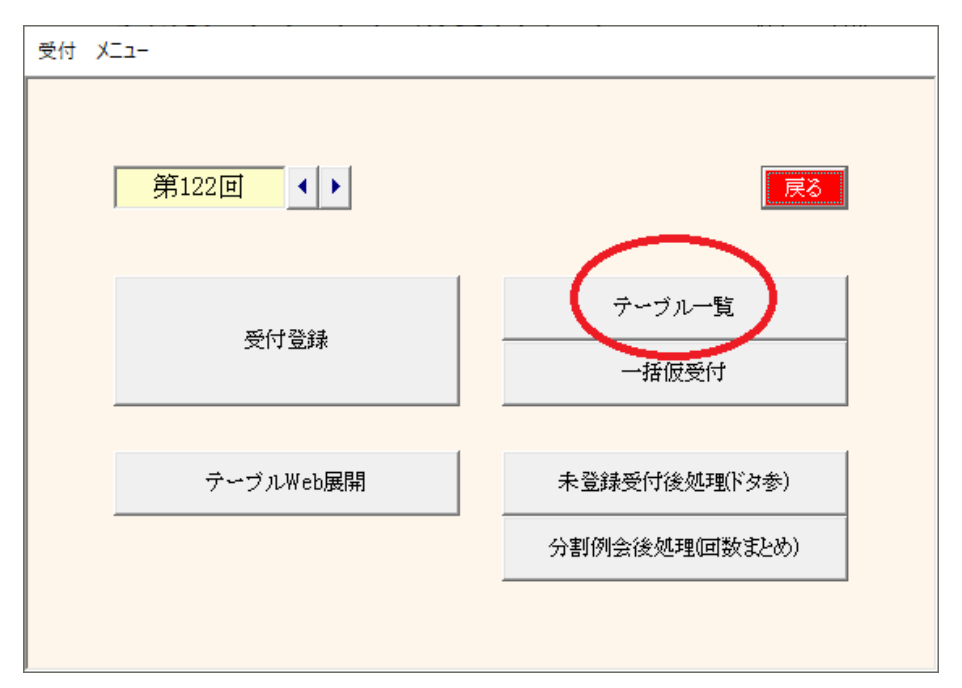

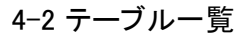

| テーブル | 席割 |      |        |       |        |                                            |       |       |       |             |    |    |    |    |    |    |
|------|----|------|--------|-------|--------|--------------------------------------------|-------|-------|-------|-------------|----|----|----|----|----|----|
| 第    | 11 | 回例会  | 1 2    |       |        | 青字は固定者 赤字は、当日テーブル同席者 ゲスト同行 印刷 受付取消(テーブル保持) |       |       |       |             |    |    |    |    |    | 戻る |
|      |    | リーダー | 2      | З     | 4      | 5                                          | 6     | 7     | 8     | 9           | 10 | 11 | 12 | 13 | 14 | 15 |
|      | 1  | 桶下眞理 | 岩瀧富士夫  | 西海壽賀子 | 石井久幸   | 田付美香子                                      | 石丸麻有子 | 幹戸忍   | 三木範子  | 名田健吾        |    |    |    |    |    |    |
|      | 2  | 塩谷衣代 | 藤原めぐみ  | 小山田光正 | 久保ゆき   | 齋藤豊                                        | 田野勝義  | 橋本仁   | 井上博司  | 大谷利宏        |    |    |    |    |    |    |
|      | 3  | 米数裕貴 | 北野美弥   | 宮下嘉幸  | 原野史朗   | 善積美代子                                      | 山本真義  | 木下昌子  | 高谷文英  | 芦谷哲也        |    |    |    |    |    |    |
|      | 4  | 小林弘一 | 山内祐司   | 灘本敏   | 井上学    | 長野あゆみ                                      | 申山千秋  | 酒井忠昭  | 田中寿壮  | 茂木立仁        |    |    |    |    |    |    |
|      | 5  | 藤田純也 | 柴田章    | 橋本潤也  | 長谷川 容子 | 久木元悦子                                      | 藤村和彦  | 平井伸幸  | 西村和則  | 舟木一弘        |    |    |    |    |    |    |
|      | 6  | 奥平裕樹 | 志波大輔   | 中村隆伸  | 松浪覚    | 御園珠美佳                                      | 屋宜研次  | 野口篤子  | 大谷祐介  | 泉裕行         |    |    |    |    |    |    |
|      | 7  | 高田晃子 | 曹祐仁    | 北浦正英  | 松本真依子  | 田口智粧                                       | 池田美清  | 水池千晶  | 丸井保明  | 光島久雄        |    |    |    |    |    |    |
|      | 8  | 西條喜博 | 永田ショウ造 | 清水真咲  | 家根谷忠   | 繁田モンディ<br>ーニ陽子                             | 小山ともえ | 大谷浩史  | 藤弁宣博  | MikeBennett |    |    |    |    |    |    |
|      | 9  | 荘田倫子 | 福原圭美   | 柏原宜幸  | 賀内和也   | 宮本拓也                                       | 白麗艶   | 島田リエ  | 高島知司  | 寄玉昌宏        |    |    |    |    |    |    |
|      | 10 | 大上悠介 | 小林翔    | 丸山正二  | 芝地真由美  | 宮本一男                                       | 中川浩美  | 大西隼人  | 後藤拓衛  | 山崎雄太        |    |    |    |    |    |    |
|      | 11 | 岸野秀  | 山本初美   | 喜多みのり | 大畑元敬   | 辻真一                                        | 城後大輔  | 新宅將生  | 中西教之  | 山本裕一郎       |    |    |    |    |    |    |
| ゲ    | 12 | 内海邦彦 | 吉川泰弘   | 杉井資康  | 奥野克美   | 石村一成                                       | 中川高大  | 武田満里映 | 濱口竜太郎 | 奥山雅之        |    |    |    |    |    |    |
| スト   | 13 | 黒木誠二 | 中島昌俊   | 円司    | 照山美希   | 三谷久美子                                      | 藤井麻里  | 松下欣史  | 趙国良   | 山下大祐        |    |    |    |    |    |    |
| 男    | 14 | 橋本章弘 | 伊藤 勝   | 興津絵里子 | 志磨和子   | 森下正子                                       | 田中伸幸  | 羽間鋭雄  | 後藤佳宏  | 村上英樹        |    |    |    |    |    |    |
| 1±   | 15 |      |        |       |        |                                            |       |       |       |             |    |    |    |    |    |    |
| 女性   | 16 |      |        |       |        |                                            |       |       |       |             |    |    |    |    |    |    |
| 他    | 17 |      |        |       |        |                                            |       |       |       |             |    |    |    |    |    |    |
| る場   | 18 |      |        |       |        |                                            |       |       |       |             |    |    |    |    |    |    |

受付後のテーブルー覧です。

テーブルの移動が可能です。

テーブル分布の確認が出来ます。

ゲスト

性別

他会場

1回目と2回目以後の相席確認が出来ます。

テーブル決定後にテーブルはそのまま受付取消が出来ます。

名簿にテーブル番号印刷する場合

- 1 一括仮受付(後述)
- 2 当テーブル移動 ⇒ テーブル保持受付取消

3 名簿印刷

| テーブル   | 席割  |      |        |       |        |                |       |        |         |             |      |     |       |          |    |    |
|--------|-----|------|--------|-------|--------|----------------|-------|--------|---------|-------------|------|-----|-------|----------|----|----|
| 第      | 111 | 回例会  | 1 2    |       |        |                | 青     | 「字は固定者 | 赤字は、当日打 | テーブル同席者     | ゲスト同 | 行即。 | 削 受付取 | マ消(テーブル保 | 特) | 戻る |
|        | _   | リーダー | 2      | 3     | 4      | 5              | 6     | 7      | 8       | 9           | 10   | 11  | 12    | 13       | 14 | 15 |
|        | 1   | 桶下寘理 | 岩瀧富士夫  | 西海壽賀子 | 石井久幸   | 田付美香子          | 石丸麻有子 | 幹戸忍    | 三木範子    | 名田健吾        |      |     |       |          |    |    |
|        | 2   | 塩谷衣代 | 藤原めぐみ  | 小山田光正 | 久保ゆき   | 齋藤豊            | 田野勝義  | 橋本仁    | 井上博司    | 大谷利宏        |      |     |       |          |    |    |
|        | 3   | 米数裕貴 | 北野美弥   | 宮下嘉幸  | 原野史朗   | 善積美代子          | 山本真義  | 木下昌子   | 高谷文英    | 芦谷哲也        |      |     |       |          |    |    |
|        | 4   | 小林弘一 | 山内祐司   | 灘本敏   | 并上学    | 長野あゆみ          | 中山千秋  | 酒井忠昭   | 田中寿壮    | 茂木立仁        |      |     |       |          |    |    |
|        | 5   | 藤田純也 | 柴田章    | 橋本潤也  | 長谷川 容子 | 久木元悦子          | 藤村和彦  | 平井伸幸   | 西村和則    | 舟木一弘        |      |     |       |          |    |    |
|        | 6   | 奥平裕樹 | 志波大輔   | 中村隆伸  | 松浪覚    | 御園珠美佳          | 屋宜研次  | 野口篤子   | 大谷祐介    | 泉裕行         |      |     |       |          |    |    |
|        | 7   | 高田晃子 | 曹祐仁    | 北浦正英  | 松本真依子  | 田口智粧           | 池田美清  | 水池千晶   | 丸井保明    | 光島久雄        |      |     |       |          |    |    |
|        | 8   | 西條喜博 | 永田ショウ造 | 清水真咲  | 家根谷忠   | 繁田モンディ<br>ーニ陽子 | 小山ともえ | 大谷浩史   | 藤井宣博    | MikeBennett |      |     |       |          |    |    |
|        | 9   | 荘田倫子 | 福原圭美   | 柏原宜幸  | 賀内和也   | 宫本拓也           | 白麗艶   | 島田リエ   | 高島知司    | 寄玉昌宏        |      |     |       |          |    |    |
|        | 10  | 大上悠介 | 小林翔    | 丸山正二  | 芝地真由美  | 宫本一男           | 中川浩美  | 大西隼人   | 後藤拓衛    | 山崎雄太        |      |     |       |          |    |    |
|        | 11  | 岸野秀  | 山本初美   | 喜多みのり | 大畑元敬   | 注真一            | 城後大輔  | 新宅將生   | 中西教之    | 山本裕一郎       |      |     |       |          |    |    |
| 17     | 12  | 内海邦彦 | 吉川泰弘   | 杉井資康  | 奥野克美   | 石村一成           | 中川高大  | 武田満里映  | 濱口竜太郎   | 奥山雅之        |      |     |       |          |    |    |
| 7<br>7 | 13  | 黒木誠二 | 中島昌俊   | 円司    | 照山美希   | 三谷久美子          | 藤井麻里  | 松下欣史   | 趙国良     | 山下大祐        |      |     |       |          |    |    |
| 甖      | 14  | 橋本章弘 | 伊藤 勝   | 興津絵里子 | 志磨和子   | 森下正子           | 田中伸幸  | 羽間鋭雄   | 後藤佳宏    | 村上英樹        |      |     |       |          |    |    |
| 1±     | 15  |      |        |       |        |                |       |        |         |             |      |     |       |          |    |    |
| 女性     | 16  |      |        |       |        |                |       |        |         |             |      |     |       |          |    |    |
| 他      | 17  |      |        |       |        |                |       |        |         |             |      |     |       |          |    |    |
| 蔼      | 18  |      |        |       |        |                |       |        |         |             |      |     |       |          |    |    |
|        |     | 1    | 1      |       |        | 1              | 1     | 1      |         |             |      |     | 1     | 1        | 1  |    |

## 分布確認

## 相席確認

| テーブル |     |      |             |        |       |        |                |        |            |             |       |                   |     |         |    |    |
|------|-----|------|-------------|--------|-------|--------|----------------|--------|------------|-------------|-------|-------------------|-----|---------|----|----|
| 第    | 111 | 回例会  | 1 2         | )      |       |        | 青              | 字は固定者: | 赤字は、当日言    | テーブル同席者     | ゲスト同行 | 宁 <sup>E</sup> 印扉 | 受付取 | 消(テーブル保 | 特) | 戻る |
|      |     | リーダー | 2           | з      | 4     | 5      | 6              | 7      | 8          | 9           | 10    | 11                | 12  | 13      | 14 | 15 |
|      | 1   | 桶下眞理 | 石井久幸        | 橋本潤也   | 清水真咲  | 大畑元敬   | 円司             | 志磨和子   | 丸井保明       | 大谷利宏        |       |                   |     |         |    |    |
|      | 2   | 塩谷衣代 | 小山田北王       | 心波之事曲  | 井上学   | 辻真一    | 石丸麻有子          | 三谷久美子  | 高島知司       | MikeBennett |       |                   |     |         |    |    |
|      | 3   | 米数裕貴 | 原野史朗        | 善積美代子  | 山本初美  | 長谷川 容子 | 中川高大           | 大谷浩史   | 橋本仁        | 光島久雄        |       |                   |     |         |    |    |
|      | 4   | 小林弘一 | <b>業大</b> 敏 | 曹祐仁    | 久保ゆき  | 山本真義   | 照山美希           | 白麗艶    | 濱口竜太郎      | 舟木一弘        |       |                   |     |         |    |    |
|      | 5   | 藤田純也 | 西海壽賀子       | 宮下嘉幸   | 屋宜研次  | 興津絵里子  | 中川浩美           | 島田川エ   | 并上博司       | 田中寿壮        |       |                   |     |         |    |    |
|      | 6   | 奥平裕樹 | 松浪覚         | 松本真依子  | 宫本拓也  | 伊藤 勝   | 三木範子           | 武田満里映  | 山下大祐       | 茂木立仁        |       |                   |     |         |    |    |
|      | 7   | 高田晃子 | 田口智粧        | 山内祐司   | 杉井資康  | 御園珠美佳  | 藤井麻里           | 小山ともえ  | 藤村和彦       | 村上英樹        |       |                   |     |         |    |    |
|      | 8   | 西條喜博 | 藤原めぐみ       | 北浦正英   | 田付美香子 | 久木元悦子  | 森下正子           | 城後大輔   | 却于派史       | 後膝口帶        |       |                   |     |         |    |    |
|      | 9   | 荘田倫子 | 賀内和也        | 中村隆伸   | 池田美清  | 木下昌子   | 平井伸幸           | 大西隼人   | 中西教之       | 山本裕一郎       | )     |                   |     |         |    |    |
|      | 10  | 大上悠介 | 芝地真由美       | 永田ショウ造 | 喜多みのり | 石村一成   | 田野勝義           | 趙国良    | aane siste | 营谷理生        |       |                   |     |         |    |    |
|      | 11  | 岸野秀  | 岩瀧富士夫       | 小林翔    | 齋藤豊   | 長野をゆみ  | 水池千晶           | 西村和則   | 奥山雅之       | 泉裕行         |       |                   |     |         |    |    |
| ゲ    | 12  | 内海邦彦 | 奥野克美        | 柏原宜幸   | 家根谷忠  | 申山千秋   | 田中伸幸           | 新宅將生   | 大谷祐介       | 山崎雄太        |       |                   |     |         |    |    |
| スト   | 13  | 黒木誠二 | 北野美弥        | 吉川泰弘   | 宮本一男  | 幹戸忍    | 酒并忠昭           | 藤井宣博   | 寄玉昌宏       | 後藤佳宏        |       |                   |     |         |    |    |
| 男    | 14  | 橋本章弘 | 柴田章         | 福原圭美   | 丸山正二  | 中島昌俊   | 繁田モンディ<br>ーニ陽子 | 野口篤子   | 高谷文英       | 名田健吾        |       |                   |     |         |    |    |
| ±1   | 15  |      |             |        |       |        |                |        |            |             |       |                   |     |         |    |    |
| 女性   | 16  |      |             |        |       |        |                |        |            |             |       |                   |     |         |    |    |
| 他    | 17  |      |             |        |       |        |                |        |            |             |       |                   |     |         |    |    |
| 瓫場   | 18  |      |             |        |       |        |                |        |            |             |       |                   |     |         |    |    |
|      |     |      |             | 1      |       | 1      |                | 1      |            |             |       |                   |     | 1       |    |    |

赤文字は1回目に相席した会員です。

※受付順によって空いてる席に割り当てますので相席が避けられません。

| テーブル | 席割  |      |       |        |       |        |                |       |         |             |      |      |     |          |       |    |
|------|-----|------|-------|--------|-------|--------|----------------|-------|---------|-------------|------|------|-----|----------|-------|----|
| 第    | 111 | 回例会  | ი 12  | 2      |       |        | 青              | 字は固定者 | 赤字は、当日式 | テーブル同席者     | ゲスト同 | it l | 受付助 | ?消(テーブル保 | 特) 登錄 | 戻る |
|      |     | リーダー | 2     | 3      | 4     | 5      | 6              | 7     | 8       | 9           | 10   | 11   | 12  | 13       | 14    | 15 |
|      | 1   | 桶下眞理 | 石井久幸  | 橋本潤也   | 清水真咲  | 大畑元敬   | 円司             | 志磨和子  | 丸井保明    | 大谷利宏        |      |      |     |          |       |    |
|      | 2   | 塩谷衣代 | 小山田光正 | 志波大輔   | 井上学   | 辻真一    | 石丸麻有子          | 三谷久美子 | 高島知司    | MikeBennett |      |      |     |          |       |    |
|      | 3   | 米数裕貴 | 原野史朗  | 善積美代子  | 山本初美  | 長谷川 容子 | 中川高大           | 大谷浩史  | 橋本仁     | 光島久雄        |      |      |     |          |       |    |
|      | 4   | 小林弘一 | 灘本敏   | 曹祐仁    | 久保ゆき  | 山本真義   | 照山美希           | 白麗艶   | 濱口竜太郎   | 舟木一弘        |      |      |     |          |       |    |
|      | 5   | 藤田純也 | 西海壽賀子 | 宮下嘉幸   | 屋宜研次  | 興津絵里子  | 中川浩美           | 島田リエ  | 并上博司    | 田中寿壮        |      |      |     |          |       |    |
|      | 6   | 奥平裕樹 | 松浪覚   | 松本真依子  | 宮本拓也  | 伊藤 勝   | 三木範子           | 武田満里映 | 山下大祐    | 茂木立仁        |      |      |     |          |       |    |
|      | 7   | 高田晃子 | 田口智粧  | 山内祐司   | 杉井資康  | 御園珠美佳  | 藤井麻里           | 小山ともえ | 藤村和彦    | 村上英樹        |      |      |     |          |       |    |
|      | 8   | 西條喜博 | 藤原めぐみ | 北浦正英   | 田付美香子 | 久木元悦子  | 森下正子           | 城後大輔  | 松下欣史    | 後藤拓衛        |      |      |     |          |       |    |
|      | 9   | 荘田倫子 | 賀内和也  | 中村隆伸   | 池田美清  | 木下昌子   | 平井伸幸           | 大西隼人  | 中西教之    | 名田健吾        |      |      |     |          |       |    |
|      | 10  | 大上悠介 | 芝地真由美 | 永田ショウ造 | 喜多みのり | 石村一成   | 田野勝義           | 趙国良   | 羽間鋭雄    | 芦谷哲也        |      |      |     |          |       |    |
|      | 11  | 岸野秀  | 岩瀧富士夫 | 小林翔    | 齋藤豊   | 長野あゆみ  | 水池千晶           | 西村和則  | 奥山雅之    | 泉裕行         |      |      |     |          |       |    |
| ゲ    | 12  | 内海邦彦 | 奥野克美  | 柏原宜幸   | 家根谷忠  | 中山千秋   | 田中伸幸           | 新宅將生  | 大谷祐介    | 山崎雄太        |      |      |     |          |       |    |
| ズト   | 13  | 黒木誠二 | 北野美弥  | 吉川泰弘   | 宮本一男  | 幹戸忍    | 酒井忠昭           | 藤井宣博  | 寄玉昌宏    | 後藤住宅        |      |      |     |          |       |    |
| 男    | 14  | 橋本章弘 | 柴田章   | 福原圭美   | 丸山正二  | 中島昌俊   | 繁田モンディ<br>〜ニ陽子 | 野口篤子  | 高谷文英    | 山本裕一郎       | )    |      |     |          |       |    |
| Ľ    | 15  |      |       |        |       |        |                |       |         |             |      |      |     |          |       |    |
| 女性   | 16  |      |       |        |       |        |                |       |         |             |      |      |     |          |       |    |
| 他    | 17  |      |       |        |       |        |                |       |         |             |      |      |     |          |       |    |
| 翁場   | 18  |      |       |        |       |        |                |       |         |             |      |      |     |          |       |    |
|      |     |      | 1     | 1      | 1     | 1      | 1              | 1     |         | 1           |      |      | 1   | 1        |       |    |

席移動

移動元と移動先の枠をクリックすれば入れ替わります。 最後に登録ボタンを押してください。

受付画面の氏名横のテーブル番号に反映されます。

青文字はテーブル固定者ですので移動できません。

## テーブル保持受付取消

| テーブル          | 席割 |      |       |        |                                                                 |        |                |        |                                                |             |      |     |       |          |     |    |
|---------------|----|------|-------|--------|-----------------------------------------------------------------|--------|----------------|--------|------------------------------------------------|-------------|------|-----|-------|----------|-----|----|
| 第 111 回例会 1 2 |    |      |       |        |                                                                 |        | ŧ              | 評字は固定者 | 赤字は、当日う                                        | テーブル同席者     | ゲスト同 | 行即。 | 制 受付1 | 収消(テーブル係 | (株) | 戻る |
|               |    | リーダー | 2     | 3      | 4                                                               | 5      | 6              | 7      | 8                                              | 9           | 10   | 11  | 12    | 13       | 14  | 15 |
|               | 1  | 桶下寘理 | 石井久幸  | 橋本澗也   | 清水真咲                                                            | 大畑元敬   | 円司             | 志磨和子   | 丸井保明                                           | 大谷利宏        |      |     |       |          |     |    |
|               | 2  | 塩谷衣代 | 小山田光正 | 志波大輔   | 井上学                                                             | 辻真一    | 石丸麻有子          | 三谷久美子  | 高島知司                                           | MikeBennett |      |     |       |          |     |    |
|               | 3  | 糸数裕貴 | 原野史朗  | 善積美代子  | 山本初美                                                            | 長谷川 容子 | 中川高大           | 大谷浩史   | 橋本仁                                            | 光島久雄        |      |     |       |          |     |    |
|               | 4  | 小林弘一 | 灘本敏   | 曹祐仁    | 久保ゆき                                                            | 山本真義   | 照山美希           | 白麗艶    | 濱口竜太郎                                          | 舟木一弘        |      |     |       |          |     |    |
|               | 5  | 藤田純也 | 西海壽賀子 | 宮下嘉幸   | 屋宜研次                                                            | 興津絵里子  | 中川浩美           | 島田リエ   | 井上博司                                           | 田中寿壮        |      |     |       |          |     |    |
|               | 6  | 奥平裕樹 | 松浪覚   | 松本真依子  | (                                                               |        |                |        | <u>, _, , , , , , , , , , , , , , , , , , </u> |             |      | ×   |       |          |     |    |
|               |    |      |       |        |                                                                 |        |                |        |                                                | 惑行た面目に      | ~    |     |       |          |     |    |
|               | 8  | 西條喜博 | 藤原めぐみ | 北浦正英   | + ● ● ■ この2044は、国際国で設定・確認したテーブルで設定されます。<br>事範にテーブルを指定したい時に使います。 |        |                |        |                                                |             |      |     |       |          |     |    |
|               | 9  | 荘田倫子 | 賀内和也  | 中村隆伸   |                                                                 | ※本番の受付 | 寸中には使わ         | ないでくだる |                                                |             |      |     |       |          |     |    |
|               | 10 | 大上悠介 | 芝地真由美 | 永田ショウ造 | 1                                                               |        |                |        |                                                |             |      |     |       |          |     |    |
|               | 11 | 岸野秀  | 岩瀧富士夫 | 小林翔    | 齋腰豊                                                             | 長野あゆみ  | 水池千晶           | 西村和則   | 奥山雅之                                           |             |      |     |       |          |     |    |
| ゲ             | 12 | 内海邦彦 | 奥野克美  | 柏原宜幸   | 家根谷忠                                                            | 中山千秋   | 田中伸幸           | 新宅將生   | 大谷祐介                                           | 山崎雄太        |      |     |       |          |     |    |
| ネト            | 13 | 黒木誠二 | 北野美弥  | 吉川泰弘   | 宮本一男                                                            | 幹戸忍    | 酒井忠昭           | 藤井宣博   | 寄玉昌宏                                           | 後藤佳宏        |      |     |       |          |     |    |
| 男             | 14 | 橋本章弘 | 柴田章   | 福原圭美   | 丸山正二                                                            | 中島昌俊   | 繁田モンディ<br>ーニ陽子 | 野口篤子   | 高谷文英                                           | 山本裕一郎       |      |     |       |          |     |    |
| ÷E            | 15 |      |       |        |                                                                 |        |                |        |                                                |             |      |     |       |          |     |    |
| 女性            | 16 |      |       |        |                                                                 |        |                |        |                                                |             |      |     |       |          |     |    |
| 他             | 17 |      |       |        |                                                                 |        |                |        |                                                |             |      |     |       |          |     |    |
| 贫場            | 18 |      |       |        |                                                                 |        |                |        |                                                |             |      |     |       |          |     |    |
|               | L  |      | 1     |        | 1                                                               | 1      |                |        |                                                |             |      | 1   | 1     | 1        |     |    |

ここで設定(確認)したテーブルを保持したまま受付を取り消します。

#### 用途

あらかじめテーブルを決めておいて名簿に印刷したい。 受付でPCを使って出欠管理したい ⇔ 受付でPCを使わない場合はこの処理は必要ありません。

| テーブル    | 席割  |      |        |       |        |                |       |       |         |             |      |       |       |         |    |    |
|---------|-----|------|--------|-------|--------|----------------|-------|-------|---------|-------------|------|-------|-------|---------|----|----|
| 第       | 111 | 回例会  | 1 2    |       |        |                | 青     | 字は固定者 | 赤字は、当日う | テーブル同席者     | ゲスト同 | 行 EDF | 制 受付取 | 清(テーブル保 | 持) | 戻る |
|         |     | リーダー | 2      | 3     | 4      | 5              | 6     | 7     | 8       | 9           | 10   | 11    | 12    | 13      | 14 | 15 |
|         | 1   | 桶下寘理 | 岩瀧富士夫  | 西海壽賀子 | 石井久幸   | 田付美香子          | 石丸麻有子 | 幹戸忍   | 三木範子    | 名田健吾        |      |       |       |         |    |    |
|         | 2   | 塩谷衣代 | 藤原めぐみ  | 小山田光正 | 久保ゆき   | 斎藤豊            | 田野勝義  | 橋本仁   | 并上博司    | 大谷利宏        |      |       |       |         |    |    |
|         | 3   | 米数裕貴 | 北野美弥   | 宮下嘉幸  | 原野史朗   | 善積美代子          | 山本真義  | 木下昌子  | 高谷文英    | 首谷哲也        |      |       |       |         |    |    |
|         | 4   | 小林弘一 | 山内祐司   | 灘本敏   | 并上学    | 長野あゆみ          | 中山千秋  | 酒并忠昭  | 田中寿壮    | 茂木立仁        |      |       |       |         |    |    |
|         | 5   | 藤田純也 | 柴田童    | 橋本澗也  | 長谷川 容子 | 久木元悦子          | 藤村和彦  | 平井伸幸  | 西村和町    | 舟木一弘        |      |       |       |         |    |    |
|         | 6   | 奥平裕樹 | 志波大輔   | 中村隆伸  | 松浪覚    | 御園珠美佳          | 屋宜研次  | 野口篤子  | 大谷祐介    | 泉裕行         |      |       |       |         |    |    |
|         | 7   | 高田晃子 | 曹祐仁    | 北浦正英  | 松本真依子  | 田口智粧           | 池田美清  | 水池千晶  | 丸井保明    | 光島久雄        |      |       |       |         |    |    |
|         | 8   | 西條喜博 | 永田ショウ造 | 清水真咲  | 家根谷忠   | 繁田モンディ<br>ーニ陽子 | 小山ともえ | 大谷浩史  | 藤井宣博    | MikeBennett |      |       |       |         |    |    |
|         | 9   | 荘田倫子 | 福原圭美   | 柏原宜幸  | 賀内和也   | 宮本拓也           | 白麗艶   | 島田リエ  | 高島知司    | 寄玉昌宏        |      |       |       |         |    |    |
|         | 10  | 大上悠介 | 小林翔    | 丸山正二  | 芝地真由美  | 宫本一男           | 中川浩美  | 大西隼人  | 後藤拓衛    | 山崎雄太        |      |       |       |         |    |    |
|         | 11  | 岸野秀  | 山本初美   | 喜多みのり | 大畑元敬   | 辻真一            | 城後大輔  | 新宅將生  | 中西教之    | 山本裕一郎       |      |       |       |         |    |    |
| ゲ       | 12  | 内海邦彦 | 吉川泰弘   | 杉井資康  | 奥野克美   | 石村一成           | 中川高大  | 武田満里映 | 濱口竜太郎   | 奥山雅之        |      |       |       |         |    |    |
| Ź<br>ŀ  | 13  | 黒木誠二 | 中島昌俊   | 円司    | 照山美希   | 三谷久美子          | 藤井麻里  | 松下欣史  | 趙国良     | 山下大祐        |      |       |       |         |    |    |
| 男       | 14  | 橋本章弘 | 伊藤 勝   | 興津絵里子 | 志磨和子   | 森下正子           | 田中伸幸  | 羽間鋭雄  | 後藤佳宏    | 村上英樹        |      |       |       |         |    |    |
| ΞΞ<br>Ξ | 15  |      |        |       |        |                |       |       |         |             |      |       |       |         |    |    |
| 女性      | 16  |      |        |       |        |                |       |       |         |             |      |       |       |         |    |    |
| 他       | 17  |      |        |       |        |                |       |       |         |             |      |       |       |         |    |    |
| 瓫場      | 18  |      |        |       |        |                |       |       |         |             |      |       |       |         |    |    |
|         |     |      | 1      | 1     |        | 1              | 1     | 1     | 1       | 1           |      |       | 1     | 1       |    |    |

テーブル保持受付取消すると文字色が薄くなり、受付すると濃くなります。 この状態でもテーブル移動できます。

# ブロック指定有りの場合

| テーノル      | いや割         |      |   |   |   |   |   |   |        |         |         |    |        |        |    |    |
|-----------|-------------|------|---|---|---|---|---|---|--------|---------|---------|----|--------|--------|----|----|
|           | <u>₹</u> 44 | 回例会  | 1 | 2 |   |   |   | 青 | 序には固定者 | 赤字は、当日言 | テーブル同席者 | 印刷 | 受付取消(ラ | ーブル保持) |    | 戻る |
| /         |             | リーダー | 2 | 3 | 4 | 5 | 6 | 7 | 8      | 9       | 10      | 11 | 12     | 13     | 14 | 15 |
| 1         | 1           |      |   |   |   |   |   |   |        |         |         |    |        |        |    |    |
| 2         | 2           |      |   |   |   |   |   |   |        |         |         |    |        |        |    |    |
| 3         | 3           |      |   |   |   |   |   |   |        |         |         |    |        |        |    |    |
| 4         |             | _    |   |   |   |   |   |   |        |         |         |    |        |        |    |    |
| 5         | 4           | —    |   |   |   |   |   |   |        |         |         |    |        |        |    |    |
| 他         |             |      |   |   |   |   | - |   |        |         |         |    |        |        |    | Ļ  |
| P         |             |      |   |   |   |   |   |   |        |         |         |    |        |        |    |    |
|           |             |      |   |   |   |   |   |   |        |         |         |    |        |        |    |    |
|           |             |      |   |   |   |   |   |   |        |         |         |    |        |        |    |    |
|           |             |      |   |   |   |   |   |   |        |         |         |    |        |        |    |    |
|           |             |      |   |   |   |   |   |   |        |         |         |    |        |        |    |    |
|           |             |      |   |   |   |   |   |   |        |         |         |    |        |        |    |    |
|           |             |      |   |   |   |   |   |   |        |         |         |    |        |        |    |    |
| ゲ         |             |      |   |   |   |   |   |   |        |         |         |    |        |        |    |    |
| ĥ         |             |      |   |   |   |   |   |   |        |         |         |    |        |        |    |    |
| 聂         |             |      |   |   |   |   |   |   |        |         |         |    |        |        |    |    |
| 12        |             |      |   |   |   |   |   |   |        |         |         |    |        |        |    |    |
| 至         |             |      |   |   |   |   |   |   |        |         |         |    |        |        |    |    |
| 11<br>(14 |             |      |   |   |   |   |   |   |        |         |         |    |        |        |    |    |
| 他会祖       |             |      |   |   |   |   |   |   |        |         |         |    |        |        |    |    |
| *55       |             |      |   |   |   |   |   |   |        |         |         |    |        |        |    |    |

テーブル設定でブロック登録している場合

ブロック間のテーブル移動はできませんので当画面もブロック単位で表示されます。

| 7     | ーブル      | 席割 |      |        |       |       |                                                            |   |    |   |   |    |    |    |    |    |    |  |
|-------|----------|----|------|--------|-------|-------|------------------------------------------------------------|---|----|---|---|----|----|----|----|----|----|--|
|       | 第111 回例会 |    |      | 1 2    |       |       | 青字は固定者 赤字は、当日テーブル同席者 ケスト同行 印刷 受付取消(テーブル保持) 戻る              |   |    |   |   |    |    |    |    |    |    |  |
|       |          | [  | リーダー | 2      | 3     | 4     | 5                                                          | 6 | 7  | 8 | 9 | 10 | 11 | 12 | 13 | 14 | 15 |  |
| 1     |          | 1  | 桶下眞理 | 岩瀧富士夫  | 西海壽賀子 | 石井久幸  |                                                            |   |    |   |   |    |    |    |    |    |    |  |
|       |          | 2  | 塩谷衣代 | 藤原めぐみ  | 小山田光正 |       |                                                            |   |    |   |   |    |    |    |    |    |    |  |
|       |          | 3  | 米数裕貴 | 北野美弥   | 宮下嘉幸  | 原野史朗  | 善積美代子                                                      |   |    |   |   |    |    |    |    |    |    |  |
|       |          | 4  | 小林弘一 | 山内祐司   | 灘本敏   |       |                                                            |   |    |   |   |    |    |    |    |    |    |  |
|       |          | 5  | 藤田純也 | 柴田章    | 橋本潤也  |       |                                                            |   |    |   |   |    |    |    |    |    |    |  |
|       |          | 6  | 奥平裕樹 | 志波大輔   | 中村隆伸  | 松浪覚   |                                                            |   |    |   |   |    |    |    |    |    |    |  |
|       |          | 7  | 高田晃子 | 曹祐仁    | 北浦正英  | 松本真依子 | ■ 「「「「」」<br>「「」」<br>「」」<br>「」」<br>「」」<br>「」」<br>「」」        |   |    |   |   |    |    |    |    |    |    |  |
|       |          | 8  | 西條喜博 | 永田ショウ造 | 清水真咲  |       | - この処理は、この回数の紹介者とゲストを同じテーブルにします。<br>事前に紹介者・ゲストを同じテーブルにします。 |   |    |   |   |    |    |    |    |    |    |  |
|       |          | 9  | 荘田倫子 | 福原圭美   | 柏原宜幸  | 賀内和也  | <u> </u>                                                   |   |    |   |   |    |    |    |    |    |    |  |
|       |          | 10 | 大上悠介 | 小林翔    | 丸山正二  | 芝地真由美 |                                                            | ( | ОК |   |   |    |    |    |    |    |    |  |
|       |          | 11 | 岸野秀  | 山本初美   | 喜多みのり |       |                                                            |   |    |   |   |    |    |    |    |    |    |  |
|       | ゲ        | 12 | 内海邦彦 | 吉川泰弘   | 杉井資康  | 奥野克美  |                                                            |   |    |   |   |    |    |    |    |    |    |  |
| 21.11 | スト       | 13 | 黒木誠二 |        |       |       |                                                            |   |    |   |   |    |    |    |    |    |    |  |
|       | 男        | 14 | 橋本章弘 |        |       |       |                                                            |   |    |   |   |    |    |    |    |    |    |  |
|       | 1±       | 15 |      |        |       |       |                                                            |   |    |   |   |    |    |    |    |    |    |  |
|       | 玄性       | 16 |      |        |       |       |                                                            |   |    |   |   |    |    |    |    |    |    |  |
|       | 他        | 17 |      |        |       |       |                                                            |   |    |   |   |    |    |    |    |    |    |  |
|       | 礍        | 18 |      |        |       |       |                                                            |   |    |   |   |    |    |    |    |    |    |  |
|       |          |    |      |        |       |       |                                                            |   |    |   |   |    |    |    |    |    |    |  |

この処理はテーブル移動を自動で行います。 何回目か確認の上、「ゲスト同行」ボタンをクリックすれば、紹介者のテーブルにゲストが移動します。

ケースの確認

ゲスト同行

a ゲスト・紹介者は初回のみ同テーブル

・テーブル設定にて固定者登録 ・「テーブル固定者は2回目以降も同テーブル優先する。」はOff(環境設定)

b ゲスト・紹介者は2回目以降も同テーブル

・テーブル設定にて固定者登録 ・「テーブル固定者は2回目以降も同テーブル優先する。」はOn (環境設定)

c ゲスト・紹介者は別テーブルで同テーブル

・テーブル設定にて固定者登録
・「テーブル固定者は2回目以降も同テーブル優先する。」はOff(環境設定)
・一括仮受付で固定者のみ受付
・テーブル一覧で「ゲスト同行」ボタンクリック
その後、全員のテーブルを決めておく場合は、
・一括仮受付画面にて左の「参加予定者全員受付」ボタンをクリックしてください。

受付でPCを使う場合は、テーブルー覧の「テーブル保持受付取消」をクリックしてください。

4 例会受付

| 受付 | Х <b>—</b> — |                 |
|----|--------------|-----------------|
|    | 第122回 ◀▶     | 戻る              |
|    | 受付登録         | テーブル一覧<br>一括仮受付 |
|    | テーブルWeb展開    | 未登録受付後処理(ドタ参)   |
|    |              | 分割例会後処理回数まとめ)   |
|    |              |                 |

## 4-3 一括仮受付

| 一括受付(仮受付)                       |                                                                             |      |  |  |  |  |  |  |  |  |  |  |
|---------------------------------|-----------------------------------------------------------------------------|------|--|--|--|--|--|--|--|--|--|--|
|                                 | 1                                                                           |      |  |  |  |  |  |  |  |  |  |  |
| 回数 111回<br>※この処理は自動受付してラ        | -<br>一ブルを設定後手動で調整する                                                         |      |  |  |  |  |  |  |  |  |  |  |
| 手順として、当処理後テート<br>なお、受付でPCを使わない  | 手順として、当処理後テーブル一覧画面でテーブル移動後仮受付の取り消しをします。<br>なお、受付でPCを使わない場合は、仮受付の取消は必要ありません。 |      |  |  |  |  |  |  |  |  |  |  |
|                                 |                                                                             |      |  |  |  |  |  |  |  |  |  |  |
| 参加予定者全員受付                       | テーブル固定者のみ受付                                                                 | 受付取消 |  |  |  |  |  |  |  |  |  |  |
| 79 / 126                        | 0 / 47                                                                      | 47   |  |  |  |  |  |  |  |  |  |  |
| ※受付処理は画面がちらつきます。健康の為凝視しないでください。 |                                                                             |      |  |  |  |  |  |  |  |  |  |  |

### 用途

名簿にテーブル番号を印刷する 固定者(2回目はフリー)のゲスト及び紹介者等の2回目のテーブルを固定

参加予定者全員受付 全員受付します。
 テーブル固定者のみ受付 テーブル設定で指定された会員のみです。
 ※ ゲスト同行の場合は一旦ここを使います。
 受付取消 全ての受付を取消します。

※ 中途半端になった場合、全員受付→受付取消すると初期化されます。
受付と名簿について

名簿にテーブル番号印刷

事前にテーブル席メンバーの把握が可能 受付時にPC異常があっても例会に影響しない。

欠席が多いとテーブルによって空席が片寄る

手順

1 参加登録

2 テーブル設定

3 一括仮受付

4 テーブルー覧(受付でPC使う場合は、テーブル保持受付取消)

5 名簿印刷

名簿にテーブル番号印刷しない

受付順にテーブルを決定 環境設定にてバランスよりテーブル決定 事務局手間が少ない

受付PCトラブルのリスク テーブル番号の伝達が必要

手順

1 参加登録 2 テーブル設定 3 名簿印刷 4 例会受付

| 受付 刈二ユー   |                                 |
|-----------|---------------------------------|
| 第52回 ◀ ▶  |                                 |
| 受付登録      | テーブル一覧<br>一括仮受付                 |
| テーブルWeb展開 | 未登録受付後処理(ドタ参)<br>分割例会後処理(回数まとめ) |

4-4 最新テーブル席のWeb展開

| 会員データWeb変換              |        |
|-------------------------|--------|
|                         |        |
| 会員データ Web展開準備中          |        |
|                         |        |
|                         |        |
| 一時的に(応答なし)でも処理していますのでお待 | ちください。 |
|                         |        |
|                         |        |

最新のテーブル割り当て状況をwebに展開します。

用途

例会車座商談会中の効率アップを図ります。

※ Web操作に関しては後述

4 例会受付

| 受付 メニュー   |                                                        |
|-----------|--------------------------------------------------------|
| 第52回 	 ▶  | 戻る                                                     |
| 受付登録      | テーブル一覧       一括仮受付                                     |
| テーブルWeb展開 | <ul><li>・登録受付後処理(ドタ参)</li><li>分割例会後処理(回数まとめ)</li></ul> |
|           |                                                        |

### 受付 予定外参加で会員登録がなかった場合の仮登録した会員の正式登録です。 ※仮登録なければこのボタンは表示されません。

4-5 未登録者後処理(ドタ参)

| 未登録参加( | ドタ参)受付後の後処5 | 里          |       |  |    |       |     |
|--------|-------------|------------|-------|--|----|-------|-----|
| ※処理対   | 象行をクリックしてく  | ださい。赤字は未処理 | 未処理選択 |  |    | CSV出力 | 戻る  |
| 回数     | 氏名          | 社名         | 所属会場  |  | 住所 | 電話番号  | 紹介者 |
| 51     | 未登録テスト0726  |            | 丸亀    |  |    |       |     |
| 51     | 未登録テスト      |            | 丸亀    |  |    |       |     |
| 51     | Zoom未登録デスト  |            | 丸龟    |  |    |       |     |
| 49     | 未登録テスト      |            | 洛都    |  |    |       |     |
|        |             |            |       |  |    |       |     |
|        |             |            |       |  |    |       |     |
|        |             |            |       |  |    |       |     |

ー覧より該当行をクリックします。 会員登録画面より正式登録してください。

| 日登録                                                                                                    |                                                                                  |                     |            |
|----------------------------------------------------------------------------------------------------|----------------------------------------------------------------------------------|---------------------|------------|
| ITE ⊐∽ド 7000359                                                                                                    | コード変更                                                                            |                     | 削除 戻る      |
| 氏名 株登録テスト よみ                                                                                                    | ************************************                                             | パーソナル               |            |
| 会員区分     ▼       組織担当     ▼                                                                                                    | デーム         エリーダ<br>Stytich           総介者         ***         新属         ***     | 趣u <del>a</del> ·特技 |            |
| 入会日 更新日                                                                                                    |                                                                                  | Facebook            |            |
| 入会回数<br>(期生) 0 0ゴールド 0 鬼                                                                                                    | □ □ □ □ □ □ □ □ □ □ □ □ □ □ □ □                                                  | LINE                |            |
| 紹介数         0         有効数         0         本部ID           食物アレルギー <td>入金目         創友塾期         0         例会自動出欠         ・           マイコード         リセット</td> <td>専門分野</td> <td></td> | 入金目         創友塾期         0         例会自動出欠         ・           マイコード         リセット | 専門分野                |            |
| 会社名                                                                                                    | ja ja ja ja ja ja ja ja ja ja ja ja ja j                                         | PR#rt.h             |            |
| 事業内容           住所         〒                                                                                                    |                                                                                  | 貢献できる事              |            |
| Tel Fax                                                                                                    | E-mail 所在地                                                                       | 商圈                  |            |
| HP                                                                                                    | 確認 「Web非公開 会員力一下印刷                                                               | 被検索ワード              |            |
| R性<br>業種コード 業種名                                                                                                    | 業種 補足                                                                            | コラボ希望               |            |
|                                                                                                    |                                                                                  |                     |            |
|                                                                                                    |                                                                                  | 71)-                |            |
|                                                                                                    |                                                                                  |                     | □ Web展開申請中 |

4 例会受付

| 受付 火ニュー   |                                 |
|-----------|---------------------------------|
| 第52回 ◆ ▶  | 展る                              |
| 受付登録      | テーブル一覧       一括仮受付              |
| テーブルWeb展開 | 未登録受付後処理(ドタ参)<br>分割例会後処理(回数まとめ) |

例会を2回に分けて(その1、その2)開催した場合の後処理。
 例 第51回を、51回の1回目、52回を51回の2回目
 開催後、51回と52回を51回にまとめます。

4-6 分割例会後処理(回数まとめ)

| 削例会まとめ       |             |                 |                          |           |  |  |  |  |  |  |
|--------------|-------------|-----------------|--------------------------|-----------|--|--|--|--|--|--|
| 当業務は、複数回に    | 分けて開催       | 着された例<br>別会な500 | 会回数を一つにまとめます。<br>al~まとめス | 戻る        |  |  |  |  |  |  |
| 処理           | niech of ch | /12,200         |                          |           |  |  |  |  |  |  |
| (1) 51回の参加者  | を50回の参      | 加者にす            | 'రెం                     |           |  |  |  |  |  |  |
| (2) 51回のゲストの | 大会回数        | を50回に、          | する。                      | 実行        |  |  |  |  |  |  |
| (3) 終了後51回は  | 削除する。       | 次回の例            | 会は51回から。                 |           |  |  |  |  |  |  |
|              | 1           | 1 (             |                          |           |  |  |  |  |  |  |
| 1回目の例会       | 51          |                 | 2020年 8月11日 18時50分       | 丸龟オークラホテル |  |  |  |  |  |  |
| 2回目の例会       | 52          |                 | 2020年 9月22日 18時30分       | 丸亀オークラホテル |  |  |  |  |  |  |
| 記錄出力先 C:¥    | 業務開発¥       | 守成クラコ           | Ĵ¥Temp                   |           |  |  |  |  |  |  |
|              |             |                 |                          |           |  |  |  |  |  |  |
|              |             |                 |                          |           |  |  |  |  |  |  |
|              |             |                 |                          |           |  |  |  |  |  |  |
|              |             |                 |                          |           |  |  |  |  |  |  |

| 5. L | ィポート              | 113 |
|------|-------------------|-----|
| 5–1  | 例会参加状況            | 114 |
| 5-2  | 活動記録(Activ Point) | 115 |

| 各種レポ | -卜出力 |           |                |
|------|------|-----------|----------------|
|      |      |           | 戻る             |
|      | 業種分析 | 業種マスター一覧表 | 業種別会員一覧表       |
|      |      | 例会参加(ブース、 | ヂラシ、商談報告)      |
|      |      | 例会出席会」    | <b>員</b> 分析データ |
|      |      | 活動記録(A    | ctive Point)   |
|      |      |           |                |
|      |      |           |                |
|      |      |           |                |

業種分析

- 業種マスター一覧 業種別会員一覧表
- 産業分類業種⊐ードを登録する 自会場の業種分類 例会参加時の業種分布
- 例会出席会員分析データ 例会出席者の分析用データ(CSV)を出力します。 詳細は出力データを参照してください。

| 各種レポ | -卜出力 |           |                |
|------|------|-----------|----------------|
|      |      |           | 戻る             |
|      | 業種分析 | 業種マスター一覧表 | 業種別会員一覧表       |
|      |      | 例会参加(ブース、 | ヂラシ、商談報告)      |
|      |      | 例会出席会」    | <b>員</b> 分析データ |
|      |      | 活動記錄(A    | ctive Point)   |
|      |      |           |                |
|      |      |           |                |
|      |      |           |                |

### 5-1 例会参加状況

| 列会参加レポー |       |            |        |          |          | -   |      |     |     |     |     |     |     |     |     |     |     |     |     |     |     |     |     |     |     |     |     |    |    |
|---------|-------|------------|--------|----------|----------|-----|------|-----|-----|-----|-----|-----|-----|-----|-----|-----|-----|-----|-----|-----|-----|-----|-----|-----|-----|-----|-----|----|----|
| 例会参加    | チラシPR | ブース出展 商談報告 | 全員区分順会 | :員名順     | 入会日順     | Ŧ   | - ム順 | 2   |     | 他的  | 会場も | 表示  | する  | ) r | 退   | 会者  | も表示 | する  |     |     |     | •   |     | PD  | F   | CSI | 1   | 戻  | 5  |
| 区分      | 会員名   | 社名         | 会場     | 入会日      | 更新日      | 121 | 120  | 119 | 118 | 117 | 116 | 115 | 114 | 113 | 112 | 111 | 110 | 109 | 108 | 107 | 106 | 105 | 104 | 103 | 102 | 101 | 100 | 99 | 98 |
| 正会員     |       |            | みなと神戸  | 19/12/23 | 20/11/30 | 0   | 0    | -   | -   | -   | -   | -   | -   | -   | -   | -   | -   | -   | -   | -   | -   | -   | -   | -   | -   | -   | -   | -  | -  |
| 正会員     |       | 4          | みなと神戸  | 14/6/20  | 2021/5/3 |     |      |     |     |     |     | 0   | ×   | 0   | 0   | 0   |     | 0   |     | ×   | 0   | 0   | 0   | 0   | 0   | 0   | 0   | 0  | 0  |
| 正会員     |       | 4          | みなと神戸  | 10/1/15  | 20/12/31 |     |      |     |     |     |     |     |     |     |     |     |     |     |     |     |     |     |     |     |     |     |     |    |    |
| 正会員     |       | 1          | みなと神戸  | 17/7/24  | 2021/6/3 | 0   | 0    | 0   |     | 0   | 0   | 0   | 0   | 0   | 0   | 0   | 0   |     | 0   | 0   | 0   | 0   | 0   | 0   | 0   | 0   | 0   | 0  | 0  |
| 正会員     |       |            | みなと神戸  | 17/10/20 | 20/9/30  | 0   | 0    | 0   | 0   | 0   | 0   |     |     |     |     |     |     |     |     |     |     |     |     |     |     |     |     |    |    |
| 正会員     |       |            | みなと神戸  | 10/3/5   | 2021/2/2 | 0   | 0    | 0   | 0   | 0   | 0   | 0   | 0   | 0   | 0   | 0   | 0   | 0   | 0   | 0   |     | 0   |     |     |     |     |     |    |    |
| 正会員     | 1     | ·          | みなと神戸  | 19/4/19  | 2021/3/3 | 0   | 0    | 0   | 0   | 0   | 0   | 0   | 0   | 0   | 0   | -   | -   | -   | -   | -   | -   | -   | -   | -   | -   | -   | -   | -  | -  |
| 正会員     |       |            | みなと神戸  | 16/6/17  | 2021/5/3 | 0   | 0    |     | 0   |     |     |     | 0   | 0   | 0   | 0   | 0   | 0   |     | 0   | 0   | 0   | 0   | 0   |     |     | 0   | 0  |    |
| 正会員     |       |            | みなと神戸  | 12/9/21  | 20/8/31  | 0   | 0    | 0   | 0   | 0   | 0   | 0   | 0   | 0   | 0   | 0   | 0   | 0   | 0   | 0   | 0   | 0   | 0   | 0   | 0   | 0   | 0   | 0  | 0  |
| 正会員     |       |            | みなと神戸  | 19/8/23  | 20/7/31  |     |      | 0   |     | 0   |     | -   | -   | -   | -   | -   | -   | -   | -   | -   | -   | -   | -   | -   | -   | -   | -   | -  | -  |
| 正会員     |       |            | みなと神戸  | 12/10/19 | 20/9/30  | ×   | 0    | 0   | 0   | 0   |     | 0   | 0   | 0   | 0   | 0   | 0   | 0   | 0   | 0   |     |     | 0   |     |     |     | 0   |    |    |
| 正会員     |       |            | みなと神戸  | 18/9/25  | 20/8/31  |     |      |     |     |     |     |     | 0   | 0   | 0   |     | 0   |     | 0   | 0   |     | 0   | -   | -   | -   | -   | -   | -  | -  |
| 正会員     |       |            | みなと神戸  | 14/5/16  | 2021/4/3 |     |      |     |     |     |     |     |     |     |     | 0   |     | 0   |     |     |     | 0   |     |     |     |     | 0   | 0  |    |
| 正会員     |       |            | みなと神戸  | 17/5/22  | 20/4/30  |     |      |     |     |     | 0   | 0   |     | 0   |     |     | 0   | 0   | 0   | 0   | х   |     | 0   |     |     | 0   | 0   | 0  | 0  |
| 正会員     |       |            | みなと神戸  | 19/3/25  | 2021/2/2 |     | ×    | 0   |     | 0   | 0   | ×   | 0   | 0   | 0   | 0   | -   | -   | -   | -   | -   | -   | -   | -   | -   | -   | -   | -  | -  |
| 正会員     |       |            | みなと神戸  | 15/6/19  | 20/5/31  |     | 0    |     |     |     |     |     | 0   | 0   | 0   | 0   | 0   |     |     | 0   | 0   | 0   | 0   | 0   | 0   | 0   | 0   | 0  | 0  |

過去24回の会員例会活動状況のチェック ※PDFは12カ月分

イベント参加状況

ブース出展・チラシ発表・商談報告の実績

並び順

会員区分順 会員名淳 入会日順 チーム順(チーム制採用会場)

☑ 他会場会員表示

☑ 退会者表示

| 各種レポー |      |               |              |
|-------|------|---------------|--------------|
|       |      |               | 戻る           |
|       | 業種分析 | 業種マスター一覧表     | 業種別会員一覧表     |
|       |      | 例会参加(ブース、<br> | ヂラシ、商談報告)    |
|       |      | 例会出席会」        | 目分析データ       |
|       |      | 活動記錄(A        | ctive Point) |
|       |      |               |              |
|       |      |               |              |
|       |      |               |              |

5-2 活動記録(Activ Point)

守成クラブの活動をポイント換算します。 重点項目は細かく設定できます。 12種類のポイント計算をして高い順に表示します。 ※ この順はマイページビジネス検索の表示順と連動します。

| 活動記錄(Active l    | Point)              |       |     |       |      |   |   |   |   |   |   |   |   |    |    |    |     |    |             |     |     |
|------------------|---------------------|-------|-----|-------|------|---|---|---|---|---|---|---|---|----|----|----|-----|----|-------------|-----|-----|
| w 日本 46 45 2411。 | - New BY-Onture B70 |       |     |       |      |   |   |   |   |   |   |   |   |    |    |    | •   |    | CSV         |     | ZX. |
| ※該当付クリッ<br>会員名   | 22で評細変短。<br>対名      | 会場名   | 区分  | AP    | 1    | 2 | 3 | 4 | 5 | 6 | 7 | 8 | 9 | 10 | 11 | 12 | 13  |    |             |     | ~~  |
| 小山田光正            | (株)アップサイド           | みなと神戸 | 正会員 | 257.8 | 82.8 | _ | - |   | _ |   |   | _ | - |    |    |    | 175 | ſ  |             |     |     |
| 賀内和也             | 大島マイカーセンター          | みなと神戸 | 正会員 | 245.8 | 82.8 |   |   |   |   |   |   |   |   |    |    |    | 163 |    | 活動項目        | ウェ- |     |
| 松浪覚              | (株)マツナミアートオフィス      | みなと神戸 | 正会員 | 220.8 | 82.8 |   |   |   |   |   |   |   |   |    |    |    | 138 |    |             | 乗数  | 増分  |
| 山下大祐             | (有)サプライズギフト         | みなと神戸 | 正会員 | 188.3 | 40.3 |   |   |   |   |   |   |   |   |    |    |    | 148 | 1  | 例会出席        | 1   | 0.1 |
| #上博司             | (株)ジャルダンクレール        | みなと神戸 | 正会員 | 187.5 | 61.5 |   |   |   |   |   |   |   |   |    |    |    | 126 | 2  | 例会欠席        |     |     |
| 藤井宣博             | LOVELIESdESIGNWORKS | みなと神戸 | 正会員 | 180.6 | 42.6 |   |   |   |   |   |   |   |   |    |    |    | 138 | 3  | 商諮報告        | ·   |     |
| 水池千晶             | (株)OWL              | みなと神戸 | 正会員 | 180.4 | 76.4 |   |   |   |   |   |   |   |   |    |    |    | 104 |    |             |     |     |
| 家根谷忠             | 神戸北町農園              | 三宮    | 正会員 | 179.6 | 52.6 |   |   |   |   |   |   |   |   |    |    |    | 127 | 4  | 止会員期間       |     |     |
| 大上悠介             | (株)大上鞄店             | みなと神戸 | 正会員 | 178.8 | 82.8 |   | [ | [ |   | [ |   |   |   |    |    |    | 96  | 5  | 世話人         |     |     |
| 志磨和子             | SaLa di shina       | みなと神戸 | 正会員 | 175.5 | 49.5 |   |   |   |   |   |   |   |   |    |    |    | 126 | 6  | 例会役割        |     |     |
| 上久保精二            | (有)平中鉄工所            | 神戸    | 正会員 | 175   |      |   |   |   |   |   |   |   |   |    |    |    | 175 | 7  | 会遇区分        |     |     |
| 藤田純也             | ふじた農園               | みなと神戸 | 正会員 | 173.6 | 49.6 |   |   |   |   |   |   |   |   |    |    |    | 124 |    | 25          |     |     |
| 山本真義             | (株)ドクターフィット         | 神戸    | 正会員 | 171.4 | 15.4 |   |   |   |   |   |   |   |   |    |    |    | 156 | 0  | TTVFR       |     |     |
| 木下清隆             | 木下写真事務所             | みなと神戸 | 正会員 | 171.1 | 44.1 |   |   |   |   |   |   |   |   |    |    |    | 127 | 9  | ブース出店       |     |     |
| 浦上忠文             | うらがみ大学              | 神戸    | 正会員 | 171   |      |   |   |   |   |   |   |   |   |    |    |    | 171 | 10 | プロフィール      |     |     |
| 梁建宏              | セキ(有)               | 神戸    | 正会員 | 170   |      |   |   |   |   |   |   |   |   |    |    |    | 170 | 11 | テーブルリーダー    |     |     |
| 高根弘二             | (株)パッショーネ           | みなと神戸 | 正会員 | 167.5 | 70.5 |   |   |   |   |   |   |   |   |    |    |    | 97  | 10 | ≠           |     |     |
| 大畑明仁             | (有)ビッグフィールド         | 阪神尼崎  | 正会員 | 164.6 | 37.6 |   |   |   |   |   |   |   |   |    |    |    | 127 | 16 | 9 - 449-54- |     |     |
| 立岩幸生             | 立岩印刷(株)             | 神戸    | 正会員 | 163   |      |   |   |   |   |   |   |   |   |    |    |    | 163 | 13 | 在籍期間(月)     |     |     |
| 森 美智代            | (株)Esprit           | 大阪梅田  | 正会員 | 162   |      |   |   |   |   | ļ |   |   |   |    |    |    | 162 |    |             |     |     |
| 芝地真由美            | ヒーリングサロン&スクール MA    | みなと神戸 | 正会員 | 161.8 | 82.8 |   |   |   |   |   |   |   |   |    |    |    | 79  | 説明 |             |     |     |
| 中西教之             | (株)中西工作所            | みなと神戸 | 正会員 | 158.7 | 36.7 |   |   |   |   | ļ |   |   |   |    |    |    | 122 |    |             |     |     |
| 注真一              | (株)COCOLOCK(ココロック)  | 芦屋    | 正会員 | 152.6 | 43.6 |   |   |   |   |   |   |   |   |    |    |    | 109 |    |             |     |     |
| 道上智則             | (有)ムーヴ              | 阪神尼崎  | 正会員 | 150.3 | 24.3 |   |   |   |   |   |   |   |   |    |    |    | 126 |    |             |     |     |
| 大谷浩史             | (株)つくし              | みなど神戸 | 正会員 | 150.2 | 55.2 |   |   |   |   |   |   |   |   |    |    |    | 95  |    |             |     |     |
| 喜田充              | (株)テーラーキダ           | 神戸    | 正会員 | 150   |      |   |   |   |   |   |   |   |   |    |    |    | 150 |    |             |     |     |
| 御園珠美佳            | (株)ひびらぎ             | 神戸    | 正会員 | 146.2 | 26.2 |   |   |   |   | ļ |   |   |   |    |    |    | 120 |    |             |     |     |
| 原野史朗             | (禄)SHIROW           | みなど神戸 | 止会員 | 143.4 | 65.4 |   | ļ |   |   | ļ |   |   |   |    |    |    | 78  |    |             |     |     |
|                  | (株)ウエスト             | 神戸    | 正会員 | 142   |      |   |   |   |   |   |   |   |   |    |    |    | 142 |    |             |     |     |

12種類のポイント設定

ウェイト

| 乗数 | 増分あり<br>増分なし | 例会参加回数に掛けます<br>そのままの数字が使われます。 |
|----|--------------|-------------------------------|
|    |              |                               |

増分 一番古い回数から参加の都度増分を掛けます。

例 例会出席 乗数 = 1、増分 = 0.1

24回参加ならば、24ポイント 古い回数から、0.1ずつ加算

同じ1回参加でも新しい方に参加した方がポイント高い

|    | 法新闻日     | ウェイ | ٢ŀ  |
|----|----------|-----|-----|
|    | 省里小利日    | 乗数  | 増分  |
| 1  | 例会出席     | 1   | 0.1 |
| 2  | 例会欠席     |     |     |
| З  | 商談報告     |     |     |
| 4  | 正会員期間    |     |     |
| 5  | 世話人      |     |     |
| 6  | 例会役割     |     |     |
| 7  | 会場区分     |     |     |
| 8  | ヂラシPR    |     |     |
| 9  | ブース出店    |     |     |
| 10 | プロフィール   |     |     |
| 11 | テーブルリーダー |     |     |
| 12 | チームリーダー  |     |     |
| 13 | 在籍期間(月)  | 1   |     |

説明

| 過去36回の例会出席回数に乗数<br>を掛け算します。増分があった場合<br>、過去から倍数分加算されます。直<br>近程ポイントが高くなります。 |  |
|---------------------------------------------------------------------------|--|
|                                                                           |  |
|                                                                           |  |

# 明細確認

| ※該当行クリッ | クで詳細参照。        |       |     |       |      |   |   |   |   |   |   |   |   |    |    |    | •   |
|---------|----------------|-------|-----|-------|------|---|---|---|---|---|---|---|---|----|----|----|-----|
| 会員名     | 社名             | 会場名   | 区分  | AP    | 1    | 2 | 3 | 4 | 5 | 6 | 7 | 8 | 9 | 10 | 11 | 12 | 13  |
| 小山田光正   | (株)アップサイド      | みなと神戸 | 正会員 | 257.8 | 82.8 |   |   |   |   |   |   |   |   |    |    |    | 175 |
| 賀内和也    | 大島マイカーセンター     | みなと神戸 | 正会員 | 245.8 | 82.8 |   |   |   |   |   |   |   |   |    |    |    | 163 |
| 松浪覚     | (株)マツナミアートオフィス | みなと神戸 | 正会員 | 220.8 | 82.8 |   |   |   |   |   |   |   |   |    |    |    | 138 |

## 行クリックで明細を参照します。

| 活 | 助記録詩         | 細         |      |     |     |     |     |     |     | -   |     |     |     |     |     |     |     | -   |     |       | -   |     |     |     |     |     |     |    |    |    |    |    |    |    |    |    |    |    |    |
|---|--------------|-----------|------|-----|-----|-----|-----|-----|-----|-----|-----|-----|-----|-----|-----|-----|-----|-----|-----|-------|-----|-----|-----|-----|-----|-----|-----|----|----|----|----|----|----|----|----|----|----|----|----|
| [ | 賀内           | 和也        | 息大   | マイク | りーセ | ンター | -   |     |     |     |     | J   | など  | 神戸  |     | 正会  |     | AF  | 2   | 245.8 | ٦   |     |     |     |     |     |     |    |    |    |    |    |    |    |    |    |    | 戻る |    |
|   |              | •         |      |     |     |     |     |     |     |     |     |     |     |     |     |     |     |     |     |       | _   |     |     |     |     |     |     |    |    |    |    |    |    |    |    |    |    |    |    |
|   | 項目           | 1         | AP   | 121 | 120 | 119 | 118 | 117 | 116 | 115 | 114 | 113 | 112 | 111 | 110 | 109 | 108 | 107 | 106 | 105   | 104 | 103 | 102 | 101 | 100 | 99  | 98  | 97 | 96 | 95 | 94 | 93 | 92 | 91 | 90 | 89 | 88 | 87 | 86 |
|   | 1 例会         | 出席        | 82.8 | 0   | 0   | 0   | 0   | 0   | 0   | 0   | 0   | 0   | 0   | 0   | 0   | 0   | 0   | 0   | 0   | 0     | 0   | 0   | 0   | 0   | 0   | 0   | 0   |    |    |    |    |    |    |    |    |    | ļ  |    |    |
|   |              |           |      | 4.6 | 4.5 | 4.4 | 4.3 | 4.2 | 4.1 | 4   | 3.9 | 3.8 | 3.7 | 3.6 | 3.5 | 3.4 | 3.3 | 3.2 | 3.1 | 3     | 2.9 | 2.8 | 2.7 | 2.6 | 2.5 | 2.4 | 2.3 |    |    |    |    |    |    |    |    |    |    |    |    |
|   | 2 例会         | 欠席        |      |     |     |     |     |     |     |     |     |     |     |     |     |     |     |     |     |       |     |     |     |     |     |     |     |    |    |    |    |    |    |    |    |    |    |    |    |
|   | 3 商談         | 報告        |      |     |     |     |     |     |     |     |     |     |     |     |     |     |     |     |     |       |     |     |     |     |     |     |     |    |    |    |    |    |    |    |    |    |    |    | _  |
|   | 4 正言         | 会員        |      |     |     |     |     |     |     |     |     |     |     |     |     |     |     |     |     |       |     |     |     |     |     |     |     |    |    |    |    |    |    |    |    |    |    |    |    |
|   | 5 世記         | 話人        |      |     |     |     |     |     |     |     |     |     |     |     |     |     |     |     |     |       |     |     |     |     |     |     |     |    |    |    |    |    |    |    |    |    |    |    |    |
|   | 6 例会         | 役割        |      |     |     |     |     |     |     |     |     |     |     |     |     |     |     |     |     |       |     |     |     |     |     |     |     |    |    |    |    |    |    |    |    |    |    |    |    |
|   | 7 会場         | 区分        |      |     |     |     |     |     |     |     |     |     |     |     |     |     |     |     |     |       |     |     |     |     |     |     |     |    |    |    |    |    |    |    |    |    |    |    |    |
|   | 8 ヂラ         | ≎PR       |      |     |     |     |     |     |     |     |     |     |     |     |     |     |     |     |     |       |     |     |     |     |     |     |     |    |    |    |    |    |    |    |    |    |    |    |    |
|   | 9 J.         | -7        |      |     |     |     |     |     |     |     |     |     |     |     |     |     |     |     |     |       |     |     |     |     |     |     |     |    |    |    |    |    |    |    |    |    |    |    |    |
| 1 | 0 707        | 4-1b      |      |     |     |     |     |     |     |     |     |     |     |     |     |     |     |     |     |       |     |     |     |     |     |     |     |    |    |    |    |    |    |    |    |    |    |    | _  |
| 1 | 1 テ          | ブル        |      |     |     |     |     |     |     |     |     |     |     |     |     |     |     |     |     |       |     |     |     |     |     |     |     |    |    |    |    |    |    |    |    |    |    |    |    |
| 1 | 2 チー<br>3 在籍 | ~ムL<br>月数 | 163  |     |     |     |     |     |     |     |     |     |     |     |     |     |     | •   |     |       |     |     |     |     |     |     |     |    |    |    |    | •  |    | •  |    |    |    |    |    |

自会場の方針に合わせてシミュレーションしてください。

| 6. | その他 |
|----|-----|
|    |     |

| 6-1 | 例会補佐 | 119 |
|-----|------|-----|
| 6-1 | 例会補佐 | 119 |

| 6-2 システムVerup | 120 |
|---------------|-----|
|---------------|-----|

#### 6 その他

#### 6-1 例会補佐

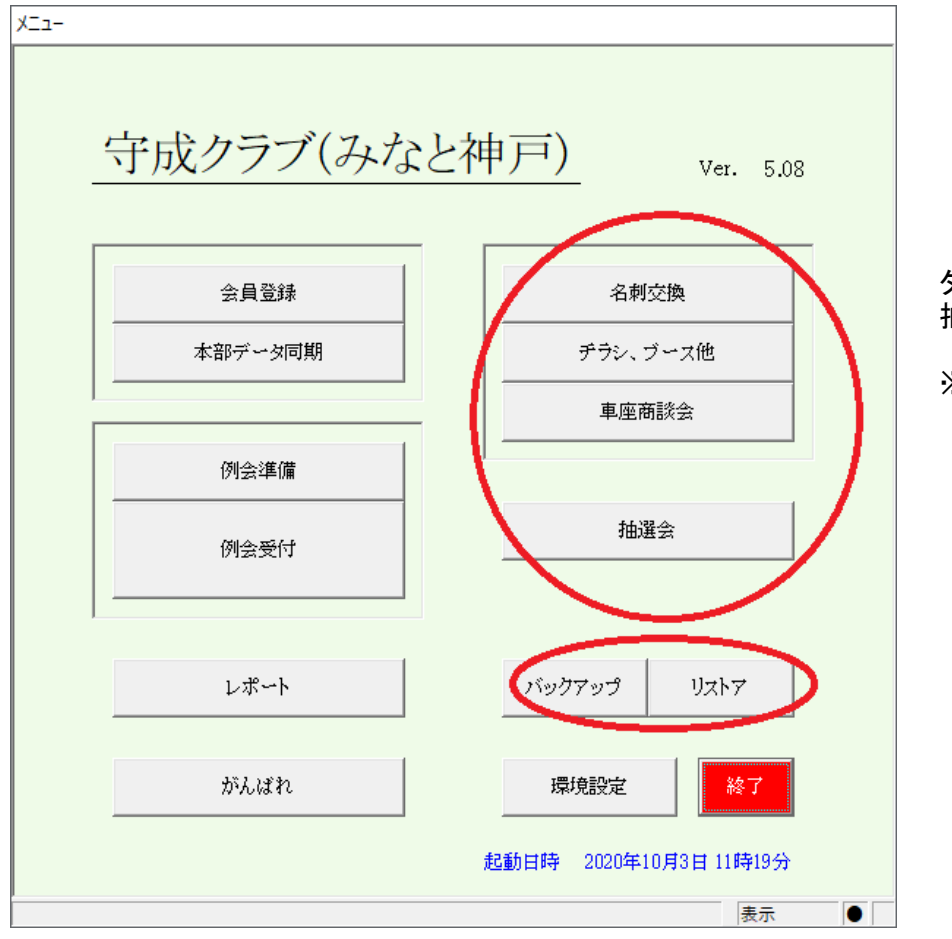

タイムキーパー 抽選会

※ デザイン等見直し予定

データバックアップ

手動バックアップ・リストア

※ 自動バックアップ

- 1 システム終了時に履歴バックアップ
- 2 環境設定において自動設定
   ☑ システム終了時自動バックアップに保存する。
   この場合、バックアップ先(Cloud)を指定してください。
   Dropbox、OneDrive等のフォルダです。LAN上のフォルダでも構いません。

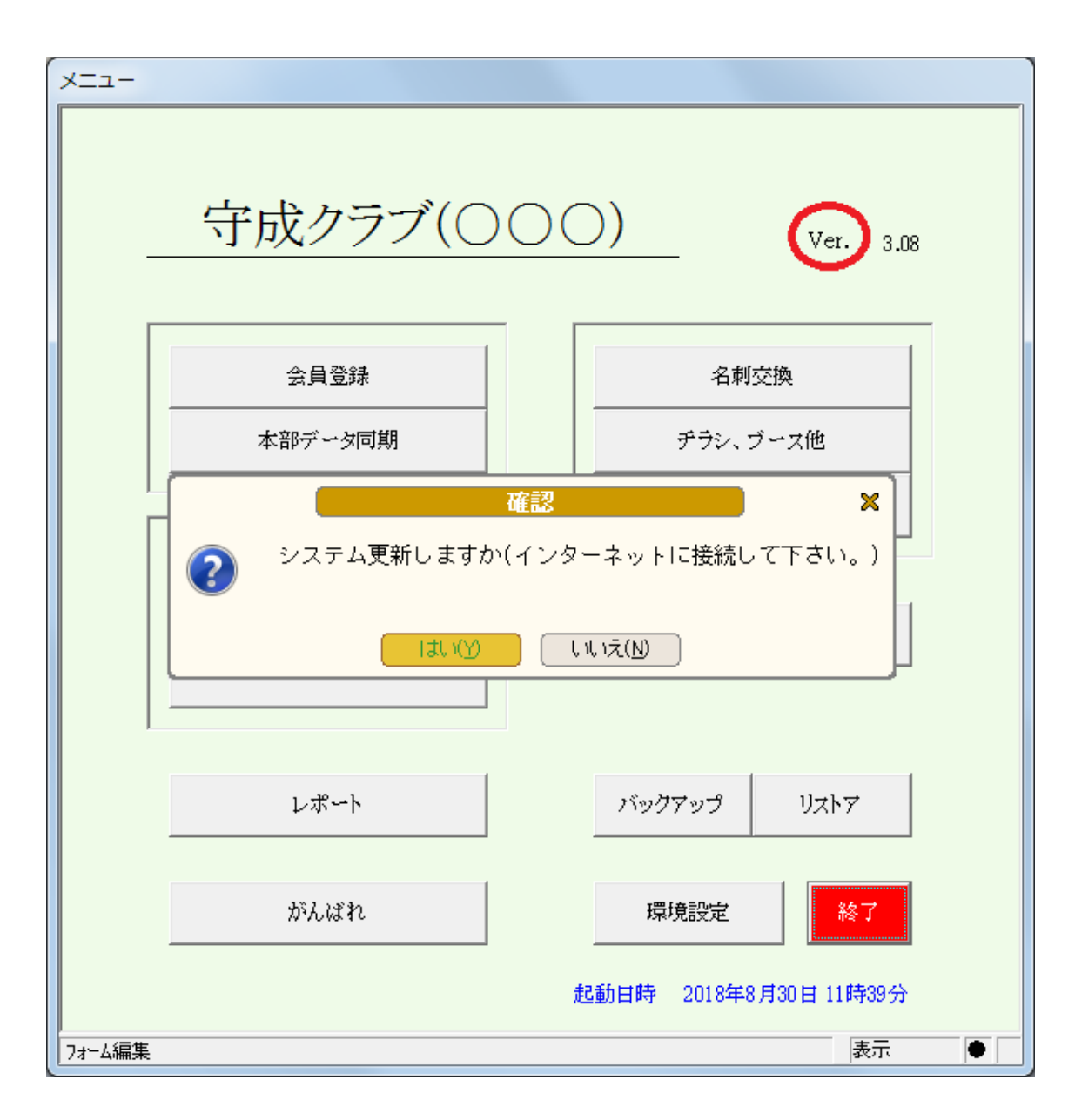

メニュー画面右上の「Ver」の文字を左クリック

インターネットに接続して下さい。

## 更新データの検索をクリック

| RFム更新<br>更新データの検索<br>現在のVer. 3.07      | 展る        |
|----------------------------------------|-----------|
|                                        | 過去の更新記録   |
|                                        | Ver. 3.08 |
|                                        | Ver. 3.07 |
|                                        | Ver. 3.06 |
|                                        | Ver. 3.05 |
|                                        | Ver. 3.04 |
|                                        | Ver. 3.03 |
|                                        | Ver. 3.02 |
|                                        | Ver. 3.01 |
|                                        | Ver. 2.04 |
|                                        | Ver. 2.03 |
|                                        |           |
| ・ * 更新時、更新結果のみをシステム管理者に送信しています。ご了承ください | o         |

# Verupボタンをクリック

| システム更新        | 現在のVer. 3.07  1. 会員テータ 共有指定(形否)、共有重複 メーデンズ(氏名重複、一定時間的条不  2. テーブル数(18 α  3. 委信率レッレルボンの追加  4. その他 会場過加(会違は人たい)、受信 | 度乙<br>過去の更新記録<br>Ver 306<br>Ver 3.06<br>Ver 3.05<br>Ver 3.04<br>Ver 3.03<br>Ver 3.02<br>Ver 3.01<br>Ver 2.04<br>er 2.04<br>er 2.04 |
|---------------|----------------------------------------------------------------------------------------------------|----------------------------------------------------------------------------------------------------|
| ※更新時、更新結果のみを、 | レステム管理者に送信しています。こ了承ください                                                                                         | No.                                                                                                    |

過去の履歴を参照できます。

複数行のVerupボタンが有れば上から順に最新まで実行してください。